### MODEL 372XXC/373XXC VECTOR NETWORK ANALYZER

### MAINTENANCE MANUAL

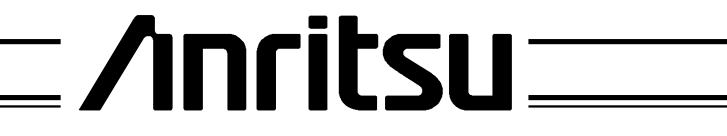

490 JARVIS DRIVE | MORGAN HILL, CA 95037-2809

P/N: 10410-00228 REVISION: D PRINTED: AUGUST 2004 COPYRIGHT 2004 ANRITSU CO.

### WARRANTY

The Anritsu product(s) listed on the title page is (are) warranted against defects in materials and workmanship for three years from the date of shipment.

Anritsu's obligation covers repairing or replacing products which prove to be defective during the warranty period. Buyers shall prepay transportation charges for equipment returned to Anritsu for warranty repairs. Obligation is limited to the original purchaser. Anritsu is not liable for consequential damages.

### LIMITATION OF WARRANTY

The foregoing warranty does not apply to Anritsu connectors that have failed due to normal wear. Also, the warranty does not apply to defects resulting from improper or inadequate maintenance by the Buyer, unauthorized modification or misuse, or operation outside of the environmental specifications of the product. No other warranty is expressed or implied, and the remedies provided herein are the Buyer's sole and exclusive remedies.

### TRADEMARK ACKNOWLEDGEMENTS

V Connector and K Connector are registered trademarks of Anritsu Company. MS-DOS is a registered trademark of Microsoft Corporation. Acrobat and Acrobat Reader are registered trademarks of Adobe Systems Incorporated.

### NOTICE

Anritsu Company has prepared this manual for use by Anritsu Company personnel and customers as a guide for the proper installation, operation and maintenance of Anritsu Company equipment and computer programs. The drawings, specifications, and information contained herein are the property of Anritsu Company, and any unauthorized use or disclosure of these drawings, specifications, and information is prohibited; they shall not be reproduced, copied, or used in whole or in part

# **DECLARATION OF CONFORMITY**

Manufacturer's Name: ANRITSU COMPANY

Manufacturer's Address: Microwave Measurements Division 490 Jarvis Drive Morgan Hill, CA 95037-2809 USA

declares that the product specified below:

| Product Name: | Vector Network Analyzer                                                   |  |  |
|---------------|---------------------------------------------------------------------------|--|--|
| Model Number: | 371XXA, 372XXA, 373XXA, 371XXB, 372XXB, 373XXB<br>371XXC, 3722XXC, 373XXC |  |  |

conforms to the requirement of:

EMC Directive 89/336/EEC as amended by Council Directive 92/31/EEC & 93/68/EEC Low Voltage Directive 73/23/EEC as amended by Council directive 93/68/EEC

#### **Electromagnetic Interference:**

 Emissions:
 CISPR 11:1990/EN55011: 1991 Group 1 Class A

 EN 61000-3-2:1995 Class A
 EN 61000-3-2:1995 Class A

 Immunity:
 EN 61000-4-2:1995/EN50082-1: 1997 - 4kV CD, 8kV AD

 EN 61000-4-3:1997/EN50082-1: 1997 - 3V/m
 ENV 50204/EN50082-1: 1997 - 3V/m

 EN 61000-4-4:1995/EN50082-1: 1997 - 0.5kV SL, 1kV PL
 EN 61000-4-5:1995/EN50082-1: 1997 - 0.5kV SL, 1kV PL

 EN 61000-4-5:1995/EN50082-1: 1997 - 0.5kV SL, 1kV PL
 EN 61000-4-6:1994/EN61326: 1998 - 3V

 EN 61000-4-8:1994/EN61326: 1998 - 3A/m
 EN 61000-4-11:1994/EN61326: 1998 - 100% @ 20msec

#### **Electrical Safety Requirement:**

Product Safety:

EN 61010-1:2001

Marcel Dubois, Corporate Quality Director

22 DEC 2003 Date

Morgan Hill, CA

European Contact: For Anritsu product EMC & LVD information, contact Anritsu LTD, Rutherford Close, Stevenage Herts, SG1 2EF UK, (FAX 44-1438-740202)

# Table of Contents, Narrative

#### **Chapter 1—General Service Information**

This chapter provides a general description of Series 372XXC/373XXC Vector Network Analyzer systems, system serial numbers, and frequency ranges. It explains the level of maintenance covered in this manual and the service strategy used throughout this manual. It also contains static-sensitive component handling precautions and a list of recommended test equipment.

#### **Chapter 2—Replaceable Parts**

This chapter lists all replaceable subassemblies and components for all 372XXC/373XXC models. It explains the Anritsu exchange assembly program and provides parts ordering information.

#### **Chapter 3—Theory of Operation**

This chapter provides descriptions of the functional operation of the major assemblies contained in Series372XXC/373XXC Vector Network Analyzer systems. The operation of all major circuit blocks is described so that the reader may better understand the function of each assembly as part of the overall operation.

#### **Chapter 4—Operational Performance Tests**

This chapter contains procedures that provide a means of fully testing the 372XXC/373XXC VNA system for proper operation and signal stability. These tests are intended to be used as a periodic check of the operational functionality of the 372XXC/373XXC.

#### **Chapter 5—System Performance Verification**

This chapter provides a detailed procedure for verifying that the 372XXC/373XXC is capable of making accurate S-parameter measurements.

#### **Chapter 6—Adjustments**

This chapter provides adjustment procedures for all models of Series 372XXC/373XXC Vector Network Analyzer systems. These procedures are used after replacement or repair of one or more critical subassemblies, or as indicated by the operational performance tests contained in Chapter 4.

#### **Chapter 7—Troubleshooting**

This chapter provides information for troubleshooting Series 372XXC/373XXC Vector Network Analyzer systems. The troubleshooting procedures contained in this chapter support fault isolation down to a replaceable subassembly.

#### **Chapter 8—Removal and Replacement Procedures**

This chapter describes how to gain access to all of the major assemblies and major parts for troubleshooting and/or replacement.

#### **Appendix A—Error Messages**

This appendix contains a listing of the Error Codes/Messages. Also included is a description of the information fields that are part of the error messages.

#### **Appendix B—Connector Care and Handling**

This appendix contains procedures and information needed to perform maintenance checks (including pin-depth measurements) for the connectors on all Anritsu supplied Calibration/Verification Kit components, Through-cables, and other associated RF/microwave components.

#### **Appendix C—Performance Specifications**

This appendix contains a copy of the *37100C/37200C/37300C Series Vector Network Analyzers, Technical Data Sheet,* Anritsu part number 11410-00247. This datasheet provides performance specifications for all models in the series.

#### Appendix D—ME7808A Broadband Measurement System Maintenance

This appendix provides maintenance and verifications instructions for the ME7808A Broadband Measurement System. This maintenance and verification is performed independently of any wafer-probe station. Models 37397C and 37297C are completely interchangeable in this system, and several models of synthesizers may be used with this system.

#### **Subject Index**

# **Table of Contents**

### **Chapter 1 General Information**

|      | 1-1    | SCOPE OF MANUAL · · · · · · · · · · · · · · · · · · ·                                                                                                    |
|------|--------|----------------------------------------------------------------------------------------------------|
|      | 1-2    | INTRODUCTION · · · · · · · · · · · · · · · · · · ·                                                                                                    |
|      | 1-3    | IDENTIFICATION NUMBER · · · · · · · · · · · · · · · · · · ·                                                                                                    |
|      | 1-4    | ONLINE MANUAL · · · · · · · · · · · · · · · · · · ·                                                                                                    |
|      | 1-5    | SYSTEM DESCRIPTION · · · · · · · · · · · · · · · · · · ·                                                                                                    |
|      | 1-6    | RELATED MANUALS                                                                                                    |
|      | 1-7    | STANDARD OPTIONS · · · · · · · · · · · · · · · · · · ·                                                                                                    |
|      | 1-8    | SERVICE STRATEGY       1-5         Functional Assembly Level Troubleshooting.       1-5         Internal Hardware Adjustments and Calibrations.       1-6         Internal Service Log.       1-6         System Test/Certification       1-7         Servicing Specially Modified Instruments       1-7 |
|      | 1-9    | SERVICE SUPPORT1-7Technical Support1-7Field Service Kits1-8Service Software1-8Verification Kits1-9Test Fixtures/Aids1-9Failed Assembly Exchange Program1-10                                                                                                    |
|      | 1-10   | PERFORMANCE SPECIFICATIONS · · · · · · · · · · · · · · · · · · ·                                                                                                    |
|      | 1-11   | SERVICE CENTERS · · · · · · · · · · · · · · · · · · ·                                                                                                    |
|      | 1-12   | STATIC SENSITIVE COMPONENT HANDLING PROCEDURES · · · · · · 1-10                                                                                                    |
|      | 1-13   | RECOMMENDED TEST EQUIPMENT · · · · · · · · · · · · · · · · · · ·                                                                                                    |
| Chap | oter 2 | Replaceable Parts                                                                                                    |
|      | 2-1    | INTRODUCTION · · · · · · · · · · · · · · · · · · ·                                                                                                    |
|      | 2-2    | EXCHANGE ASSEMBLY PROGRAM · · · · · · · · · · · · · · · · · · ·                                                                                                    |
|      | 2-3    | REPLACEABLE SUBASSEMBLIES AND PARTS · · · · · · · · · · · · · · · · · · ·                                                                                                    |
|      | 2-4    | PARTS ORDERING INFORMATION · · · · · · · · · · · · · · · · · · ·                                                                                                    |

# Table of Contents (Continued) Image: Continued

| Chapter 3 Theory of Operation |                                                                                                    |  |  |
|-------------------------------|----------------------------------------------------------------------------------------------------|--|--|
| 3-1                           | INTRODUCTION · · · · · · · · · · · · · · · · · · ·                                                                                                    |  |  |
| 3-2                           | SYSTEM OVERVIEW · · · · · · · · · · · · · · · · · · ·                                                                                                    |  |  |
| 3-3                           | ANALOG SUBSYSTEM ASSEMBLIES3-8Signal Source Module3-8Test Set Module3-9A7 PCB 10 MHz Timebase3-10Receiver Module3-11A8, Source Lock/Signal Separation and Control PCB3-12IF Section3-12A7 PCB, LO33-13A5 A/D Converter PCB3-13                                                |  |  |
| 3-4                           | DIGITAL SUBSYSTEM ASSEMBLIES3-14A9 Main Processor PCB Assembly3-14A13 I/O Interface #1 PCB Assembly3-16A14 I/O Interface #2 PCB Assembly3-16A15 Graphics Processor PCB Assembly3-17A16 Hard Disk PCB Assembly3-17Floppy Disk Drive Assembly3-17A24 VME Bus Terminator PCB3-17 |  |  |
| 3-5                           | MAIN CHASSIS ASSEMBLIES       3-17         A17 System Motherboard Assembly       3-17         Front Panel Assembly       3-18         A18 Rear Panel Interface PCB       3-18         Power Supply Module       3-19                                                          |  |  |

# Chapter 4 Operational Performance Tests

| 4-1 | INTRODUCTION · · · · · · · · · · · · · · · · · · ·             |
|-----|----------------------------------------------------------------|
| 4-2 | CHECKING THE SERVICE LOG · · · · · · · · · · · · · · · · · · · |
| 4-3 | SELF TEST · · · · · · · · · · · · · · · · · · ·                |
| 4-4 | PERFORMANCE TESTS · · · · · · · · · · · · · · · · · ·          |
|     | Test Specifications                                            |
|     | Required Equipment                                             |
|     | Additional Required Equipment                                  |
|     | Installation and Launching the Test Program                    |
|     | Running the Tests                                              |
|     | Description of Tests                                           |
|     |                                                                |

# Chapter 5 System Performance Verification

| 5-1       | INTRODUCTION · · · · · · · · · · · · · · · · · · ·                                                                                                    |
|-----------|----------------------------------------------------------------------------------------------------|
| 5-2       | CALIBRATION AND MEASUREMENT CONDITIONS       5-3         Standard Conditions.       5-3         Special Precautions:       5-4                                                           |
| 5-3       | MEASUREMENT ACCURACY       5-5         Verification Software       5-5         Verification Result Determination       5-6                                                               |
| 5-4       | VERIFICATION PROCEDURE · · · · · · · · · · · · · · · · · · ·                                                                                                    |
| 5-5       | VNA TRACEABILITY · · · · · · · · · · · · · · · · · · ·                                                                                                    |
| Chapter 6 | 3 Adjustments                                                                                                    |
| 6-1       | INTRODUCTION · · · · · · · · · · · · · · · · · · ·                                                                                                    |
| 6-2       | LO1 CALIBRATION · · · · · · · · · · · · · · · · · · ·                                                                                                    |
| 6-3       | LO2 CALIBRATION · · · · · · · · · · · · · · · · · · ·                                                                                                    |
| 6-4       | FREQUENCY CALIBRATION · · · · · · · · · · · · · · · · · · ·                                                                                                    |
| 6-5       | RF POWER/ALC CALIBRATION · · · · · · · · · · · · · · · · · · ·                                                                                                    |
| 6-6       | SOURCE LOCK THRESHOLD · · · · · · · · · · · · · · · · · · ·                                                                                                    |
| 6-7       | A8 PCB (65 GHz models only) · · · · · · · · · · · · · · · · · · ·                                                                                                    |
| 6-8       | A21A2 ADJUSTMENT (50 and 65 GHz models only) · · · · · · · · · · · · · · · · · 6-17                                                                                                    |
| Chapter 7 | ' Troubleshooting                                                                                                    |
| 7-1       | INTRODUCTION · · · · · · · · · · · · · · · · · · ·                                                                                                    |
| 7-2       | POWER-UP PROBLEMS · · · · · · · · · · · · · · · · · · ·                                                                                                    |
| 7-3       | HARD/FLOPPY DISK AND DISPLAY PROBLEMS       7-4         Failure To Boot-up from the Hard Disk.       7-4         Floppy Disk Drive Problems       7-5         Display Problems       7-5 |
| 7-4       | OTHER BOOT-UP PROBLEMS · · · · · · · · · · · · · · · · · · ·                                                                                                    |
| 7-5       | UNDERSTANDING THE SERVICE LOG · · · · · · · · · · · · · · · · · · ·                                                                                                    |
| 7-6       | DIAGNOSTIC DISPLAYS · · · · · · · · · · · · · · · · · · ·                                                                                                    |
| 7-7       | ERROR MESSAGES DURING MEASUREMENTS       7-8         Lock Failure D or DE (60xx)       7-8         Other Lock Failures       7-8                                                         |

|     | 7-8    | MEASUREMENT ACCURACY PROBLEMS       7-10         S11 and S12 Data is Inaccurate       7-10         All Data on All Channels is Greatly Inaccurate       7-10         Excessive Ripple in the Display of Low-Loss Devices.       7-10         Insufficient System Dynamic Range       7-10 |
|-----|--------|----------------------------------------------------------------------------------------------------|
| Cha | pter 8 | Removal and Replacement Procedures                                                                                                    |
|     | 8-1    | INTRODUCTION · · · · · · · · · · · · · · · · · · ·                                                                                                    |
|     | 8-2    | EQUIPMENT REQUIRED · · · · · · · · · · · · · · · · · · ·                                                                                                    |
|     | 8-3    | COVERS                                                                                                    |
|     | 8-4    | A1 TO A9 AND A13 TO A16 PCBS       8-6         A1 to A9 PCBs       8-6         A13 to A16 PCBs       8-6                                                                                                    |
|     | 8-5    | A24 VME BUS TERMINATOR PCB · · · · · · · · · · · · · · · · · · ·                                                                                                    |
|     | 8-6    | FRONT PANEL ASSEMBLY · · · · · · · · · · · · · · · · · · ·                                                                                                    |
|     | 8-7    | LIQUID CRYSTAL DISPLAY (LCD) · · · · · · · · · · · · · · · · · · ·                                                                                                    |
|     | 8-8    | FLOPPY DISK DRIVE · · · · · · · · · · · · · · · · · · ·                                                                                                    |
|     | 8-9    | REAR PANEL ASSEMBLY · · · · · · · · · · · · · · · · · · ·                                                                                                    |
|     | 8-10   | FAN ASSEMBLY · · · · · · · · · · · · · · · · · · ·                                                                                                    |
|     | 8-11   | POWER SUPPLY MODULE · · · · · · · · · · · · · · · · · · ·                                                                                                    |
|     | 8-12   | A18 REAR PANEL PCB · · · · · · · · · · · · · · · · · · ·                                                                                                    |
|     | 8-13   | TEST SET MODULE ASSEMBLIES8-17Transfer Switch8-17Input Coupler(s)/Low Frequency Bridge(s)8-20Buffer Amplifier (A31)8-20Switched Doubler Module Assembly8-22                                                                                                    |
|     | 8-14   | SIGNAL SOURCE MODULES8-23Removal of Signal Source Module8-23A21A2 Source Control PCB8-26A21A1 Source YIG Bias Control PCB8-26Switched Filter Assembly8-27Down Converter Assembly8-27YIG Oscillator Assembly8-28                                                                           |

### Appendix A Error Messages

| A-1 | INTRODUCTION · · · · · · · · · · · · · · · · · · ·                |
|-----|-------------------------------------------------------------------|
| A-2 | OPERATIONAL ERROR MESSAGES · · · · · · · · · · · · · · · · · · ·  |
| A-3 | DISK RELATED ERROR MESSAGES · · · · · · · · · · · · · · · · · · · |
| A-4 | GPIB RELATED ERROR MESSAGES · · · · · · · · · · · · · · · · · · · |
| A-5 | SERVICE LOG ERROR MESSAGES · · · · · · · · · · · · · · · · · · ·  |
|     | 0000 to 0099                                                      |
|     | 0100 to 3999 A-4                                                  |
|     | 4000 to 4999                                                      |
|     | 5000 to 5999                                                      |
|     | 6000 to 6999                                                      |
|     | 7000 to 7999                                                      |
|     | 8000 to 8999 A-4                                                  |
|     |                                                                   |

### Appendix B Connector Care and Handling

| B-1 | INTRODUCTION · · · · · · · · · · · · · · · · · · ·       |
|-----|----------------------------------------------------------|
| B-2 | PRECAUTIONS · · · · · · · · · · · · · · · · · · ·        |
|     | Pin Depth Problems                                       |
|     | Pin-Depth Tolerance                                      |
|     | Avoid Over Torquing Connectors                           |
|     | Teflon Tuning Washers                                    |
|     | Avoid Mechanical Shock                                   |
|     | Keep Connectors Clean                                    |
|     | Visual Inspection                                        |
| B-3 | REPAIR/MAINTENANCE · · · · · · · · · · · · · · · · · · · |

### Appendix C Performance Specifications

## Appendix D ME7808A Broadband Measurement System Maintenance

| D-1 | INTRODUCTION · · · · · · · · · · · · · · · · · · ·               |
|-----|------------------------------------------------------------------|
| D-2 | ME7808A OPERATING SOFTWARE · · · · · · · · · · · · · · · · · · · |
| D-3 | SYSTEM DESCRIPTION · · · · · · · · · · · · · · · · · · ·         |
| D-4 | SYSTEM ADJUSTMENTS · · · · · · · · · · · · · · · · · · ·         |
| D-5 | REPLACEABLE ITEMS · · · · · · · · · · · · · · · · · · ·          |
| D-6 | PERFORMANCE VERIFICATION/SYSTEM OPERATIONAL TESTS · · · · · D-8  |
| D-7 | MULTIPLEXING COUPLER CHECK · · · · · · · · · · · · · · · · · · · |
| D-8 | TROUBLESHOOTING · · · · · · · · · · · · · · · · · · ·            |
|     |                                                                  |

### Subject Index

# Chapter 1 General Information

# **Table of Contents**

| 1-1  | SCOPE OF MANUAL · · · · · · · · · · · · · · · · · · ·                                                                                                    |
|------|----------------------------------------------------------------------------------------------------|
| 1-2  | INTRODUCTION · · · · · · · · · · · · · · · · · · ·                                                                                                    |
| 1-3  | IDENTIFICATION NUMBER · · · · · · · · · · · · · · · · · · ·                                                                                                    |
| 1-4  | ONLINE MANUAL · · · · · · · · · · · · · · · · · · ·                                                                                                    |
| 1-5  | SYSTEM DESCRIPTION · · · · · · · · · · · · · · · · · · ·                                                                                                    |
| 1-6  | RELATED MANUALS                                                                                                    |
| 1-7  | STANDARD OPTIONS · · · · · · · · · · · · · · · · · · ·                                                                                                    |
| 1-8  | SERVICE STRATEGY.       1-5         Functional Assembly Level Troubleshooting.       1-5         Internal Hardware Adjustments and Calibrations.       1-6         Internal Service Log.       1-6         System Test/Certification       1-7         Servicing Specially Modified Instruments       1-7 |
| 1-9  | SERVICE SUPPORT1-7Technical Support1-7Field Service Kits1-8Service Software1-8Verification Kits1-9Test Fixtures/Aids1-9Failed Assembly Exchange Program1-10                                                                                                    |
| 1-10 | PERFORMANCE SPECIFICATIONS · · · · · · · · · · · · · · · · · · ·                                                                                                    |
| 1-11 | SERVICE CENTERS · · · · · · · · · · · · · · · · · · ·                                                                                                    |
| 1-12 | STATIC SENSITIVE COMPONENT HANDLING PROCEDURES · · · · · · · 1-10                                                                                                    |
| 1-13 | RECOMMENDED TEST EQUIPMENT · · · · · · · · · · · · · · · · · · ·                                                                                                    |

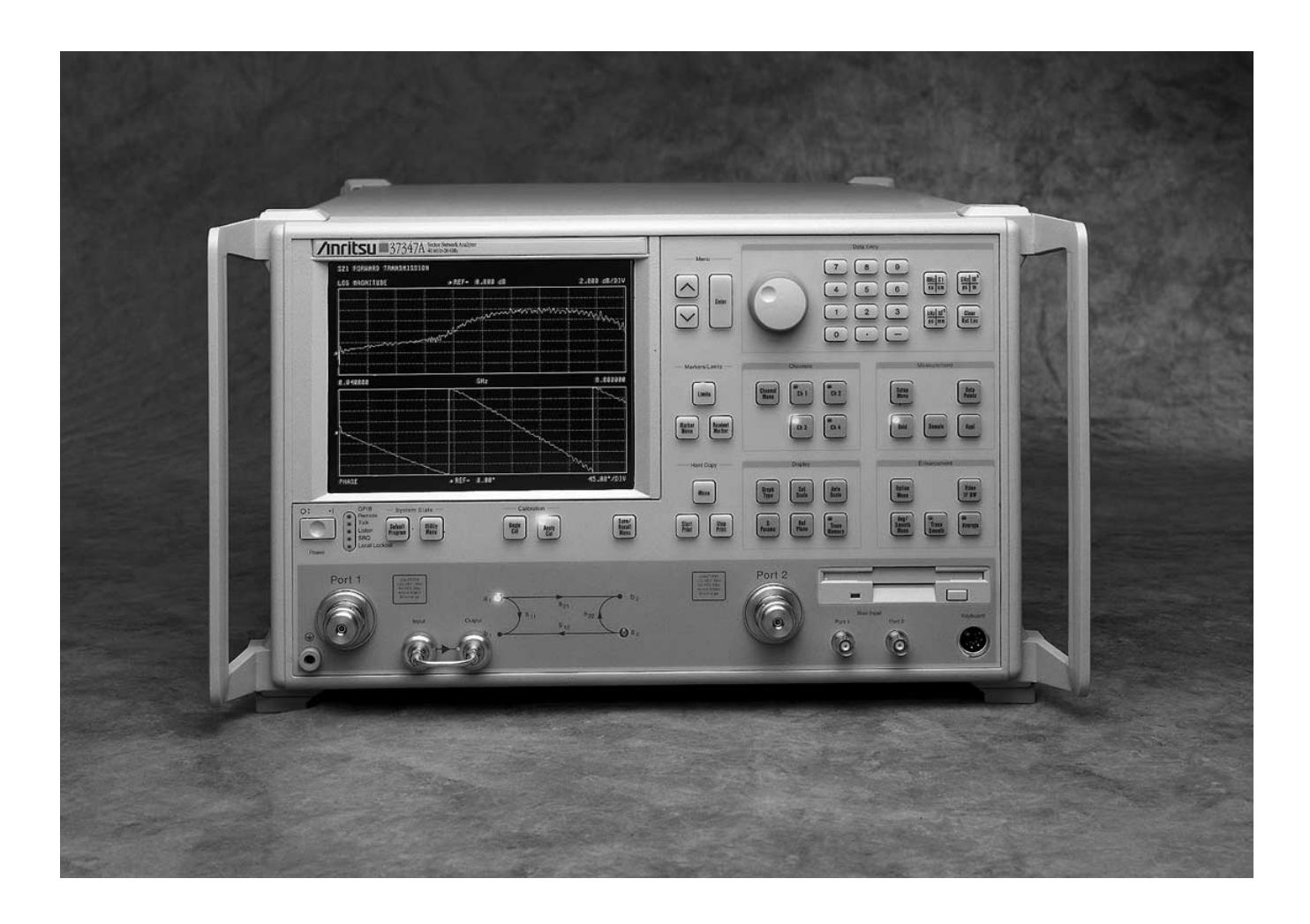

Figure 1-1. Series 372XXC/373XXC Vector Network Analyzer System

# Chapter 1 General Information

| 1-1 | SCOPE OF MANUAL          | This manual provides general service and preventive maintenance in-<br>formation for the Anritsu 372XXC/373XXC models of Vector Network<br>Analyzer (VNA) systems. It contains procedures for:                                                                                                    |
|-----|--------------------------|----------------------------------------------------------------------------------------------------|
|     |                          | Testing the instrument for proper operation.                                                                                                    |
|     |                          | Verifying measurement accuracy and traceability to National In-<br>stitute of Standards and Technology (NIST).                                                                                                    |
|     |                          | Troubleshooting a failed instrument to the exchange subassembly level or the subsystem requiring adjustment.                                                                                                    |
|     |                          | Adjusting instrument internal sub-systems.                                                                                                    |
|     |                          | Locating and replacing failed parts.                                                                                                    |
|     |                          | Throughout this manual, the terms "37XXXC" and "VNA" will be used<br>interchangeably to refer to all Models of 372XXC and 373XXC VNA,<br>unless otherwise noted.                                                                                                    |
| 1-2 | INTRODUCTION             | This chapter provides a general description of VNA systems, system<br>serial numbers, frequency ranges, and related manuals. It also in-<br>cludes service strategy, available service facilities, and static-sensitive<br>component handling precautions, and a list of recommended test<br>equipment.                                                                                                    |
| 1-3 | IDENTIFICATION<br>NUMBER | All Anritsu instruments are assigned a six-digit ID number, such as<br>"401001". This number appears on a decal affixed to the rear panel.<br>Please use this identification number during any correspondence with<br>Anritsu Customer Service about this instrument.                                                                                                    |
| 1-4 | ONLINE MANUAL            | This manual is available on CD ROM as an Adobe Acrobat <sup>™</sup> (*.pdf) file. The file can be viewed using Acrobat Reader <sup>™</sup> , a free program that is also available on the CD ROM. This file is "linked" such that the viewer can choose a topic to view from the displayed "bookmark" list and "jump" to the manual page on which the topic resides. The text can also be word-searched. A copy of this CD ROM, part number 10920-00034, can be ordered from Anritsu customer service. |

# **1-5** SYSTEM DESCRIPTION

The 37XXXC Analyzers are microprocessor controlled Vector Network Analyzers. Each is a single-instrument system that contains a built-in signal source, a test set, and an analyzer subsystem. A typical model (37369C) is shown in Figure 1-1. These analyzers are produced in five models that cover a range of from 22.5 MHz to 65 GHz. The table below lists the frequencies for each model:

| Model  | Freq Range           | Model  | Freq Range           |
|--------|----------------------|--------|----------------------|
| 37217C | 22.5 MHz to 8.6 GHz  | 37317C | 22.5 MHz to 8.6 GHz  |
| 37225C | 40.0 MHz to 13.5 GHz | 37325C | 40.0 MHz to 13.5 GHz |
| 37247C | 40.0 MHz to 20.0 GHz | 37347C | 40.0 MHz to 20.0 GHz |
| 37269C | 40.0 MHz to 40.0 GHz | 37369C | 40.0 MHz to 40.0 GHz |
| 37277C | 40.0 MHz to 50.0 GHz | 37377C | 40.0 MHz to 50.0 GHz |
| 37297C | 40.0 MHz to 65.0 GHz | 37397C | 40.0 MHz to 65.0 GHz |

37XXXC Models and Frequency Ranges

# **1-6** RELATED MANUALS

The 37XXXC Vector Network Analyzer Operation Manual (10410-00226) describes the front panel operation for all 37XXXC models. It also contains general information, specifications, and Performance Verification procedures for all models.

The 37XXXC Series Vector Network Analyzer Programming Manual (10410-00227) describes all 37XXXC GPIB commands and provides programming information for operation of the VNA remotely via the IEEE-488 General Purpose Interface Bus. Included at the rear of that manual is the 37XXXC Series Vector Network Analyzer GPIB Quick Reference Guide (10410-00229).

### **1-7** STANDARD OPTIONS

The standard VNA options and their respective Upgrade Kit part numbers are:

| <b>Option</b> * | Description                                                                            | Upgrade Kit     |
|-----------------|----------------------------------------------------------------------------------------|-----------------|
| Opt 1           | Rack Mount with slides                                                                 | ND39486         |
| Opt 1A          | Rack Mount                                                                             | ND40916         |
| Opt 2A          | Time Domain (Microwave<br>Units)                                                       | ND39477         |
| Opt 2B          | Time Domain (RF Units)                                                                 | ND40914         |
| Opt 10A         | High Stability Ovenized Time<br>Base and 1 Hz Resolution                               | ND45045         |
| Opt 11          | Rear panel access to the a1<br>Reference line, for 37200C only                         | Contact Factory |
| Opt 12          | Rear Panel IF Inputs for inter-<br>face with Anritsu 374X milli-<br>meter wave modules | Contact Factory |
|                 |                                                                                        |                 |

\*All options can be installed at Anritsu Service Centers

**1-8** SERVICE STRATEGY This section provides an overview of the VNA service strategy and available service facilities. It also provides references to the information in various locations in this manual needed to accomplish the required service functions.

Appendices - Refer to the Appendices at the rear of this manual for detailed descriptions of the following:

- **Diagnostics Menus and GPIB Commands.**
- □ Error Messages.
- **D** System Block Diagrams.
- □ Parts Locator Diagrams.

Functional AssemblyThe VNA modular design, extensive built-in diagnostics, and auto-<br/>mated service tools are designed to support fast exchange of functional<br/>assembly level repairs.

Failed assemblies are not field repairable. Once an assembly is found to be faulty, it should be returned to an authorized Anritsu Service Center for exchange. Refer to the description of the Exchange Assembly Program in Chapter 2, Replaceable Parts.

The procedures for troubleshooting a failed VNA are described in Chapter 7, Troubleshooting.

| Internal Hardware<br>Adjustments and<br>Calibrations | There are five automated internal hardware field calibrations. Two of<br>them are used to characterize the VNA frequency and power genera-<br>tion sub-systems. These calibrations insure fast, consistent phase lock<br>of system frequencies and proper compensation, leveling, and flatness<br>of system power at the front panel test ports.                                                                     |
|------------------------------------------------------|----------------------------------------------------------------------------------------------------|
|                                                      | To conduct these calibrations, you need only connect the appropriate<br>test equipment (counter or power meter) to the VNA and initiate the<br>calibration. The VNA will control itself and the externally connected<br>test equipment to perform measurements and store calibration con-<br>stants in its internal battery backed RAM (BBRAM).                                                                      |
|                                                      | The procedures for adjusting the VNA are described in this manual in Chapter 6, Adjustments.                                                                                                    |
| Internal Service Log                                 | The VNA continuously monitors itself for proper operation. Should a failure occur, it notifies the user via a failure message on the display screen. (In remote-only operation, it also sets the GPIB Status Byte, if enabled.) It also writes the error message along with some data pertinent to the failure to an internal service log stored in battery backed memory.                                           |
|                                                      | The service log can be checked at any time to view (without erasing) all error messages that were written into it. It is capable of storing more than 30 pages of service messages and data. The VNA will automatically remove the oldest errors first to make room for new errors, if necessary. To check the contents of the service log, use the procedure described in Chapter 4, Operational Performance Tests. |
|                                                      | <b>NOTE</b><br>A printed or disk file copy of the Service Log (with the failure<br>in question) must be made available to Anritsu when ex-<br>changing a failed assembly, or when requesting service sup-<br>port. Refer to Chapter 2, Replaceable Parts, for further<br>information.                                                                                                    |

# **GENERAL INFORMATION**

| System<br>Test/Certification                | Quick operational checkout of the system may be accomplished by the system user or for incoming inspection purposes using the "Opera-<br>tional Checkout" chapter in the 37XXXC Operation Manual. Those procedures are useful in quickly verifying that the instrument's pri-<br>mary measurement functions are operational and stable. |
|---------------------------------------------|----------------------------------------------------------------------------------------------------|
|                                             | Full operational testing of the system is detailed in Chapter 4, Opera-<br>tional Performance Tests (or Appendix F for ME7808A systems). These<br>tests should be performed annually, or more often depending on sys-<br>tem use.                                                                                                    |
|                                             | Verification of the system's measurement accuracy and other key per-<br>formance parameters may be done using the procedures in Chapter 5,<br>System Performance Verification (or Appendix D for ME7808A sys-<br>tems). This should be performed annually, or more often depending on<br>system use.                                    |
| Servicing Specially<br>Modified Instruments | Instruments with customer requested special modifications performed<br>by Anritsu will have an identifying Specials Modification number<br>printed on the rear panel. This number will be preceded with the let-<br>ters SM, that is, SM1234 is special modification number 1234.                                                       |
|                                             | Special instruments may have service requirements different from<br>those specified in this manual. Contact your local Service Center if you<br>need more information when servicing such instruments.                                                                                                    |
| <b>1-9</b> SERVICE SUPPORT                  | The following sections briefly describe the various service support services and aids available to you to help you maintain your VNA.                                                                                                    |
| Technical Support                           | Technical service support is available by contacting any Anritsu<br>Worldwide Service Center (refer to Table 2-1), or service support may<br>be obtained directly from the factory by contacting:                                                                                                    |
|                                             | Anritsu Company<br>ATTN: Customer Service<br>490 Jarvis Drive<br>Morgan Hill, CA 95037-2809                                                                                                    |
|                                             | Telephone: (408)-778-2000<br>FAX: (408)-778-0239                                                                                                    |
|                                             | If servicing or repairing your own system and you need technical sup-<br>port, you will need to FAX or email a printout of the items listed below<br>to the Anritsu Customer Support Engineer:                                                                                                    |
|                                             | <ul> <li>Measurement data in question</li> <li>Operational test results</li> <li>System State (from UTILITY menu)</li> <li>Service Log (from DIAGNOSTICS menu)</li> </ul>                                                                                                    |

# *Field Service Kits* The field service kit listed below is available through your local Anritsu Sales or Service Center:

#### ND37200A-2, Field Service Kit

This kit provides for automated field test and performance verification of the 372XXB and 373XXA VNA, only. It is packaged in a hardened rolling case that also has space for two, user supplied, verification and calibration kits and other accessories. The ND37200A-2, Field Service Kit is comprised of all major subassemblies of all models 40 GHz and below high-end frequency.

#### ND54996, Field Service Kit

This kit has additional parts to support most C models (it excludes 50 and 65 GHz units)

#### ND53269, Field Service Kit

This kit provides for automated field test and performance verification of the VNA 50 and 65 GHz models. It supplements kit ND37200A-2.

#### NDME7808A-1, Field Service Kit

This kit supports the model 3738A and Option 12 used in the ME7808A Broadband system.

*Service Software* The service software listed below is contained on the diskette located at the rear of this manual:

#### Anritsu 37XXX Test Software (2300-178).

This software contains a series of automated tests designed to insure the VNA signal paths are functioning properly and capable of supporting stable calibrations and measurements. See the "Operational Performance Tests" chapter for details.

# Anritsu 37XXX Performance Verification Software (2300-496 or 2300-237).

This software is used to verify the VNA's published measurement accuracy and traceability to the U.S. National Institute of Standards and Technology (NIST). See the "System Performance Verification" chapter for details.

> **NOTE** Use of 2300-496 is required to verification of broadband systems using W1 coaxial connectors

*Verification Kits* The Anritsu Verification Kits listed below are used in conjunction with the 37XXX Performance Verification Software.

#### N Verification Kit (Model 3663)

Contains precision N Connector components with characteristics that are traceable to the NIST. Use for Models 37317C and below with Option 7N and 7 NF.

#### 3.5 mm Verification Kit (Model 3666)

Contains precision 3.5 mm Connector components with characteristics that are traceable to the NIST. Use for Models 37347C and below with Option 7A.

#### **GPC-7 Verification Kit (Model 3667)**

Contains precision GPC-7 Connector components with characteristics that are traceable to the NIST. Use for Models 37317C and below with Option 7A.

#### K Verification Kit (Model 3668)

Contains precision K Connector components that are traceable to the NIST.

#### V Verification Kit (Model 3669B)

Contains precision V Connector components that are traceable to the NIST.

#### W1 Calibration/Verification Kit (Model 3656)

Contains calibration and verification W1 connector components for use with the ME7808A Broadband System (refer to Appendix D).

*Test Fixtures/Aids* The test fixtures and test aids listed below are available through your local Anritsu Sales or Service Center:

#### Rear Panel Printer Port Test Fixture (B39553).

This test fixture is used to check out digital printer interface circuits on the rear panel assembly.

#### GPIB Cable (2100-2).

This cable is used to check out digital GPIB interface circuits on the rear panel assembly.

# **PERFORMANCE SPECIFICATIONS**

| Failed Assembly<br>Exchange Program |                                                         | The exchange program allows a customer to quickly exchange a failed<br>subassembly for a factory refurbished, fully system-tested unit that is<br>under warranty. This results in significant time and price savings as<br>compared with ordering a new assembly. Refer to Chapter 2, Replace-<br>able Parts, for a complete list of exchangeable assemblies for all series<br>37XXXC models. |  |
|-------------------------------------|---------------------------------------------------------|----------------------------------------------------------------------------------------------------|--|
|                                     |                                                         | <b>NOTE</b><br>When sending a failed assembly to the factory for exchange,<br>a copy of the Service Log <i>must always</i> accompany the failed<br>assembly. Refer to Chapter 2, Replaceable Parts, for further<br>information.                                                                                                    |  |
| 1-10                                | PERFORMANCE<br>SPECIFICATIONS                           | The performance specifications for all Series 37XXXC models are con-<br>tained in the technical data sheet located in Appendix C, Performance<br>Specifications.                                                                                                    |  |
| 1-11                                | SERVICE CENTERS                                         | Anritsu Company offers a full range of repair and calibration services<br>at fully staffed and equipped service centers throughout the world. Ta-<br>ble 2-1, located on page 2-2, lists all Anritsu services centers.                                                                                                    |  |
| 1-12                                | STATIC SENSITIVE<br>COMPONENT<br>HANDLING<br>PROCEDURES | The VNA contains components that can be damaged by static electric-<br>ity. Figure 1-2 illustrates the precautions that should be followed when<br>handling static-sensitive subassemblies and components. If followed,<br>these precautions will minimize the possibilities of static-shock dam-<br>age to these items.                                                                      |  |

### STATIC SENSITIVE COMPONENT HANDLING PROCEDURES

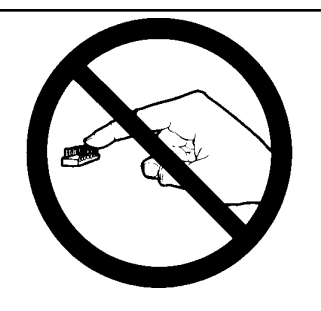

Do not touch exposed contacts on 2. 1. any static sensitive component.

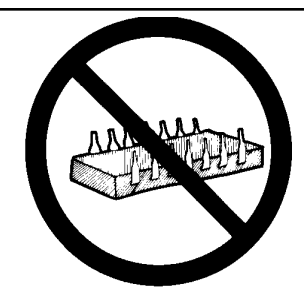

Do not slide static sensitive component across any surface.

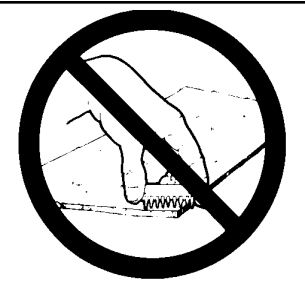

Do not handle static sensitive com-3. ponents in areas where the floor or work surface covering is capable of generating a static charge.

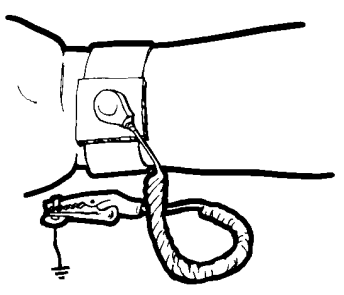

4. Wear a static-discharge wristband 5. when working with static sensitive components.

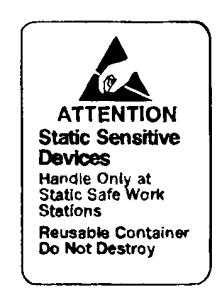

Label all static sensitive devices.

6.

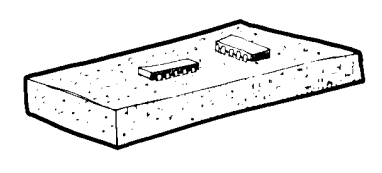

Keep component leads shorted together whenever possible.

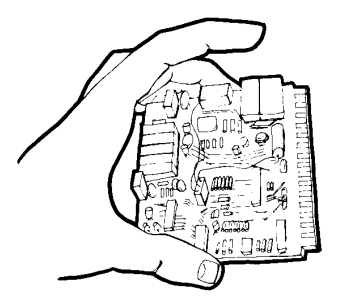

- Handle PCBs only by their edges. 8. 7. Do not handle by the edge connectors.
- Lift & handle solid state devices by 9. Transport and store PCBs and their bodies - never by their leads.

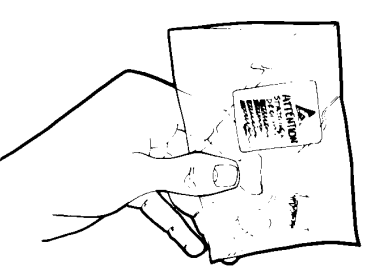

other static sensitive devices in static-shielded containers.

- **10.** ADDITIONAL PRECAUTIONS:
  - Keep workspaces clean and free of any objects capable of holding or storing a static charge. ٠
  - Connect soldering tools to an earth ground.
  - Use only special anti-static suction or wick-type desoldering tools.

Figure 1-2. Static Sensitive Component Handling Procedures

### **1-13** RECOMMENDED TEST EQUIPMENT

Table 1-1 lists the recommended test equipment to be used for all maintenance activities for all Series 37XXXC models. Note the "Use" codes listed in the right hand column of the table. These codes list the applicable maintenance activities for the equipment listed.

| INSTRUMENT                                                                                | CRITICAL<br>SPECIFICATION                                                                                                    | RECOMMENDED<br>MANUFACTURER/MODEL                                                                       | USE**   |  |
|-------------------------------------------------------------------------------------------|----------------------------------------------------------------------------------------------------|----------------------------------------------------------------------------------------------------|---------|--|
| Computer/Controller                                                                       | PC with Windows 95 or later and National In-<br>struments GPIB hardware and software.                                                                                          | Any                                                                                                    | O, P    |  |
| Test Software                                                                             | Automates testing of VNA, Software Version 4.01 and subsequent                                                                                                    | Anritsu 2300-178                                                                                        | 0       |  |
| Floppy Disk                                                                               | Formatted, IBM PC format                                                                                                    | DS/HD 1.44 Mbyte                                                                                        | Α       |  |
| GPIB Cable                                                                                | IEEE 488-2 compliant                                                                                                    | Anritsu 2100-2, or equivalent                                                                           | O, P, A |  |
| Adapter                                                                                   | Anritsu K to V                                                                                                    | Anritsu 34VFK50                                                                                         | А       |  |
| BNC Cable                                                                                 | Length, 4 ft., 2 each                                                                                                    | Any                                                                                                    | 0       |  |
| Printer Port Test<br>Fixture                                                              | Provides print services                                                                                                    | Anritsu B39553                                                                                          | 0       |  |
| Thru Line                                                                                 | For instruments with GPC-7 connector Test<br>Ports:<br>For instruments with K connector Test Ports:<br>For instruments with V connector Test Ports:                            | Anritsu 3670A50-2, 3671A50-2<br>Anritsu 3670K50-2, 3671K50-2<br>Anritsu 3670V50-2                       | O, P    |  |
| Calibration Kit                                                                           | For instruments with Option 7A:<br>For instruments with Option 7N or 7NF:<br>For instruments with Option 7S:<br>For instruments without Option 7:<br>For models 37X77C, 37X97C | Anritsu 3651-1*<br>Anritsu 3653<br>Anritsu 3650-1*<br>Anritsu 3652-1*<br>Anritsu 3654B                  | O, P    |  |
| Performance Verifica-<br>tion Software                                                    | Automates performance verification testing                                                                                                    | Anritsu 2300-496<br>(for ME7808A system only) or<br>Anritsu 2300-237<br>(excludes W1 connector support) | P       |  |
| Verification Kit                                                                          | For instruments with Option 7A:<br>For instruments with Option 7N or 7NF:<br>For instruments with Option 7S:<br>For instruments without Option 7:<br>For models 37X77C, 37X97C | Anritsu 3667<br>Anritsu 3663<br>Anritsu 3666<br>Anritsu 3668<br>Anritsu 3669B                           | Р       |  |
| * Calibration Kit sliding load (Option {-1}), required for Performance Verification only. |                                                                                                    |                                                                                                    |         |  |

| Table 1-1. | Recommended | Test Eq | uipment ( | (1 | of 2) |
|------------|-------------|---------|-----------|----|-------|
|            |             |         |           |    | - /   |

Calibration Kit sliding load (Option {-1}), required for Performance Verification only.

\*\* USE CODES:

- A Adjustment / Internal Hardware Calibration
- O Operational Testing
- P Performance Verification
- T Troubleshooting

# **GENERAL INFORMATION**

# **RECOMMENDED TEST EQUIPMENT**

| INSTRUMENT                                                                                    | CRITICAL<br>SPECIFICATION                                                                                       | RECOMMENDED<br>MANUFACTURER/MODEL                                                                                                    | USE**     |
|-----------------------------------------------------------------------------------------------|----------------------------------------------------------------------------------------------------|----------------------------------------------------------------------------------------------------|-----------|
| Assurance Air Line                                                                            | None                                                                                                    | Anritsu model T2023 (K connector)<br>or<br>Anritsu model T2025-2 (V connec-<br>tor)                                                     | 0         |
| Offset Termination                                                                            | For models 37X17C and below w/Opt 7A, 7N,<br>7NF:<br>Other instruments 40 GHz and below<br>50 and 65 GHz models | Anritsu 29A50-20<br>Anritsu 29KF50-15<br>Contact Factory                                                                                | 0         |
| Frequency Counter                                                                             | Frequency: 0.1 to 26.5 GHz<br>Input Impedance: 50Ω                                                              | EIP Microwave, Inc., Model 578B<br>(Must be EIP brand with Band 3 in-<br>put to 26.5 GHz and GPIB inter-<br>face) or<br>Anritsu MF2413B | A, O<br>O |
| Digital Multimeter                                                                            | None                                                                                                    | Any                                                                                                    | Т         |
| Oscilloscope                                                                                  | None                                                                                                    | Tektronix, Inc.<br>Model 2445                                                                                                    | Т         |
| Power Meter 1, with:                                                                          | Power Range: -30 to +20 dBm<br>(1 mW to 100 mW)<br>Other: GPIB controllable                                     | Anritsu Model ML243xA Power<br>Meter                                                                                                    | A, O      |
| Power Sensor 1<br>or:                                                                         | <i>Frequency Range:</i> Useable to the full frequency range of the VNA                                          | MA2474A (40 GHz and below)<br>Model SC6230 (to 65 GHz)                                                                                  | A, O      |
| Power Meter 2, with:<br>Power Sensor 2                                                        | Power Range: -70 to +47 dBm<br>(100 pW to 50 W)<br>Other: GPIB controllable<br>Frequency Range: 0.01 to 40 GHz  | Gigatronics 8541 or 8542<br>Gigatronics 80304A                                                                                          |           |
| ** USE CODES:<br>A Adjustment / In<br>O Operational Te<br>P Performance V<br>T Troubleshootin | iternal Hardware Calibration<br>sting<br>′erification<br>g                                                      |                                                                                                    |           |

 Table 1-1.
 Recommended Test Equipment (2 of 2)

# *Chapter 2 Replaceable Parts*

# **Table of Contents**

| 2-1 | INTRODUCTION · · · · · · · · · · · · · · · · · · ·                        |
|-----|---------------------------------------------------------------------------|
| 2-2 | EXCHANGE ASSEMBLY PROGRAM · · · · · · · · · · · · · · · · · · ·           |
| 2-3 | REPLACEABLE SUBASSEMBLIES AND PARTS · · · · · · · · · · · · · · · · · · · |
| 2-4 | PARTS ORDERING INFORMATION · · · · · · · · · · · · · · · · · · ·          |

#### Table 2-1. Anritsu Service Centers

#### **UNITED STATES**

ANRITSU COMPANY 490 Jarvis Drive Morgan Hill, CA 95037-2809 Telephone: (408) 776-8300 1-800-ANRITSU FAX: 408-776-1744

ANRITSU COMPANY 10 New Maple Ave., Unit 305 Pine Brook, NJ 07058 Telephone: (201) 227-8999, 1-800-ANRITSU FAX: 201-575-0092

ANRITSU COMPANY 1155 E. Collins Blvd Richardson, TX 75081 Telephone: 1-800-ANRITSU FAX: 972-671-1877

#### **AUSTRALIA**

ANRITSU PTY. LTD. Unit 3, 170 Foster Road Mt Waverley, VIC 3149 Australia Telephone: 03-9558-8177 FAX: 03-9558-8255

#### BRAZIL

ANRITSU ELECTRONICA LTDA. Praia de Botafogo, 440, Sala 2401 CEP22250-040, Rio de Janeiro, RJ, Brasil Telephone: 021-527-6922 FAX: 021-53-71-456

#### CANADA

ANRITSU INSTRUMENTS LTD. 215 Stafford Road, Unit 102 Nepean, Ontario K2H 9C1 Telephone: (613) 828-4090 FAX: (613) 828-5400

#### CHINA

ANRITSU ELECTRONICS (SHANGHAI) CO. LTD. 2F, Rm B, 52 Section Factory Building

No. 516 Fu Te Rd (N) Shanghai 200131 P.R. China Telephone: 21-58680226, 58680227, 58680228 FAX: 21-58680588

#### FRANCE

ANRITSU S.A 9 Avenue du Quebec Zone de Courtaboeuf 91951 Les Ulis Cedex Telephone: 016-09-21-550 FAX: 016-44-61-065

#### GERMANY

ANRITSU GmbH Grafenberger Allee 54-56 D-40237 Dusseldorf, Germany Telephone: 0211-968550 FAX: 0211-9685555

#### INDIA

MEERA AGENCIES (P) LTD. A23 Hauz Khas New Delhi, India 110016 Telephone: 011-685-3959 FAX: 011-686-6720

#### ISRAEL

TECH-CENT, LTD. 4 Raul Valenberg St Tel-Aviv 69719 Telephone: (03) 64-78-563 FAX: (03) 64-78-334

#### ITALY

ANRITSU Sp.A Roma Office Via E. Vittorini, 129 00144 Roma EUR Telephone: (06) 50-99-711 FAX: (06) 50-22-4252

#### KOREA

ANRITSU CORPORATION LTD. 8F Samwon Building 1329-8, Seocho-Dong Seocho-Ku Seoul, South Korea 137-070 Telephone: 02-581-6603 FAX: 02-582-6603

#### JAPAN

ANRITSU CUSTOMER SERVICES LTD. 1800 Onna Atsugi-shi Kanagawa-Prf. 243 Japan Telephone: 0462-96-6688 FAX: 0462-25-8379

#### SINGAPORE

ANRITSU (SINGAPORE) PTE LTD. 10, Hoe Chiang Road #07-01/02 Keppel Towers Singapore 089315 Telephone: 282-2400 FAX: 282-2533

#### SOUTH AFRICA

ETECSA 12 Surrey Square Office Park 330 Surrey Avenue Ferndale, Randburt, 2194 South Africa Telephone: 011-27-11-787-7200 FAX: 011-27-11-787-0446

#### SWEDEN

ANRITSU AB Borgafjordsgatan 13 164 40 Kista Telephone: +46-8-534-70700 FAX: +46-8-53470730

#### TAIWAN

ANRITSU CO., LTD. 6F, No. 96, Section 3 Chien Kuo N. Road Taipei, Taiwan, R.O.C. Telephone: (02) 515-6050 FAX: (02) 509-5519

#### UNITED KINGDOM

ANRITSU LTD. 200 Capability Green Luton, Bedfordshire LU1 3LU, England Telephone: 015-82-433200 FAX: 015-82-731303

# Chapter 2 **Replaceable Parts**

This chapter provides replaceable parts information for all 37XXXC models. The major replaceable VNA assemblies and parts are listed and locations shown in this chapter. Parts and assemblies that are found on on the ME7808A Broadband systems are itemized in Appendix D.

Anritsu maintains a module exchange program for selected subassem-PROGRAM blies. If a malfunction occurs in one of these subassemblies, the defective item can be exchanged. Upon receiving your request, Anritsu will ship the exchange subassembly to you, typically within 24 hours. You then have 45 days in which to return the defective item. All exchange subassemblies or RF assemblies are warranted for 90 days from the date of shipment, or for the balance of the original equipment warranty, whichever is longer.

#### NOTE

When sending a failed assembly to the factory for exchange, a copy of the Service Log must always accompany the failed assembly. This copy may be a printout, or a saved disk copy. Due to the importance of the service log information to the Anritsu factory Service Engineers, the exchange prices are only valid if the service log data is included with the failed assembly.

Please have the exact model number and serial number of your unit available when requesting this service, as the information about your unit is filed according to the instrument's model and serial number. For more information about the program, contact your local sales representative (Table 2-1) or call Anritsu Customer Service direct (refer to Section 2-4.

2-2 **EXCHANGE ASSEMBLY** 

2-1 INTRODUCTION

### **REPLACEABLE SUBASSEMBLIES AND PARTS**

**REPLACEABLE PARTS** 

**2-3** REPLACEABLE Most assemblies listed on Tables 2-2 through 2-6 are available on the SUBASSEMBLIES AND exchange program. Items found on Tables 2-7 and 2-9 are non-ex-PARTS change parts 2-4 PARTS ORDERING **INFORMATION** 

All parts listed in Tables 2-2 through 2-9 may be ordered from your local Anritsu service center (Table 2-1, page 2-2). Or, they may be ordered directly from the factory at the following address:

Anritsu Company **ATTN: Customer Service** 490 Jarvis Drive Morgan Hill, CA 95037-2809

Telephone: (408)-778-2000 FAX: (408)-778-0239

## **REPLACEABLE PARTS**

## PARTS ORDERING INFORMATION

| Reference<br>Designator | 37XXXC<br>Option | Assembly / Part                                    | Part Number**          |
|-------------------------|------------------|----------------------------------------------------|------------------------|
| A1                      |                  | LO1                                                | D46866-7               |
| A2                      |                  | LO2                                                | 50725-3                |
| A3                      |                  | Test A IF                                          | D38503-4               |
| A4                      |                  | Reference IF                                       | D41794-4               |
| A5                      |                  | A/D                                                | D38505-4               |
| A6                      |                  | Test B IF                                          | D38503-5               |
| A7                      | Without Opt 10A  | 10 MHz/LO3                                         | D38507-3               |
| A7                      | With Opt 10A     | 10 MHz/LO3                                         | D38507-4               |
| A8                      |                  | Source Lock/ Separation Control                    | 49334-4 or<br>53971-3* |
| A9                      |                  | Main Processor                                     | ND55009                |
| A13                     |                  | I/O #1                                             | D38513-3               |
| A14                     |                  | I/O #2                                             | D38514-3               |
| A15                     |                  | Graphics Processor                                 | D44281-3               |
| A16                     |                  | Hard Disk (w/ PCB)                                 | ND55506                |
| A18                     |                  | Rear Panel PCB                                     | D44255-3               |
| A19                     |                  | Front Panel Switch PCB                             | D44279-3               |
| A20                     |                  | Front Panel Control PCB                            | D44280-3               |
| A21A1                   |                  | Source YIG/Bias Control (p/o Signal Source Module) | 48512-3                |
| A21A2                   |                  | Source Control (p/o Signal Source Module)          | 48513-3                |
| A24                     |                  | VME Bus Terminator                                 | D38524-3               |

Table 2-2. Printed Circuit Board Assemblies\*

\* A8 model 53971-3 on ME7808A Broadband instruments.

\*\* Part numbers shown in this column are suitable for use in most 37XXXC models. However, to ensure compatibility with other assemblies in the VNA, order the part number shown the PCB that is being replaced. In many cases, a kit containing the PCB and replacement instructions will be sent by Anritsu.

**NOTE** The VNA A17 Motherboard PCB Assembly is not a field-replaceable item.

| Table 2-3. | Test Set Assembly RF/Microwave Components, 37X17C, 37X25C, 37X47C, 37X69C |   |
|------------|---------------------------------------------------------------------------|---|
|            | (Excluding 50 and 65 GHz models)                                          |   |
|            |                                                                           | 1 |

| Assembly / Part                        | 37XXXC Model / Option | Part Number        |
|----------------------------------------|-----------------------|--------------------|
| Transfer Switch                        | All                   | 46535              |
| Step Attenuator, 70 dB                 | All                   | 4612K              |
| Low Frequency Bridge w/ Bias Tee       | 37X17C                | D28985             |
| Coupler                                | 37X25C and higher     | D29422             |
| Buffer Amp/Power Amplifier             | All                   | See Table 2-5      |
| Switched Doubler Module (SDM)          | 37269C only           | D28540             |
| Switched Doubler Module (SDM)          | 37369C only           | D28685 or<br>47520 |
| Port 2 Step Attenuator                 | All                   | 4612K              |
| RF Access Loops (front and rear panel) | All                   | ND54936            |
| Bias Tee                               | 37325C, 347C, 369C    | 48383              |

Table 2-4. Test Set Assembly RF/Microwave Components, 50 and 65 GHz Models

| Assembly / Part                        | Part Number   |
|----------------------------------------|---------------|
| SPDT switch                            | 29855         |
| Switched Doubler Module (SDM)          | 47520         |
| Quadrupler (SQM)                       | 48998         |
| 37 GHz High Pass Filter                | 49247         |
| Mux Coupler (Port 1)                   | 49470         |
| Mux Coupler (Port 2)                   | 49480         |
| Shaped Pad                             | 52956         |
| Bias Tee                               | 53409         |
| 16.8 GHz Lowpass Filter                | B28612        |
| RF Access Loops (Front and Rear Panel) | ND54918       |
| Transfer Switch                        | D27030-2      |
| 3 dB Fixed Attenuator                  | ND26178       |
| Step Attenuator                        | ND52564       |
| Coupler                                | ND52929       |
| Buffer Amplifier/Power Amplifier       | See Table 2-5 |

# **REPLACEABLE PARTS**

# PARTS ORDERING INFORMATION

| Buffer Amp Part            | Replacement Kit |
|----------------------------|-----------------|
| D44362                     | ND47532         |
| D44364                     | ND47533         |
| D44364 with MC002460 label | ND54995         |
| ND54966                    | ND54995         |
| 54966                      | ND54995         |
| 54277                      | ND53793         |
| 44733                      | ND53249         |
| 53005                      | ND54940         |
| 58437                      | ND61660         |

 Table 2-5.
 Buffer/Power Amp Replacement Kits

| <b>Table 2-6.</b> Miscellaneous / Integrated Assem | blies |
|----------------------------------------------------|-------|
|----------------------------------------------------|-------|

| Assembly / Part                                    | 37XXXC Model / Option | Part Number |
|----------------------------------------------------|-----------------------|-------------|
| 10 MHz Ovenized Oscillator (mounted on rear panel) | Opt 10A only          | ND39476     |
| Floppy Disk Assy                                   | All                   | ND54926     |
| Fan Assembly, Rear Panel                           | All                   | B38533      |
| Power Supply (mounted on rear panel)               | All                   | 40-114      |
| Power Supply (mounted on left side of chassis)     | All                   | ND63006     |
| Liquid Crystal Display (LCD)                       | All                   | 15-100      |

| Table 2-7. Consumable Parts/ Softwar |
|--------------------------------------|
|                                      |

| Assembly / Part                                                                 | 37XXXC Model / Option | Part Number |
|---------------------------------------------------------------------------------|-----------------------|-------------|
| System Software                                                                 | All                   | 2300-212    |
| Front Panel Encoder Knob                                                        | All                   | 2000-557    |
| Fuse, 8A, Fast Blow 3AG Cartridge type (F1 Line fuse for power supply assembly) | All                   | 631-72      |
| Battery Backed RAM                                                              | All                   | 54-1350*    |
| Back-Up Battery                                                                 | All                   | 633-20*     |
| LCD Back Light Driver PCB                                                       | All                   | ND63007     |
| System Firmware (A9 bootup)                                                     | All                   | 58-1321     |

\* If A9 PCB is part number 54347. Contact factory if A9 is part number 55355 or above.

| Assembly / Part              | 37XXXC Model / Option                     | Part Number |
|------------------------------|-------------------------------------------|-------------|
| YIG Oscillator (2 to 20 GHz) | All                                       | C21620-1    |
| Down Converter               | All                                       | D27532      |
| Switched Filter              | 37317C, 37217C, 37225C,<br>37247C, 37269C | D45243      |
| Switched Filter              | All models not listed above               | D45244      |

 Table 2-8.
 Signal Source Module RF/Microwave Components

 Table 2-9.
 Factory Repairable Non-Exchangeable Parts

| Assembly / Part              | 37XXXC Model / Option | Part Number          |
|------------------------------|-----------------------|----------------------|
| Test Port Connector, K-Male  | All                   | 34UK50               |
| Test Port Connector, GPC-7   | Opt 7A only           | 34UA50               |
| Test Port Connector, 3.5 mm  | Opt 7S only           | 34US50               |
| Test Port Connector, type N  | Opt 7N only           | 34UN50               |
| Test Port Connector, type NF | Opt 7NF only          | 34UNF50              |
| Test Port Connector, V       | 50 and 65 GHz models  | 34YV50 or<br>34YV50B |

## **REPLACEABLE PARTS**

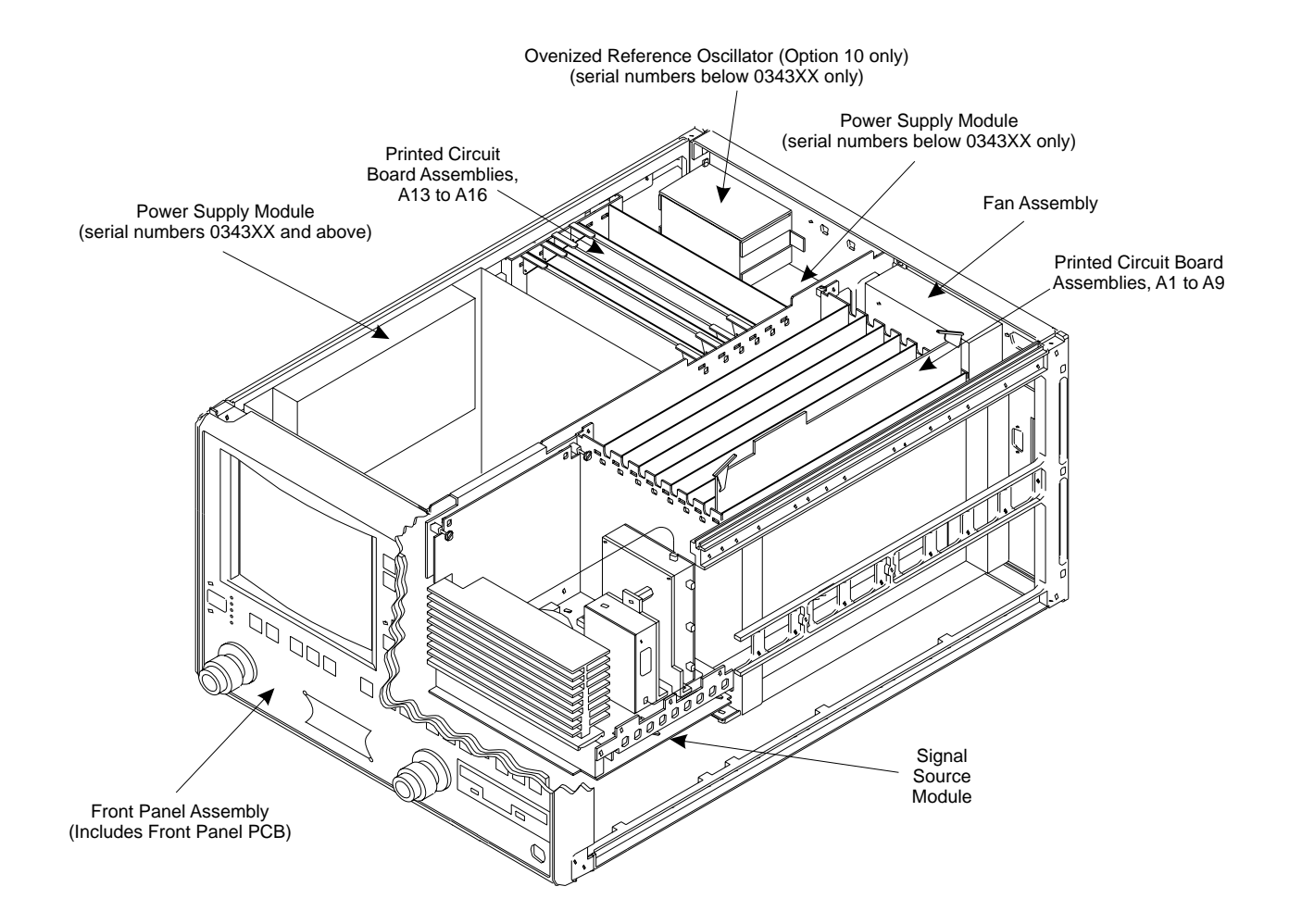

Figure 2-1. Major Assemblies Location Diagram (Top View)

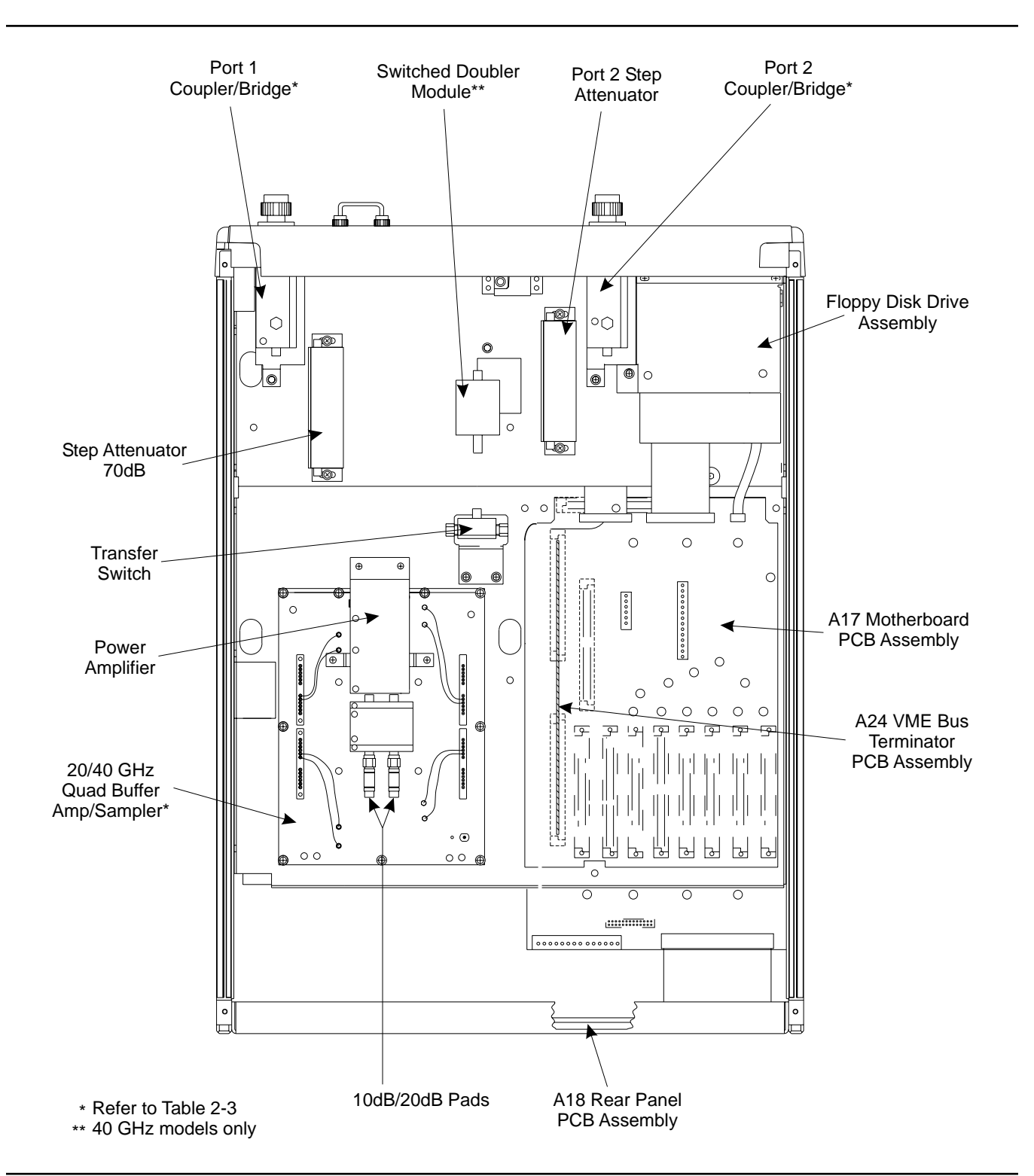

Figure 2-2. Major Assemblies Location Diagram (Bottom View) (Excluding 50 and 65 GHz models)
# **REPLACEABLE PARTS**

# PARTS ORDERING INFORMATION

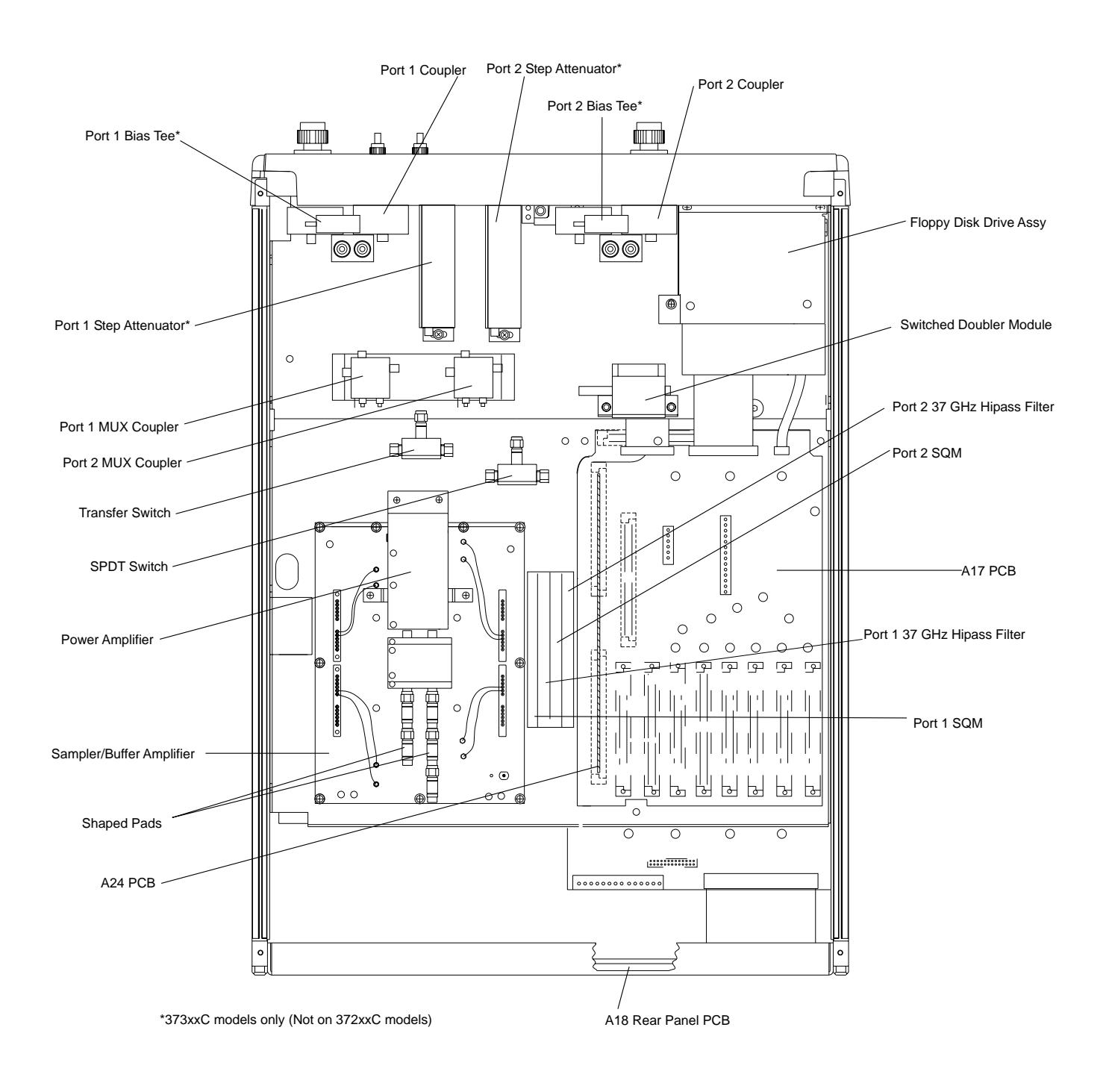

Figure 2-3. Major Assemblies Location Diagram (Bottom View) (50 and 65 GHz models only)

# **PARTS ORDERING INFORMATION**

## **REPLACEABLE PARTS**

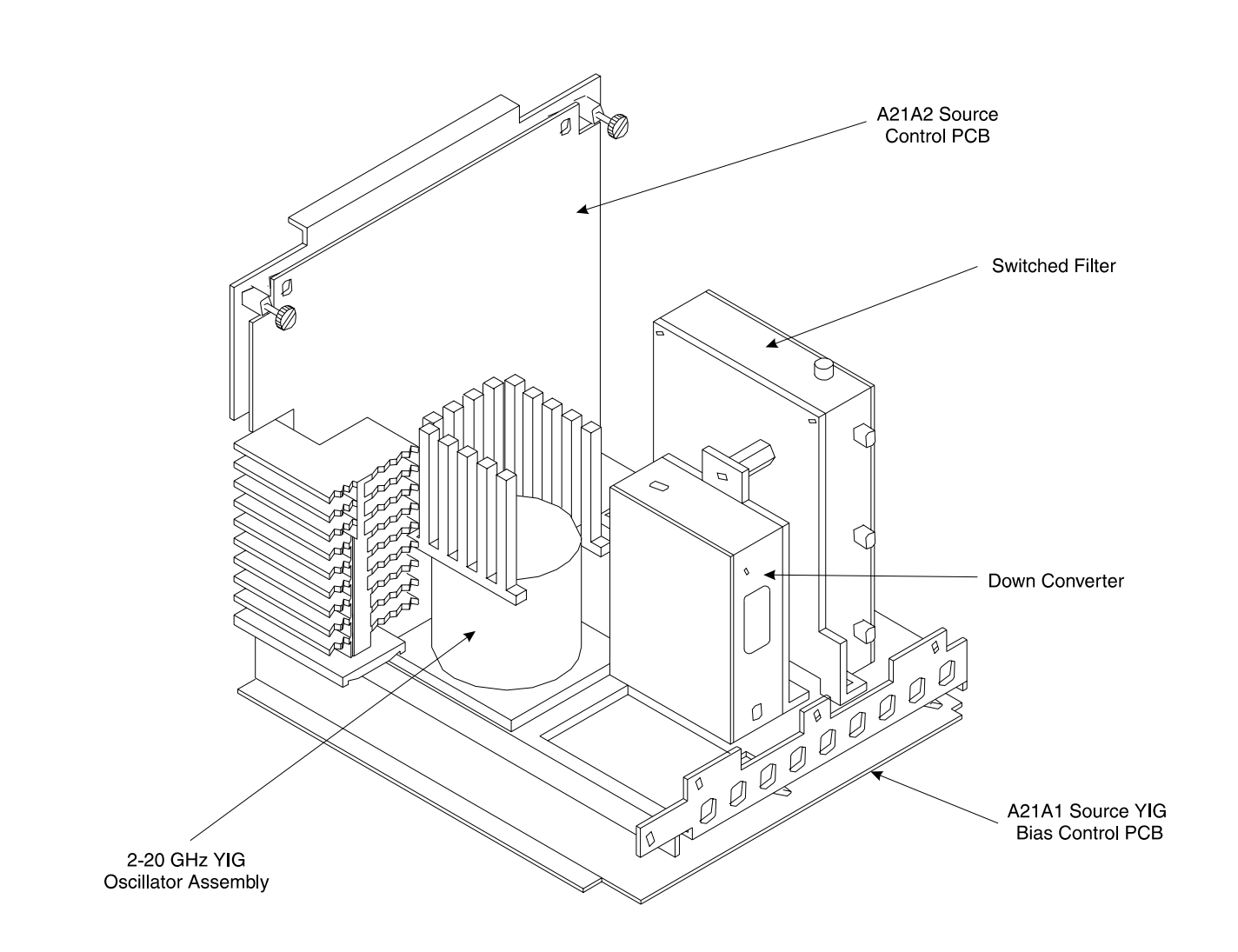

Figure 2-4. Signal Source Parts Location Diagram

# **Chapter 3 Theory of Operation**

# **Table of Contents**

| 3-1 | INTRODUCTION · · · · · · · · · · · · · · · · · · ·                                                                                                    |
|-----|----------------------------------------------------------------------------------------------------|
| 3-2 | SYSTEM OVERVIEW · · · · · · · · · · · · · · · · · · ·                                                                                                    |
| 3-3 | ANALOG SUBSYSTEM ASSEMBLIES3-8Signal Source Module3-8Test Set Module3-9A7 PCB 10 MHz Timebase.3-10Receiver Module3-11A8, Source Lock/Signal Separation and Control PCB3-12IF Section3-12A7 PCB, LO33-13A5 A/D Converter PCB.3-13                                              |
| 3-4 | DIGITAL SUBSYSTEM ASSEMBLIES3-14A9 Main Processor PCB Assembly3-14A13 I/O Interface #1 PCB Assembly3-16A14 I/O Interface #2 PCB Assembly3-16A15 Graphics Processor PCB Assembly3-17A16 Hard Disk PCB Assembly3-17Floppy Disk Drive Assembly3-17A24 VME Bus Terminator PCB3-17 |
| 3-5 | MAIN CHASSIS ASSEMBLIES3-17A17 System Motherboard Assembly3-17Front Panel Assembly3-18A18 Rear Panel Interface PCB3-18Power Supply Module3-19                                                                                                    |

# **Chapter 3 Theory of Operation**

This chapter provides a brief overview of the functional assemblies and major parts that comprise a typical 37XXXC VNA system. It also briefly describes the operation of each major assembly. Further details of the ME7808A Broadband system are found in Appendix D.

**3-2** SYSTEM OVERVIEW 37XXXC Vector Network Analyzers are ratio measurement systems used to measure complex vector signal characteristics (real/imaginary, magnitude/phase, etc) of devices and systems in the 22.5 MHz to 65 GHz frequency range.

The VNA performs these measurements by sourcing a stimulus signal to the Device Under Test (DUT) that is connected to the front panel Port 1 and/or Port2 connectors. (See Figure 3-1 or 3-2). It simultaneously measures the DUT response, which consists of reflected and/or transmitted (attenuated, or amplified) signals at the connectors of the DUT. The reflected and/or transmitted signal(s), and a sample of the stimulus signal, are down converted and then transformed into their real and imaginary vector components. The resultant vector components are measured and converted into digital information. This digital information is sent to the Main Processor PCB where the desired S-parameter data is normalized and then presented to the user via the front panel color display. The display information is also sent to the rear panel VGA Out connector for use with an external VGA monitor.

The normalized measurement information is also sent to the rear panel Printer Out connector for use with an external printer and/or plotter.

A front panel keypad, a rotary knob, and an IBM compatible keyboard interface provide user interaction with VNA Main Processor PCB.

The system is equipped with internal hard disk and floppy disk drives and battery backed internal memories for storage and retrieval of data and front panel setup information.

The VNA implements an IEEE 488.2 interface. This GPIB interface allows an externally connected instrument controller to control the VNA system in the "Remote-Only" mode. All VNA measurement and input/output operations may be controlled remotely in this mode.

3-1 INTRODUCTION

An internal service log stores a record of system failures, data about the failures, and other key system service information. The service log is implemented using internal battery-backed SRAM memory.

# **THEORY OF OPERATION**

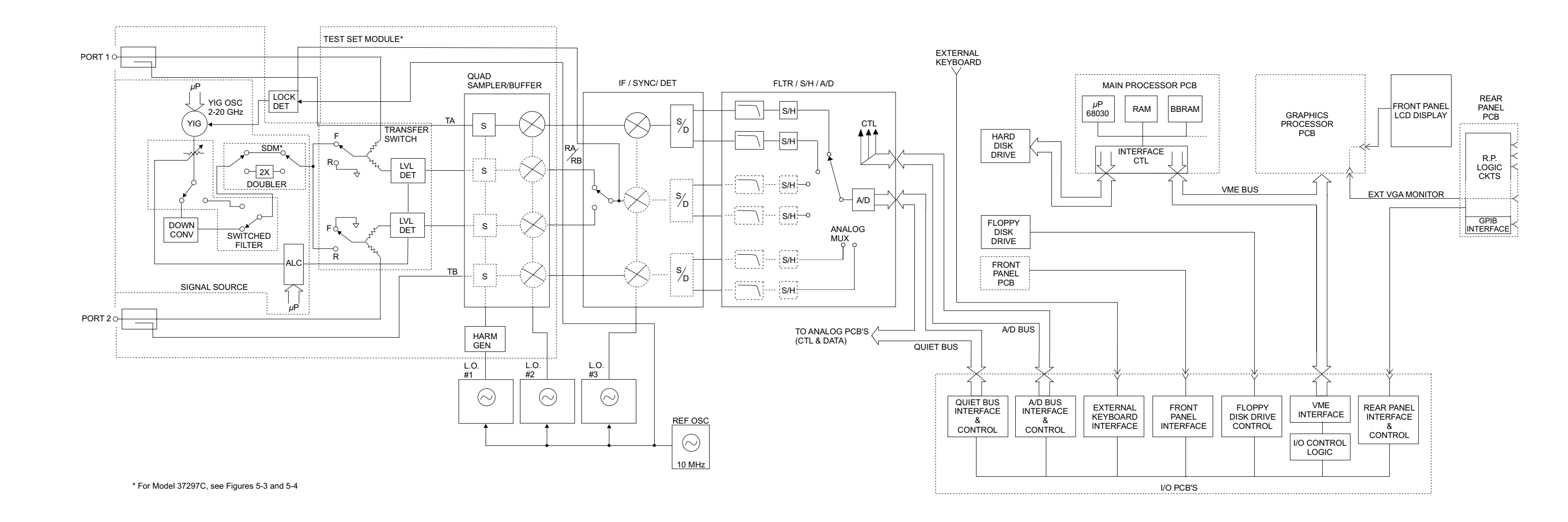

Figure 3-1. Overall Block Digram of 372XXC Models

## 372XXC/373XXC MM

## **SYSTEM OVERVIEW**

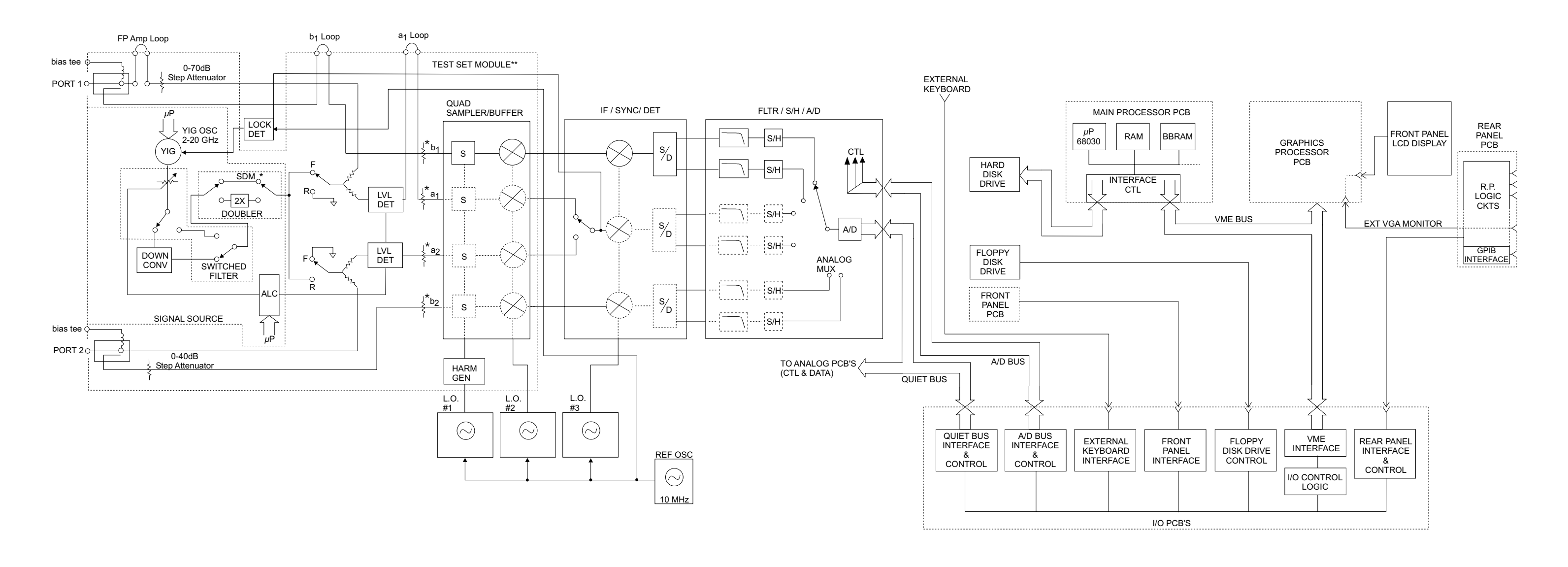

\*Model shown is a 37369C. SDM/Transfer Switch section various greatly from model to model.

Figure 3-2. Overall Block Digram of 373XXC VNA System

# **THEORY OF OPERATION**

## 372XXC/373XXC MM

# **THEORY OF OPERATION**

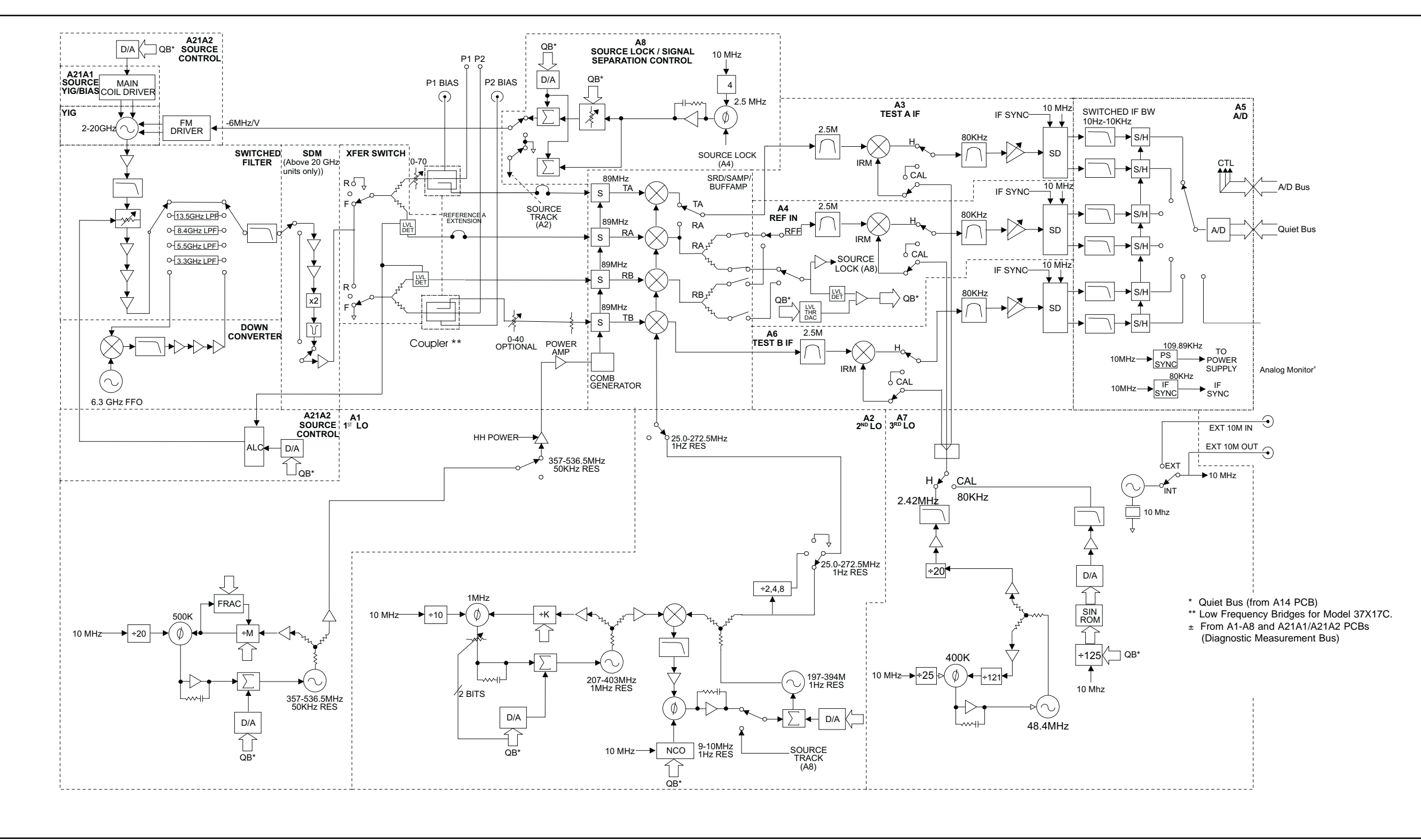

Figure 3-3. Analog Subsystem Block Diagram

372XXC/373XXC MM

# SYSTEM OVERVIEW

# ANALOG SUBSYSTEM ASSEMBLIES

# **THEORY OF OPERATION**

| 3-3 | ANALOG SUBSYSTEM<br>ASSEMBLIES | The following sections briefly describe the major assemblies that com-<br>prise the VNA Analog Subsystem. Descriptions of the functions per-<br>formed by each assembly are also included.                                                                                                    |
|-----|--------------------------------|----------------------------------------------------------------------------------------------------|
|     | Signal Source Module           | <ul> <li>The Signal Source Module consists of the items listed below; refer to the block diagram of the Analog Subsystem (Figure 3-3).</li> <li>2-20 GHz YIG Oscillator Assembly</li> <li>A21A1 YIG/Bias Controller PCB</li> <li>A21A2 Source Control PCB</li> <li>Switched Filter Assembly</li> <li>Down Converter Assembly</li> </ul>                                                                                                    |
|     |                                | The Signal Source Module is a swept frequency signal generator that produces a phase locked (and leveled) output signal within a range of 22.5 MHz to 20 GHz. All 37XXXC models employ phase-lock control of the signal source module so that the output frequency is accurate and stable. The output signal is phase locked by the –6 MHz/volt control signal fed back from the A8 Source Lock/Separation Control PCB Assembly (which is described in following sections ).                                                                                                    |
|     |                                | All Series 37XXXC VNA models use a single YIG-tuned oscillator to<br>produce fundamental frequency source signals from 2.0 to 20 GHz. All<br>other output frequencies are derived from the fundamental frequen-<br>cies generated by the YIG-tuned oscillator. The signal source output<br>frequencies for the low end portion of the frequency range (22.5 MHz<br>to 2.0 GHz) are produced by down converting YIG fundamental signals<br>in the range of 6.3225 to 8.3 GHz.                                                                                                    |
|     |                                | For 40 GHz models, the signal source output frequencies for the high<br>end portion of the frequency range (20 to 40 GHz) are produced by the<br>Switched Doubler Module that doubles the YIG fundamental signals<br>in the range of 10 to 20 GHz. The Switched Doubler Module (SDM) is<br>located in the Test Set Module (described below.) The A21A2 Source<br>Control PCB assembly provides all bias and control signals for the<br>SDM. 50 and 65 GHz models use an SDM to create frequencies from<br>20 to 38 GHz, and they use Source Quadrupler Modules (SQM's) to<br>create frequencies above 38 GHz. |
|     |                                | The YIG-tuned oscillator generates a high-power RF output signal that has low broadband noise and low spurious content. The frequency of the YIG-tuned oscillator is controlled by means of :                                                                                                    |
|     |                                | The YIG main tuning coil                                                                                                    |
|     |                                | The YIG FM (fine tuning) coil                                                                                                    |

The system A9 Main Microprocessor PCB sends the data that represents the desired operating frequency to the A21A2 (Source Control) PCB, which converts the frequency data to analog signals. These signals are then sent to the A21A1 YIG/Bias Controller PCB. This PCB converts the analog signals to YIG main tuning coil current.

The main tuning coil current from A21A1 YIG/Bias Controller PCB coarsely tunes the YIG-tuned Oscillator to within a few megahertz of the final output frequency. The YIG phase-lock loop then fine tunes the YIG-tuned oscillator to the exact output frequency via the FM (fine tuning) coil.

The fundamental frequency source signal is leveled by a PIN Diode attenuator that is part of the Switched Filter Assembly. This attenuator is controlled by the Automatic Leveling Control (ALC) circuits that are located on the A21A2 Source Control PCB. The input to the ALC circuits is the DC feed-back signal from the leveling detectors located in the Test Set Module.

Depending on the frequency of operation, the fundamental signal is passed through one of four low-pass filters located in the Switched Filter Assembly. The cut-off frequencies for these filters are 3.3 GHz, 5.5 GHz, 8.4 GHz, and 13.5 GHz, respectively. The signal is then passed through a 20 GHz high pass filter before being routed either directly to the Test Set Module, or to the Down-Converter Assembly.

The signal is switched to the Down-Converter Assembly only when the VNA is operating in the low end portion of its frequency range. The frequency of the output signal from the Down-Converter Assembly is 22.5 MHz to 2 GHz for Model 37X17C and 40 MHz to 2 GHz for Models 37X25C and above. The output signal from the Down-Converter Assembly is routed to the Test Set Module.

*Test Set Module* The Test Set Module (excluding 50 and 65 GHz models) consists of the items listed below (refer to Figure 3-2):

- **D** Transfer Switch assembly
- □ Two Couplers (Models 37X25C and above) or two Low Frequency Bridges (Models 37C17C and below)
- □ Switched Doubler Module for 20 to 40 GHz operation (Model 37X69C)

In the Test Set Module, the 22.5 MHz to 20 GHz signal from the signal source module is switched (via the Transfer Switch) between the front panel Port 1 and Port 2 connectors. The Transfer Switch is controlled by the A8 Source Lock/Signal Separation PCB to set the direction of signal flow for the desired test (Port 1 = Forward; Port 2 = reverse). For operation between 20 GHz and 40 GHz, the stimulus signal is routed to the Switched Doubler Module before being sent to the Transfer Switch.

|                           | The stimulus signal is output to the DUT via directional couplers<br>mounted directly to the Port 1 and Port 2 front panel connectors. Note<br>that bridges are used instead of couplers in RF Models 37X17C.                                                                                                    |
|---------------------------|----------------------------------------------------------------------------------------------------|
|                           | Each output circuit path from the Transfer Switch contains a splitter.<br>One path from each splitter goes to the associated directional coupler<br>(Port 1/Port 2) and the other path feeds the associated "Reference" in-<br>put of the Receiver Module (RA/RB) via level detectors, which are con-<br>tained inside the transfer switch. The output generated by the two<br>parallel configured level detectors is a DC signal that corresponds to<br>the output level of the stimulus signal. This signal is the input signal<br>for the ALC circuits located in the signal source module. Only the de-<br>tector in the currently selected sweep direction actually generates the<br>ALC control signal. |
|                           | The Test Set simultaneously receives the reflected and transmitted de-<br>vice-under-test (DUT) signals via the Port 1/Port 2 directional cou-<br>plers. These two test signals, along with a sample of the output RF<br>stimulus (Reference) signal, are sent to the Receiver Module.                                                                                                    |
| A7 PCB<br>10 MHz Timebase | Depending on the age of the VNA and the presence of Option 10A, the A7 PCB may have a 10 MHz TCXO Reference Time Base crystal mounted on the PCB or mounted to the instrument rear panel (details described below).                                                                                                    |
|                           | This 10 MHz signal is the master time base for the system and is<br>routed to most PCBs in the VNA. The A7 PCB also contains a fixed<br>2.42 MHz Local Oscillator and an 80 kHz calibration signal. The<br>80 kHz calibration signal is periodically sent to the A3, A4, and A6<br>PCBs for self-calibration of IF amplifier circuits. (This occurs during<br>the time when the message, "Calibrating IF, please wait" is displayed<br>on the VNA.)                                                                                                    |
|                           | Note that after instrument serial number 0236XX (approximately),<br>Option 10A is installed on all 37XXXC instruments. The location of<br>the 10 MHz TCXO crystal is summarized below:                                                                                                    |
|                           | <ul> <li>Option 10A Not Installed: Crystal is mounted on the A7<br/>(D38507-3) PCB</li> </ul>                                                                                                    |
|                           | Option 10A Installed (instrument serial number 0342XX<br>and below): Crystal is mounted on the rear panel and is pow-<br>ered by +24 VDC from the A7 PCB                                                                                                    |
|                           | <ul> <li>Option 10A Installed (instrument serial number 0342XX<br/>and above): Crystal is mounted on the A7 PCB</li> </ul>                                                                                                    |

## **THEORY OF OPERATION**

**Receiver Module** The Receiver Module consists of the items listed below (refer to Figure 3-3):

- □ Quad Sampler/Buffer Amplifier with integrated SRD (step recovery diode)
- D Power Amplifier
- □ A1, LO1 PCB
- □ A2, LO2 PCB

The Receiver Module is a four channel two stage Sampler/Buffer Amplifier and Down Conversion unit. It simultaneously converts the four 22.5 MHz to 65 GHz signals from the Test Set Module into three 2.5 MHz IF signals that are output to the IF Section.

The first stage of the Receiver Module uses harmonic sampling to down-convert the four 22.5 MHz to 65 GHz output signals from the Test Set Module down to 89 MHz signals. Any input signals below 270 MHz are passed directly through the four harmonic samplers to the second stage without down-conversion. The drive signal to each of the harmonic samplers is a comb of harmonics generated by a step recovery diode (SRD).

The Power Amplifier provides the signal that drives the SRD. The input to the Power Amplifier is the 357 to 536.5 MHz signal from the A1 First Local Oscillator (LO1) PCB. Regardless of the operating frequency, the Power Amplifier is biased on at all times to insure optimum thermal stability.

The second stage of the Receiver Module uses the 25.0 to 272.5 MHz signal from the A2 Second Local Oscillator (LO2) PCB to down-convert the 89 MHz signals into four 2.5 MHz IF signals TA, TB, RA, RB (two test signals and two reference signals). Either the Reference A or the Reference B IF signal is selected, as is appropriate for Forward/Reverse operation. The resultant three 2.5 MHz IF signals (Test A, Test B, and Reference A/B) are output to the IF Section. A buffered version of the Reference A/B signal is also fed to the A8 Source Lock/Signal Separation Control PCB as the Source Lock signal.

The Receiver Module can also select the Reference A IF signal that is output to the IF Section via the Test A switch path. This IF signal is used during Line Reflect Line (LRL) Calibrations to ratio the Reference A and Reference B signals.

## ANALOG SUBSYSTEM ASSEMBLIES

#### *A8, Source Lock/Signal Separation and Control PCB*

The Source Lock Phase Comparator circuit on the A8 Source Lock/ Signal Separation Control PCB compares the Source Lock (Reference A/B) signal from the Receiver Module with a signal derived from the 10 MHz reference oscillator. The output of this circuit is the -6 MHz/V correction signal, which is routed to the circuit on the A21A2 Source Control PCB that generates the FM coil tuning current signal. This signal is output to the A21A1 YIG/Bias Controller PCB to fine tune the YIG-tuned oscillator to the exact output frequency. When the YIG-tuned oscillator outputs the exact frequency, the two inputs to the phase comparator circuit on the A8 PCB match and the phase-lock loop is locked.

The A8 PCB Assembly also provides bias and control signals to the Test Set and Receiver Modules for operating the following circuits:

- □ Transfer Switch
- □ Power Amplifier
- **Quad/Sampler Buffer Amplifier**
- □ Front Panel Forward/Reverse LEDs
- □ Step Attenuators
- Control Signals to Model 3738A Test Set (Broadband Millimeter Wave Systems)

*IF Section* The IF Section consists of the items listed below (refer to Figure 3-2):

- □ A3 Test A IF PCB
- □ A4, Reference IF PCB
- □ A5, A/D Converter PCB
- □ A6, Test B IF PCB
- □ A7, Third Local Oscillator, LO3, PCB

The IF Section converts the three 2.5 MHz IF signals from the Receiver Module into six DC output signals. The A3 (Test A), A4 (Reference A/B), and A6 (Test B) PCBs down-convert the 2.5 MHz input IF signals to 80 kHz IF signals and then adjust their amplitude for input to the synchronous detector stage of each PCB. Each 80 kHz IF signal is synchronously detected and converted into a pair of DC signals that contain the information for the real and imaginary portions of the original 80 kHz IF signal. Thus, the three IF signals (two test signals and the reference signal) yield six DC signals that fully represent the real and imaginary vector components of the DUT's S-parameters.

The IF Section also checks the 2.5 MHz phase lock signal for proper power level by comparing it to a known reference level on the A4 PCB. A sample of the 2.5 MHz Reference A/B IF signal is sent to the A8 Source Lock/Separation Control PCB assembly for phase locking the signal source module. The A3 and A6 PCBs are functionally identical and physically interchangeable. A7 PCB, LO3 The A7, Third Local Oscillator (LO3) Assembly, provides a fixed 2.42 MHz Local Oscillator signal that is used on the A3, A4, and A6 PCBs to down-convert the 2.5 MHz IF signals to 80 kHz. It also provides an 80 kHz standard signal for the IF Section Calibration process that occurs automatically approximately every six minutes. This automatic IF Section Calibration is one of the VNA features that ensures rated measurement accuracy. Automatic IF Calibration can be turned off and/or invoked at any time during measurement sweeps.

A5 A/D Converter PCB The A5 A/D Converter PCB contains a six-channel, two stage, switched-filter sample-and-hold circuit and a 20 bit A/D converter. Each of the six DC signals from the A3, A4, and A6 PCBs are input to a separate channel of the PCB. The first stage of each channel is a low-pass filter with four selectable cutoff frequencies of 10 kHz, 1 kHz, 100 Hz, and 10 Hz. The second stage of each channel is a sample-and-hold amplifier that stores the signals during the A/D conversion process. Each channel is sequentially selected for input to the 20 bit A/D converter.

> The A5 A/D Converter PCB also derives the 109.89 kHz Power Supply Synchronization Signal and the 80 kHz IF Synchronization Signal from the 10 MHz Reference Timebase. Additional functions of the A5, A/D Converter Assembly include:

- □ Measurement of power supply voltages and other internal nodes of the 372XXB for diagnostic purposes.
- □ Measurement of an externally applied analog input signal. This function is used for service purposes only.
- **□** External Trigger Input signal processing (from rear panel)
- **D** External Analog Output signal generation (to rear panel)

The A/D converter circuitry located on the A/5 PCB is used as a DVM to measure various internal system analog monitor points on the A1 to A8 and A21A1/ A21A2 PCBs. It is also used to monitor power supply voltages and other critical points throughout the VNA, which can be readout via the Diagnostics Menus. DVM readings are also recorded in the service log for certain system failures.

## NOTE

If this PCB is replaced, switch settings on the new PCB must be changed to match settings of the old PCB.

# DIGITAL SUBSYSTEM ASSEMBLIES

| 3-4 | DIGITAL SUBSYSTEM<br>ASSEMBLIES | The following sections briefly describe the major assemblies that com-<br>prise the VNA Digital Subsystem. The digital subsystem provides all<br>system control, I/O interface, digital signal processing, and data pre-<br>sentation functions. The major assemblies that comprise the VNA digi-<br>tal PCB subsystem are listed below (refer to Figure 3-4):                                              |
|-----|---------------------------------|----------------------------------------------------------------------------------------------------|
|     |                                 | A9, Main Processor PCB                                                                                                    |
|     |                                 | □ A13, I/O Interface #1 PCB                                                                                                    |
|     |                                 | □ A14, I/O Interface #2 PCB                                                                                                    |
|     |                                 | A15, Graphics Processor PCB                                                                                                    |
|     |                                 | A16, Hard Disk PCB                                                                                                    |
|     |                                 | A18, Rear Panel Interface                                                                                                    |
|     |                                 | Rear Panel Assembly                                                                                                    |
|     |                                 | Front Panel Assembly                                                                                                    |
|     |                                 | Floppy Disk Assembly                                                                                                    |
|     |                                 | A24, VME Bus Terminator PCB                                                                                                    |
|     | A9 Main Processor               | The major components that comprise the A9 Main Processor PCB are:                                                                                                    |
|     | PCB Assembly                    | <ul> <li>68040 Microprocessor (w/ integrated co-processor)—This is the<br/>CPU for the 37XXXC system.</li> </ul>                                                                                                    |
|     |                                 | 16 MB SDRAM—This is the main system memory. This memory<br>is volatile (non-battery backed). During normal operation, it<br>stores the 37XXXC software that is loaded from disk at power-up.                                                                                                    |
|     |                                 | <ul> <li>8 KB BBRAM—This auxiliary memory chip contains a back-up battery that is continuously recharged whenever power is applied. (The back-up battery has a four year minimum life span.) This chip also contains real time and date clock functions. It is used to store low level boot-up parameters, ALC calibration data, source frequency calibration data, and service log header data.</li> </ul> |
|     |                                 | <ul> <li>512 KB SRAM—This auxiliary memory is backed-up by a<br/>non-rechargeable Lithium battery that provides 200 days (maxi-<br/>mum) of power-off protection. It is used to store current and<br/>saved front panel setups, trace/normalization data, current RF<br/>calibration data, current sweep frequency data, flat power cali-<br/>bration data, and the service log error list.</li> </ul>      |
|     |                                 | VME Bus interface chip—This chip is used to interface the Main<br>Processor PCB to the A13, A14, and A15 digital PCBs (via the<br>VME bus interface).                                                                                                    |
|     |                                 | <ul> <li>SCSI Bus interface—This chip is used to interface the Main Processor PCB to the A16 Hard Disk PCB.</li> </ul>                                                                                                    |
|     |                                 | System boot-up EPROM—This chip contains the boot-up instruc-<br>tions used by the system CPU at power-up.                                                                                                    |

# **THEORY OF OPERATION**

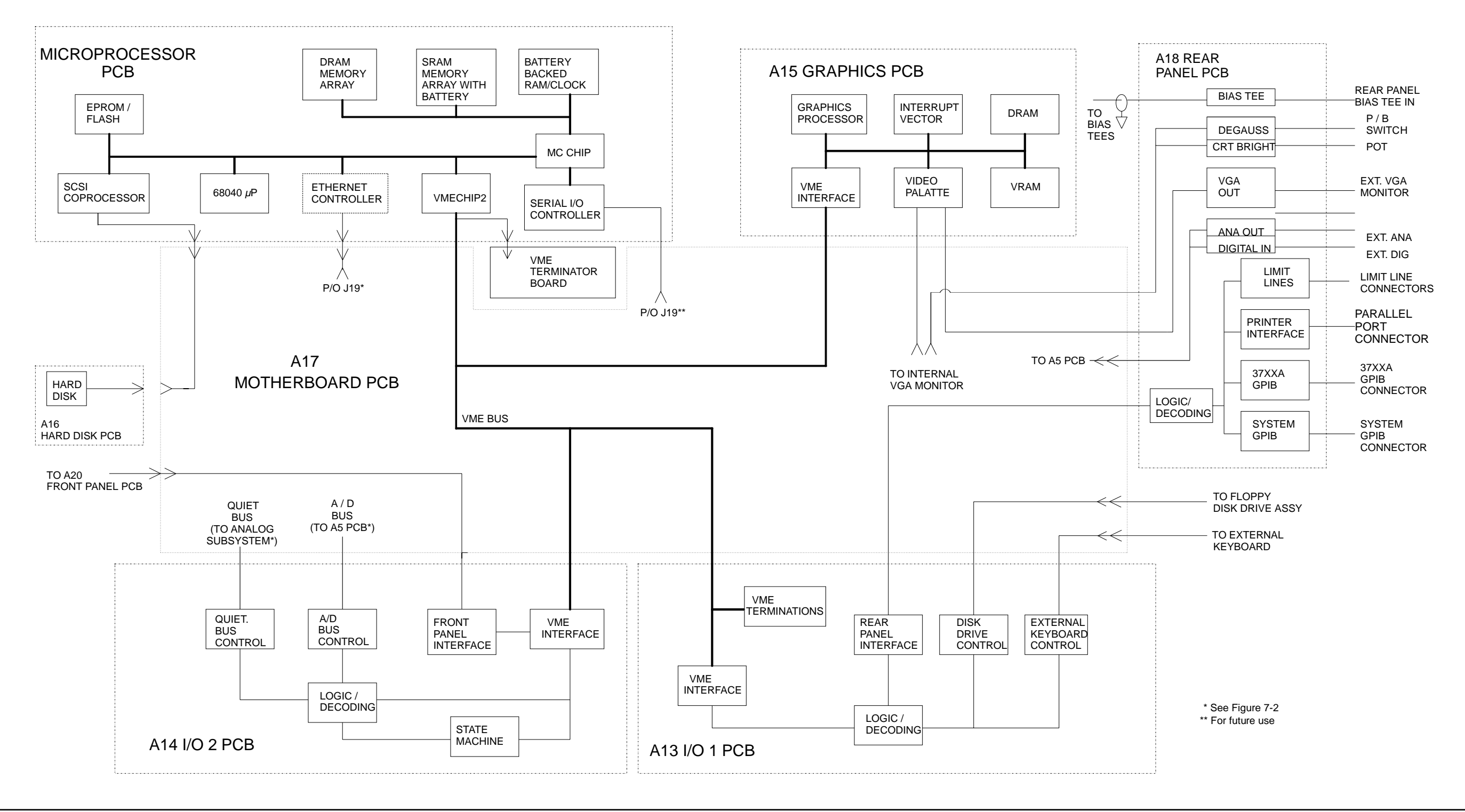

Figure 3-4. DigitalSubsystem Block Diagram

372XXC/373XXC MM

# DIGITAL SUBSYSTEM ASSEMBLIES

| A13 I/O Interface #1                 | This PCB assembly performs the following functions:                                                                                                    |
|--------------------------------------|----------------------------------------------------------------------------------------------------|
| PCB Assembly                         | Floppy drive control—interface for the Floppy Drive Assembly                                                                                                    |
|                                      | <ul> <li>External Keyboard control—interface for the front panel<br/>Keyboard connector</li> </ul>                                                                                                    |
|                                      | Interface for the A18 Rear Panel PCB Assembly (below)                                                                                                    |
|                                      | Interface and control for the rear panel IEEE 488.2 GPIB and<br>Dedicated GPIB interface connectors                                                                                                    |
| A14 I/O Interface #2<br>PCB Assembly | This PCB assembly contains a State Machine controller, decode logic, and bus interface control circuits that perform the following functions:                                                                                                    |
|                                      | <ul> <li>Quiet Bus interface control—The Quiet Bus passes control and<br/>data signals from the A9 Main Processor PCB to the A1 through<br/>A8, and A21 PCBs and returns status and data signals back to<br/>the A9 PCB. This bus is managed by the control circuits on the<br/>A14 PCB such that it is inactive during the the time that a mea-<br/>surement is being taken.</li> </ul> |
|                                      | NOTE                                                                                                    |
|                                      | <b>NOTE</b><br>The output data from the A5 PCB A/D converter is sent to the<br>A9 Main Processor PCB via the Quiet Bus, the A14 PCB, and<br>the VME Bus.                                                                                                    |
|                                      | <ul> <li>A/D Bus interface control—During the measurement process, all<br/>A/D selection and conversion functions on the A5 PCB are con-<br/>trolled exclusively by the A14 PCB State Machine Controller.<br/>This is accomplished via the command lines of the A/D Bus.</li> </ul>                                                                                                    |
|                                      | Measurement control functions—the A14 PCB State Machine<br>Controller manages many of the VNA functions during a mea-<br>surement, as follows:                                                                                                    |
|                                      | Quiet Bus interface control                                                                                                    |
|                                      | ■ A/D Bus interface control:                                                                                                    |
|                                      | Sample and Hold control for A5 PCB                                                                                                    |
|                                      | A/D selection and conversion control for A5 PCB                                                                                                    |
|                                      | Check for phase lock condition                                                                                                    |
|                                      | ■ Gain ranging                                                                                                    |
|                                      | Delay generation for IF Bandwidth setting function                                                                                                    |
|                                      | The A14 PCB also provides the interface to the Front Panel A19 and A20 PCBs.                                                                                                    |

# **THEORY OF OPERATION**

|     | A15 Graphics<br>Processor PCB         | This PCB assembly contains circuitry that simultaneously drives both<br>the LCD display and an external VGA monitor (if used) as follows:                                                                                                    |
|-----|---------------------------------------|----------------------------------------------------------------------------------------------------|
|     | Assembly                              | <ul> <li>Receives measurement and display information from the A9<br/>Main Processor PCB and generates screen display (video) infor-<br/>mation.</li> </ul>                                                                                                    |
|     |                                       | Provides interface and control for the LCD display assembly.                                                                                                    |
|     |                                       | <ul> <li>Provides interface for an external monitor via the rear panel<br/>VGA Out connector.</li> </ul>                                                                                                    |
|     | A16 Hard Disk PCB<br>Assembly         | The PCB assembly contains a pre-formatted hard disk drive assembly<br>and associated interface circuitry. The A16 PCB interfaces directly<br>with the A9 Main Processor PCB via the (A9) SCSI interface.                                                                                                    |
|     |                                       | Instrument serial numbers 0342XX and below use a thermal shut-<br>down switch on the A16 PCB to shut the VNA off in the event that the<br>instrument overheats. Above instrument serial number 0343XX, the<br>thermal shutdown switch is mounted on the power supply module.                                                                    |
|     | Floppy Disk Drive<br>Assembly         | This unit is a standard 1.44 MByte DOS compatible format floppy disk<br>drive. It is physically mounted to the test set tray (not to the Front<br>Panel Assembly). It interfaces with the system via the A13 I/O Inter-<br>face #1 PCB.                                                                                                    |
|     | A24 VME Bus<br>Terminator PCB         | This PCB assembly terminates the VME bus to insure stable digital data transfer on the bus. It plugs into the VME bus structure on the bottom surface of the A17 Motherboard Assembly.                                                                                                    |
| 3-5 | MAIN CHASSIS<br>ASSEMBLIES            | The assemblies described below are the major assemblies mounted to the basic frame of the VNA.                                                                                                    |
|     | A17 System<br>Motherboard<br>Assembly | The motherboard assembly provides signal routing and D.C. power<br>distribution paths for all major PCB assemblies of the Analog Subsys-<br>tem (A1 to A8) and the Digital Subsystem (A9 to A16). It also contains<br>the VME Bus, Quiet Bus, A/D Bus structures, and other signal routing<br>paths. It does not contain any active components. |
|     |                                       | NOTE                                                                                                    |
|     |                                       | The motherboard assembly is an integral part of the VNA                                                                                                    |

chassis. It is not a field replaceable unit.

| Front Panel Assembly            | The Front Panel Assembly consists of the following assemblies and parts:                                                                                                    |
|---------------------------------|----------------------------------------------------------------------------------------------------|
|                                 | A19 Front Panel Switch PCB—this assembly contains all of the front panel switches for the VNA.                                                                                                    |
|                                 | A20 Front Panel Control PCB—this assembly contains the de-<br>code logic for the switches located on the A19 Front Panel Switch<br>PCB. This PCB interfaces with the A14 I/O Interface #2 PCB As-<br>sembly.                                                     |
|                                 | Front Panel LEDs, beeper, keys, controls, and connectors                                                                                                    |
|                                 | Front panel overlay                                                                                                    |
|                                 | Front panel casting                                                                                                    |
| A18 Rear Panel<br>Interface PCB | This PCB assembly contains the rear panel connectors listed below. It also includes the associated circuitry and cabling interfaces that link these connectors (and the rear panel fan assembly) to the A17 Motherboard PCB and other assemblies within the VNA. |
|                                 | IEEE 488.2 GPIB connector (with associated interface circuits)                                                                                                    |
|                                 | Dedicated GPIB connector (with associated interface circuits)                                                                                                    |
|                                 | Printer Out connector (with associated interface circuits)                                                                                                    |
|                                 | VGA Out connector                                                                                                    |
|                                 | I/O Connector (and associated interface circuits)—This 25 pin<br>miniature D-sub connector contains:                                                                                                    |
|                                 | Limits Testing Status TTL outputs                                                                                                    |
|                                 | Port 1 and Port 2 Bias inputs.                                                                                                    |
|                                 | <ul> <li>Ext Dig In signal (same as External Trigger BNC)</li> </ul>                                                                                                    |
|                                 | <ul> <li>Ext Ana Out signal (same as External Analog Output BNC)</li> </ul>                                                                                                    |
|                                 | The A18 PCB also contains:                                                                                                    |
|                                 | Routing of -24 Vdc power to the rear panel system fan.                                                                                                    |

Routing of External Analog Out and External Trigger Input signals to the Mother Board.

**Power Supply Module** The Power Supply Module is a single self contained assembly mounted either on the rear panel or the left side of the chassis. This module provides:

- □ Unregulated +5, +9, ±18, and ±27 Vdc supply voltages to the other assemblies of the 372XXB
- **D** Thermal and over-current shutdown protection circuitry
- □ Sensing and input power regulation for operation with 85 to 264 VAC, 48 to 63 Hz, universal AC line input power
- □ Internal fan cooling (for power supply module)
- □ Supply voltages distribution

Table 3-1 identifies all 37XXXC DC power supply voltages and lists their usage by the various PCB assemblies. Unless otherwise indicated, supply voltages are regulated on the assembly using them. The analog and digital power supply grounds are isolated.

| NOTE                                                          |
|---------------------------------------------------------------|
| All power supply voltages listed in Table 3-1 can be accessed |
| via the A/D bus for measurement by the the A/D converter      |
| circuitry (for example, DVM) located on the A5 A/D PCB as-    |
| sembly.                                                       |

 Table 3-1.
 37XXXC Power Supply Voltages and Usages

| Voltage | Assemblies Where Used                                                                                                    |
|---------|----------------------------------------------------------------------------------------------------|
| +5V     | A1, A2, A3, A4, A5, A6, A7, A9, A13, A14, A15, A16, A18, A19/A20 (P.O. Front Panel), A21A1/A21A2 (P.O. Source Module), A24, External Keyboard |
| +9V     | A1, A2, A7, A8                                                                                                    |
| +18V    | A1, A2, A3, A4, A5, A6, A7, A8, A13                                                                                                    |
| -18V    | A1, A2, A3, A4, A5, A6, A7, A8, A13                                                                                                    |
| +27V    | A1, A2, A5, A7                                                                                                    |
| -27V    | A5, A18                                                                                                    |

The following supply voltages are derived from the  $\pm 18$  Vdc supply voltages on the A13 I/O #1 PCB:

| +12V | A9, A15 |
|------|---------|
| -12V | A9, A15 |

# *Chapter 4 Operational Performance Tests*

# **Table of Contents**

| 4-1 | INTRODUCTION · · · · · · · · · · · · · · · · · · ·                            |
|-----|-------------------------------------------------------------------------------|
| 4-2 | CHECKING THE SERVICE LOG · · · · · · · · · · · · · · · · · · ·                |
| 4-3 | SELF TEST                                                                     |
| 4-4 | PERFORMANCE TESTS       4-6         Test Specifications       4-6             |
|     | Required Equipment.       4-7         Additional Required Equipment       4-7 |
|     | Installation and Launching the Test Program                                   |
|     | Description of Tests                                                          |

# Chapter 4 Operational Performance Tests

# **4-1** INTRODUCTION

The tests in this chapter provide a means of fully testing the 37XXXC VNA system for proper operation and signal stability. These tests are intended to be used as a periodic check of the operational functionality of the VNA.

The tests should be performed in their entirety at least once annually. Although there is no requirement to do so, the tests should generally be run in the sequence presented.

#### NOTE

The procedures presented in Chapter 5, System Performance Verification, provide the means to test the *accuracy* of the measurements performed by the VNA.

Please ensure you have read and fully understand the servicing concepts for the VNA presented in Chapter 1 prior to continuing with this chapter.

Operational tests for the VNA consist of the following:

- □ Checking the Service Log
- $\hfill\square$  Self Test
- **D** Peripherals and Interface Testing
- Signal Path tests (includes Checking the Service Log and Self Test)

These tests are described in Sections 4-2 through 4-5, which start on the next page.

## **CHECKING THE SERVICE LOG**

# **4-2** CHECKING THE SERVICE LOG

Checking the service log consists of viewing the entries written into the log.

## <u>CAUTION</u>

The service log contains historical information about instrument condition and any failures that may have occurred. It should be cleared only by a qualified service engineer. Such clearing should be accomplished only upon determining that the errors need not be saved to disk, or printed out for service purposes.

## Procedure:

- *Step 1.* Press the Option Menu key (Enhancement key group) to display the OPTIONS menu.
- *Step 2.* Select **DIAGNOSTICS** from menu (left); then select **READ SERVICE LOG** from the DIAGNOSTICS menu.

The VNA will now display the contents of the service log. The display consists of a header and an error listing. The header contains a variety of system service information. The error listing contains error messages for failures that may have occurred during operation.

## NOTES

- Errors 7201 to 7209, GPIB remote operation programming errors, report that one or more external GPIB programming errors has been detected. These messages do not indicate a VNA system fault.
- Informational messages 0000 to 0099 report the pass/fail status of a peripheral access. These messages do not indicate a VNA system fault.

Any other error messages in the service log may indicate an instrument problem and should be investigated. Refer to Chapter 7, Troubleshooting, for further information.

## **CAUTION**

The **CLEAR SERVICE LOG** menu selection will immediately and permanently clear all the error message entries from the service log. (However, it will not clear the header information.) See Caution message at top of page.

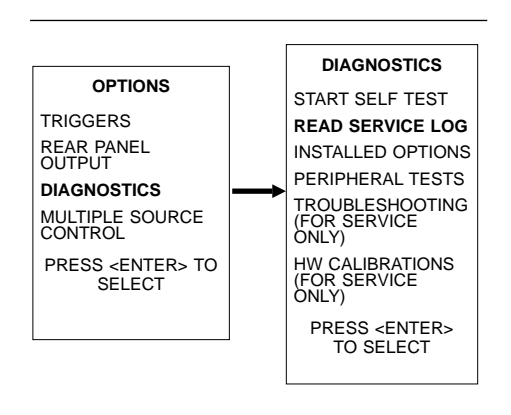

# **4-3** SELF TEST

The self test performs a series of tests that verify that various internal VNA circuits are functional and operating properly.

#### To start the self test:

- *Step 1.* Press the Option Menu key (Enhancement key group) to display the OPTIONS menu.
- *Step 2.* Select **DIAGNOSTICS** from menu; then select **START SELF TEST** (below).

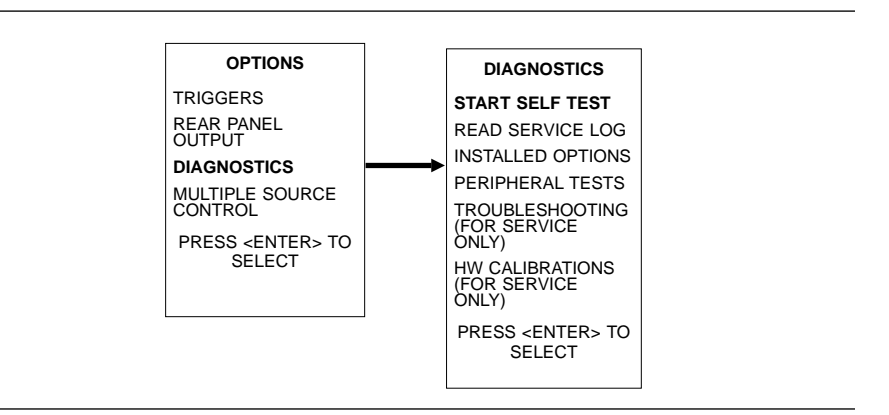

*Step 3.* Wait for test sequence to complete. (Once invoked, this test requires no user interaction or external equipment.)

Upon completion, the net pass/fail result of the self test is shown on the display. If the VNA is in remote-only operation, the results are reported via the GPIB output buffer. If the self test fails, detailed error messages will be written into the service log.

## If self test fails:

- □ Check the service log to view failure messages.
- □ Proceed to Chapter 7, Troubleshooting.

| 4-4 | PERFORMANCE TESTS   | The 37XXXC performance tests are contained within one executable<br>program (3700TEST.EXE), Anritsu Software Part Number 2300-178.<br>This includes approximately 15 different tests that cover nearly all of<br>the RF devices and circuits within the VNA and is applicable for all<br>37XXXA/B/C model instruments.                                                                                                    |
|-----|---------------------|----------------------------------------------------------------------------------------------------|
|     |                     | The user interface consists of a single display from which the operator<br>can control all aspects of the test program. It is suggested that the<br>tests be performed in the sequence that they are shown on the display<br>(top-to-bottom sequence), but this is not required. Any test may be per-<br>formed multiple times or in any sequence. These tests should be per-<br>formed prior to the verification tests described in Chapter 5, System<br>Performance Verification. |
|     |                     | The test program determines the model of the VNA and displays the applicable tests. One general test record and several data files will be created on the PC in a folder labeled 37000. This general test record records only Pass, Fail, Not Applicable, or Not Performed for each test. Other data files will record numerical data, if you so choose. All data files are readable and printable by a text reader such as Notepad.                                                |
|     |                     | Each test displays instructions for the operator. Some tests will<br>prompt the operator for frequency characteristics of external test<br>equipment connected.                                                                                                    |
|     | Test Specifications | Beginning with version 4.20, specifications are clearly labeled as being "Typical" or "Guaranteed." The following tests have specifications that are guaranteed (repairable at no charge by Anritsu during the warranty period):                                                                                                    |
|     |                     | Low Power Phase Lock                                                                                                    |
|     |                     | Der Port 1 Power                                                                                                    |
|     |                     | Source Match                                                                                                    |
|     |                     | Directivity                                                                                                    |
|     |                     | System Dynamic Range                                                                                                    |
|     |                     | All tests that are designated guaranteed allow the operator to store<br>numerical test data to a file. Tests having guaranteed specifications<br>must be performed under test program control.                                                                                                    |
|     |                     | Specifications that are typical are identical to factory specifications for<br>new instruments. Anritsu does not guarantee the VNA will meet these<br>specifications. If a test fails by a small margin, this does not indicate a<br>problem with the instrument.                                                                                                    |

## **OPERATIONAL TESTS**

#### **Required Equipment**

|  | Windows-based | PC | with | Windows | 95 | or higher. |
|--|---------------|----|------|---------|----|------------|
|--|---------------|----|------|---------|----|------------|

- National Instruments GPIB interface card and associated software driver compatible with the installed Windows operating system.
- □ Standard GPIB interface cable, such as Anritsu part number 2100-2, must be connected between the VNA and the PC.
- Anritsu 365X calibration kit that matches the test port connectors of the VNA must be used. A sliding termination is required only if the Source Match or Directivity tests are to be performed. Only the female components of the calibration kit will be used.
- □ High quality RF cable suitable for the frequency range of the instrument. Anritsu 3670 or 3671 series throughlines are strongly recommended.
- High quality female to female adapter, such as Anritsu part number 33KFKF50B. Necessary if the above cable does not have a female connector on both ends.

#### NOTE

SMA adapters (with a white teflon dielectric) are too poor in quality even for the lowest frequency VNAs.

#### Additional Required Equipment

- □ The Frequency Accuracy test requires an EIP brand frequency counter. Most models are acceptable, but GPIB, Band 3, and External 10 MHz reference input capabilities are required.
- □ The Port 1 Power test requires an Anritsu model ML24XX power meter with an appropriate power sensor. Other meters and sensors, as shown in Table 1-1, are also useable.
- □ The Source Match test requires an Anritsu Assurance Airline, such as model T1149 or T2025-2, typically available only from Anritsu Service Centers.
- □ The Directivity test requires an Anritsu Assurance Airline and offset termination, such as model 29KF50-15 or 29VF50-15, typically available only from Anritsu Service Centers.

Installation and Launching the Test Program The program is a stand alone executable requiring that the National Instruments GPIB software parameters all be set to default conditions. The user will be asked to create the folder "C:\37000" for data storage, if that folder does not already exist on the PC. Additionally, the GPIB settings that are required for the 2300-496 Verification Software will also work with the 3700TEST.EXE program.

## PERFORMANCE TESTS

\_ 🗆 × 🛋 Anritsu 37000 Instrument Test 2300-178 Version 4.20 MODEL: 37369A SERIAL NUMBER: 980804 Current Test Inspection/Self Test Instructions -Low Power Phase Lock Click on any test Source and LO Tests 7 Non Ratio Power Level Non Ratio Stability Frequency Parameter Specification Data Transmission Noise and Stability Transmission Sampler Saturation Video IF Bandwidth Reflection Noise Reflection Sampler Saturation Port1 Power Frequency Accuracy 12 Term Cal Step Attenuators Directivity Source Match Dynamic Range/Leakage Continue Send Random Settings Quit

From your Windows-based PC, run the program (3700Test.exe). The program's interface will appear similar to the display below:

Figure 4-1. 2300-178 Software Interface

Connect the GPIB cable between the PC and the upper GPIB connector of the VNA rear panel (labeled IEEE 488.2 GPIB). Turn on the VNA and verify the instrument address is 6 (found under the Utility Menu Key | GPIB ADDRESSES).

The Program will locate the VNA, and query the operator regarding his/her name, customer name, and Test Port type.

The program will create a file for Pass/Fail information named "123456.SVC" (where 123456 is the serial number of the VNA). If the program locates an existing .SVC file of the same instrument in the 37000 folder, the operator must decide whether to continue storing data to the existing .SVC test record or start a new .SVC record.

Labels of incomplete tests have a yellow background. A green background indicates that the test passed; a red background indicates that the test failed. (Some versions of the program do not use red to indicate failed tests.) **Running the Tests** To launch any test, simply click on the label of the test. In all tests, except the Front Panel floppy drive test, the operator should not remove the instrument from the Remote condition. Doing so will require restarting the program.

The text box will display instructions to the user. To continue with any test, click on the Continue button, press the space bar, or press <Enter>. To quit any test, press the <ESC> key or click on the Cancel button.

At the completion of the selected test, a Pass or Fail result will be displayed in the text box and written to the .SVC file. If the operator has chosen to record numerical data, it will be saved to the appropriate file. Select Continue to move to the next test.

### **Description of Tests**

### Inspection/Self Test:

This test performs the extended internal self test, launches the VNA front panel keyboard/knob test, starts the external keyboard test, and guides the user through a floppy drive test. It also prompts the user to check the pin depth of the Test Ports and to check the fuses in the bias tee circuits.

#### Low Power Phase Lock:

This test checks the ability of the instrument to maintain source phase lock at minimum source power.

If the test fails, performing a Source Lock Threshold calibration may solve the problem. If this does not solve the problem, it must be corrected by a trained Anritsu Service Engineer.

## Source and LO Tests:

These tests use built-in VNA diagnostics to check all phase lock loop error voltages of the RF source, LO1, and LO2 of the down conversion section. Each display should fall within the prescribed limit lines.

If the test fails, a minor deviation outside of the limit lines will not cause any performance problem or measurement error. Performing a new Source Frequency calibration, LO1 calibration, or LO2 calibration will typically bring these voltages back into optimum range.

### Non-Ratio Power:

This test checks the RF power level of the four individual RF paths in the VNA. The complete paths are checked beginning with the RF source and continuing out of the VNA Test Ports through the Down Conversion and A/D circuits. The RF reference paths passing through the rear panel RF cable (a1 IN and a1 OUT) are also checked.

If the test fails and depending on the severity of the power loss, the RF Source in the VNA may fail to phase lock (in worst cases) or the VNA's system dynamic range may be degraded. Ensure the the RF cable between the Test Ports is of good quality and all external cables (front and rear panels) are connected properly. If this does not solve the problem, it must be corrected by a trained Anritsu Service Engineer.

#### Non-Ratio Stability:

This test checks the general stabilty of the Non-Ratio channels. Raw data is displayed, stored to memory, then divided by itself resulting in a very smooth RF display at high resolution. The quality of this display is checked after 10 sweeps.

If the test fails, a problem seen in both Test Channels (channels 2 and 3 on the VNA) could be caused by a defective RF cable between the Test Ports. A problem seen on Reference A could be caused by an improperly connected RF cable on the rear panel (373XXC models only). A problem seen on all four channels could be caused by an insufficient warm-up period. If the problem still exists after these checks, it must be corrected by a trained Anritsu Service Engineer.

#### Transmission Noise and Stability:

This test displays the system noise while measuring the default source power (+5 dBm to -15 dBm, depending on model). A short drift test is also performed, testing both Log Magnitude and Phase. The instrument must not be disturbed during the drift test.

If the test fails, the RF cable between the Test Ports is the most likely cause of failure when the problem appears in both S21 and S12. If only S21 or S12 fails, it must be corrected by a trained Anritsu Service Engineer.

#### Transmission Sampler Saturation:

This test ensures that the samplers of the Down Conversion (buffer amplifier) section are operating within their linear range by checking at default and reduced VNA power.

If the test fails, interior attenuators on the VNA RF deck may have been removed or be the incorrect values. The sampler(s) may have degraded requiring replacement of the buffer amplifier.

## Video IF Bandwidth:

This performs a test on each IF bandwidth filter found on the A4, A3, and A6 PCBs. The operator must perform a Transmission-Only calibration using the calibration kit.

If the test fails in both S21 and S12, the A4 board is suspect. If only S21 fails, the A6 board is suspect. If only S12 fails, the A3 board is suspect.

### **Reflection Noise:**

This is identical to Transmission Noise and Stability except that full reflections are installed on the Test Ports, rather than an RF cable.

If the test fails, the problem must be corrected by a trained Anritsu Service Engineer.

### **Reflection Sampler Saturation:**

This test ensures that the samplers of the Down Conversion (buffer ampifier) section are operating within their linear range by testing with default and lowered source power.

If the test fails, interior attenuators on the VNA RF deck may have been removed or be the incorrect values. The sampler(s) may have degraded requiring replacement of the buffer amplifier.

## Port 1 Power:

This test measures the RF power present at Port 1 using the VNA default power setting. An Anritsu ML24XX power meter with the appropriate sensor is required. The power data are taken every few hundred MHz, depending on VNA model, so that the test time is 3 to 5 minutes. Data will be written to a file if the operator specifies to do so.

If the test fails, the results may be improved by performing a Port 1 ALC calibration. If this solves the problem, a Port 2 ALC calibration and Source Lock Threshold Calibrations should also be performed. If the test continues to fail, it must be corrected by a trained Anritsu Service Engineer.

### Frequency Accuracy:

This test checks the frequency accuracy of the VNA source. An RF counter with several features is required (see Additoinal Required Equipment at the beginning of this section). A precision 10 MHz reference signal (such as that found on an Anritsu MG369XA series synthesizer) should be connected to the rear panel of the counter. Do not use the 37XXXX 10 MHz OUT as a reference for the counter.

If the test fails, it is likely that the VNA's internal 10 MHz crystal has drifted. If a precision 10 MHz signal is present on the counter, the VNA's 10 MHz crystal can be adjusted. The VNA's 10 MHz crystal is mounted either on the rear panel on the left side frame, or on the top of the A7 PCB. The 10 MHz OUT connector on the rear panel of the VNA's 10 MHz crystal. After crystal re-adjustment, re-run the Frequency Accuracy test. If the test still fails, the following calibrations will need to be performed (in this order):

- 1. Source Frequency Cal
- 2. Port 1 ALC Cal
- 3. Port 2 ALC Cal
- 4. Source Lock Threshold Cal

#### 12 Term Cal:

This is a standard OSL measurement calibration, which is required to perform most of the subsequent tests (Step Attenuators, Directivity, Source Match, and System Dynamic Range). The appropriate Anritsu calibration kit with a high density coefficients disk is required. The program selects specific frequencies, using discrete fill, and selects other settings for the calibration required by the System Dynamic Range test. The user must have a female sliding termination if the Directivity or Source Match will be tested.

After the calibration is set up by the program, the operator performs the calibration by connecting the required devices and pressing Enter on the VNA to begin the measurement. After the calibration is complete, the operator selects Continue on the program display and the calibration is saved to the VNA's hard drive. Saving the calibration to the hard drive allows the user to perform other tests (which default the VNA) at any time and recall the calibration as needed.

### Step Attenuators:

This will test the accuracy and repeatability of the internal step attenuators. The 12-term calibration must have been performed using the program. This calibration file will be recalled from the VNA's hard drive by the program.

If the test fails, minor failures may occasionally be improved simply by stepping the attenuators up and down for a few minutes to remove oxidation from internal contacts. Major failures of the step attenuators are primarily caused by faults within the attenuators themselves, or perhaps the A8 PCB.

### **Directivity**:

As stated above, the following are required before performing this test:

- Sliding Load calibration performed under control of the 12 Term Cal Test
- Assurance Airline
- Offset Short

Ensure that no RF cables are attached during the test. The assurance airline and offset short are typically available only from Anritsu Service Centers. The test program will use the ripple extraction technique to derive the corrected directivity of both Test Ports. Numeric data may be saved.

If the test fails, ensure that the pin depth of the Test Ports are within specification and that the center pins are not misaligned. The coupler or bias tee for each Test Port is also a possible cause of failure.

#### Source Match:

The following is required to perform this test:

- Sliding Load calibration performed under control of the 12 Term Cal Test
- Assurance Airline
- Short

Ensure that no RF cables are attached during the test. The assurance airline is typically available only from Anritsu Service Centers. The test program will use the ripple extraction technique to derive the corrected source match of both Test Ports. Numeric data may be saved.

If the test fails, ensure that the pin depth of the Test Ports are within specification and that the center pins are not misaligned. The coupler or bias tee for each Test Port is also a possible cause of failure.

## System Dynamic Range/Leakage:

The 12-term calibration test must have been performed before beginning these tests. The Leakage test is performed immediately after the System Dynamic Range test. The specifications of the S21 System Dynamic Range test are guaranteed, while the Leakage test specifications are typical. System dynamic range is tested using the default source power at several CW frequencies (S21 only), all with 10 Hz IF bandwidth. Numeric data may be saved. A swept S21 measurement is also performed. The Leakage test measures the S21 dynamic range of the system with a maximum reflection (0 dB return loss) present at Port 1.

If this test fails, it typically indicates that the Down Conversion module (buffer amplifier) has failed. This can only be replaced by a trained Anritsu Service Engineer.

## Send Random Settings:

This test sends random start and stop frequencies and reduces source power in an attempt to expose intermittent failures. If failures occur, details are written to the VNA's service log for evaluation by a trained Anritsu Service Engineer. This test will continue indefinitely until stopped by the operator (using the Escape key or Cancel button) or when 20 errors have occurred.

If the test fails, due to the extreme nature of this test, a very intermittent error may appear (for example, once in several days), which cannot be duplicated by manual testing. If this is the case, it may or may not be prudent (in the view of the user) or successful to attempt a repair. If several errors appear in one day, a significant problem exists and a repair should be performed by an Anritsu Service Engineer.
# Chapter 5 System Performance Verification

# **Table of Contents**

| 5-1 | INTRODUCTION · · · · · · · · · · · · · · · · · · ·                                                                             |
|-----|----------------------------------------------------------------------------------------------------|
| 5-2 | CALIBRATION AND MEASUREMENT CONDITIONS       5-3         Standard Conditions.       5-3         Special Precautions:       5-4 |
| 5-3 | MEASUREMENT ACCURACY       5-5         Verification Software       5-5         Verification Result Determination       5-6     |
| 5-4 | VERIFICATION PROCEDURE · · · · · · · · · · · · · · · · · · ·                                                                   |
| 5-5 | VNA TRACEABILITY · · · · · · · · · · · · · · · · · · ·                                                                         |

# Chapter 5 System Performance Verification

| 5-1 | INTRODUCTION                                 | This chapter provides specific procedures to be used to verify that the VNA is making accurate, traceable S-parameter measurements. The operational performance tests described in Chapter 4 should be performed at least once anually, and prior to verifying the system performance test procedures in this chapter. |
|-----|----------------------------------------------|----------------------------------------------------------------------------------------------------|
|     |                                              | Please ensure that you have read and fully understand the servicing concepts for the VNA presented in Chapter 1 prior to continuing with this chapter.                                                                                                    |
|     |                                              | The ME7808A broadband system verification is described in Appen-<br>dix D.                                                                                                    |
| 5-2 | CALIBRATION AND<br>MEASUREMENT<br>CONDITIONS | The surrounding environmental conditions and the condition and sta-<br>bility of the test port connectors, through-cable, and calibration kit de-<br>termine the system measurement integrity to a large extent.                                                                                                    |
|     |                                              | These are all user controlled conditions, and as such, should be evalu-<br>ated periodically for impact on system performance. If these conditions<br>vary significantly with time, the system verification procedures should<br>be performed more often than the recommended annual cycle.                            |
|     | Standard Conditions                          | The standard conditions specified below must be observed when per-<br>forming any of the operations in this chapter—both during calibration<br>and during measurement.                                                                                                    |
|     |                                              | Warm-up Time:<br>One hour minimum                                                                                                    |
|     |                                              | <ul> <li>Environmental Conditions:<br/>Temperature: 23 ±3 deg C<br/>Relative Humidity: 20% to 50% recommended</li> </ul>                                                                                                    |
|     |                                              | <ul> <li>Error Correction:<br/>Perform software-guided 12-term calibration</li> </ul>                                                                                                    |

# **CALIBRATION AND MEASUREMENT CONDITIONS**

*Special Precautions:* When performing the procedures in this chapter, observe the following precautions:

- □ Minimize vibration and movement of the system, attached components, and through-cable.
- □ Clean and check the pin depth and condition of all adapters, through-cable(s), and calibration components.
- □ Pre-shape the through-cable(s) so as to minimize their movement during calibration and measurement activities.

# **PERFORMANCE VERIFICATION**

~

| 5-3 | MEASUREMENT<br>ACCURACY | The verification procedures described in the following sections verify<br>the published measurement accuracy and measurement traceability*<br>for the VNA.                                                                                                    |
|-----|-------------------------|----------------------------------------------------------------------------------------------------|
|     | Verification Software   | These procedures use the Anritsu VNA Verification Software,<br>APN: 2300-237, which does not support 1mm W1 connectors, and the<br>NIST traceable impedance transfer standards contained in the appro-<br>priate Anritsu Verification Kit. The Standard Conditions and Special<br>Precautions described in Section 5-2 should be observed when per-<br>forming these procedures.                                                                                                    |
|     |                         | The appropriate Anritsu Verification Kit to be used for performing these procedures is model dependent, as follows:                                                                                                    |
|     |                         | <ul> <li>Models 37X47C and below, with Opt 7A**: Verification Kit 3667</li> <li>All Models using K Connector test ports: Verification Kit 3668</li> <li>50 and 65 GHz models: Verification Kit 3669B</li> </ul>                                                                                                    |
|     |                         | The impedance transfer standards contained in these kits are:                                                                                                    |
|     |                         | <ul> <li>20 dB Attenuation Standard</li> <li>50 dB Attenuation Standard</li> <li>50 Ohm Air Line Standard</li> <li>25 Ohm Mismatch (Beatty) Standard</li> </ul>                                                                                                    |
|     |                         | The verification software performs the following functions:                                                                                                    |
|     |                         | <ul> <li>It guides the user through a full 12-term calibration of the VNA.</li> <li>It guides the user through measurements of the S-parameters of the NIST traceable impedance transfer standards (below).</li> <li>It verifies that the measured values are within the specified measurement uncertainty limits.</li> <li>It indicates the pass/fail status of the measurements on the display.</li> <li>It can also provide a hard copy printout of the measured data, measurement uncertainties, and the impedance transfer standards used.</li> </ul> |
|     |                         | <b>NOTE</b><br>The total verification uncertainty in these VNA measure-<br>ments includes the measurement uncertainty of the verifica-<br>tion standards and of the VNA measurement uncertainty.                                                                                                    |

 <sup>\*</sup> Traceability to the U.S. National Institute of Standards and Technology (NIST)
 \*\* Veriified system performance up to 18 GHz only due to frequency limitation of GPC-7 connector.

Verification Result<br/>DeterminationThe software verification process compares the measured S-parameter<br/>data of the impedance transfer standards against the original stan-<br/>dard data for those devices that was obtained using the Factory Stan-<br/>dard 37XXXC Vector Network Analyzer System (at Anritsu). The<br/>factory Standard 37XXXC system is traceable to NIST through the<br/>Anritsu Calibration Laboratory's Impedance Standards. These stan-<br/>dards are traceable to NIST through precision mechanical measure-<br/>ments, NIST approved microwave theory impedance derivation<br/>methods, and electrical impedance comparison measurements.

The quality of the verification results is very dependent on the degree of care taken by the user in maintaining, calibrating, and using the system. The most critical factors are:

- □ The stability and quality of the devices in the calibration and verification kits.
- **D** The condition of the VNA test port connectors and through cables.
- The pin depths of all connectors and the proper torquing of connections. These same factors also affect the VNA's measurement quality.

Consult the Operating Manuals supplied with the Anritsu Calibration and Verification Kits for proper use, care, and maintenance of the devices contained in these kits.

# 5-4 VERIFICATION PROCEDURE

The performance verification procedure for the Anritsu 37XXXC VNA is described below. Refer also to the Model 360X/37XXX VNA Performance Verification Software Users Guide, which is located on the CD ROM. This Software Users Guide explains in detail the procedures to be used for the installation and operation of the Verification Software on your computer/controller.

# **Equipment Required:**

- □ Anritsu 3700 Verification Software, APN: 2300-237
- **□** External computer/controller; refer to Table 1-1
- Anritsu Calibration Kit identical to the Test Port connectors of the VNA
- □ Anritsu Verification Kit identical to the Test Port connectors of the VNA; refer to Section 5-3
- **GPIB** cable (Anritsu PN: 2100-2), or equivalent

# NOTE

Use of non-Anritsu calibration or verification kits is not supported.

### **Procedure:**

- *Step 1.* Using the GPIB cable, connect the external computer/controller to the IEEE 488.2 GPIB Interface port on the VNA's rear panel.
- *Step 2.* Insert the CD ROM into the computer's drive and install the verification software.
- *Step 3.* Follow the directions displayed on the computer screen to perform all tests.

If any failures are indicated, check the connectors of the calibration kit devices and the impedance transfer standards for damage, cleanliness, proper connection, and torquing. These are the most common causes for verification failures.

If failures persist, run all of the tests in the 2300-178 program, described in Chapter 4.

# 5-5 VNA TRACEABILITY

According to the *International Vocabulary of Basic and General Terms in Metrology (VIM), BIPM, IEC, IFCC, ISO, IUPAC, IUPAP, OIML,* 2nd ed., 1993, definition 6.10, traceability is defined as the property of the result of a measurement or the value of a standard that can be related to *stated references* through an *unbroken chain of comparisons* all having *stated uncertainties*.

The *stated references* are *stated reference standards. Stated* means explicitly set forth in supporting documentation. *Reference standard* is a standard generally having the highest metrological quality available at a given location or in a given organization from which measurements are derived. The *stated references* are usually national or international standards.

The *unbroken chain of comparisons* are the complete, explicitly described, and documented series of comparisons that successively link the value and uncertainty of a result of a measurement with the values and uncertainties of each of the intermediate reference standards to the highest reference standard of which traceability for the result of measurement is claimed.

The *stated uncertainties* are the uncertainties of measurement that fulfill the VIM definition as the parameter and is associated with the result of a measurement that characterizes the dispersion of values that could reasonably be attributed to the measurand. The stated uncertainty is evaluated and expressed according to the general rules given in the *ISO Guide to the Expression of Uncertainty in Measurement*.

The Vector Network Analyzer (VNA) is one of the most modern and accurate measurement tools for microwave and RF applications, but VNA requires calibration to enhance its measurement accuracy. There are many ways to define proper measurement traceability for the VNA in lieu of its system complexity and calibration schemes. Scattering Parameters (S-Parameters) are the most common measurands of the vector network analyzer. In the chart below, a widely used traceability path for making scattering parameter measurements is presented. The basic elements in this chart include a calibration kit, a VNA, and a verification kit for each user. The calibration kit is characterized and traceable mainly through impedance standards, for example airlines and proper circuit modeling.

The vertical path is a process that is used by most of the manufacturers and primary standards laboratories. It is impractical for regular users to demonstrate the system traceablity before every use; therefore, a verification kit consisting of an airline, mismatch airline, and two fixed attenuators was introduced to perform a routine check for the calibrated system. These components were characterized by their manufacturers or by a standards laboratory, and they have excellent repeatability characteristics.

The horizontal path shows the conventional traceability chain for the verification kit. The stated uncertainty in the verification program comes from three major sources:

- □ NIST Report
- □ Anritsu Reference Standards
- Device-under-test

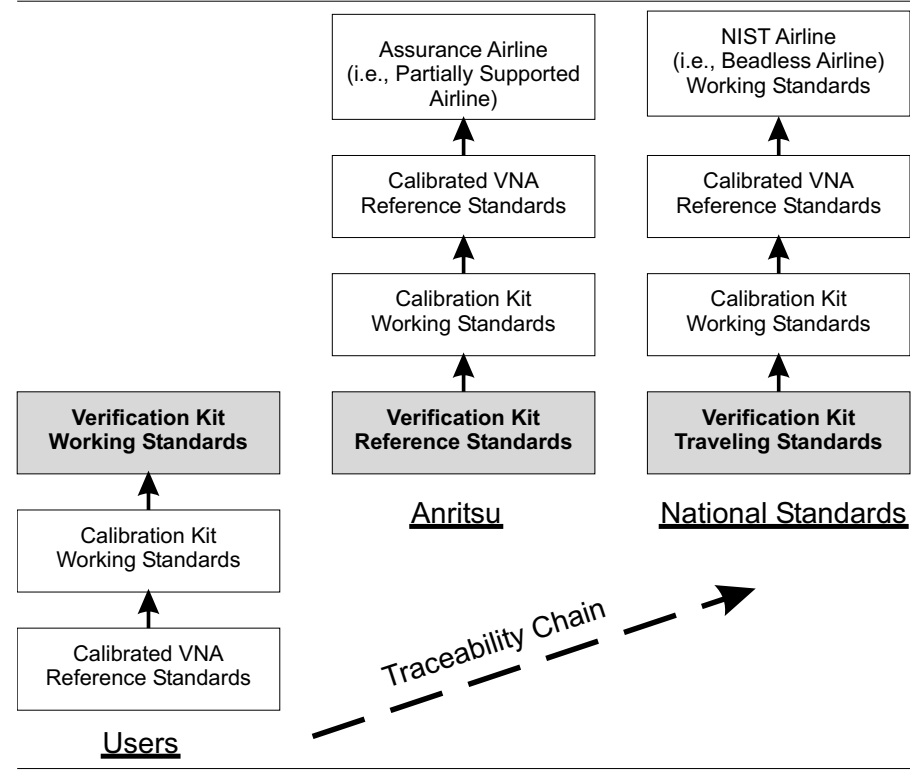

Figure 5-1. VNA Traceability Chart

# *Chapter 6 Adjustments*

# **Table of Contents**

| 6-1 | INTRODUCTION · · · · · · · · · · · · · · · · · · ·                                  |
|-----|-------------------------------------------------------------------------------------|
| 6-2 | LO1 CALIBRATION · · · · · · · · · · · · · · · · · · ·                               |
| 6-3 | LO2 CALIBRATION · · · · · · · · · · · · · · · · · · ·                               |
| 6-4 | FREQUENCY CALIBRATION · · · · · · · · · · · · · · · · · · ·                         |
| 6-5 | RF POWER/ALC CALIBRATION · · · · · · · · · · · · · · · · · · ·                      |
| 6-6 | SOURCE LOCK THRESHOLD · · · · · · · · · · · · · · · · · · ·                         |
| 6-7 | A8 PCB (65 GHz models only) · · · · · · · · · · · · · · · · · · ·                   |
| 6-8 | A21A2 ADJUSTMENT (50 and 65 GHz models only) · · · · · · · · · · · · · · · · · 6-17 |

# *Chapter 6 Adjustments*

| 6-1        | INTRODUCTION             | This chapter contains procedures that are used to restore the calibra-<br>tion of the VNA signal source and the related source lock system as-<br>semblies. Use these procedures after various signal source related as-<br>semblies have been replaced due to troubleshooting or repair<br>activities. |
|------------|--------------------------|----------------------------------------------------------------------------------------------------|
|            |                          | Please insure that you have read and fully understand the servicing concepts for the VNA presented in Chapter 1 prior to continuing with this chapter.                                                                                                    |
| <i>6-2</i> | LO1 CALIBRATION          | This procedure uses the VNA internal diagnostics and calibration<br>menus to adjust the A1 1st LO PCB assembly. Perform this calibation<br>procedure if:                                                                                                    |
|            |                          | □ The A1 PCB is replaced.                                                                                                    |
|            |                          | <ul> <li>Display of DIAGNOSTICS/TROUBLESHOOTING/LO1 MAIN<br/>PHASELOCK VOLTAGE is outside of the limit lines.</li> </ul>                                                                                                    |
|            | Calibration<br>Procedure | Perform the following steps:                                                                                                    |

## **Equipment Required**

#### None

*NOTE* Allow the VNA to warm-up at least 30 minutes prior to performing calibration.

#### Procedure

- Step 1. Press the Option Menu key (Enhancement key group) to display the OPTIONS menu.
- Step 2. Select **DIAGNOSTICS** from the menu, then select in sequence: **H/W CALIBRATIONS** | **LO1 CALIBRATION.**
- Step 3. Follow the directions displayed on the VNA screen until the calibration is completed.

# **LO1 CALIBRATION**

| Post Calibration | After the calibration process is completed, perform the following ac- |
|------------------|-----------------------------------------------------------------------|
| <b>Actions</b>   | tions, as appropriate:                                                |

### If calibration passes:

Save the calibration data to (hard) disk, as follows:

- Step 1. Press the Option Menu key (Enhancement key group) to display the OPTIONS menu.
- Step 2. Select **DIAGNOSTICS** from the menu, then select in sequence: **H/W CALIBRATIONS** | **DISK OPERATIONS** | **SAVE TO HARD DISK** | **HW\_CAL.LO1.**

# If calibration fails:

- Step 1. Repeat the calibration.
- Step 2. If the calibration still fails, proceed to Chapter 7, Trouble-shooting.

# **6-3** LO2 CALIBRATION

This procedure uses the VNA's internal diagnostics and calibration menus to adjust the A2 second LO PCB assembly. Perform this calibation procedure if:

- **□** The A2 PCB is replaced.
- □ Display of DIAGNOSTICS/TROUBLESHOOTING/LO2 MAIN PHASELOCK VOLTAGE is outside of the limit lines.

# *Calibration* Perform the following steps:

# Procedure

# **Equipment Required**

None

*NOTE* Allow the VNA to warm-up for at least 30 minutes prior to performing this calibration.

#### Procedure

- Step 1. Press the Option Menu key (Enhancement key group) to display the OPTIONS menu.
- Step 2. Select **DIAGNOSTICS** from the menu, then select in sequence: **H/W CALIBRATIONS** | **LO2 CALIBRATION**.
- Step 3. Follow the directions displayed on the VNA screen until the calibration is completed.

| Post Calibration | After the calibration process is completed, perform the following ac- |
|------------------|-----------------------------------------------------------------------|
| <b>Actions</b>   | tions, as appropriate:                                                |

## If the calibration passes:

Save the calibration data to (hard) disk, as follows:

- Step 1. Press the Option Menu key (Enhancement key group) to display the OPTIONS menu.
- Step 2. Select **DIAGNOSTICS** from menu, then select in sequence: **H/W CALIBRATIONS** | **DISK OPERATIONS** | **SAVE TO HARD DISK** | **HW\_CAL.LO2**.

# If the calibration fails:

- Step 1. Repeat the calibration.
- Step 2. If the calibration still fails, proceed to Chapter 7, Trouble-shooting.

# **6-4** FREQUENCY CALIBRATION

This procedure uses the internal VNA diagnostics and calibration menus, in conjunction with a suitable frequency counter (refer to Table 1-1), to adjust the signal source frequencies throughout the range of the VNA model being calibrated. Perform this calibration procedure if:

- □ The Source FM/Lock Linearity test in Chapter 4, Operational Performance Tests, fails.
- □ Other testing or troubleshooting reveals a possible problem with the signal source frequency accuracy or phase lock loop.
- **D** Any of the following assemblies are replaced:
  - A21A1 Source YIG/Bias
  - A21A2 Source Controller
  - Down Converter
  - YIG Oscillator
  - Switched Filter
- BBRAM chip on the A9 Processor PCB is replaced and the Source Calibration Data was not previously saved on disk (thus data could not be recalled from disk).

*Calibration* Perform the following steps:

**Procedure** 

## **Equipment Required**

Refer to Table 1-1 for further information about the following equipment:

- □ Anritsu MF241XB Frequency Counter or equivalent EIP brand counter equipped with Band 3 Input and GPIB capability
- □ RF/Microwave Cable
- GPIB cable (Anritsu 2100-2, or equivalent)

#### NOTE

Allow the VNA and Frequency Counter to warm-up for at least 30 minutes prior to performing this calibration.

# Procedure

- Step 1. Press the Option Menu key (Enhancement key group) to display the OPTIONS menu.
- Step 2. Select **DIAGNOSTICS** from the menu, then select in sequence: **H/W CALIBRATION** | **SOURCE FREQUENCY CALIBRATION** (below).

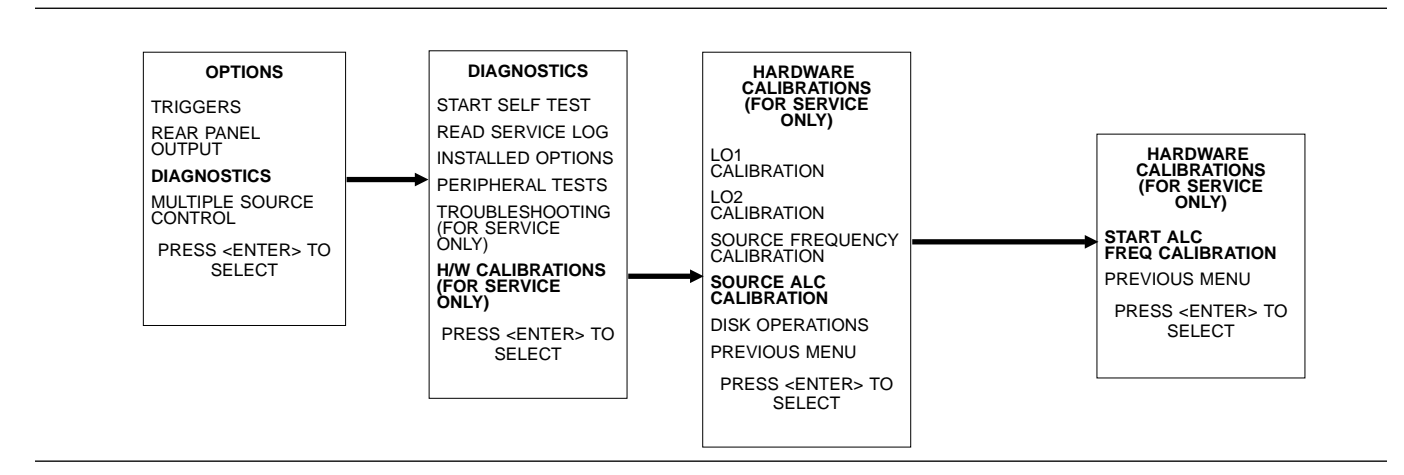

Step 3. Follow the directions displayed on the screen to set-up and connect the frequency counter to the VNA. Refer also to Figure 6-1. Select **START SOURCE FREQ CALIBRA-TION** from the menu (above).

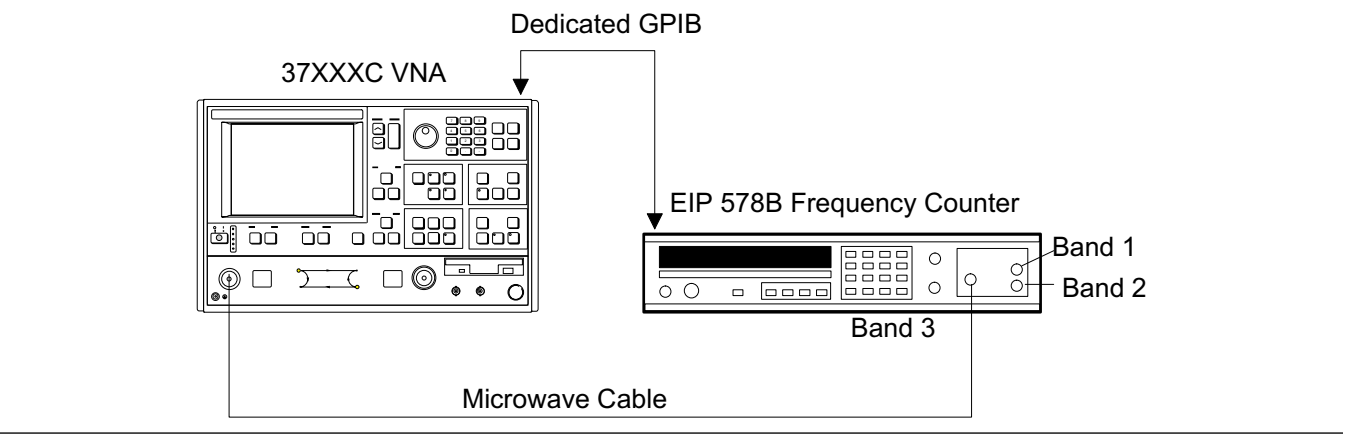

Figure 6-1. Test Setup for Frequency Calibration

Step 4. Follow the directions displayed on the VNA screen until the calibration is completed.

**Post Calibration**After the calibration process is completed, perform the following ac-<br/>tions, as appropriate:

### If calibration passes:

Save the calibration data to (hard) disk, as follows:

- Step 1. Press the Option Menu key (Enhancement key group) to display the OPTIONS menu.
- Step 2. Select **DIAGNOSTICS** from the menu, then select in sequence: **H/W CALIBRATIONS** | **DISK OPERATIONS** | **SAVE TO HARD DISK** | **HW\_CAL.FRE.**

## If calibration fails:

- □ Verify that the GPIB cable is connected to the Dedicated GPIB (bottom) connector on the VNA's rear panel.
- □ Verify that the frequency counter is functioning correctly, the cable is in good condition, and all connections are secure.
- □ Repeat the calibration. If it still fails, then go to Chapter 7, Troubleshooting.

# **6-5** RF POWER/ALC CALIBRATION

This procedure uses the VNA's internal diagnostics and calibration menus, in conjunction with a suitable power meter, to adjust the output power level of the signal source throughout the range of the VNA model being calibrated. Perform this calibration procedure if:

- □ The Port 1 Power test in Chapter 4, Operational Performance Tests, fails.
- □ Other testing or troubleshooting reveals a possible problem with the RF Power accuracy or the ALC loop.
- □ Any of the following assemblies are replaced:
  - A21A1 Source YIG/Bias
  - A21A2 Source Controller
  - Down Converter
  - YIG Oscillator
  - Switched Filter
  - Transfer Switch
  - SDM or SQM
  - Coupler
  - Bridge
  - Port 1 Source Step Attenuator
- The BBRAM chip on the A9 Processor PCB is replaced and the Source Calibration Data was not previously saved on disk (thus data could not be recalled from disk).

# *Calibration* Perform the following steps: *Procedure*

# **Equipment Required**

Refer to Table 1-1 for further information about the following equipment:

- □ Anritsu ML24XXA with Version 2.02 or later, with Anritsu Power Sensors MA2474A (use sensor SC6230 for 50 and 65 GHz models)
- GPIB cable (Anritsu 2100-2, or equivalent)

**NOTE** Allow the VNA and power meter to warm-up for at least 30 minutes prior to performing this calibration.

#### 65 GHz Power Sensor Setup Procedure

The Anritsu SC6230 Power Sensor has an internal frequency calibration factors table. The ML24XX meter settings must be changed so that the table will be used for frequencies above 50 GHz. To configure the meter for the new calibration factors table, proceed as follows:

- Step 1. Press the Sensor key, then the **Cal Factor** soft key.
- Step 2. Press the **More** soft key.
- Step 3. Press the Use Table soft key. Cursor will start blinking.
- Step 4. Press 1, then the **Enter** soft key.
- Step 5. Press the System key to exit.

## Procedure

- Step 1. Press the Option Menu key (Enhancement key group) to display the OPTIONS menu.
- Step 2. Select **DIAGNOSTICS** from menu, then select in sequence: **H/W CALIBRATIONS** | **SOURCE ALC CALI-BRATION** (next page).

Step 3. Follow the directions displayed on the screen to set-up and connect the power meter to the VNA. Refer also to Figure 6-2. Select **START ALC CALIBRATION** from the menu.

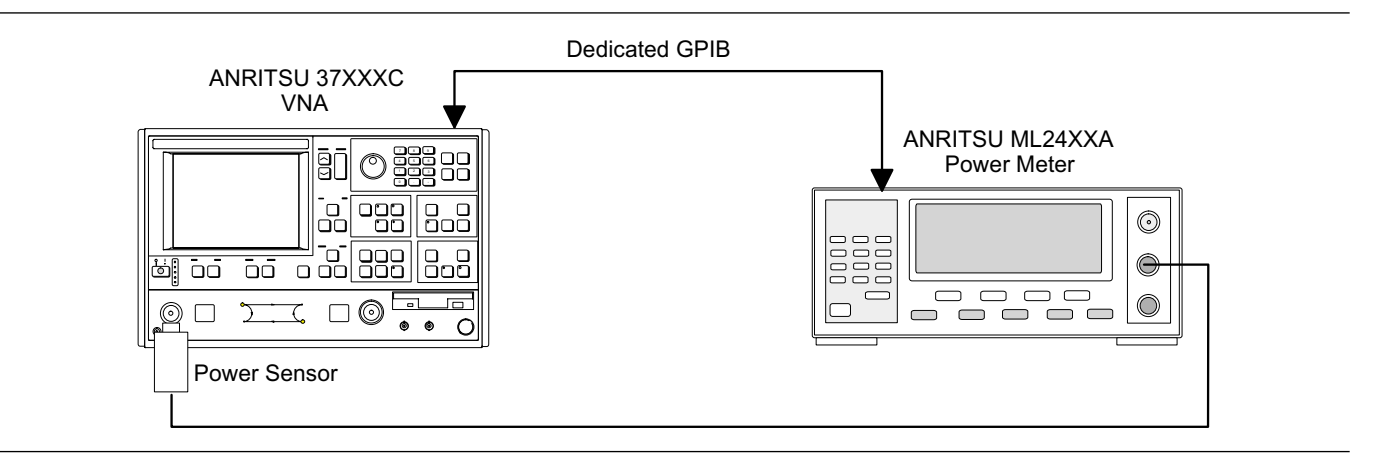

Figure 6-2. Equipment Set-Up for RF Power/ALC Calibration

- Step 4. Follow the directions displayed on the VNA screen until the calibration is completed.
- Step 5. When Port 1 has been calibrated, connect the Power Sensor to Port 2 and Calibrate Port 2.

**Post Calibration**After the calibration process is completed, perform the following ac-<br/>tions, as appropriate:

#### If calibration passes:

Save the calibration data to (hard) disk, as follows:

- Step 1. Press the Option Menu key (Enhancement key group) to display the OPTIONS menu.
- Step 2. Select **DIAGNOSTICS** from the menu, then select in sequence: **H/W CALIBRATIONS** | **DISK OPERATIONS** | **SAVE TO HARD DISK** | **HW\_CAL.ALC.**

Perform the Port 1 Power test in Chapter 4, Operational Performance Tests. If the test fails, proceed to Chapter 7, Troubleshooting.

#### If calibration fails:

- □ Verify that the GPIB cable is connected to the Dedicated GPIB (bottom) connector on the VNA's rear panel.
- □ Verify that the power meter and sensor are functioning correctly, the cables are in good condition, and all connections are secure.
- □ Verify the correct power sensor data exists in the power meter.
- □ Repeat the calibration. If it still fails, then proceed to Chapter 7, Troubleshooting.

# SOURCE LOCK THRESHOLD

**6-6** SOURCE LOCK THRESHOLD

This procedure uses the VNA internal diagnostics and calibration menus to adjust the source lock threshold of the phase-lock loop. Perform this calibration procedure:

- □ If the Low Power Phase Lock Test (Chapter 4) fails.
- **□** Anytime the Port 1 ALC Calibration is done.
- □ If the A4 PCB is replaced.
- □ If the A8 is part number 53971-3 or above and is replaced.
- If the BBRAM chip on the A9 Processor PCB is replaced and the Source Lock Threshold calibration data was not previously saved on disk (that is, data is not available for recall from a floppy disk).
- □ If the Buffer/Power amp assembly is replaced.

#### Calibration Procedure

# Equipment Required

Perform the following steps:

None

**NOTE** Allow the VNA to warm-up for at least 30 minutes and perform the ALC calibration (Section 6-5) prior to performing this calibration.

#### Procedure

| Step 1. | If recalibrating a 50 or 65 GHz model , install broadband terminations to both ports or install a throughline between ports.                                                  |
|---------|----------------------------------------------------------------------------------------------------|
| Step 2. | Press the Option Menu key (Enhancement key group) to display the OPTIONS menu.                                                                                                |
| Step 3. | Select <b>DIAGNOSTICS</b> from the menu, then select in se-<br>quence: <b>H/W CALIBRATIONS</b>   <b>SOURCE LOCK</b><br><b>THRESHOLD CALIBRATION.</b>                          |
| Step 4. | Follow the directions displayed on the VNA's screen, until<br>the calibration is completed. (If the instrument is a 65 GHz<br>model, the calibration may take over one hour.) |

**Post Calibration**After the calibration process is completed, perform the following ac-<br/>tions, as appropriate:

## If calibration passes:

Save the calibration data to (hard) disk, as follows:

- Step 1. Press the Option Menu key (Enhancement key group) to display the OPTIONS menu.
- Step 2. Select **DIAGNOSTICS** from the menu, then select in sequence: **H/W CALIBRATIONS** | **DISK OPERATIONS** | **SAVE TO HARD DISK** | **HW\_CAL.SLT.**

## If calibration fails:

- Step 1. Repeat the calibration.
- Step 2. If the calibration still fails, proceed to Chapter 7, Trouble-shooting.

# **6-7** A8 PCB (65 GHz models only)

This adjustment needs to be performed only on 65 GHz models, if the A8 PCB is part number 49334-3. The adjustments are important to the operation of the VNA above 56 GHz. Improperly adjusted A8 Potentiometers may cause lock failures. Perform these adjustments if:

- □ The A8 PCB is replaced and the new PCB is part number 49334-3
- **D** The Buffer/Power amp assembly is replaced

*Calibration* Perform the following steps:

### Procedure

#### **Equipment Required**

None

*NOTE* Allow the VNA to warm-up for at least 30 minutes.

#### Procedure

- Step 1. Connect a V Throughline (3670V50-2 with FF Adapter) between Ports 1 and 2.
- Step 2. Set the VNA to sweep from 50 to 65 GHz.
- Step 3. Set RF power to 0 dB (default value).
- Step 4. Using Diagnostics menu, view Non-Ratio parameters.
- Step 5. View Channel 1 (Ref A) only, and activate Autoscale.
- Step 6. Adjust the "RA" potentiometer on top of A8 for the flattest trace display. A small discontinuity at 56 GHz is normal.
- Step 7. Perform Step 6 for each of the other three Non-Ratio channels.

# **ADJUSTMENTS A21A2 ADJUSTMENT (50 and 65 GHz models only)**

**6-8** A21A2 ADJUSTMENT (50 and 65 GHz models only)

This adjustment ensures that the correct RF power level will be available to drive the source quadrupler modules (SQMs). Perform these adjustments if:

- **D** The D45244 Switched Filter is replaced
- □ The A21A2 PCB is replaced
- □ The C21620 YIG Oscillator is replaced

**NOTE** Failure to perform this adjustment may result in intermittent operation.

*Calibration* Perform the following steps: *Procedure* 

#### **Equipment Required**

Refer to Table 1-1 for further information about the following equipment:

□ Anritsu ML24XXA with Version 2.02 or later, with Anritsu Power Sensors MA2474 and a 10 dB pad

*NOTE* Allow the VNA and power meter to warm-up at least 30 minutes prior to performing calibration.

#### **Procedure**

| Step 1. | With power off and the new part installed, disconnect the RF cable from J4 of the Switched Filter.     |
|---------|----------------------------------------------------------------------------------------------------|
| Step 2. | Install Power Sensor (use the 10 dB pad for protection) to Switched Filter J4.                         |
| Step 3. | Turn on the VNA and set it to 38.1 GHz, CW.                                                            |
| Step 4. | Adjust R238 on the A21A2 board for +25 dBm to +27 dBm (+15 dBm to +17 dBm on the power meter display). |
| Step 5. | Remove the pad and sensor and reconnect the RF cable to J4.                                            |
| Step 6. | Perform the procedures in Section 6-4, 6-5, and 6-6 (fre-<br>quency, ALC and SLT calibrations).        |

# *Chapter 7 Troubleshooting*

# **Table of Contents**

| 7-1 | INTRODUCTION · · · · · · · · · · · · · · · · · · ·                                                                                                    |
|-----|----------------------------------------------------------------------------------------------------|
| 7-2 | POWER-UP PROBLEMS · · · · · · · · · · · · · · · · · · ·                                                                                                    |
| 7-3 | HARD/FLOPPY DISK AND DISPLAY PROBLEMS7-4Failure To Boot-up from the Hard Disk.7-4Floppy Disk Drive Problems7-5Display Problems7-5                                                                                 |
| 7-4 | OTHER BOOT-UP PROBLEMS · · · · · · · · · · · · · · · · · · ·                                                                                                    |
| 7-5 | UNDERSTANDING THE SERVICE LOG · · · · · · · · · · · · · · · · · · ·                                                                                                    |
| 7-6 | DIAGNOSTIC DISPLAYS · · · · · · · · · · · · · · · · · · ·                                                                                                    |
| 7-7 | ERROR MESSAGES DURING MEASUREMENTS       7-8         Lock Failure D or DE (60xx)       7-8         Other Lock Failures       7-8                                                                                  |
| 7-8 | MEASUREMENT ACCURACY PROBLEMS7-10S11 and S12 Data is Inaccurate7-10All Data on All Channels is Greatly Inaccurate7-10Excessive Ripple in The Display of Low-Loss Devices7-10Insufficient System Dynamic Range7-10 |

Many of the troubleshooting procedures presented in this chapter require the removal of instrument covers to gain access to printed circuit assemblies and other major assemblies.

#### <u>WARNING</u>

Hazardous voltages are present inside the instrument when ac line power is connected. Turn off the instrument and remove the line cord before removing any covers or panels. Trouble shooting or repair procedures should only be performed by service personnel who are fully aware of the potential hazards.

## **CAUTION**

Many assemblies in the VNA contain static-sensitive components. Improper handling of these assemblies may result in damage to the assemblies. *Always* observe the static-sensitive component handling precautions described in Chapter 1, Figure 1-2.

# *Chapter 7 Troubleshooting*

7-1 INTRODUCTION

This chapter provides brief information on most failure modes of the 37XXXC instrument family. Only the most basic repairs should be attempted by non-factory-trained technicians. Insufficient care or training will often result in damage to the instrument and cause increased expense and down time. Note that every Anritsu Service Center has factory-trained Service Engineers who can solve all 37XXXC operation problems quickly and reliably, often with warranted repairs.

Before removing the covers of the 37XXXC VNA, be sure that static safety guidelines are followed as detailed in Section 1-12.

# 7-2 POWER-UP PROBLEMS

If the instrument is non-functional when power-up is attempted, proceed as follows:

## <u>WARNING</u>

Hazardous voltages are present inside the 37XXXC power supplies. Do not remove the covers of the power supplies, whether side panel mounted or rear panel mounted. The supplies are not repairable. Side mounted supplies are particularly hazardous if the clear plastic safety cover (over the AC input wires) is removed while the power cord is plugged into AC power.

- Step 1. Remove the bottom cover as described in Section 8-3.
- Step 2. Check the power supply voltages at J4 and J13 of the motherboard. The correct voltages and acceptable AC ripple are listed below:

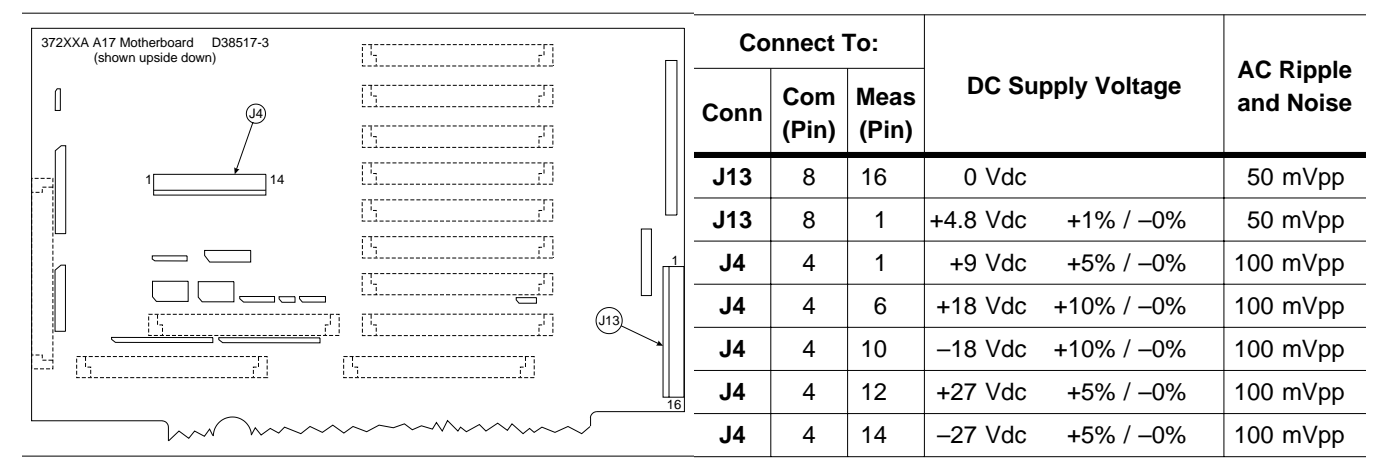

Table 7-1. DC Power Supply Voltage Checks

Figure 7-1. Location of Connectors for Power Supply Voltage Checks

Step 3. If the instrument continuously power cycles approximately once per second, it is possible that a PCB or RF component has developed a short. To troubleshoot this type of problem, lift each PCB (one by one) out of its enclosure and try to restart.

- Step 4. If a problem PCB is not found, disconnect each RF component by **gently** unplugging the bias connector from the motherboard connector. Do not disconnect RF cables.
- Step 5. When the faulty PCB or RF component is disconnected, the VNA will power-up, but other error messages will appear. After the defective assembly is identified, it can then be replaced.
- **7-3** HARD/FLOPPY DISK AND DISPLAY PROBLEMS Refer to the following paragraphs for the associated type of problem that you may be having.

Failure To Boot-up from the Hard Disk

If the system does not boot-up from the hard disk, you will need to boot-up the system from the floppy disk and format the hard drive as follows:

|                               | <u>WARNING</u><br>Reformatting the hard drive will erase all saved files. You<br>may continue to boot from floppy disks if deleting these files<br>is not acceptable. A software utility to archive saved 37XXXC<br>files on a PC is available on the Anritsu VNA Software Util-<br>ities CD (Anritsu part number 2300-481).                                                                                                    |                                                                                                    |
|-------------------------------|----------------------------------------------------------------------------------------------------|----------------------------------------------------------------------------------------------------|
|                               | Step 1.                                                                                                    | Locate the extra set of Operating Software disks that is in-<br>cluded with each 37XXXC Operation Manual.                                                                                                    |
|                               | Step 2.                                                                                                    | Insert Disk 1 into the floppy drive and turn on the VNA.                                                                                                    |
|                               | Step 3.                                                                                                    | Load the other disks when prompted on the VNA display.                                                                                                    |
|                               | Step 4.                                                                                                    | After the VNA is operational, the hard drive may be for-<br>matted via the <b>Utility</b> / General Disk Utilities key sequence.<br>(Note the warning above before formatting).                                                             |
|                               | Step 5.                                                                                                    | After the drive is reformatted, turn off the 37XXXC, insert<br>Disk 1 in the floppy drive, and load all disks again. The Op-<br>erating software will be saved automatically to the hard<br>drive.                                          |
|                               | Step 6.                                                                                                    | If the problem is not solved using this method, install a<br>new A16 PCB. Detailed instructions are packaged with the<br>replacement A16 PCB.                                                                                               |
| Floppy Disk Drive<br>Problems | <ul> <li>Floppy disk drive problems may be caused by dust buildup, excessive twist of the drive by the mounting bracket, general floppy drive failure, or A13 PCB failure.</li> <li>If the mounting bracket is a single-part design, slight loosening of the mounting screws may be enough to restore an intermittent drive to normal operation. Depending on instrument serial number, replacement floppy drives from Anritsu may be sent with a 2-part mounting bracket which cannot twist the drive.</li> </ul> |                                                                                                    |
|                               |                                                                                                    |                                                                                                    |
|                               | Anritsu does not recommend purchasing a replacement drive from sources other than Anritsu since the VNA A13 PCB supports only a limited number of floppy drive types.                                                                                                    |                                                                                                    |
| Display Problems              | The cause<br>backlight<br>numbers a                                                                                                    | of display failures is typically either the A15 PCB, the LCD<br>driver PCB, or the LCD display itself. Replacement part<br>are shown in Chapter 2.                                                                                          |
|                               | It may be<br>of the 37X<br>inoperativ<br>play, then                                                                                                    | useful to connect an external VGA monitor to the rear panel<br>XXXC so that the instrument is useable if the LCD display is<br>ve. If the external VGA monitor also does not produce a dis-<br>the problem is caused by an A15 PCB failure. |

# **OTHER BOOT-UP PROBLEMS**

| 7-4 | OTHER BOOT-UP<br>PROBLEMS        | As the VNA boots, communication with several subsystems is at-<br>tempted. If the process stops before boot-up is complete, the last item<br>displayed on the LCD is typically the failing assembly. For example, if<br>the instrument does not boot-up beyond the "Initializing GPIB<br>(A13/A18)" line, then this would indicate a failure of the A13 or<br>A18 PCB.    |
|-----|----------------------------------|----------------------------------------------------------------------------------------------------|
|     |                                  | Error messages having a numerical prefix of 01xx through 21xx indi-<br>cate which PC board is likely to have failed. For example, "0311 TA IF<br>COMM FAIL" indicates that the A3 PCB is not communicating cor-<br>rectly.                                                                                                    |
|     |                                  | IF calibration failures usually require analysis of the Service Log. See<br>the "Error Messages During Measurements" section below.                                                                                                    |
| 7-5 | UNDERSTANDING THE<br>SERVICE LOG | The VNA Service Log may be viewed under the <b>Option Menu</b> / Diagnostics / Read Service Log key sequence. This log displays general instrument configurations, factory calibration dates, and a list of messages. These messages show instrument problems and other informational messages, such as GPIB programming errors and operator setup problems.              |
|     |                                  | As mentioned in the previous section, error messages having a numer-<br>ical prefix of 01xx through 21xx indicate which PC board is likely to<br>have failed. For example, "0311 TA IF COMM FAIL" indicates that the<br>A3 PCB is not communicating correctly.                                                                                                    |
|     |                                  | Messages that are labeled "Informational" or those that describe a GPIB command fault or GPIB response time out do not indicate prob-<br>lems with the instrument functionality.                                                                                                    |
|     |                                  | Messages containing the words "Phase Lock Failure" are discussed in Section 7-7.                                                                                                    |
|     |                                  | Messages relating to "warming-up" indicate that the instrument is not<br>source-locking correctly when cold. The 37XXXC is not malfunctioning<br>in this cold condition since the specified warm-up time has not been<br>achieved.                                                                                                    |
|     |                                  | Messages of "RF Unleveled" are frequently caused by the operator set-<br>ting the RF Source power above Default. To correct this situation,<br>lower the RF power of the Source ( <b>Setup Menu</b> / Test Signals key<br>sequence). If the message, "RF Unleveled" appears with the Source<br>Power set to 0 dB (Default) or lower, a problem exists with the<br>37XXXC. |
|     |                                  | Numerical data with no easily understood identifying labels is of use<br>only to Anritsu Service personnel in the process of PC board repair.<br>PCB repair is a factory-only function.                                                                                                    |

The following items of information found in the Service Log are highly useful to Service Engineers when troubleshooting errors:

# SWP=R or SWP=F

This indicates whether the instrument was in forward or reverse sweep when the problem occurred, and is useful in Phase Lock Failure troubleshooting and RF Unleveled problems.

#### PWR -x.x

This indicates the Port 1 power setting in dBm. Most 37000C instruments have a Port 1 default power of -7dBm or -15 dBm (shown under the **Setup Menu** / Test Signals key sequence). Default Source power is always labeled as "0 dB".

## SYS x.xxxx

This indicates the approximate frequency at which the problem occurred.

## <OVL>

This indicates "out-of-range". The internal 37000C DVM was not able to measure the voltage. This is particularly useful information when troubleshooting IF Calibration errors.

**7-6 DIAGNOSTIC DISPLAYS** The Diagnostic displays listed below are useful in troubleshooting the 37XXXC problems to the replaceable subassembly level. These displays are found under the **Option Menu** / Diagnostics / Trouble-shooting key sequence. Other troubleshooting displays are for component-level troubleshooting by factory technicians only.

- □ Non-Ratio Parameters
- □ LO1 Phase Lock Voltage
- □ LO2 Main Phase Lock Voltage
- □ Source Linearity Voltage
- □ GPIB Test (found under the **Diagnostics** / Peripheral Tests menu key sequence)

These displays are identical to those shown automatically in the 2300-178 Operational Tests program described in Chapter 4. Information regarding failures of each test is also included in Chapter 4.

After the desired tests have been performed, the user must select "Finished, Recover from Troubleshooting" or press the Default Program key to exit this mode.

# 7-7 ERROR MESSAGES DURING MEASUREMENTS

#### Lock Failure D or DE (60xx)

The Lock Failure D or DE error message will be seen if the rear panel RF cable between a1 IN and a1 OUT is damaged (373XXC models only). If the cable is undamaged and is connected correctly, this problem may occasionally be solved by performing new recalibrations as described in Chapter 6. If the condition persists, the difficult nature of this problem means the 37XXXC should be returned to an Anritsu Service Center where factory-trained Service Engineers and replacement parts are available.

#### NOTE

If the error message also contains the prefixes A, B, or C, the corrective action is found in paragraphs farther down in this section.

The following additonal information sources are useful to solve this problem:

- □ Service Log Information
- **□** Troubleshooting Flowcharts (Figures 7-2 or 7-3)
- □ Block Diagram of Source Lock Signal path for 50 and 65 GHz models (Figure 7-5)
- DC Voltage Tables 7-2 through 7-4
- D Power Meter
- DC Voltmeter
- □ Oscilloscope
- □ Spectrum analyzer

## **Other Lock Failures**

## Lock Failure A, B...

The "A" indicates a failure of the 10 MHz system clock and all other prefixes and error messages are a result of the 10 MHz clock failure. Replace the A7 PCB.

#### **NOTES**

The 10 MHz crystal found on the rear panel or left side panel is typically no longer available. Different PCBs will be required depending on whether Option 10A is installed.

## Lock Failure B, D, E

This indicates that the LO1 (A1 PCB) has failed. Replace the A1 PCB and recalibrate the LO1 as described in Chapter 6.
#### Lock Failure C, D, E

This indicates that the LO2 (A2 PCB) has failed. Replace the A2 PCB and recalibrate the LO2 as described in Chapter 6.

#### **RF Unleveled**

This problem is usually caused by setting the Source power above the instrument capabilities for the frequency range selected. If the Source power is set above default value (0 dB) and reducing the source power causes the message to disappear, the 37XXXC is not malfunctioning.

If the message appears and the Source power is at default power or lower, the 37XXXC is not operating correctly. Performing the Source ALC Calibrations (Chapter 6) may solve the problem. If the problem persists, the difficult nature of this problem means the best solution is to return the VNA to an Anritsu Service Center for repair.

#### IF Cal Failures (during self-test or measurement)

If only "Test A" is noted on the front panel error message(s) or **<OVL>** is present in the Service Log only in the "A" voltages section, the problem is most likely a fault of the A3 PCB.

If only "Test B" is noted on the front panel error message(s) or **<OVL>** is present in the Service Log only in the "B" voltages section, the problem is most likely a fault of the A6 PCB.

If only "Ref" is noted on the front panel error message(s) or **<OVL>** is present in the Service Log only in the "R" voltages section, the problem is most likely a fault of the A4 PCB.

If there are multiple (usually 3) "IF Cal Failure" error messages on the 37XXXC front panel or **<OVL>** appears in the "A," "B," and "R" voltages sections of the Service Log, the problem is most likely a failure of the 10 MHz internal time base. Replace the A7 PCB.

#### **Trace Data-Data Points Overflows...**

If this message appears (often many instances will appear on the display at the same time), the problem is usually caused by turning on Smoothing in Time Domain. It may be difficult to remove this error message.

If the 37XXXC front panel keyboard is responding, press the Default Program key. Do not engage smoothing while in Time Domain, or upgrade the system software to version 4.00 or above to prevent this error.

If the front panel keyboard does not respond, power cycle the VNA. During bootup, while the instrument displays "Initializing Software...," press the "0" key 2 or 3 times quickly. This will perform a master reset and the VNA will beep 5 times. After boot-up, reload the coefficients disks from all Calibration Kits. Upgrade the system software to version 4.00 or above to prevent this error.

# **MEASUREMENT ACCURACY PROBLEMS**

# TROUBLESHOOTING

| 7- <b>8</b> | MEASUREMENT<br>ACCURACY PROBLEMS                          |                                                                                                    |
|-------------|-----------------------------------------------------------|----------------------------------------------------------------------------------------------------|
|             | <i>S11 and S12 Data is<br/>Inaccurate</i>                 | Ensure that the RF cable mounted to the VNA rear panel between the b1 IN and b1 OUT connectors is connected and undamaged (373XXC models only).                                                                                                    |
|             | All Data on All<br>Channels is Greatly                    | Check all of the calibration kit components and all of the measure-<br>ment cables for damage.                                                                                                    |
|             | maccurate                                                 | For 50 and 65 GHz models, refer to the block diagram of the Test Sig-<br>nal paths (Figure 7-4). Also, refer to Tables 7-2 through 7-4. Use of a<br>spectrum analyzer, oscilloscope, and DVM will be useful to find the de-<br>fective assembly.                                                                                                    |
|             |                                                           | The instrument may be in an unusual setup, such as a<br>non-phase-locked "Receiver" mode, or the internal memory buffers<br>may have corrupt data due to a process that was started, but incor-<br>rectly terminated. To correct this problem, press the <b>Default Pro-<br/>gram</b> key, then the 0 key to return the instrument to normal measure-<br>ment condition and clear the memory buffers. Reload all of the<br>coefficient disks from the Calibration Kits. |
|             | Excessive Ripple in<br>the Display of<br>Low-Loss Devices | Ensure that all of the calibration coefficients are loaded into the VNA. The coefficients may have been erased by a <b>Default Program</b> / 0 reset.                                                                                                    |
|             |                                                           | The calibration selected should be 12 Term. Also perform the calibra-<br>tion using sliding terminations rather than broadband fixed termina-<br>tions.                                                                                                    |
|             | Insufficient System<br>Dynamic Range                      | Select "Include Isolation" and increase the RF Source power during the calibration setup.                                                                                                    |
|             |                                                           | Before measuring the Isolation Devices during the calibration, press the Video IFBW key and select "10 Hz Minimum".                                                                                                    |
|             |                                                           | During the measurement of the DUT, select "10 Hz IF Bandwidth."                                                                                                    |
|             |                                                           | Perform the automated "System Dynamic Range" test found in the 3700Test Program (described in Chapter 4). If this test fails, the problem is typically solved by replacement of the buffer amplifier.                                                                                                    |

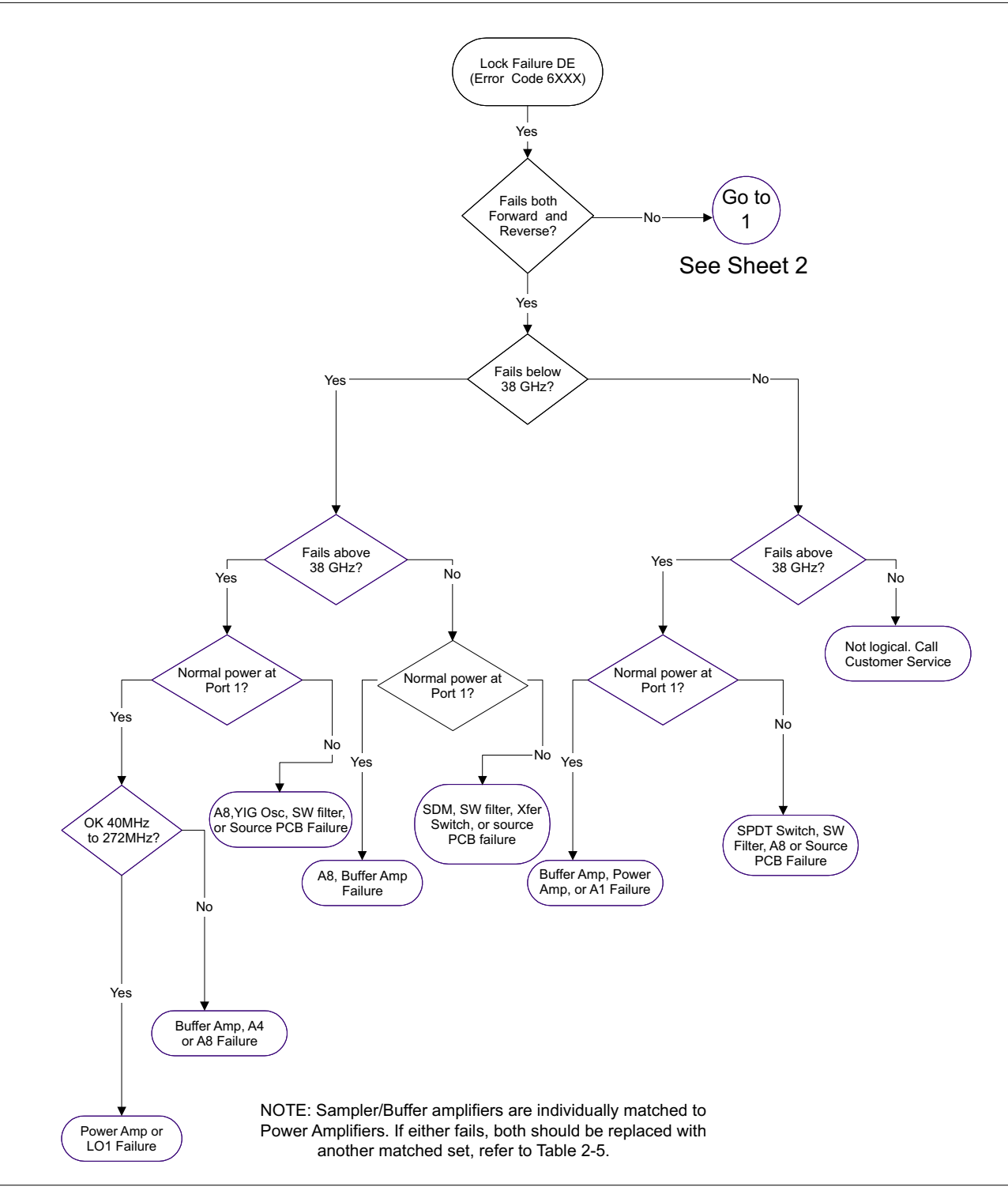

Figure 7-2. Error Code DE Lock Failure Troubleshooting (50 and 65 GHz models only) (1 of 3)

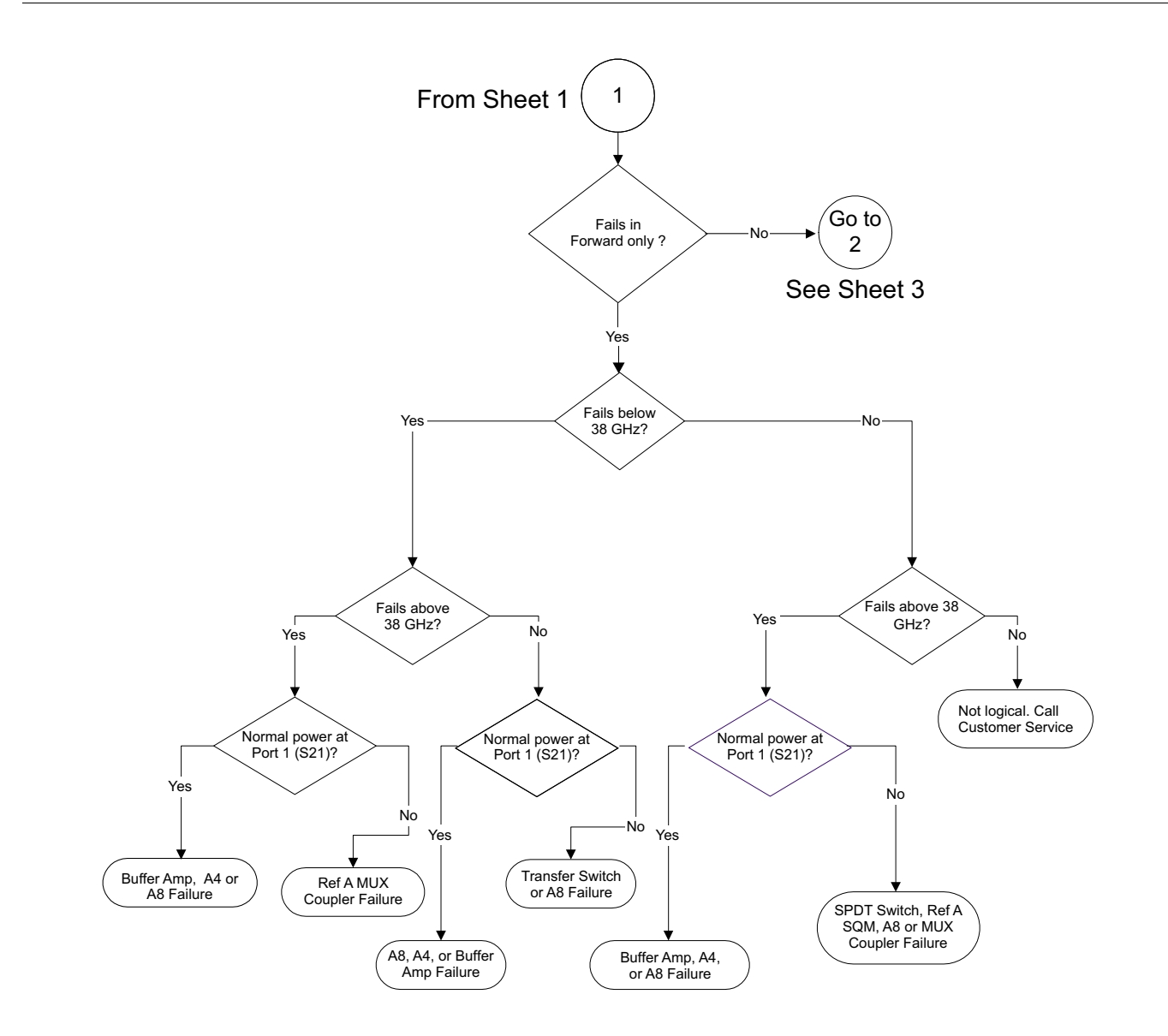

Figure 7-2. Error Code DE Lock Failure Troubleshooting (50 and 65 GHz models only) (2 of 3)

# TROUBLESHOOTING

# **MEASUREMENT ACCURACY PROBLEMS**

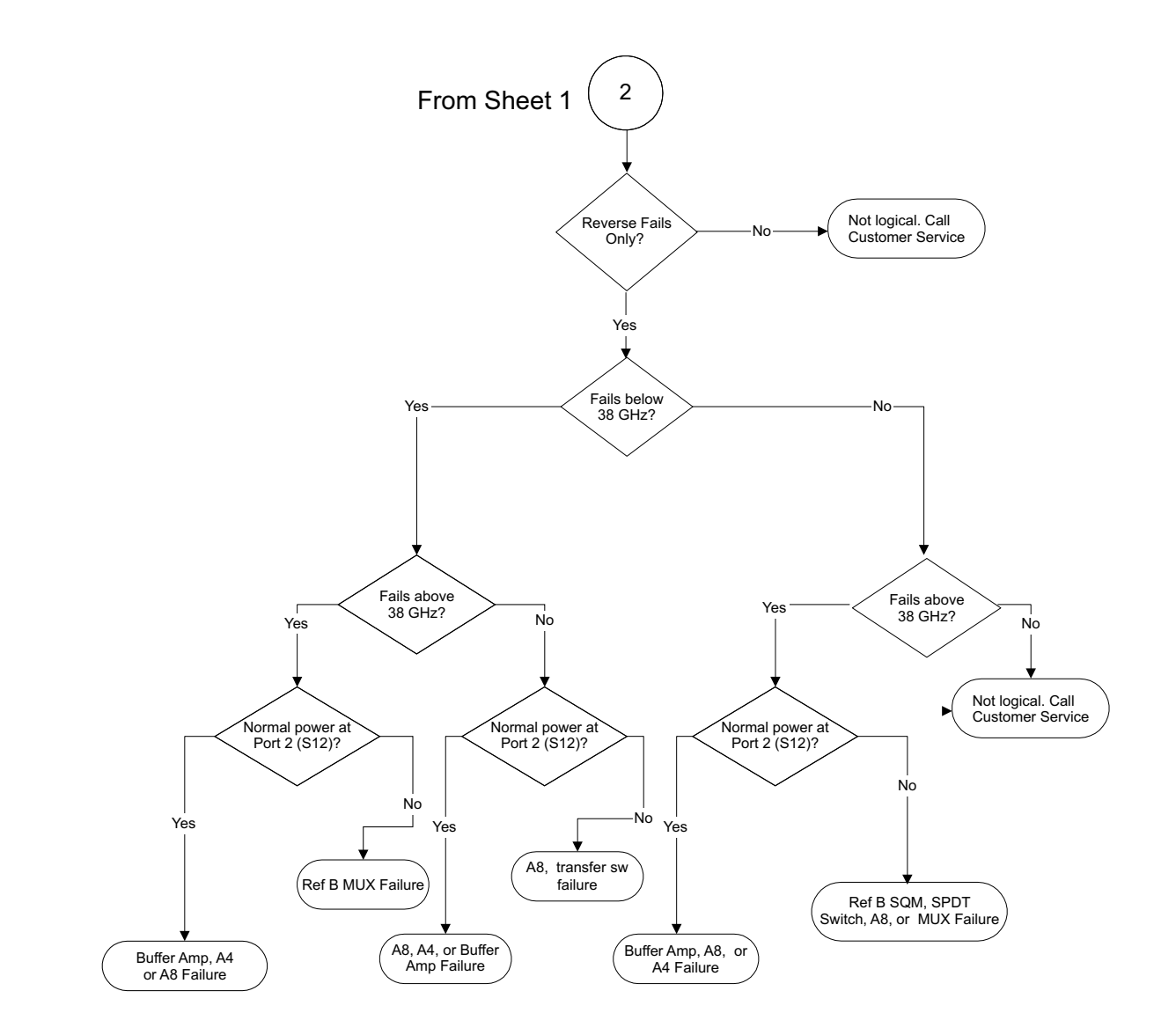

Figure 7-2. Error Code DE Lock Failure Troubleshooting (50 and 65 GHz models only) (3 of 3)

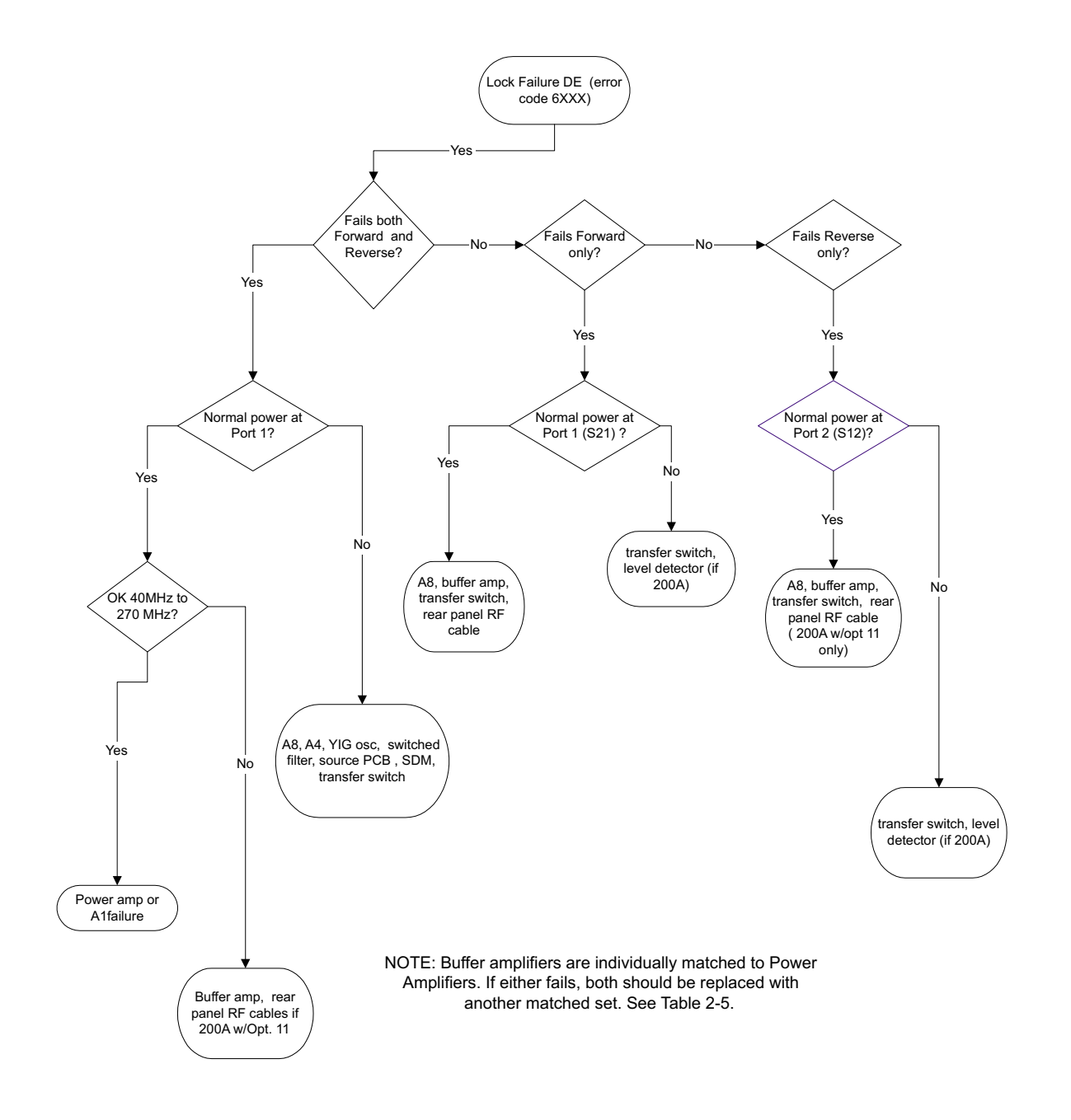

Figure 7-3. Error Code DE Lock Failure Troubleshooting (40 GHz and lower models only) (1 of 1)

# TROUBLESHOOTING

# **MEASUREMENT ACCURACY PROBLEMS**

|           |        | -       |        |        |               |
|-----------|--------|---------|--------|--------|---------------|
| Frequency | SQM In | SDM Out | MUX J4 | MUX J1 | Buffer Amp In |
| 20 GHz    | NA     | +18     | +6     | NA     | -26           |
| 37 GHz    | NA     | +20     | +4     | NA     | -28           |
| 40 GHz    | +19    | NA      | NA     | +14    | -28           |
| 50 GHz    | +18    | NA      | NA     | +14    | -23           |
| 65 GHz    | +16    | NA      | NA     | +10    | -26           |

# **Table 7-2.**Typical Reference Signal Values in dBm<br/>(50 and 65 GHz models only)

# **Table 7-3.**Typical Transfer Switch (D27030) Voltages<br/>(CW, Single Channel Display, 50 GHz and above models only)

| Wine Color | Below | 38 GHz | Above 38 GHz |      |  |
|------------|-------|--------|--------------|------|--|
| wire Color | S21   | S12    | S21          | S12  |  |
| Brown      | +2.0  | -3.3   | +2.0         | +2.0 |  |
| Black      | -6.7  | +1.6   | +1.6         | +1.6 |  |
| White      | +1.6  | -6.8   | +1.6         | +1.6 |  |
| Grey       | -3.3  | +2.0   | +2.0         | +2.0 |  |

# **Table 7-4.**Typical SPDT Switch (part number 29855) Voltages<br/>(CW, Single Channel Display, 50 GHz and above model only)

| Wire Color | Forward | Reverse |
|------------|---------|---------|
| Brown      | +1.2    | -3.7    |
| Grey       | -3.7    | +1.2    |

# **SIGNAL PATHS**

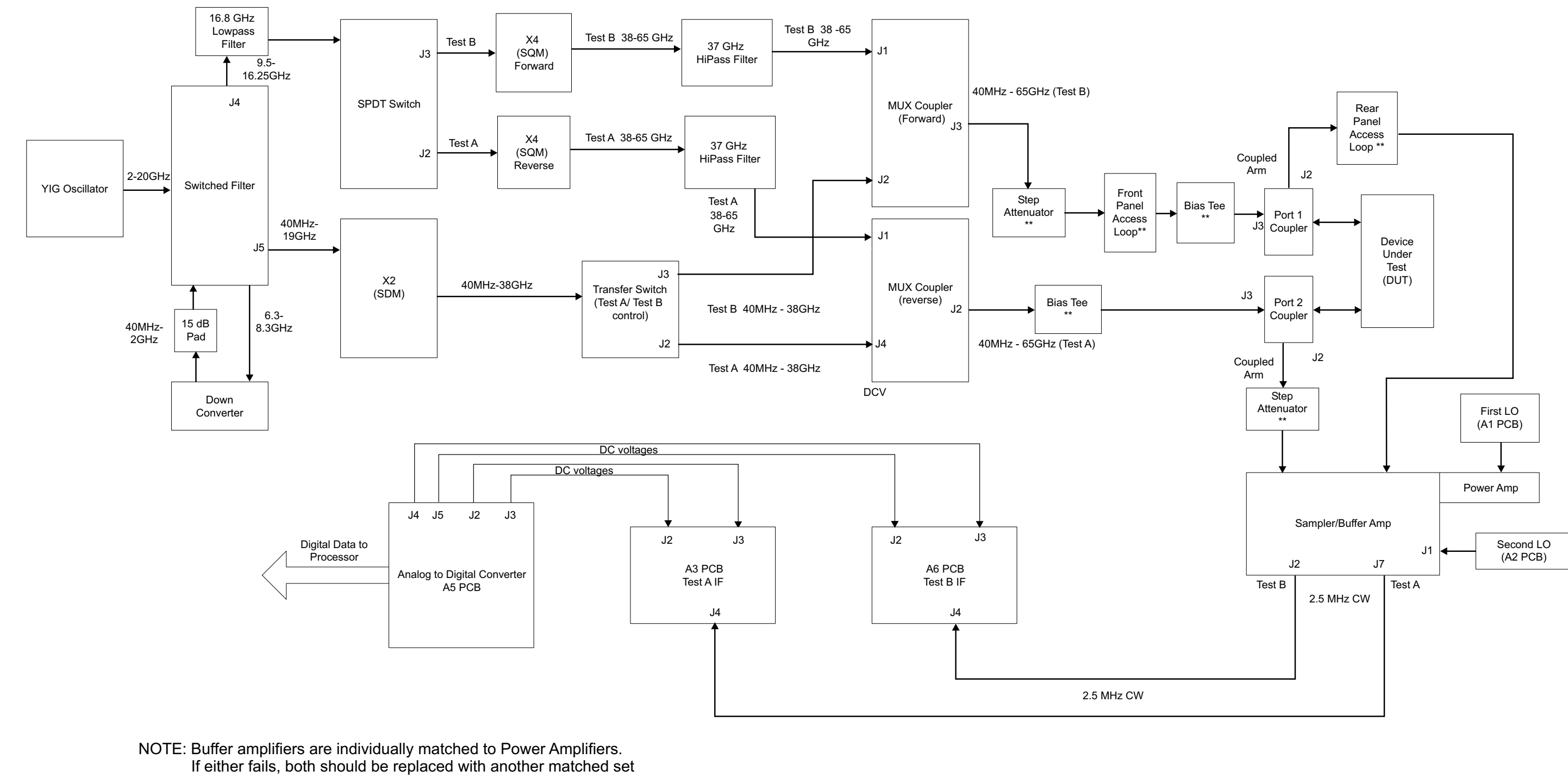

(refer to Table 2-5).

\*\* Indicates not present on model 37297C or 37277C

Figure 7-4. 50 and 65 GHz Model Test Signal Path Diagram

# TROUBLESHOOTING

372XXC/373XXC MM

# TROUBLESHOOTING

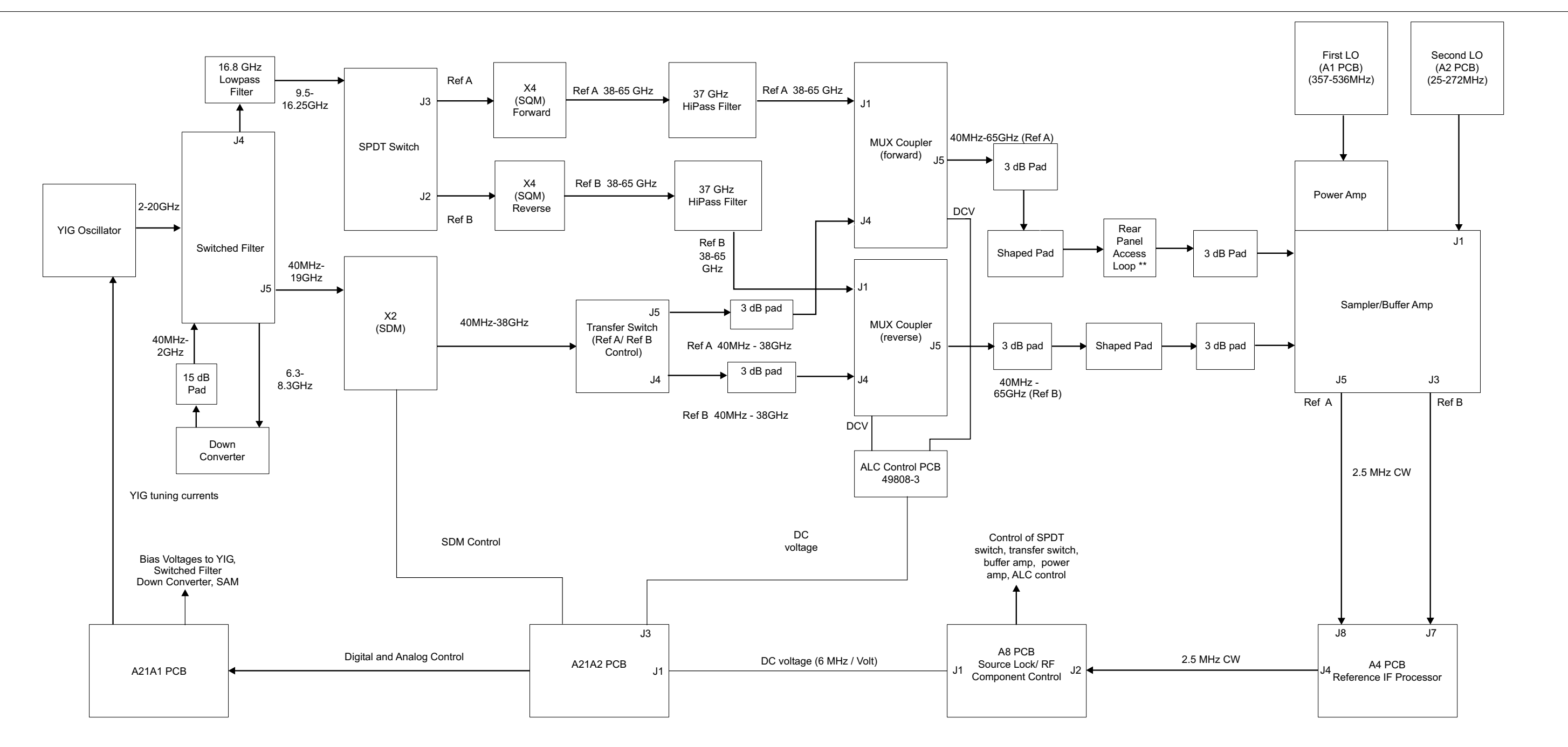

NOTE: Buffer amplifiers are individually matched to Power Amplifiers. If either fails, both should be replaced with another matched set (refer to Table 2-5).

\*\* Indicates not present on model 37297C or 37277C

Figure 7-5. 50 and 65 GHz Model Source Lock Signal Path Diagram

# Chapter 8 Removal and Replacement Procedures

# **Table of Contents**

| 8-1  | INTRODUCTION · · · · · · · · · · · · · · · · · · ·                                                                                                    |
|------|----------------------------------------------------------------------------------------------------|
| 8-2  | EQUIPMENT REQUIRED · · · · · · · · · · · · · · · · · · ·                                                                                                    |
| 8-3  | COVERS                                                                                                    |
| 8-4  | A1 TO A9 AND A13 TO A16 PCBS       8-6         A1 to A9 PCBs       8-6         A13 to A16 PCBs       8-6                                                                                                    |
| 8-5  | A24 VME BUS TERMINATOR PCB · · · · · · · · · · · · · · · · · · ·                                                                                                    |
| 8-6  | FRONT PANEL ASSEMBLY · · · · · · · · · · · · · · · · · · ·                                                                                                    |
| 8-7  | LIQUID CRYSTAL DISPLAY (LCD) · · · · · · · · · · · · · · · · · · ·                                                                                                    |
| 8-8  | FLOPPY DISK DRIVE · · · · · · · · · · · · · · · · · · ·                                                                                                    |
| 8-9  | REAR PANEL ASSEMBLY · · · · · · · · · · · · · · · · · · ·                                                                                                    |
| 8-10 | FAN ASSEMBLY · · · · · · · · · · · · · · · · · · ·                                                                                                    |
| 8-11 | POWER SUPPLY MODULE · · · · · · · · · · · · · · · · · · ·                                                                                                    |
| 8-12 | A18 REAR PANEL PCB · · · · · · · · · · · · · · · · · · ·                                                                                                    |
| 8-13 | TEST SET MODULE ASSEMBLIES       8-17         Transfer Switch       8-17         Input Coupler(s)/Low Frequency Bridge(s)       8-20         Buffer Amplifier (A31)       8-20         Switched Doubler Module Assembly       8-22 |
| 8-14 | SIGNAL SOURCE MODULES8-23Removal of Signal Source Module8-23A21A2 Source Control PCB8-26A21A1 Source YIG Bias Control PCB8-26Switched Filter Assembly8-27Down Converter Assembly8-27YIG Oscillator Assembly8-28                    |

# Chapter 8 Removal and Replacement Procedures

# **8-1** INTRODUCTION

This chapter provides procedures for removing and replacing the 37XXXC field exchangeable assemblies and components. When using these procedures, please observe the warning and caution notices below.

# <u>WARNING</u>

Hazardous voltages are present inside the instrument when ac line power is connected. Turn off the instrument and remove the line cord before removing any covers or panels.

# <u>CAUTION</u>

Many assemblies in the VNA contain static-sensitive components. Improper handling of these assemblies may result in damage to the assemblies. *Always* observe the static-sensitive component handling precautions described in Chapter 1, Figure 1-2.

# 8-2 EQUIPMENT REQUIRED

All procedures in this chapter require the use of either a #1 or #2 size Phillips type screw driver. Most procedures require the use of a 5/16 inch wrench and the Anritsu 01-201 (8 inch/pounds) Torque Wrench.

# **8-3** COVERS Adjustment and troubleshooting operations require removal of the top cover. Replacement of some VNA assemblies and parts require removal of all covers. The following procedures describe this process.

# NOTE

It is only necessary to loosen the VNA handle assemblies to remove the top, bottom, or side covers. However, if the front panel is to be removed, remove the handle assemblies at this time.

### Preliminary:

□ Switch the VNA power **off**. Remove the power cord.

#### **Procedure:**

- Step 1. Loosen (or remove) the right and left handle assemblies, as follows:
  - Place the VNA on its top (bottom-side up).
  - Loosen/remove the screws at the sides of the handle assemblies.
  - If removing handles, pull them away from unit and set aside.

#### <u>CAUTION</u>

The green headed screws have Metric threads.

- Step 2. To remove the top cover:
  - Place the VNA in normal (top-side up) position.
  - Remove the feet from the two top corners at the rear of the VNA (Figure 8-1).
  - **Remove the center screw from the rear of the top cover.**
  - Lift and slide the top cover away from the VNA.
- Step 3. To remove the bottom cover:
  - Place the VNA on its top (bottom-side up).
  - Remove the feet from the two bottom corners at the rear of the VNA.
  - Remove the center screw from the rear of the bottom cover.
  - Lift and slide the top cover away from the VNA.
- Step 4. To remove the left cover:
  - Place the VNA on its right side (monitor down).
  - If not already done, remove the feet from the two left-side corners at the rear of the VNA.
  - Remove two center screws from the left cover.
  - **Remove the center screw from rear of the left side cover.**
  - Lift and slide the side cover away from the VNA.

- Step 5. To remove the right cover:
  - Place the VNA its left side (monitor up).
  - If not already done, remove the feet from the two right-side corners at the rear of the VNA.
  - Remove the center screw from the rear of the right side cover.
  - Remove the center screw from the rear of the right side cover.
  - Lift and slide the side cover away from the VNA.

To replace the instrument covers, perform the steps above in the reverse order.

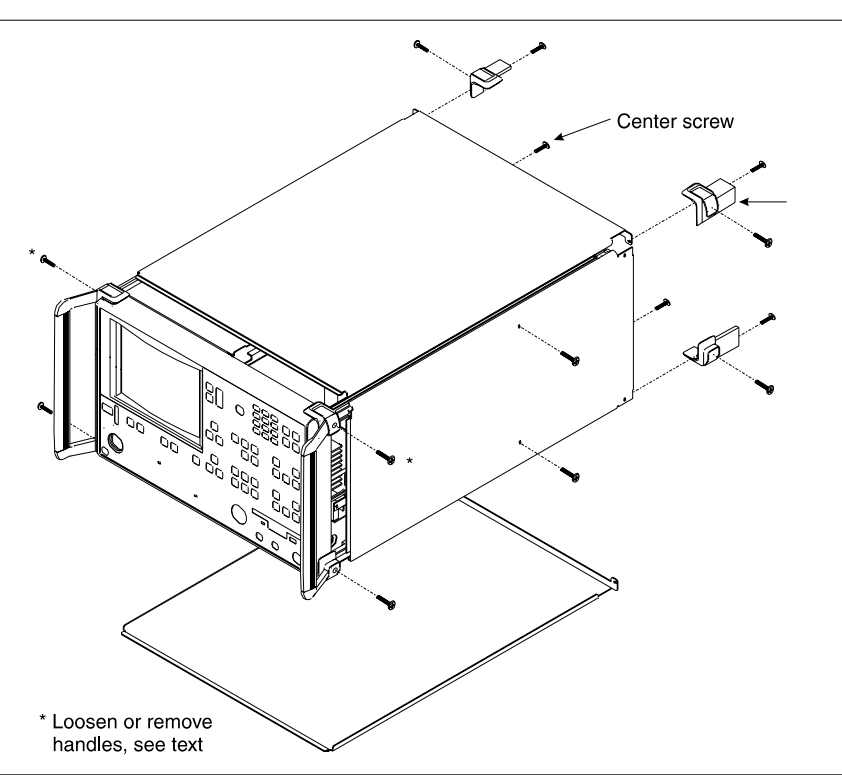

Figure 8-1. Exploded View of 37XXXC Chassis Covers

| the covers of the large and small card-cages, respectively. | <b>8</b> -4 | A1 TO A9 AND A13 TO<br>A16 PCBS | This section provides instructions for removing and replacing the A1 through A9 and A13 through A16 PCBs, which are located underneath the covers of the large and small card-cages, respectively. |
|-------------------------------------------------------------|-------------|---------------------------------|----------------------------------------------------------------------------------------------------|
|-------------------------------------------------------------|-------------|---------------------------------|----------------------------------------------------------------------------------------------------|

#### **Preliminary:**

**G** Switch the VNA power to **off**. Remove the power cord.

Remove the top cover (Section 8-3).

#### A1 to A9 PCBs

## Procedure:

| Step 1.                                                             | Place the VNA in normal (top-side up) position.                           |  |  |  |
|---------------------------------------------------------------------|---------------------------------------------------------------------------|--|--|--|
| Step 2.                                                             | Remove the two screws that secure the large card-cage cover (Figure 8-2). |  |  |  |
| Step 3.                                                             | Remove the large card-cage cover and set it aside.                        |  |  |  |
| Step 4.                                                             | Lift up on the edge tabs of the selected PCB(s) and lift straight up.     |  |  |  |
| To replace the DCD(c) and covers perform the store above in the re- |                                                                           |  |  |  |

To replace the PCB(s) and covers, perform the steps above in the reverse order.

#### A13 to A16 PCBs

### **Procedure:**

| Step 1. | Place the VNA in normal (top-side up) position.                                        |
|---------|----------------------------------------------------------------------------------------|
| Step 2. | Remove the two screws that secure the large card-cage cover (Figure 8-2).              |
| Step 3. | Remove the large card-cage cover, then remove the small card-cage cover and set aside. |
| Step 4. | Lift up on the edge tabs of the selected PCB(s) and lift straight up.                  |
| T       | the DCD(a) and accord nonform the stone choice in the ne                               |

To replace the PCB(s) and covers, perform the steps above in the reverse order.

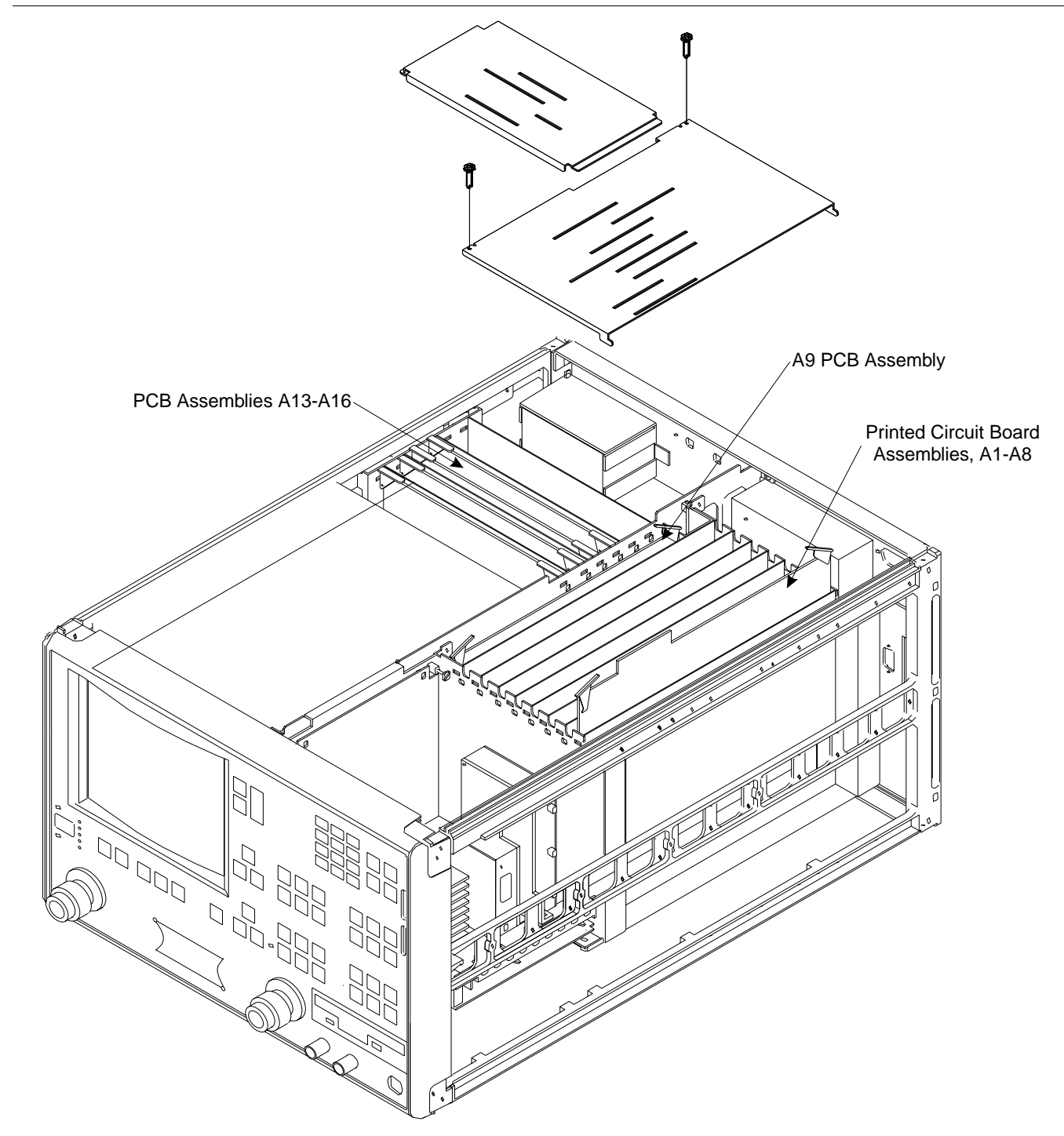

Figure 8-2. A1-A9 and A13-A16 PCB Assemblies Removal Diagram

| <b>8</b> -5 | A24 VME BUS<br>TERMINATOR PCB | This section<br>VME Bus 7 | n prov<br>Fermi        | vides instructions for removing and replacing the A24 nator PCB assembly.                                                           |
|-------------|-------------------------------|---------------------------|------------------------|----------------------------------------------------------------------------------------------------|
|             |                               | Prelimina                 | ary:                   |                                                                                                    |
|             |                               | Switch                    | h VNA                  | A power <b>off</b> . Remove the power cord.                                                                                         |
|             |                               | 🛛 Remov                   | ve bot                 | tom cover (Section 8-3).                                                                                                    |
|             |                               | Remove/R                  | eplac                  | ce Procedure                                                                                                    |
|             |                               | Step 1.                   | Place                  | the VNA on its top (bottom-side up).                                                                                                |
|             |                               | Step 2.                   | Locat<br>PCB<br>pullir | te the A24 PCB assembly (Figure 8-5). Unplug A24<br>assembly from the A17 Motherboard PCB by gently<br>ng straight up on each side. |
|             |                               |                           |                        | CAUTION                                                                                                    |

Be careful not bend or disturb the hard coax lines located near the right edge of the A24 PCB.

**8-6** FRONT PANEL ASSEMBLY

# FRONT PANEL ASSEMBLY

# **REMOVE AND REPLACE**

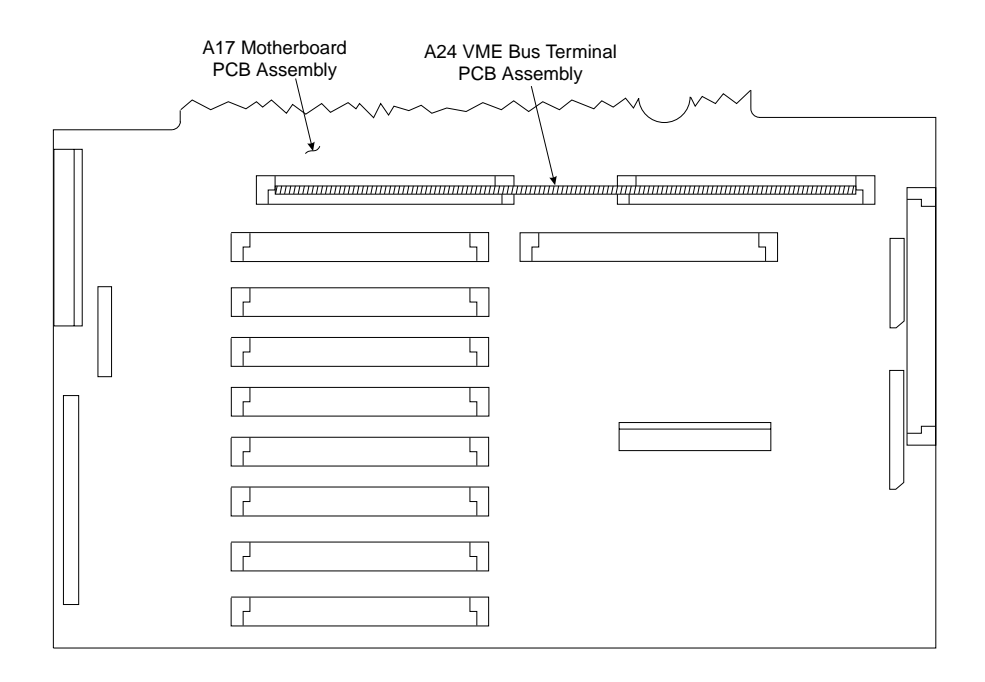

This section provides instructions for removing and replacing the VNA Front Panel assembly.

Figure 8-3. Location of the A24 VME Bus Terminator PCB Assembly

#### **Equipment Required:**

□ Open-end wrench, 1 inch

#### **Preliminary:**

Switch the VNA power to **off** and remove the power cord.

□ Remove the handle assembles and all covers (Section 8-3).

#### Remove/Replace Procedure:

- Step 1. Place the VNA in normal (top-side up) position.
- Step 2. Remove the four corner screws and the top center screw that secure the front panel assembly to the chassis (see Figure 8-4).
- Step 3. Place the VNA on its top (bottom-side up).
- Step 4. Remove the screw that fastens the front panel casting extension lip to the Test Set Module tray. (See diagram at left.)

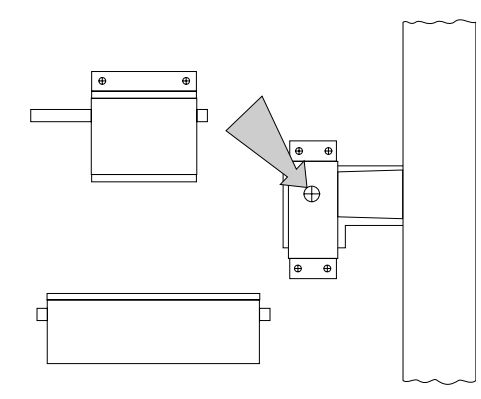

Step 5. Using a 1 inch open-end wrench, remove the nuts and washers that secure the Port 1 and Port 2 couplers/bridges to the front panel casting.

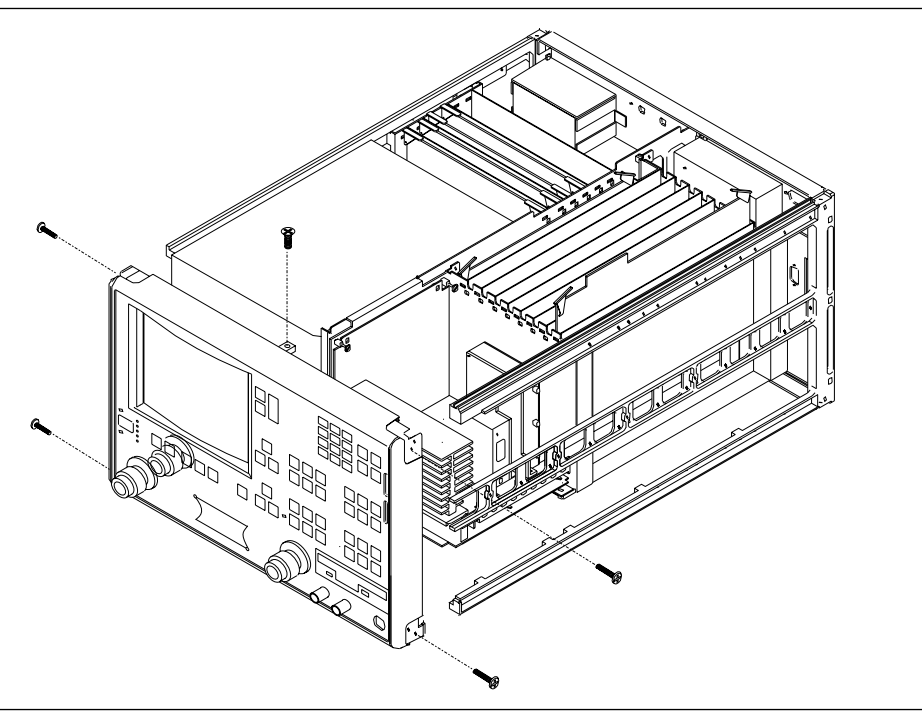

Figure 8-4. Removal of Front Panel Assembly

| Step 6. | Locate the cable from the front panel Power switch to con- |
|---------|------------------------------------------------------------|
| _       | nector J20 on the A17 Motherboard PCB. Disconnect the      |
|         | cable at A17, J20 end.                                     |
|         |                                                            |

- Step 7. Locate the cable from the front panel Keyboard interface connector to connector J16 on the A17 Motherboard PCB. Disconnect the cable at A17, J16 end.
- Step 8. Locate the cables from the front panel Bias Input BNC connectors to connector P2 on the A18 Rear Panel PCB. Disconnect the cables at A18, P2 end. (A18, P2 is the connector nearest to the bottom lip of the rear panel.)
- Step 9. Gently pull the front panel assembly several inches away from chassis. Locate the cable from the A17 Motherboard PCB to connector J1 on the A20 Front Panel PCB. Disconnect the cable at A20, J1 end.
- Step 10. Separate the bias input cables (Step 8) from the cable harnesses as necessary for removal. Pull the front panel assembly free and set it aside.

To replace the front panel assembly, perform the steps above in the reverse order.

# 8-7 LIQUID CRYSTAL DISPLAY (LCD)

This section provides instructions for removing and replacing the internal LCD assembly. This LCD display needs no periodic maintenance. Its life is estimated to be 50,000 hours by the manufacturer. Contact Anritsu Company for more information.

### <u>CAUTION</u>

Anritsu advises to NOT remove the front panel of *50 and 65 GHz instruments* to perform this repair, due to the like-lihood of damage to RF components and cables.

#### **Preliminary:**

- Switch the VNA power to **off** and remove the power cord.
- □ Remove the right handle, top and bottom covers, and right side cover (Section 8-3).

#### Remove/Replace Procedure:

- Step 1. Turn the instrument upside-down and remove the W87 cable (20 GHz and below units), or the W81 cable (40 GHz units), or the W179 and W180 cables (50 and 65 GHz units).
- Step 2. Return the instrument to the normal operating position and, using steps below, remove the Source Module.
- Step 3. Disconnect the two cables from the A21A2 PCB.
- Step 4. Loosen the two captivated metal screws that attach the A21A2 bracket to the instrument frame.
- Step 5. Disconnect the ribbon cable from the Frequency Converter.
- Step 6. If the instrument is a 50 or 65 GHz model, loosen the W206 cable from the Switched Filter.
- Step 7. Remove the three screws on the right side of the instrument frame from the Source Module frame.
- Step 8. Lift the Source Module up, and remove by tipping the top to the right to clear the instrument frame.
- Step 9. Disconnect the small connector from the LCD display, by prying very carefully with flatblade screwdriver.
- Step 10. Unplug the (unlabeled) connector holding the red and white wires from the top of the LCD EMI shield.

- Step 11. Remove the four screws from the EMI shield and the LCD to the front panel.
- Step 12. Set aside the EMI shield and remove the LCD display.

Install the new display by reversing the above order.

#### NOTE

All RF connections (at the Wxxx cables) should be torqued to 8 in/lbs using the 01-201 wrench from a Calibration Kit. Check for RF discontinuities and other failures using the first six to eight tests in the 2300-178 program.

# **REMOVE AND REPLACE**

| <b>8-8</b> | FLOPPY DISK DRIVE   | Replacement instructions are included with the replacement floppy disk drive.                                       |                                                                                                    |  |
|------------|---------------------|----------------------------------------------------------------------------------------------------|----------------------------------------------------------------------------------------------------|--|
| <b>8-9</b> | REAR PANEL ASSEMBLY | This section provides instructions for removing and replacing the Rear Panel Assembly.                              |                                                                                                    |  |
|            |                     | Equipme                                                                                                    | nt Required (Option 11 only):                                                                                                    |  |
|            |                     | <ul> <li>Connector torque wrench (<sup>5</sup>/<sub>16</sub> inch), Anritsu Model 01-201, or equivalent.</li> </ul> |                                                                                                    |  |
|            |                     | Preliminary:                                                                                                    |                                                                                                    |  |
|            |                     | □ Swite                                                                                                    | Switch the VNA power to <b>off</b> and remove the power cord.                                                                                                    |  |
|            |                     | □ Remove all covers (Section 8-3).                                                                                  |                                                                                                    |  |
|            |                     | Remove/Replace Procedure:                                                                                           |                                                                                                    |  |
|            |                     | Step 1.                                                                                                    | Place the VNA in normal (top-side up) position.                                                                                                    |  |
|            |                     | Step 2.                                                                                                    | Remove the three screws on each side of the chassis that fasten to the rear panel assembly. See Figure 8-5.                                                                                                    |  |
|            |                     | Step 3.                                                                                                    | Remove the two screws located near top and middle of rear panel (near fan-mounting screws).                                                                                                    |  |
|            |                     | Step 4.                                                                                                    | Locate cable from the rear-panel 10 MHz Ref In BNC con-<br>nector to connector J2 of A7 PCB. Disconnect at A7, J2 end.<br>(Pull up gently to disconnect.)                                                                                 |  |
|            |                     | Step 5.                                                                                                    | Locate cable from the rear-panel 10 MHz Ref Out BNC con-<br>nector to connector J3 of A7 PCB. Disconnect at A7, J3 end.                                                                                                    |  |
|            |                     | Step 6.                                                                                                    | Locate cable from the rear-panel Ext Anlg In BNC connector to connector J1 of A5 PCB. Disconnect at A5, J1 end.                                                                                                    |  |
|            |                     | Step 7.                                                                                                    | Place the VNA on its right side (monitor down).                                                                                                    |  |
|            |                     | Step 8.                                                                                                    | Locate the cables from the rear-panel Ext Trigger and Ext<br>Anlg Out BNC connectors to connector P13 of the A18 Rear<br>Panel PCB. Disconnect at A18, P13 end. (A18, P3 is the<br>fourth connector away from the rear panel bottom lip.) |  |
|            |                     | Step 9.                                                                                                    | Disconnect the large ribbon cable from connector P1 of the A18 PCB at motherboard connector J12.                                                                                                    |  |
|            |                     | Step 10.                                                                                                    | Disconnect the two cables from the Power Supply Module at motherboard connectors J4 and J13.                                                                                                    |  |
|            |                     |                                                                                                    |                                                                                                    |  |

- Step 11. If the VNA is equipped with Option 11, Reference Loop Extension Cables:
  - Using a <sup>5</sup>/<sub>16</sub> inch wrench, disconnect the external cable Loops from the rear panel connectors.
  - Using a <sup>5</sup>/<sub>16</sub> inch wrench, disconnect the semi-rigid coaxial lines W141 and W145 at the inside of the rear panel.
- Step 12. If the VNA is equipped with Option 10, High Stability Time Base:
  - Locate the output cable from the high stability oscillator assembly (mounted above Power supply Module) to connector J1 of A7 PCB. Disconnect at A7, J1 end.
  - Locate power cable from the high stability oscillator assembly to A17 Motherboard connector, J18. Disconnect at A17, J18 end.
- Step 13. Place the VNA in normal (top-side up) position. Gently pull rear panel assembly away from chassis and lay flat on work surface. Remove cables from cable harnesses, as required.

To replace the Rear Panel Assembly, perform the steps above in the reverse order.

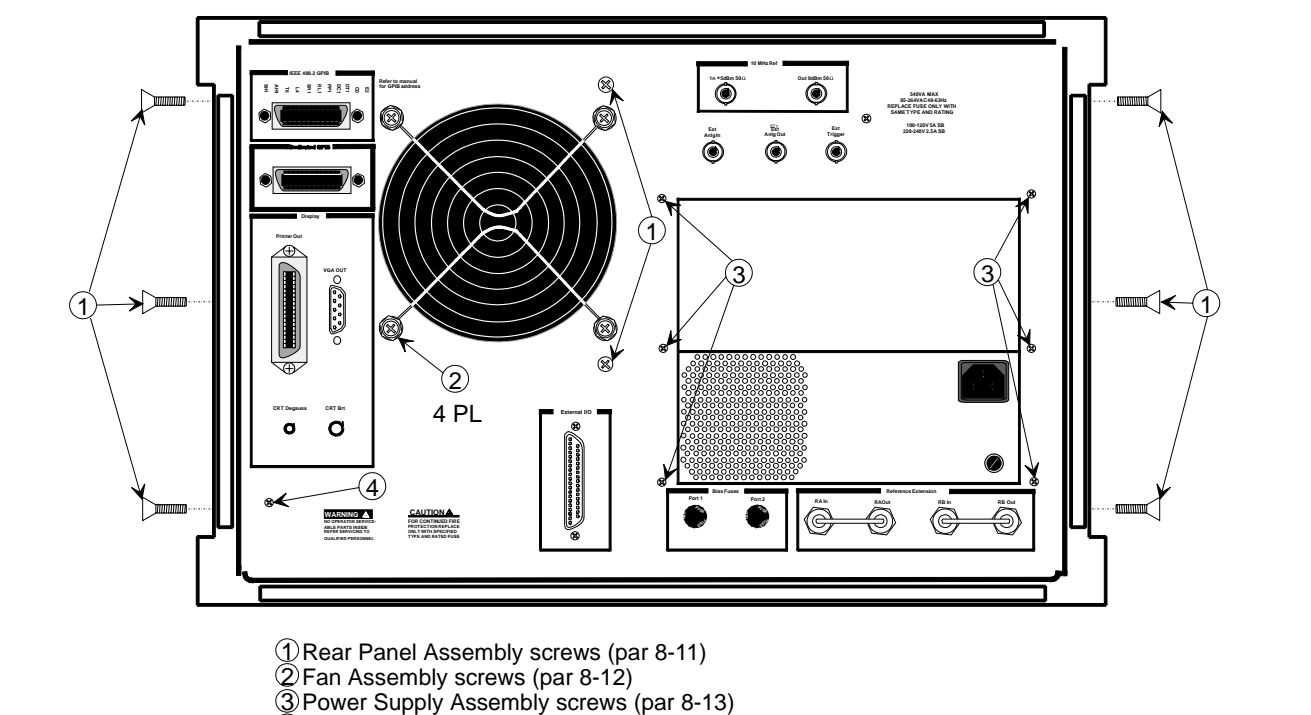

(a) Power Supply Assembly screws (par 8-13) (a) A18 Rear Panel PCB screw (par 8-14)

Figure 8-5. Location of Mounting Screws for Rear Panel Assemblies

# **REMOVE AND REPLACE**

| 8-10 | FAN ASSEMBLY           | This section<br>Panel Fan                                              | on provides instructions for removing and replacing the Rear Assembly.                                                                                                    |
|------|------------------------|------------------------------------------------------------------------|----------------------------------------------------------------------------------------------------|
|      |                        | Prelimin                                                               | ary:                                                                                                    |
|      |                        | <b>G</b> Switch the VNA power to <b>off</b> and remove the power cord. |                                                                                                    |
|      |                        | 🗆 Reme                                                                 | ove all covers (Section 8-3).                                                                                                    |
|      |                        | □ Remove the Rear Panel (Section 8-9).                                 |                                                                                                    |
|      |                        | Remove/I                                                               | Replace Procedure:                                                                                                    |
|      |                        | Step 1.                                                                | Place the Rear Panel Assembly on the work surface with the A18 Rear Panel PCB up.                                                                                                    |
|      |                        | Step 2.                                                                | Disconnect the two conductor fan power cable at connector<br>P6 of the A18 PCB.                                                                                                    |
|      |                        | Step 3.                                                                | Turn the Rear Panel Assembly over, and remove the four screws that fasten the fan guard and fan assembly to the rear panel. See Figure 8-5.                                                         |
|      |                        | Step 4.                                                                | Remove the fan guard and separate the fan from the rear panel.                                                                                                    |
|      |                        | To replace<br>the revers                                               | the Rear Panel Fan Assembly, perform the steps above in e order.                                                                                                    |
| 8-11 | POWER SUPPLY<br>MODULE | This section<br>rear panel<br>for the left<br>replaceme                | on provides instructions for removing and replacing only the<br>mounted Power Supply Module. Replacement instructions<br>t side mounted Power Supply Module are included with the<br>nt supply kit. |
|      |                        | Preliminary:                                                           |                                                                                                    |
|      |                        | Switch the VNA power to off and remove the power cord.                 |                                                                                                    |
|      |                        | □ Remove all covers (Section 8-3).                                     |                                                                                                    |
|      |                        | □ Remove the Rear Panel (Section 8-9).                                 |                                                                                                    |
|      |                        | Remove/l                                                               | Replace Procedure:                                                                                                    |

Step 1.

Step 2.

reverse order.

Place the Rear Panel Assembly on the work surface with

Remove the six screws from the rear panel that fasten it to the left and right edges of the Power Supply Module (see

the Power Supply Module down.

Figure 8-5). Gently separate the two units.

To replace the Power Supply Module, perform the steps above in the

# **8-12** A18 REAR PANEL PCB

This section provides instructions for removing and replacing the A18 Rear Panel PCB assembly.

# Equipment Required:

- □ Nut Driver, <sup>%</sup><sub>32</sub> inch
- $\Box$  Nut Driver,  $\frac{3}{16}$  inch

### **Preliminary:**

- Switch the VNA power to **off** and remove the power cord.
- □ Remove all covers (Section 8-3).
- **Remove the Rear Panel (Section 8-9).**

# Remove/Replace Procedure:

| Step 1. | Place the Rear Panel Assembly on the work surface with the A18 Rear Panel PCB up.                                                                                                |
|---------|----------------------------------------------------------------------------------------------------|
| Step 2. | Disconnect the two-conductor fan power cable at connector P6 of the A18 PCB.                                                                                                    |
| Step 3. | Disconnect the wiring for the rear panel Bias Fuses at con-<br>nector P4 of the A18 PCB.                                                                                         |
| Step 4. | Turn the Rear Panel Assembly over. Remove the screw lo-<br>cated at lower left corner of the rear panel that fastens the<br>A18 PCB to the Rear Panel Assembly (see Figure 8-5). |
| Step 5. | Using a $\frac{9}{32}$ inch nut driver, remove the standoffs that fasten the IEEE 488.2 GPIB and Dedicated GPIB connectors to the rear panel.                                    |
| Step 6. | Using a $\frac{3}{16}$ inch nut driver, remove the standoffs that fasten the Printer Out, VGA Out, and External/IO connectors to the rear panel. Set standoffs aside for re-use. |

Step 7. Carefully separate the A18 PCB from the rear panel.

To replace the A18 Rear Panel PCB assembly, perform the steps above in the reverse order.

# **8-13** TEST SET MODULE ASSEMBLIES

The following sections provide instructions for removing and replacing the RF/microwave components that comprise the Test Set Module (excluding 50 and 65 GHz models).

# **Equipment Required:**

- **Connector torque wrench** ( $\frac{5}{16}$  inch), Anritsu Model 01-201, or equivalent.
- **Open-end wrench**, 1 inch

### <u>CAUTION</u>

Throughout these procedures, *always* use the  $\frac{5}{16}$  inch connector torque wrench for connecting the Test Set Module semi-rigid coaxial lines and RF/microwave components. Use of improper tools may damage the connectors, resulting in degraded instrument performance.

### Preliminary:

Switch the VNA power to **off** and remove the power cord.

□ Remove all covers (Section 8-3).

*Transfer Switch* Use the following procedure to remove/replace the Transfer Switch, which is common to all VNA models.

### **Procedure:**

Step 1. For all models below 40 GHz: disconnect the semi-rigid coaxial line W87 from the input connector of the Transfer Switch. See Figure 8-11 for component locations. (Wxx numbers are affixed to semi-rigid cables.)

For 40 GHz models: loosen the two screws that fasten the Transfer Switch mounting plate to the test set tray before disconnecting the semi-rigid coaxial line (W80).

- Step 2. Disconnect the Transfer switch.
- Step 3. Carefully flex (do **not** bend) the semi-rigid-coaxial lines to gain access to the lower connectors of the Transfer Switch.
- Step 4. Disconnect the Transfer Switch power cable at connector J5 of the A17 Motherboard PCB. Free the cable by separating it from the cable harness and by temporarily removing the A24 VME Terminator PCB.
- Step 5. Remove the two screws that fasten the Transfer Switch mounting plate to the test set tray, and lift the Transfer Switch assembly from the Test Set Module.

# **TEST SET MODULE ASSEMBLIES**

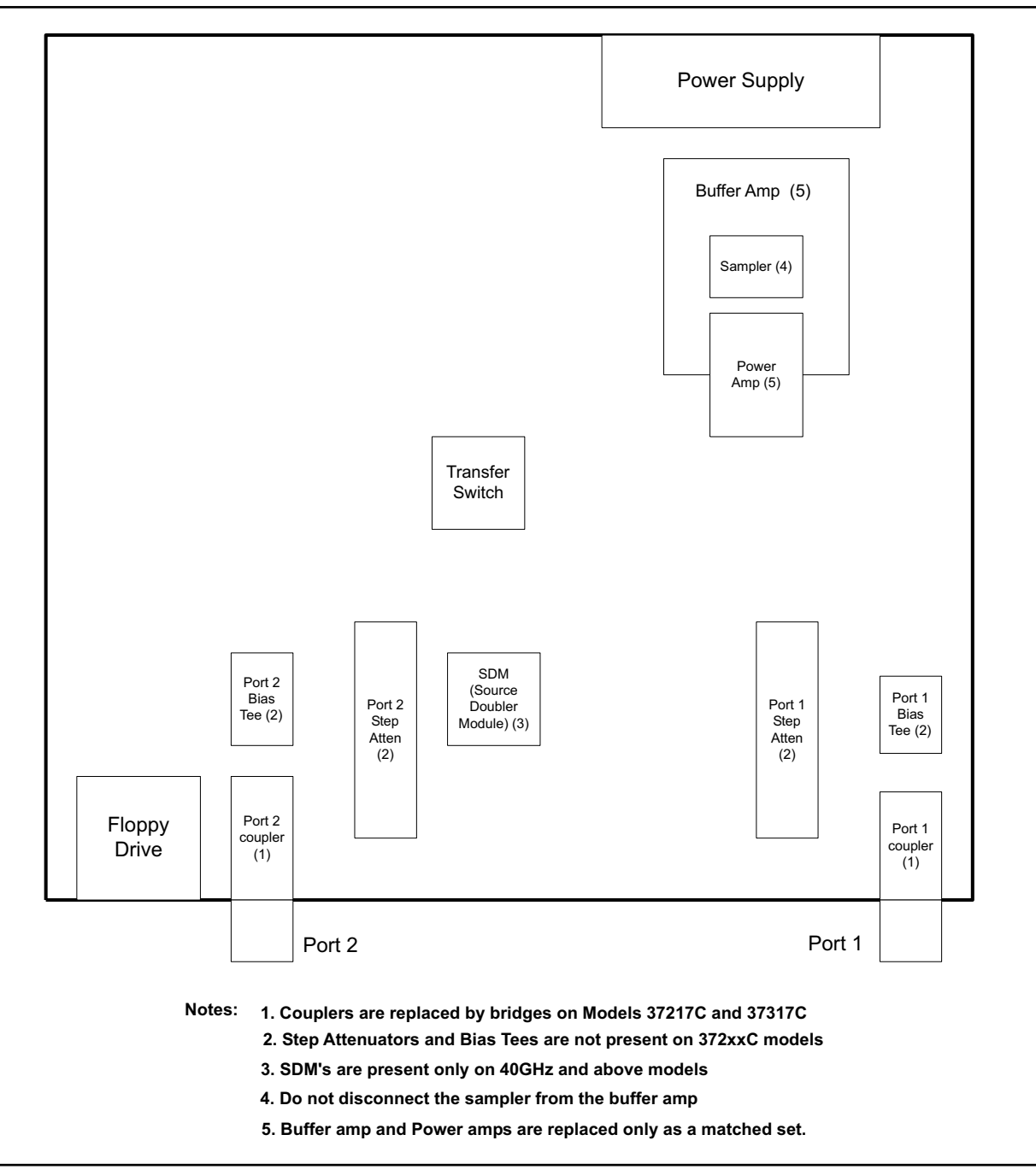

Figure 8-11. Test Set Module Components Layout Diagram for non 50 and 65 GHz Models

# **REMOVE AND REPLACE**

# TEST SET MODULE ASSEMBLIES

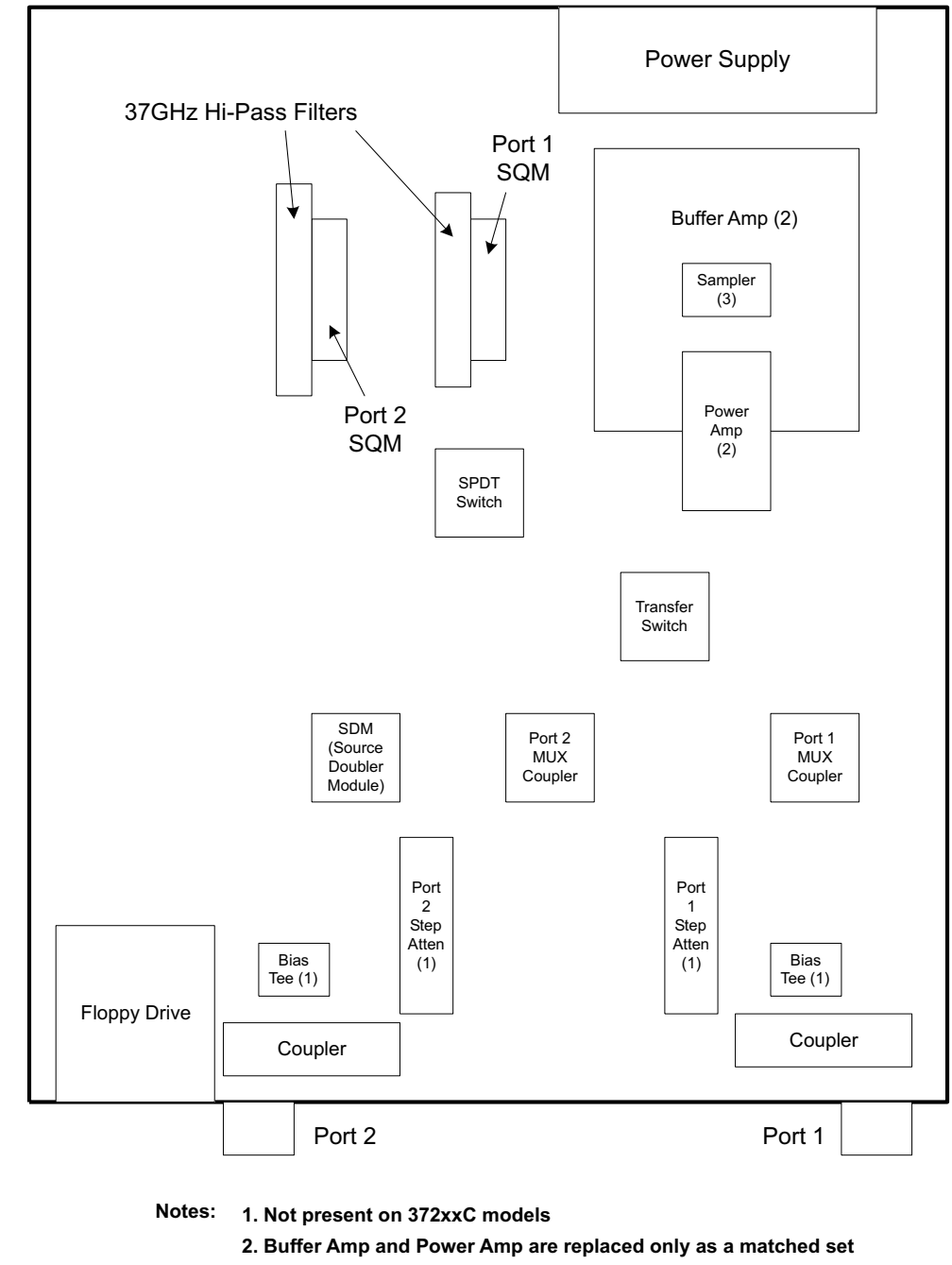

3. Do not disconnect the sampler from the buffer amp

Figure 8-12. Test Set Module Components Layout Diagram for 50 and 65 GHz Models

To replace the Transfer Switch assembly, perform the steps above in the reverse order.

# **TEST SET MODULE ASSEMBLIES**

| Input Coupler(s)/Low<br>Frequency Bridge(s) | Use the fo<br>all Models<br>Models 37 | llowing procedure to remove/replace the Input Coupler(s) of<br>3 37X25C through 37X69C and the Low Frequency Bridges of<br>X17C.                                       |  |
|---------------------------------------------|---------------------------------------|----------------------------------------------------------------------------------------------------|--|
|                                             | Procedure:                            |                                                                                                    |  |
|                                             | Step 1.                               | Using a 1 inch open-end wrench, remove the front panel<br>nut and washer of the Port1 or Port2 coupler/bridge that is<br>to be removed.                                |  |
|                                             | Step 2.                               | Disconnect the two semi-rigid coaxial lines associated with the coupler/bridge (see Figure 8-11).                                                                      |  |
|                                             | Step 3.                               | Remove the two screws that fasten the coupler/bridge<br>bracket to the test set tray. Move coupler/bridge to the rear<br>and up to remove it from the Test Set Module. |  |

To replace the coupler/bridge, perform the steps above in the reverse order.

Buffer AmplifierUse the following procedure to remove/replace the Buffer Amplifier/<br/>Power Amp assemblies of all models.

the REF A connector body.

### **Preliminary:**

□ Remove the Power Amplifier assembly that is mounted beside the Buffer Amp.

### Procedure:

| Step 1. | Disconnect the semi-rigid coaxial lines, W83 and W84, from<br>the 20 dB pads that are part of the Buffer Amplifier assem-<br>bly; see Figure 8-13. (For units with Option 11, the<br>semi-rigid coaxial lines are W46 and W47.) (Wxx numbers<br>are affixed to semi-rigid cables.) |
|---------|----------------------------------------------------------------------------------------------------|
| Step 2. | Disconnect the cables from connectors J1 through J7 of the A31 Buffer Amplifier assembly. (Pull up gently to discon-                                                                                                    |

nect.) Note that the connector end of each cable is marked with the associated A31 connector number.
Step 3. Disconnect the two cable connectors from the TEST A connector body on the Buffer Amplifier assembly (see Figure 8-13). Similarly, disconnect the two cable connectors from

# NOTE

The matching pin numbers are identified on the cable connectors and on the connector body.)

Step 4. Repeat Step 3 for the TEST B and REF B cable connectors.

Step 5. Remove the nine screws that fasten the Buffer Amplifier assembly to the test set tray, and lift the assembly from the Test Set Module.

To replace the Buffer Amplifier assembly, perform the steps above in the reverse order.

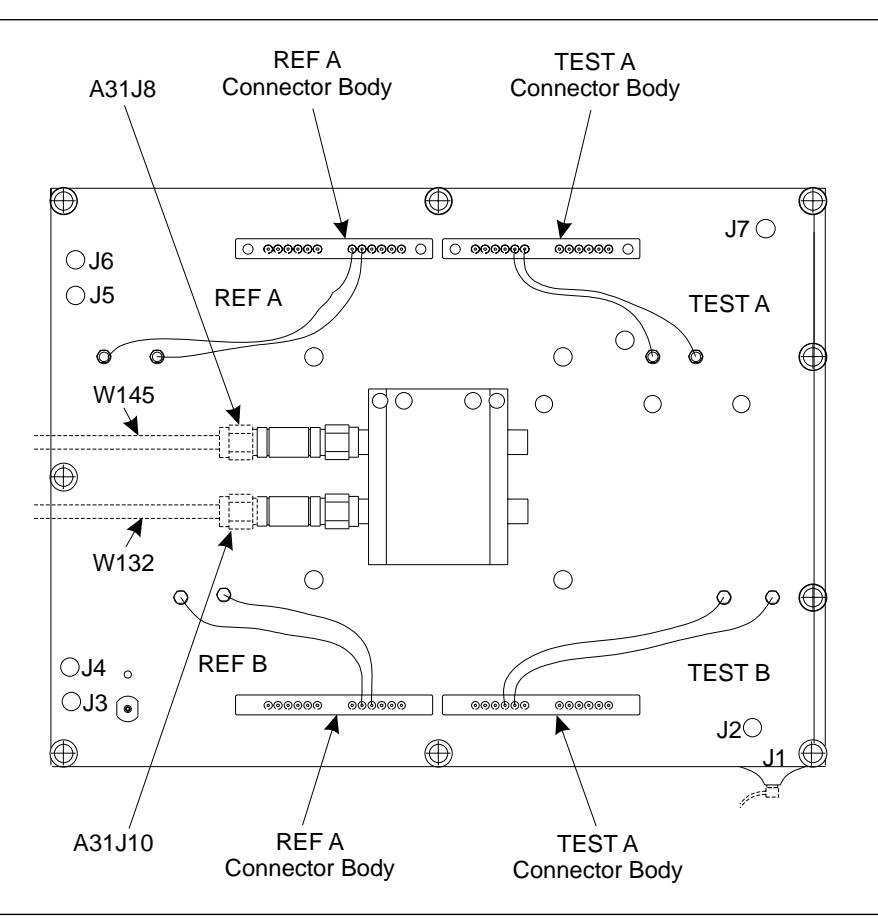

Figure 8-13. A31 Buffer Amplifier Assembly, Details

# TEST SET MODULE ASSEMBLIES

| Switched Doubler | Use the following procedure to remove/replace the Switched Doubler |
|------------------|--------------------------------------------------------------------|
| Module Assembly  | Module (SDM) assembly for Model 37X69C.                            |

## **Procedure:**

| Step 1. | Disconnect the SDM power cable from connector J17 of the A17 Motherboard PCB. Free cable from cable clip, as necessary.                                 |
|---------|----------------------------------------------------------------------------------------------------|
| Step 2. | Disconnect the semi-rigid coaxial line W81 from the input<br>connector of the SDM; see Figure 8-12. (Wxx numbers are<br>affixed to semi-rigid cables.)  |
| Step 3. | Remove the two screws that fasten the SDM to the Test Set Module tray.                                                                                  |
| Step 4. | Disconnect the semi-rigid coaxial line W80 from the output connector of the SDM; see Figure 8-12. Carefully lift the assembly from the Test Set Module. |

To replace the Switched Doubler Module assembly, perform the steps above in the reverse order.

# 8-14 SIGNAL SOURCE MODULES

The following sections provide instructions for removing the signal Source Module for replacement of individual components. (See the next section for removal of the A21A2 PCB without removing the entire Source Module assembly.) Removal of individual Source components is covered in the next sections

# **Equipment Required:**

□ Connector torque wrench ( $\frac{5}{16}$  inch), Anritsu Model 01-201, or equivalent.

## **CAUTION**

Throughout these procedures, *always* use the  $\frac{5}{16}$  inch connector tor torque wrench for connecting the Signal Source Module semi-rigid coaxial lines and RF/microwave components. Use of improper tools may damage the connectors, resulting in degraded instrument performance.

## Preliminary:

Switch the VNA power to **off** and remove the power cord.

□ Remove all covers (Section 8-3).

Removal of Signal<br/>Source ModuleUse the following procedure to remove the Signal Source Module from<br/>the chassis. This step is necessary before any of the module compo-<br/>nents can be removed/replaced.

### Procedure:

Step 1. Turn the instrument upside-down and remove the W87 cable (20 GHz and below units), or the W81 cable (40 GHz units), or the W179 and W180 cables (50 and 65 GHz units).

- Step 2. Return the instrument to the normal operating position and, using steps below, remove the Source Module.
- Step 3. Disconnect the two cables from the A21A2 PCB.
- Step 4. Loosen the two captivated metal screws that attach the A21A2 bracket to the instrument frame.
- Step 5. Disconnect the ribbon cable from the Frequency Converter.
- Step 6. If the instrument is a 50 or 65 GHz model, loosen the W206 cable from the Switched Filter.
- Step 7. Remove the three screws on the right side of the instrument frame from the Source Module frame.
- Step 8. Lift the Source Module up, and remove by tipping the top to the right to clear the instrument frame.

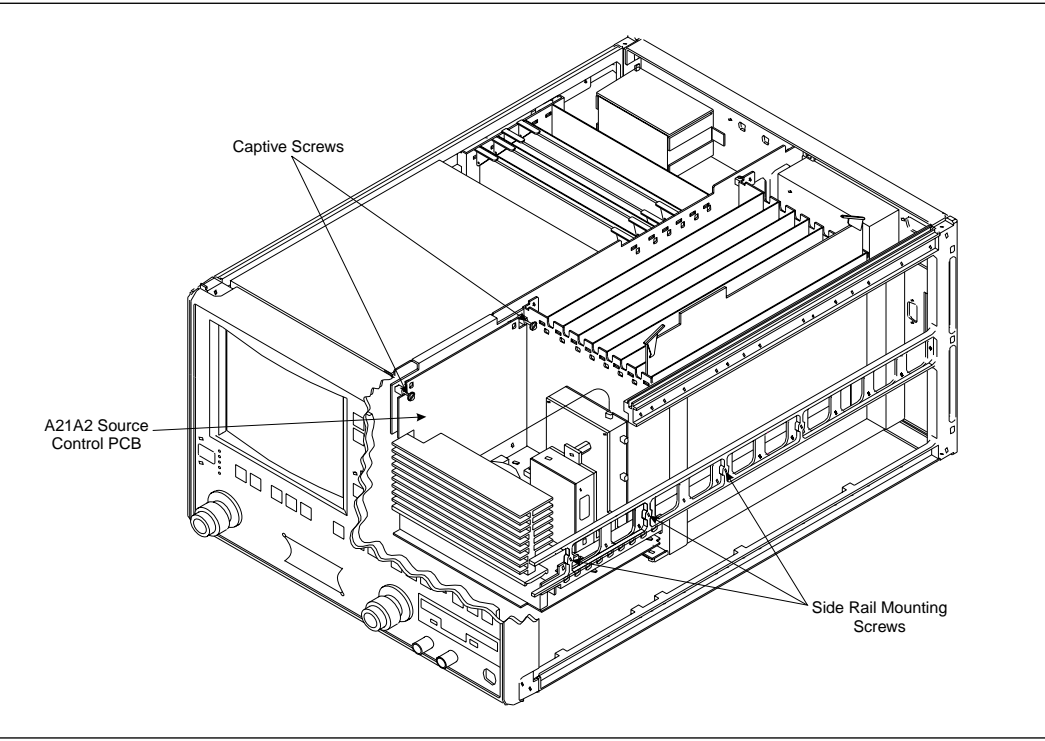

To replace the Signal Source Module, perform the steps above in the reverse order.

Figure 8-14. Signal Source Module Removal Details

# **REMOVE AND REPLACE**

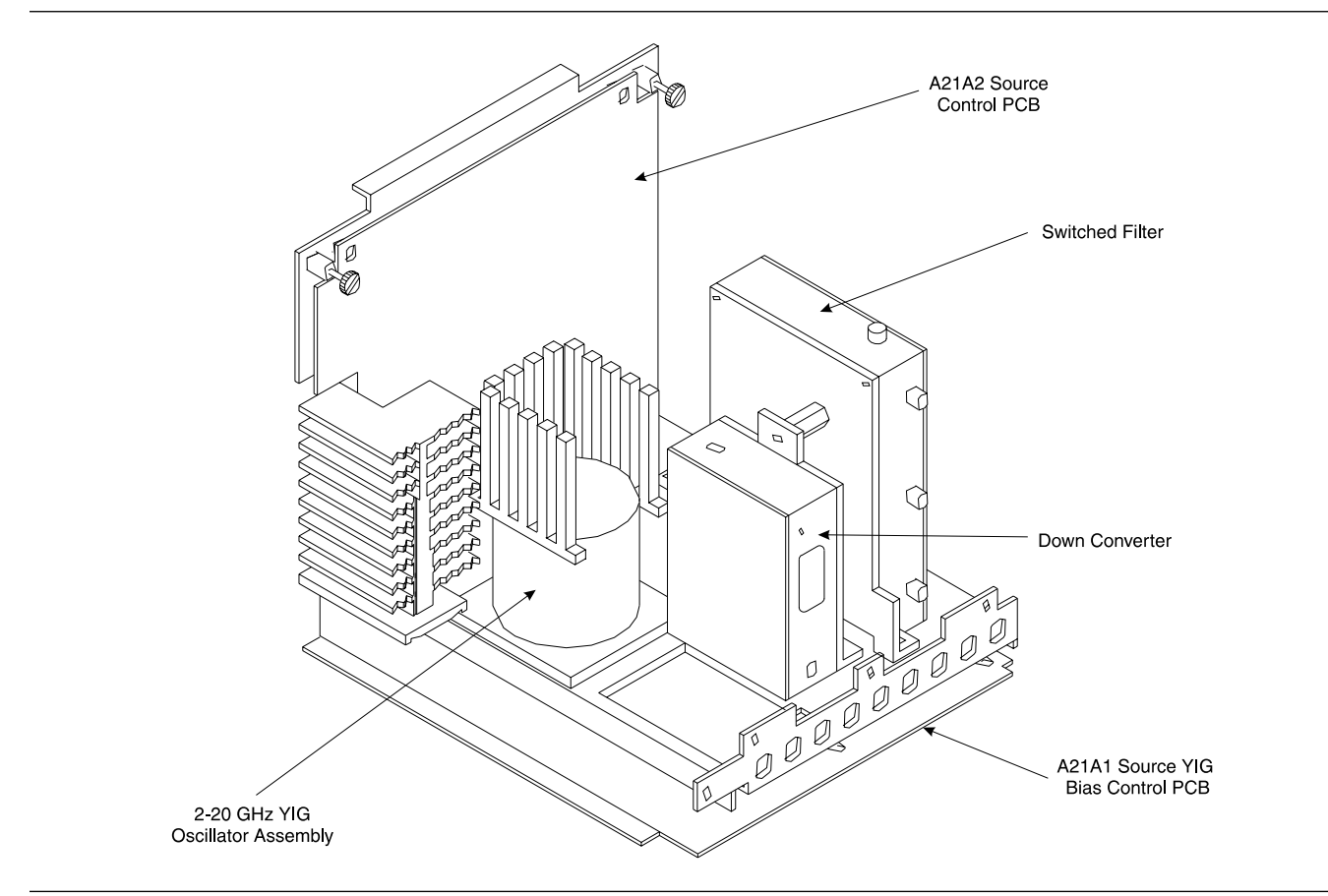

Figure 8-15. Signal Source Module Assemblies Removal Details

# **SIGNAL SOURCE MODULES**

| A21A2 Source Control<br>PCB          | Use the following procedure to remove/replace the A21A2 Source Co<br>trol PCB assembly.          |                                                                                                    |  |
|--------------------------------------|--------------------------------------------------------------------------------------------------|----------------------------------------------------------------------------------------------------|--|
|                                      | Procedu                                                                                          | re:                                                                                                    |  |
|                                      | Step 1.                                                                                          | Unfasten two black plastic PCB retainers at the top corners of the A21A2 Source Control PCB (see Figure 8-18). To unfasten, turn screwdriver slot $\frac{1}{4}$ turn <i>counter-clockwise</i> .                                                   |  |
|                                      | Step 2.                                                                                          | Pull the top of the A21A2 PCB away from the source mod-<br>ule chassis back plate to clear PCB retainers. Gently pull<br>up to disconnect the A21A2 PCB from the socket on the<br>A21A1 Source YIG Bias Control PC. Remove from Source<br>Module. |  |
|                                      | To replace<br>above in t                                                                         | e the A21A2 Source Control PCB assembly, perform the steps he reverse order.                                                                                                    |  |
| A21A1 Source YIG<br>Bias Control PCB | Use the following procedure to remove/replace the A21A1 Source YIC<br>Bias Control PCB assembly. |                                                                                                    |  |
|                                      | Procedu                                                                                          | re:                                                                                                    |  |
|                                      | Step 1.                                                                                          | Disconnect the Switched Filter assembly power cable from<br>connector J1 of the A21A1 Source YIG Bias Control PCB.<br>(Pull up gently on ribbon cable to disconnect.)                                                                             |  |
|                                      | Step 2.                                                                                          | Similarly, disconnect the Down Converter assembly power cable from connector J4 of the A21A1 PCB.                                                                                                    |  |
|                                      | Step 3.                                                                                          | Disconnect the YIG Oscillator assembly power cable from<br>connector J3 of the A21A1 PCB. Pull up on the flexible cir-<br>cuit connector handle to disconnect.                                                                                    |  |
|                                      | Step 4.                                                                                          | Remove the screw that fastens the front apron of the source module chassis to the heatsink of the A21A1 PCB. See Figure 8-15.                                                                                                    |  |
|                                      | Step 5.                                                                                          | Remove the four screws that fastens the back plate of the source module chassis to the heatsink of the A21A1 PCB.                                                                                                    |  |
|                                      | Step 6.                                                                                          | Place the Signal Source Module on its' back plate.                                                                                                    |  |
|                                      | Step 7.                                                                                          | Unfasten the six PCB retainers on the bottom of the A21A1<br>PCB. (To unfasten, turn screwdriver slot ¼ turn <i>coun-</i><br><i>ter-clockwise</i> .) Gently separate the A21A1 PCB (including<br>the heat sink) from the Signal Source Module.    |  |

To replace the A21A1 Source YIG Bias Control PCB assembly, perform the steps above in the reverse order.
| Switched Filter | Use the following procedure to remove/replace the Switched Filter as- |
|-----------------|-----------------------------------------------------------------------|
| Assembly        | sembly.                                                               |

### **Procedure:**

- Step 1. Disconnect the power cable from connector P1 at the rear of the Switched Filter assembly. (Use a small screw driver to pry up gently at each end of the connector, as necessary.)
- Step 2. Disconnect the semi-rigid coaxial lines from connector J6 (top) and connector J3 (lower-front) of the Switched Filter assembly.
- Step 3. Disconnect the semi-rigid coaxial line from the RF INPUT (top) connector of the *Down Converter* assembly.
- Step 4. Remove the two screws that fasten the Switched Filter assembly to the source module chassis and lift the assembly from the Signal Source Module.
- Step 5. Disconnect the semi-rigid coaxial line from connector J1 (bottom) of the Switched Filter assembly. Put this coaxial line aside for re-use.

#### NOTE

When replacing the Switched Filter assembly, connect the semi-rigid coaxial line to the bottom connector (J1), before attaching the assembly to the Signal Source Module.

To replace the Switched Filter assembly, perform the steps above in the reverse order.

Down Converter<br/>AssemblyUse the following procedure to remove/replace the Down Converter as-<br/>sembly.

#### **Procedure:**

- Step 1. Disconnect the power cable from connector P1 at the front of the Down Converter assembly.
- Step 2. Disconnect the semi-rigid coaxial lines from the RF INPUT connector and RF OUTPUT connector of the Down Converter assembly.
- Step 3. Remove the two screws that fasten the Down Converter assembly to the source module chassis and lift the assembly from the Signal Source Module.

To replace the Down Converter assembly, perform the steps above in the reverse order.

| YIG Oscillator | Use the following procedure to remove/replace the YIG Oscillator as- |
|----------------|----------------------------------------------------------------------|
| Assembly       | sembly.                                                              |

### Procedure:

| Step 1. | Disconnect the YIG Oscillator assembly power cable from connector J3 of the A21A1 PCB. Pull up on the flexible circuit connector handle to disconnect.   |
|---------|----------------------------------------------------------------------------------------------------|
| Step 2. | Disconnect the semi-rigid coaxial line from the connector J6 (top) of the <i>Switched Filter</i> assembly.                                               |
| Step 3. | Remove the four screws that fasten the YIG Oscillator as-<br>sembly to the source module chassis and lift the assembly<br>from the Signal Source Module. |
| Step 4. | Disconnect the semi-rigid coaxial line from the output con-<br>nector of the YIG Oscillator assembly. Put this coaxial line<br>aside for re-use.         |

### NOTE

When replacing the YIG Oscillator assembly, connect the semi-rigid coaxial line removed in Step 4 to the output connector of the YIG Oscillator before attaching it to the Signal Source Module.

To replace the YIG Oscillator assembly, perform the steps above in the reverse order.

# Appendix A Error Messages

# **Table of Contents**

| A-1 | INTRODUCTION · · · · · · · · · · · · · · · · · · ·                |
|-----|-------------------------------------------------------------------|
| A-2 | OPERATIONAL ERROR MESSAGES · · · · · · · · · · · · · · · · · · ·  |
| A-3 | DISK RELATED ERROR MESSAGES · · · · · · · · · · · · · · · · · · · |
| A-4 | GPIB RELATED ERROR MESSAGES · · · · · · · · · · · · · · · · · · · |
| A-5 | SERVICE LOG ERROR MESSAGES · · · · · · · · · · · · · · · · · · ·  |
|     | 0000 to 0099 A-3                                                  |
|     | 0100 to 3999 A-3                                                  |
|     | 4000 to 4999                                                      |
|     | 5000 to 5999                                                      |
|     | 6000 to 6999                                                      |
|     | 7000 to 7999                                                      |
|     | 8000 to 8999 A-4                                                  |

# *Appendix A Error Messages*

| <b>A-1</b> | INTRODUCTION                   | This appendix provides a listing of error messages that appear on the VNA display or that are written to the internal software Service Log.                                                                  |
|------------|--------------------------------|----------------------------------------------------------------------------------------------------|
| A-2        | OPERATIONAL ERROR<br>MESSAGES  | Table A-1 provides a listing and description of the operational error<br>messages. For the most part, these errors are displayed only on the<br>VNA display and are caused by incorrectly operating the VNA. |
| A-3        | DISK RELATED ERROR<br>MESSAGES | Table A-2 provides a listing and description of the disk-related-error messages. The numbered errors in this group are also written to the Service Log, since they may indicate system problems.             |
| <b>A-4</b> | GPIB RELATED ERROR<br>MESSAGES | Table A-3 provides a listing and description of GPIB-related error mes<br>sages. These errors are entered in the Service Log and output as part<br>of the response of OGE/OGL commands.                      |

| A-5          | SERVICE LOG ERROR<br>MESSAGES | Table A-4 provides a listing of the error messages that are written to<br>the internal system service log. Some of these messages may occur as<br>a result of incorrectly programming the VNA. This includes the GPIB<br>errors, 7204 through 7207, and errors in the 5000 range, RF Power.<br>The RF Power errors may be triggered when setting the VNA power to<br>a value greater than its reset level. This feature of the VNA lets you<br>take advantage of all available power; however, accuracy cannot be<br>guaranteed when power is unleveled. Refer to Chapter 7, Section 7-6<br>for additional guidance in interpreting these error codes.<br>The error messages in Table A-4 are numbered and organized as fol-<br>lows: |
|--------------|-------------------------------|----------------------------------------------------------------------------------------------------|
| 0000 to 0099 |                               | These messages generally indicate status or a pass/fail result of a Pe-<br>ripheral or Self test.                                                                                                    |
|              | 0100 to 3999                  | These messages primarily indicate a self-test failure with the suspect<br>assembly number being the two high-order digits. For example, error<br>0111 indicates test 11 for the A1 assembly has failed, similarly, error<br>0814 is related to the A8 assembly test #14, and error 2138 is related<br>to the A21 assembly test #38.                                                                                                    |
|              |                               | Since these errors are primarily self-test errors, they do not get dis-<br>played but only get written to the service log. Any exceptions to this<br>rule will be an assembly error code between xx00 through xx09, where<br>xx is the assembly that is suspected of failing during normal operation.<br>For example, error 0500 is a run-time error related to the A5 A/D as-<br>sembly.                                                                                                    |
|              | 4000 to 4999                  | These messages indicate internal H/W calibration problems.                                                                                                    |
|              | 5000 to 5999                  | These messages indicate run-time RF power problems.                                                                                                    |
|              | 6000 to 6999                  | These messages indicate run-time phase lock problems. A letter or se-<br>quence of letters following the error message depict the suspect assem-<br>bly(ies) as follows:                                                                                                    |
|              |                               | <ul> <li>A = 10 MHz Reference</li> <li>B = LO1 unlocked</li> <li>C = LO2 unlocked</li> <li>D = Source unlocked</li> <li>E = IF lock signal level too low</li> <li>F = External synthesizer unlocked</li> <li>G = LO3 unlocked</li> <li>None = Unknown</li> </ul>                                                                                                    |
|              | 7000 to 7999                  | These messages indicate a run-time digital section problem.                                                                                                    |
|              | 8000 to 8999                  | These messages indicate a run-time processing system problem.                                                                                                    |

# SERVICE LOG ERROR MESSAGES

### **Table A-1.**Operational Error Messages (1 of 2)

| Error Message                            | Description                                                                                                    | Corrective Action                                                                                |
|------------------------------------------|----------------------------------------------------------------------------------------------------|--------------------------------------------------------------------------------------------------|
| ATTENUATOR UNAVAILABLE                   | Option 6 Port 2 Test Step Attenuator is not installed.                                                                  | Install Option 6 Step Attenuator,                                                                |
| DIFFERENT H/W SETUP. RECALL<br>ABORTED   | Model and/or options is (are) different from the recalled setup.                                                        | Reconfigure system to duplicate the hardware setup that was used to store the saved data.        |
| DIFFERENT S/W VERSION, RECALL<br>ABORTED | Saved state not compatible with soft-<br>ware version or options.                                                       | Load compatible software (S/W) ver-<br>sion and retry.                                           |
| FREQUENCIES HAVE REACHED<br>UPPER LIMIT  | Frequencies being defined in Multiple<br>Source mode have reached upper lim-<br>its of Sources.                         | Redefine frequencies to not exceed limits of Sources.                                            |
| MEMORY LOCATION CORRUPTED                | Requested memory location is cor-<br>rupted.                                                                            | None. If problem reoccurs after stor-<br>ing a new setup, contact Anritsu Cus-<br>tomer Service. |
| NO BANDS ARE STORED                      | No frequency bands have been de-<br>fined and stored.                                                                   | Define and store frequency bands to turn on Multiple Source mode.                                |
| NO STORED MEMORY DATA                    | No data is stored in memory for dis-<br>play or trace math.                                                             | Store or re-save measurement data.                                                               |
| OPTION NOT INSTALLED                     | Selected an option that is not in-<br>stalled.                                                                          | None.                                                                                            |
| OUT OF CAL RANGE                         | Entered values out of the selected calibration range.                                                                   | Change calibration range or re-enter values that are within the current range.                   |
| OUT OF H/W RANGE                         | Entered value is out of the instru-<br>ment's hardware range.                                                           | Re-enter values that are within range.                                                           |
| OUT OF RANGE                             | Entered value is out of range.                                                                                          | Re-enter values that are within range.                                                           |
| RECEIVER OUT OF RANGE BY<br>EQUATION     | Equation defined in Multiple Source<br>mode places receiver frequency out of<br>range when attempting to store band.    | Redefine frequency.                                                                              |
| SOURCE 1 OUT OF RANGE BY<br>EQUATION     | Equation defined in Multiple Source<br>mode places Source 1 frequency out<br>of range when attempting to store<br>band. | Redefine frequency.                                                                              |
| SOURCE 2 OUT OF RANGE BY<br>EQUATION     | Equation defined in Multiple Source<br>mode places Source 2 frequency out<br>of range when attempting to store<br>band. | Redefine frequency.                                                                              |

| Table A-1. | Operational | Error Messages | (2 of 2) |
|------------|-------------|----------------|----------|
|------------|-------------|----------------|----------|

| Error Message                           | Description                                                                                                    | Corrective Action                                                                               |
|-----------------------------------------|----------------------------------------------------------------------------------------------------|-------------------------------------------------------------------------------------------------|
| STANDARD CAL NOT VALID FOR<br>WAVEGUIDE | Cannot use the standard method when calibrating with waveguide.                                                    | Use the Offset Short method with waveguide.                                                     |
| START F FOLLOWS PREVIOUS<br>STOP F      | Start frequency of current band imme-<br>diately follows stop frequency of previ-<br>ous band. Cannot be modified. | None.                                                                                           |
| START MUST BE LESS THAN STOP            | Entered start frequency is greater than the stop frequency.                                                        | Re-enter frequency values such that<br>the start frequency is lower than the<br>stop frequency. |
| STEP IS TOO LARGE                       | Entered harmonic frequency extends the stop out of range.                                                          | Re-enter so that harmonic frequency is within range.                                            |
| STOP IS OVER RANGE                      | Entered value exceeds the instru-<br>ment's stop frequency.                                                        | Re-enter stop frequency.                                                                        |
| SYSTEM NOT CALIBRATED                   | VNA is uncalibrated for the selected measurement values.                                                           | Perform a measurement calibration.                                                              |
| TOO FEW POINTS, 2 MINIMUM               | Entered too few discrete fill points, 2 is minimum.                                                                | Re-enter data points.                                                                           |
| TOO MANY POINTS, 1601 MAXI-<br>MUM      | Entered too many discrete fill points,<br>1601 points are the maximum al-<br>lowed.                                | Re-enter data points.                                                                           |
| UNDEFINED DIVIDE BY ZERO                | Denominator cannot be zero in equa-<br>tion.                                                                       | Make denominator a value other than zero.                                                       |
| WINDOW TOO SMALL                        | Attempted to set time domain range smaller than allowed                                                            | Re-enter larger time range.                                                                     |
| OUT OF WINDOW RANGE                     | Attempted to set time domain range larger than allowed                                                             | Re-enter values within allowed range.                                                           |

 Table A-2.
 Disk-Related-Error Messages (1 of 1)

| Error Message                                                                  | Description                                        | Corrective Action                                                                                                    |
|--------------------------------------------------------------------------------|----------------------------------------------------|----------------------------------------------------------------------------------------------------|
| 7140 GENERAL FLOPPY DRIVE<br>FAIL                                              | Invalid disk media or format.                      | Use 1.44 MB diskette and/or format in the VNA.                                                                        |
| 7142 FLOPPY DISK READ ERROR                                                    | Read error when accessing disk file.               | Use 1.44 MB diskette and/or format in the VNA.                                                                        |
| 7143: FLOPPY DISK WRITE ERROR                                                  | Error in writing to disk file.                     | Use 1.44 MB diskette and/or format in the VNA.                                                                        |
| 7147 FLOPPY DISK UNAVAILABLE                                                   | Floppy disk is not available.                      | Install floppy diskette and/or check floppy disk drive.                                                               |
| 7170: GENERAL HARD DISK FAIL                                                   | General error in accessing hard disk.              | Retry and if still fails, reformat the hard disk drive and/or check floppy disk drive.                                |
| 7172: HARD DISK READ ERROR                                                     | Read error when accessing disk file.               | Retry and if still fails, reformat the hard disk drive and/or check floppy disk drive.                                |
| 7173: HARD DISK WRITE ERROR                                                    | Error in writing to disk file.                     | Retry and if still fails, reformat the hard disk drive and/or check floppy disk drive.                                |
| 7177: HARD DISK UNAVAILABLE                                                    | Hard disk is not available.                        | Install hard disk drive and/or check operation of hard disk.                                                          |
| 8140: GENERAL DISK BUFFER ER-<br>ROR                                           | Out of RAM.                                        | Press the System State, Default Pro-<br>gram key, and retry. This will reset the<br>VNA to the factory default state. |
| FILE NOT FOUND                                                                 | Disk file not found.                               | None.                                                                                                    |
| FLOPPY DISK HAS NO ROOM FOR<br>FILE                                            | Floppy diskette is full.                           | Delete files or install new diskette.                                                                                 |
| FLOPPY DISK NOT READY                                                          | Floppy disk is not ready (or not in-<br>stalled.). | Install diskette in floppy drive.                                                                                     |
| FLOPPY DISK WRITE PROTECTED                                                    | Write protect tab in place on floppy diskette.     | Remove write-protect tab.                                                                                             |
| HARD DISK HAS NO ROOM FOR<br>FILE, DELETE EXISTING FILES(S)<br>TO CREATE SPACE | Hard disk is full.                                 | Delete unneeded files.                                                                                                |

### Table A-3. GPIB-Related Error Messages (1 of 8)

| Error Message                                                                 | Description                                                                                                    |
|-------------------------------------------------------------------------------|----------------------------------------------------------------------------------------------------|
| These errors are entered in the Ser<br>mands. The list is subdivided into the | vice Log and output as part of the response of OGE/OGL commands for GPIB com-<br>ne type of GPIB error: 7204, 7205, 7206, and 7207.                                                                                             |
|                                                                               | 7204 GPIB COMMAND ERROR DESCRIPTIONS                                                                                                    |
| Faulty program mnemonic syn-<br>tax                                           | Generated when the program mnemonic found was not one of the currently defined program mnemonics for the VNA.                                                                                                    |
| Faulty suffix mnemonic syntax                                                 | Generated when the suffix mnemonic found was not one of the currently defined suffix mnemonics for the VNA.                                                                                                    |
| Faulty mnemonic syntax                                                        | Generated when the mnemonic found was not one of the currently defined program or suffix mnemonics for the VNA.                                                                                                    |
| Missing Program Message<br>Separator                                          | Generated when the required semicolon preceding the next program mnemonic was not found.                                                                                                    |
| Expected NRf data                                                             | Generated when a mnemonic is used that requires a trailing NRf numeric data ele-<br>ment. The data element was either missing or the first character of the data element<br>was not one of the acceptable NRf characters.       |
| NRf mantissa too long                                                         | The maximum allowable number of characters in the NRf numeric element mantissa is 255.                                                                                                    |
| Exponent magnitude too large                                                  | The maximum allowable exponent magnitude in an NRf element is +/— 32000.                                                                                                    |
| Faulty NRf syntax                                                             | Can be any number of syntactical errors such as more than one decimal point, inclu-<br>sion of a decimal point in the exponent field, an invalid character imbedded in the nu-<br>meric or no exponent value following the 'E'. |
| Expected String Program Data                                                  | Generated when a mnemonic is used that requires a trailing string data element. The date element was either missing or no open quote character was found.                                                                       |
| Missing close quote character                                                 | Generated when a mnemonic is used that requires a trailing string data element. The open quote character was found, but the close quote character was not.                                                                      |
| Expected Arbitrary Block data                                                 | Generated when a mnemonic is used that requires a trailing arbitrary block data ele-<br>ment and the trailing element was not an arbitrary block data element. Or in some<br>cases, the arbitrary block was empty.              |
| Faulty Arbitrary Block                                                        | Generated when a defined length arbitrary block data element is terminated early with<br>an EOI or an indefinite length arbitrary block data element is not properly terminated.                                                |
| Missing Program Data Separator                                                | Two data elements of a program mnemonic that requires multiple program data ele-<br>ments, are not properly separated from each other by a comma.                                                                               |

| Table A-3. GPIB-Related Error Mes | sages (2 of 8) |
|-----------------------------------|----------------|
|-----------------------------------|----------------|

| Error Message                                   | Description                                                                                                    |  |  |
|-------------------------------------------------|----------------------------------------------------------------------------------------------------|--|--|
| GET received during PM recep-<br>tion           | Generated when the GPIB Command 'Group Execute Trigger' is received during the reception of a program message but before its proper termination with the end message. The partial program message up to but not including the 'Group Execute Trigger' will be executed. Execution of the Group Execute Trigger and any subsequent program message elements received before the end message will be skipped. |  |  |
|                                                 | 7205 GPIB EXECUTION ERROR DESCRIPTIONS                                                                                                    |  |  |
| Not permitted in a DDT com-<br>mand sequence    | When executing a defined device trigger command sequence, a forbidden command was detected.                                                                                                    |  |  |
| Too much Arbitrary Block data                   | The arbitrary block supplied contained more data than was necessary for the currently defined VNA state. This can occur when graph types, start/stop frequencies or data points are changed.                                                                                                    |  |  |
| Insufficient Arbitrary Block data               | The arbitrary block supplied did not have enough data for the currently defined VNA state. This can occur when graph types, start/stop frequencies or data points are changed.                                                                                                    |  |  |
| Invalid parameter for current graph type        | An attempt was made to program a non-existent parameter for the current graph type.<br>For instance, a Smith chart does not have a reference or reference line position (mne-<br>monics OFF and REF).                                                                                                    |  |  |
| Parameter out of range                          | An attempt was made to program an out of integer range value for a parameter. This error is detected by the GPIB MANAGER when converting and rounding to the appropriate integral size (signed/unsigned char/short or long).                                                                                                    |  |  |
| Parameter value not permitted                   | A parameter value was not found in the list of permissible values for that parameter.                                                                                                    |  |  |
| CW marker sweep not permitted in time domain    | The mnemonics M1C, M2C, M3C, M4C, M5C and M6C are forbidden in time domain.                                                                                                    |  |  |
| Parameter unavailable in fre-<br>quency domain  | The mnemonic ODV and OTV are forbidden in frequency domain.                                                                                                    |  |  |
| Port 2 Test Attenuator (OPT 6)<br>not installed | The mnemonic TA2 is forbidden when the attenuator is not installed.                                                                                                    |  |  |
| Time Domain (OPT 2) not in-<br>stalled          | An attempt was made to use one of the time domain mnemonics when the option is not installed.                                                                                                    |  |  |
| Return to Local not permitted in Local Lockout  | The mnemonic RTL failed due to being in the Local Lockout mode.                                                                                                    |  |  |
| Calibration does not exist                      | An attempt was made to turn on flat power correction or vector error correction when the corresponding calibration does not exist.                                                                                                    |  |  |
| Cal term not available                          | An attempt was made to get a calibration term which does not exist for the current calibration type.                                                                                                    |  |  |

| Error Message                                                      | Description                                                                                                    |
|--------------------------------------------------------------------|----------------------------------------------------------------------------------------------------|
| Invalid cal term for calibration type                              | An attempt was made to program a calibration term which does not exist for the cur-<br>rent calibration type.                                                                                                    |
| Front panel setup not valid                                        | An attempt was made to get a front panel setup that did not contain a correct/valid state.                                                                                                    |
| Normalization data not valid                                       | An attempt was made to reference normalization data when there was no normaliza-<br>tion data currently stored.                                                                                                    |
| Command sequence too long                                          | An attempt was made to define a device trigger command sequence which had more than 255 characters.                                                                                                    |
| Unable to display menu                                             | An attempt was made to display a menu which could not be displayed for the current VNA state.                                                                                                    |
| String too long                                                    | An attempt was made to enter a string for the following mnemonics which exceeded the specified maximum length.                                                                                                    |
|                                                                    | LTD, LID, LMS and LNM - maximum length is 15 characters.                                                                                                    |
|                                                                    | LOC - maximum length is 79 characters.                                                                                                    |
| Must specify a calibration type first                              | In order to perform a calibration, the calibration type must be specified by the use of one of the Cxx mnemonics (i.e. C12, C8T, etc.) PRIOR to the issuance of the mnemonics CWC, TDC or BEG.                                                                                                |
| Parameter value unchanged                                          | An attempt was made to change a start/stop frequency or number of data points to a value outside of the current calibrated range with correction turned on.                                                                                                    |
| Parameter change not permitted                                     | An attempt was made to perform an illegal state change or action based on the cur-<br>rent VNA state. This includes attempting to store an undefined band definition. Or<br>certain changes from the calibration state or the calibration define state when defining<br>discrete frequencies. |
| Parameter value out of range<br>Parameter out of hardware<br>range | An attempt was made to set a parameter to a value outside of the permissible range of values for the parameter.                                                                                                    |
| Standard cal method not valid for waveguide                        | In a waveguide type of calibration, the standard (OSL) cal method is forbidden.                                                                                                    |
| Out of calibrated range                                            | An attempt was made to change a parameter not permitted to be changed with correc-<br>tion on.                                                                                                    |
| Start must be must be less than stop                               | An attempt was made to set a new start frequency, distance or time greater than or equal to the current stop frequency, distance or time. Or to set a new stop frequency, distance or time less than or equal to the current start frequency, distance or time.                               |
| Tune mode requires a 12 term calibration                           | Perform a 12 term calibration prior to turning on tune mode.                                                                                                    |

 Table A-3.
 GPIB-Related Error Messages (3 of 8)

# SERVICE LOG ERROR MESSAGES

| Error Message                                   | Description                                                                                                    |  |  |
|-------------------------------------------------|----------------------------------------------------------------------------------------------------|--|--|
| Current and cal frequencies dif-<br>ferent      | The flat power calibration setup does not match the current setup.                                                                                                    |  |  |
| Stored data is invalid                          | An attempt was made to reference normalized data when normalized data was invalid.                                                                                                    |  |  |
| Parameter change not permitted on current state | An attempt was made to change a parameter while IF cal was active. It is not expected that this message will ever be seen. If you see this message, notify the factory.                                                                                                    |  |  |
| Calibration may not be valid                    | An attempt was made to repeat the previous calibration when there was no record of a previous calibration.                                                                                                    |  |  |
| Calibration does not exist                      | An attempt was made to turn on flat power correction or vector error correction when the corresponding calibration does not exist.                                                                                                    |  |  |
| Current calibration is erased                   | When turning on Multiple Source Mode with vector error correction on, the calibration is destroyed. Not really an error. Message is issued as a warning.                                                                                                    |  |  |
| Time Domain and CW mode not permitted           | An attempt was made to turn on a time domain mode in CW. This is not permitted.                                                                                                    |  |  |
| Not permitted in Time Domain                    | An attempt was made to select a group delay display or CW mode when in time do-<br>main mode or to select a dual overlay display with a frequency/time domain mismatch                                                                                                    |  |  |
| Time Domain not allowed                         | An attempt was made to turn on a time domain mode but the current VNA state does not permit it.                                                                                                    |  |  |
| Permitted only in diagnostic mode               | Must put the VNA into the diagnostics mode via the SDG command before using this mnemonic.                                                                                                    |  |  |
| Graph types not appropriate for dual overlay    | While in dual overlay mode, and attempt was made to change one of the active graph types to a type which conflicts with dual overlay, or to change one of the active channels into or out of time domain which sets up a dual overlay conflict. Or an attempt was made to select dual overlay mode when there would be a graph type conflict for a frequency/time domain conflict. |  |  |
| New Discrete Fill not allowed in current state  | Cannot set up a new discrete fill definition while performing a calibration or when correction is turned on. Also cannot do this when group delay is the graph type on the active channel.                                                                                                    |  |  |
| Low Pass mode requires a har-<br>monic sweep    | Perform a TD harmonic sweep calibration prior to using this mnemonic.                                                                                                    |  |  |
| Receiver out of range by equa-<br>tion          | Problems with the internal source, external source or receiver equations in multiple source mode.                                                                                                    |  |  |
| New start less than previous stop               | An attempt was made to set the start frequency for the new multiple source mode band definition to a frequency less than the stop frequency of the previous band.                                                                                                    |  |  |

### Table A-3. GPIB-Related Error Messages (4 of 8)

| Table A-3. GPIB-Related Error Messages (5 of | 8, | ) |
|----------------------------------------------|----|---|
|----------------------------------------------|----|---|

| Error Message                                                                                                    | Description                                                                                                    |  |  |
|----------------------------------------------------------------------------------------------------|----------------------------------------------------------------------------------------------------|--|--|
| Bad filename                                                                                                    | The supplied filename was bad. The filename can have 8 characters maximum. No extensions. The filename must start with and alpha type character (A thru Z). After that the allowable characters are alpha, numeric (0 thru 9) and underscore (_).  |  |  |
| Conflict with rotary knob                                                                                                    | You should not be using the rotary knob and the GPIB at the same time.                                                                                                    |  |  |
| Too many data points for exter-<br>nal source                                                                                   | A 6700B series external source can handle 501 data points.<br>A 68000 series external source can handle 999 data points.                                                                                                    |  |  |
| Recalled setup corrupted<br>Hardware mismatch in recalled<br>setup<br>Software mismatch in recalled<br>setup                    | These are problems with the recalled setup.                                                                                                    |  |  |
| Too many data points for Dis-<br>crete Fill                                                                                     | The maximum number of data points in discrete fill is 1601.                                                                                                    |  |  |
| Not enough data points for Dis-<br>crete Fill                                                                                   | The minimum number or data points in discrete fill is 2.                                                                                                    |  |  |
| Discrete Fill end frequency out of range                                                                                        | The number of points for discrete fill puts the end frequency out of range.                                                                                                    |  |  |
| Step is too large                                                                                                    | When setting up a time domain harmonic sweep, cannot get 2 data points because<br>the start frequency is too high for the approximate stop frequency. In a group delay<br>display, the delay aperture percent of sweep is less than one step size. |  |  |
| Range too small                                                                                                    | An attempt was made to set a distance or time span value too small. This can also be done via inappropriate values for start and stop.                                                                                                    |  |  |
| Start or stop out of range                                                                                                    | An attempt was made to set a distance or time start or stop value out of range. This can also be done via inappropriate values for center and span.                                                                                                |  |  |
| No bands defined                                                                                                    | An attempt was made to turn on multiple source mode with no band definitions.                                                                                                    |  |  |
| Out of frequencies for new band<br>definition<br>Source out of range by equation<br>External source out of range by<br>equation | The current set of multiple source mode bands use up all the frequency range of the VNA. Therefore, no more bands can be defined.                                                                                                    |  |  |
| File is read only                                                                                                    | An attempt was made to write to a write protected file.                                                                                                    |  |  |
| File not found                                                                                                    | An attempt was made to access a non-existent file.                                                                                                    |  |  |
| Floppy drive not ready                                                                                                    | An attempt was made to access the floppy drive with no floppy disk installed.                                                                                                    |  |  |
| Floppy disk full<br>Hard disk full                                                                                              | An attempt was made to write to a floppy disk or the hard disk when no space was left<br>on the disk.                                                                                                    |  |  |

| Error Message                                                                                                    | Description                                                                                                    |
|----------------------------------------------------------------------------------------------------|----------------------------------------------------------------------------------------------------|
| Floppy disk write protected                                                                                                    | An attempt was made to write to a write protected floppy disk.                                                                                                    |
| Recalled setup or data file cor-<br>rupt                                                                                                    | An attempt to recall a setup from internal memory, the GPIB or disk failed due to soft-<br>ware revision or hardware mismatch or checksum error.                                                                                                    |
| New frequency list not allowed in current state                                                                                                    | Cannot set up a new discrete fill definition while performing a calibration or when cor-<br>rection is turned on. Also, cannot do this when group delay is the graph type on the<br>active channel.                                                                                                    |
| State change not permitted                                                                                                    | An attempt was made to perform an illegal state change or action based on the cur-<br>rent instrument state. This includes attempting to store (1) an undefined band defini-<br>tion, (2) certain changes from the calibration state, or (3) the cal define state when<br>defining discrete frequencies. |
| Faulty label or file name                                                                                                    | The label or file name associated with the current mnemonic is faulty.                                                                                                    |
| Illegal characters in filename                                                                                                    | The first character in a filename must be an alpha type. The remaining characters can be alpha, numeric, or underscores. An extension is not permitted.                                                                                                    |
| Filename too long                                                                                                    | The maximum ledngth for filenames is 8 characters. An extension is not permitted.                                                                                                    |
| Floppy disk read error<br>Floppy disk write error<br>Hard disk read error<br>Hard disk write error                                                                                                    | Read or write error(s) occurred while attempting to access the indicated disk.                                                                                                    |
| Floppy disk not found<br>Hard disk not found<br>General disk buffer error<br>General floppy drive failure<br>Floppy disk init failure<br>General hard disk failure<br>Hard disk control failure<br>Hard disk init failure<br>Unknown disk error | Other error messages which suggest that the indicated drive is in need of service.                                                                                                    |

### **Table A-3.**GPIB-Related Error Messages (6 of 8)

| 7205 GPIB QUERY ERROR DESCRIPTIONS   |                                                                                                    |
|--------------------------------------|----------------------------------------------------------------------------------------------------|
| No Response data available           | Generated if the controller attempts to read response data from the VNA and none is available.                                                                                                    |
| No Response data after PM completion | This is the same as the 'no response data available' case above except that a pro-<br>gram message was currently being parsed and executed when the controller at-<br>tempted to read data. Detection of this error was deferred until the parser/execution<br>block was finished with the current program message and it was observed that no re-<br>sponse data was generated. |

| Error Message                                     | Description                                                                                                    |  |  |
|---------------------------------------------------|----------------------------------------------------------------------------------------------------|--|--|
| Response after Indefinite Re-<br>sponse discarded | This error is generated when the VNA's output queue has already received an Arbi-<br>trary ASCII response data element and an attempt is made to place another response<br>data element of any kind into the queue. The new response data element is dis-<br>carded.                               |  |  |
| Interrupted - Response data dis-<br>carded        | This error is detected when the output queue contains unread response data and the controller sends a new program message. The response data is discarded.                                                                                                    |  |  |
| Unterminated - Partial PM will be executed        | This error is detected when the VNA's input queue is currently receiving a program message but has not yet received the end message, and the controller attempts to read response data from the VNA. The partial program message in the input queue is executed as if it were properly terminated. |  |  |
| Deadlock - Response data dis-<br>carded           | This error is detected when both of the VNA's input and output queues are full and the controller attempts to send another data byte. In order to prevent bus deadlock, the contents of the output queue are discarded.                                                                            |  |  |
|                                                   | 7205 GPIB DEVICE DEPENDENT ERROR DESCRIPTIONS                                                                                                    |  |  |
| Q_SEND failure in [a procedure name]              | An unsuccessful attempt was made to send a message to a task.                                                                                                    |  |  |
|                                                   | The procedure name is the place in the software where the error was detected.                                                                                                    |  |  |
| Q_RECEIVE failure in [a proce-                    | A failure was detected while waiting for the reception of a message from a task.                                                                                                    |  |  |
|                                                   | The procedure name is the place in the software where the error was detected.                                                                                                    |  |  |
|                                                   |                                                                                                    |  |  |

 Table A-3.
 GPIB-Related Error Messages (7 of 8)

| Q_SEND failure in [a procedure name]                    | An unsuccessful attempt was made to send a message to a task.<br>The procedure name is the place in the software where the error was detected. |  |
|---------------------------------------------------------|----------------------------------------------------------------------------------------------------|--|
| Q_RECEIVE failure in [a proce-<br>dure name]            | A failure was detected while waiting for the reception of a message from a task.                                                               |  |
|                                                         | The procedure name is the place in the software where the error was detected.                                                                  |  |
| Unable to allocate memory in [a procedure name]         | An attempt was made to allocate some temporary memory in order to accomplish a task directed in the program message.                           |  |
|                                                         | The procedure name is the place in the software where the error was detected.                                                                  |  |
| Unable to release memory in [a procedure name]          | An attempt was made to return some temporary memory within a task and the return failed for some reason.                                       |  |
|                                                         | The procedure name is the place in the software where the error was detected.                                                                  |  |
| Unable to get service/error log                         | An unsuccessful attempt was made to get a copy of the service or error log.                                                                    |  |
| Unable to get calibration term                          | An unsuccessful attempt was made to get a calibration term.                                                                                    |  |
| Unable to get raw or corrected data                     | An unsuccessful attempt was made to get raw or corrected data.                                                                                 |  |
|                                                         |                                                                                                    |  |
| Unable to get final data                                | An unsuccessful attempt was made to get final data.                                                                                            |  |
| Unable to get final data<br>Unable to get setup or data | An unsuccessful attempt was made to get final data.<br>An unsuccessful attempt was made to get the frequency list from the database.           |  |

# SERVICE LOG ERROR MESSAGES

| Error Message                | Description                                                                                       |
|------------------------------|---------------------------------------------------------------------------------------------------|
| Unable to store setup        | An unsuccessful attempt was made to save a front panel setup.                                     |
| Unable to get frequency list | An unsuccessful attempt was made to get setup, trace, or tabular datat from the data-<br>base.    |
| Unable to store label        | An unsuccessful attempt was made to store a label in the database.                                |
| Calibration step failure     | An error occurred while waiting for completion of a data collection sequence in calibra-<br>tion. |

### **Table A-3.**GPIB-Related Error Messages (8 of 8)

### **SERVICE LOG ERROR MESSAGES**

 Table A-4.
 Service Log Error Messages (1 of 3)

| 0000 INFORMATIONAL MESSAGE      | 0511 A TO D COMM FAIL           |
|---------------------------------|---------------------------------|
| 0000 SELF TEST INFO MESSAGE     | 0512 A TO D 8 BIT D TO A FAIL   |
| 0094 PRNT INTERFACE TEST PASSED | 0513 A TO D 12 BIT A TO D FAIL  |
| 0095 PRNT INTERFACE TEST FAILED | 0514 A TO D STEERING DAC FAIL   |
| 0096 GPIB INTERFACE TEST PASSED | 0515 A TO D CONV ACCURACY FAIL  |
| 0097 GPIB INTERFACE TEST FAILED | 0516 A TO D SAMPL HOLD FAIL     |
| 0098 SELF TEST PASSED           | 0517 IF SYNC FAIL               |
| 0099 SELF TEST FAILED           | 0518 PWR SUPPLY SYNC FAIL       |
| 0111 LO1 COMM FAIL              | 0519 A TO D EXT ANAL OUTP FAIL  |
| 0112 LO1 PRE TUNE DAC FAIL      | 0520 PWR SUPPLY +5V FAIL        |
| 0113 LO1 PHS LCK IND FAIL       | 0521 PWR SUPPLY +9V FAIL        |
| 0114 PHS LCK ERR VOL OUT OF TOL | 0522 PWR SUPPLY +12V FAIL       |
| 0115 LO1 LCK TIME FAIL          | 0524 PWR SUPPLY +18V FAIL       |
| 0211 LO2 COMM FAIL              | 0525 PWR SUPPLY -18V FAIL       |
| 0212 LO2 MAIN PREST DAC FAIL    | 0526 PWR SUPPLY +27V FAIL       |
| 0213 LO2 OFFS PREST DAC FAIL    | 0527 PWR SUPPLY -27V FAIL       |
| 0214 MAIN PHS LCK ERR VOL FAIL  | 0611 TB IF COMM FAIL            |
| 0215 OFFST PHS LCK ERR VOL FAIL | 0612 TB IF 10V REF FAIL         |
| 0216 DDS PHS LCK ERR VOL FAIL   | 0613 TB IF LEVEL STATUS FAIL    |
| 0217 MAIN PHS LCK IND FAIL      | 0614 TB PHS CONTROL FAIL        |
| 0218 OFFST PHS LCK IND FAIL     | 0711 LO3 COMM FAIL              |
| 0219 DDS PHS LCK IND FAIL       | 0712 LO3 REF OSC FAIL           |
| 0220 LO2 LCK TIME FAIL          | 0713 LO3 48.4 LCK IND FAIL      |
| 0221 LO2 SRC TRACKING FAIL      | 0714 LO3 48.4 LCK ERR VOL FAIL  |
| 0311 TA IF COMM FAIL            | 0715 LO3 CAL REF PHS FAIL       |
| 0312 TA IF 10V REF FAIL         | 0811 SL SIG SEP COMM FAIL       |
| 0313 TA IF LEVEL STATUS FAIL    | 0812 DAC ADJUSTMENT FAIL        |
| 0314 TA PHS CONTROL FAIL        | 0813 TRANSFER SWITCH CNTRL FAIL |
| 0411 REF IF COMM FAIL           | 0814 SRC LCK POL CONTROL FAIL   |
| 0412 REF IF 10V REF FAIL        | 0815 DIRECT MODE ATTEN FAIL     |
| 0413 REF IF LEV STATUS FAIL     | 0911 A9 VME BUS INTERFACE FAIL  |
| 0414 REF PHS CONTROL FAIL       | 0912 BBRAM CHECK FAIL           |
| 0500 A TO D CONVERSION FAIL     | 0913 SRAM CHECK FAIL            |
|                                 |                                 |

## SERVICE LOG ERROR MESSAGES

| Table A-4. | Service Log | Error Messages | (2 of 3) |
|------------|-------------|----------------|----------|
|------------|-------------|----------------|----------|

| 0914 SCSI DEVICE FAIL           | 2127 SRC ALC CAL BND1 FAIL      |
|---------------------------------|---------------------------------|
| 0915 MCCHIP FAIL                | 2128 SRC ALC CAL BND2 FAIL      |
| 0915 MCCHIP TIMER 1 FAIL        | 2129 SRC ALC CAL BND3 FAIL      |
| 0916 MCCHIP TIMER 2 FAIL        | 2130 SRC ALC CAL BND4 FAIL      |
| 0917 MCCHIP TIMER 3 FAIL        | 2131 SRC ALC CAL BND5 FAIL      |
| 0918 MCCHIP TIMER 4 FAIL        | 2132 SRC ALC CAL BND6 FAIL      |
| 0919 CLOCK NOT RUNNING          | 2133 SRC ALC CAL BND7 FAIL      |
| 1311 A13 VME BUS INTERFACE FAIL | 2134 SRC ALC CAL BND8 FAIL      |
| 1312 EXT KEYBD CNTRL FAIL       | 2135 SRC ALC CAL BND9 FAIL      |
| 1313 FLOPPY DISK CNTRL FAIL     | 2136 SRC ALC CAL BND10 FAIL     |
| 1411 A14 VME BUS INTERFACE FAIL | 2137 SRC A1 FM PATH TUNE FAIL   |
| 1511 A15 VME BUS INTERFACE FAIL | 2138 SRC A2 FM PATH TUNE FAIL   |
| 1512 VRAM CHECK FAIL            | 4100 LO1 CAL FAIL               |
| 1611 HARD DISK CONTROL FAIL     | 4200 LO2 CAL FAIL               |
| 1811 AUXILLARY IO FAIL          | 4301 SRC FREQ CAL MEAS UNSTABLE |
| 1912 FRONT PANEL CNTRL FAIL     | 4302 SRC FREQ FM MAIN CAL FAIL  |
| 1913 ROTARY KNOB FAIL           | 4303 SRC FREQ FM SENS CAL FAIL  |
| 2111 SRC COMM FAIL              | 4304 SRC FREQ CAL VERIFY FAIL   |
| 2112 SRC FTUNE DAC FAIL         | 4401 SRC ALC LOG AMP CAL FAIL   |
| 2113 SRC STATE MACHINE DAC FAIL | 4402 SRC ALC CAL VERIFY FAIL    |
| 2114 SRC FM CAL FAIL            | 4500 IF CAL FAIL                |
| 2115 SRC F TUNE PATH BND1 FAIL  | 4600 GAIN RANGING ERROR         |
| 2116 SRC F TUNE PATH BND2 FAIL  | 4700 STATE MACHINE FAIL         |
| 2117 SRC F TUNE PATH BND3 FAIL  | 5110 RF PWR UNLEVELED           |
| 2118 SRC F TUNE PATH BND4 FAIL  | 5210 REF A CHAN RF OVERLOAD     |
| 2119 SRC F TUNE PATH BND5 FAIL  | 5220 REF B CHAN RF OVERLOAD     |
| 2120 SRC F TUNE PATH BND6 FAIL  | 5230 TA CHAN RF OVERLOAD        |
| 2121 SRC F TUNE PATH BND7 FAIL  | 5240 TB CHAN RF OVERLOAD        |
| 2122 SRC F TUNE PATH BND8 FAIL  | 6001 - 6128 PHASE LOCK FAILURE  |
| 2123 SRC F TUNE PATH BND9 FAIL  | 7100 FILE MARKED READ ONLY      |
| 2124 SRC F TUNE PATH BND10 FAIL | 7140 GENERAL FLOPPY DRIVE FAIL  |
| 2125 SRC PWR LEVEL DAC FAIL     | 7142 FLOPPY DISK READ ERROR     |
| 2126 SRC DETECTOR ZERO CAL FAIL | 7143 FLOPPY DISK WRITE ERROR    |
|                                 |                                 |

## SERVICE LOG ERROR MESSAGES

| Table A-4. | Service 1 | Log Error | Messages | (3 of 3) |
|------------|-----------|-----------|----------|----------|
|            |           | Jog Litoi | messages | (0 01 0) |

| 7146 FLOPPY DISK CHANGED        | 7222 PLOTTER OUT OF PAPER       |
|---------------------------------|---------------------------------|
| 7147 FLOPPY DISK UNAVAILABLE    | 7223 PLOTTER PEN UP             |
| 7169 FLOPPY INIT FAIL           | 7230 POWER METER NOT RESPONDING |
| 7170 GENERAL HARD DISK FAIL     | 7240 FRQ COUNTER NOT RESPONDING |
| 7172 HARD DISK READ ERROR       | 7250 EXT SOURCE NOT RESPONDING  |
| 7173 HARD DISK WRITE ERROR      | 7310 PRINTER NOT RESPONDING     |
| 7177 HARD DISK UNAVAILABLE      | 7311 PRINTER NOT READY          |
| 7199 HARD DISK INIT FAIL        | 7312 PRINTER OUT OF PAPER       |
| 7200 IEEE 488.2 GPIB BUS ERROR  | 7320 AUX I/O PORT ERROR         |
| 7201 ABORTED MESSAGES           | 7330 SERIAL PORT ERROR          |
| 7202 NOTHING TO SAY             | 7340 ETHERNET PORT ERROR        |
| 7203 NO LISTENER ON BUS         | 7350 EXT TRIG RATE TOO FAST     |
| 7204 GPIB COMMAND ERROR         | 7410 EXT KYBD ERROR             |
| 7205 GPIB EXECUTION ERROR       | 8100 PWR FAIL                   |
| 7206 GPIB DEVICE SPECIFIC ERROR | 8110 GENERAL VME BUS FAIL       |
| 7207 GPIB QUERY ERROR           | 8120 GENERAL MEMORY FAIL        |
| 7210 DEDICATED GPIB BUS ERROR   | 8121 NON-VOLATILE MEMORY FAIL   |
| 7220 PLOTTER NOT RESPONDING     | 8130 PROCESSING FAIL            |
| 7221 PLOTTER NOT READY          | 8140 GENERAL DISK BUFFER ERR    |

# Appendix B Connector Care and Handling

# **Table of Contents**

| B-1 | INTRODUCTION · · · · · · · · · · · · · · · · · · ·       |
|-----|----------------------------------------------------------|
| B-2 | PRECAUTIONS · · · · · · · · · · · · · · · · · · ·        |
|     | Pin Depth ProblemsB-3                                    |
|     | Pin-Depth Tolerance                                      |
|     | Avoid Over Torquing Connectors                           |
|     | Teflon Tuning Washers                                    |
|     | Avoid Mechanical Shock                                   |
|     | Keep Connectors Clean                                    |
|     | Visual Inspection                                        |
| B-3 | REPAIR/MAINTENANCE · · · · · · · · · · · · · · · · · · · |

# Appendix B Connector Care and Handling

This appendix provides general, precautionary information and instructions pertaining to precision connectors.

The following paragraphs are precautionary notes relating to maintenance considerations for precision connectors

Based on Anritsu precision components returned for repair, destructive pin depth of mating connectors is the major cause of failure in the field. When a precision component is mated with a connector having a destructive pin depth, damage will likely occur to the precision component's connector. A connector is considered to have destructive pin depth when the center pin is too long in respect to the connector's reference plane (Figure B-1).

Before mating an unknown or new device with your VNA Port connectors or calibration devices, always measure the pin depth of the device's connectors. Use a Anritsu Pin Depth Gauge, or equivalent, for these measurements (Figure B-2). Also, measure the connector pin-depth of a device when intermittent or degraded performance is suspected.

Gauging sets for measuring the pin-depth of precision connectors are available from your nearest Anritsu Service center, or from the factory. Instructions for measuring connector pin-depth are included with the gauging set(s).

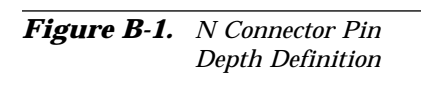

B-1 INTRODUCTION

**B-2** PRECAUTIONS

REFERENCE

DEPTH

INCHES)

FEMALE

**Pin Depth Problems** 

REFERENCE

PIN DEPTH

(INCHES)

MALE

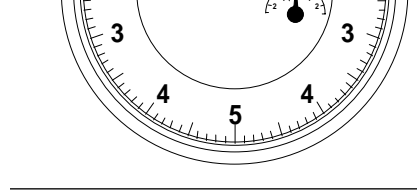

Figure B-2. Pin Depth Gauge

**Pin-Depth Tolerance** The center pin of a precision connector has a tolerances measured in mils (one mil = 1/1000 inch). The connectors of test devices may not be precision types and they may not have the proper pin-depth. These connectors should be measured before mating to ensure suitability.

When gauging pin depth, if the connector being measured indicates out of tolerance in the "+" region of the gauge (Table B-1), the center pin is too long. *Mating under this condition will likely damage the mating connector*. On the other hand, if the test device connector indicates out of tolerance in the "-" region, the center pin is too short. While this will not cause any damage, it will result in a poor connection and a consequent degradation in performance.

| Port/<br>Conn. Type | Pin Depth<br>(MILS)  | Gauge<br>Reading     |  |
|---------------------|----------------------|----------------------|--|
| GPC-7               | +0.000<br>-0.003     | Same As<br>Pin Depth |  |
| N Male              | 207 -0.000<br>+0.004 | 207 +0.000<br>-0.004 |  |
| N Female            | 207 -0.004<br>+0.000 |                      |  |
| 3.5 mm Male, Female | -0.000<br>+0.002     |                      |  |
| K Male, Female      | +0.0000<br>-0.0035   | Same As<br>Pin Depth |  |
| V Male              | +0.000<br>to -0.001  |                      |  |
| V Female            | +0.000<br>to -0.001  |                      |  |

**Table B-1.** Connector Pin-Depth Tolerance

| Avoid Over Torquing<br>Connectors | Over-torquing connectors is destructive; it may damage the connector<br>center pin. Finger-tight is usually sufficient, especially on Type N con-<br>nectors. Should it be necessary to use a wrench to tighten SMA or<br>WSMA connectors, use a torque wrench that breaks at 8 inch-pounds.<br>As a general rule, <i>never use pliers</i> to tighten connectors. |
|-----------------------------------|----------------------------------------------------------------------------------------------------|
| Teflon Tuning<br>Washers          | The center conductor on many precision connectors contains a small teflon tuning washer located near the point of mating (interface). This washer compensates for minor impedance discontinuities at the interface. The washer's location is critical to the connector's performance. <i>Do not disturb it.</i>                                                   |
| Avoid Mechanical<br>Shock         | Precision connectors are designed to withstand years of normal bench<br>handling. Do not drop or otherwise treat them roughly. They are labo-<br>ratory-quality devices, and like other such devices, they require careful<br>handling.                                                                                                    |
| Keep Connectors<br>Clean          | The precise geometry that makes a precision connector's high perfor-<br>mance possible can be disturbed by dirt and other contamination ad-<br>hering to connector interfaces. When not in use, keep the connectors<br>covered.                                                                                                    |
| Visual Inspection                 | Precision connectors should be inspected periodically. Check for the following:                                                                                                    |
|                                   | <ul> <li>Bent or broken center pin</li> <li>Damaged threads</li> <li>Other bent or damaged connector parts</li> <li>Dirt or foreign material in connector cavity.</li> </ul>                                                                                                    |
| <b>B-3</b> REPAIR/MAINTENANCE     | Anritsu recommends that no maintenance other than cleaning be at-<br>tempted by the customer. Any device with a suspected defective con-<br>nector should be returned to Anritsu for repair and/or service when<br>needed.                                                                                                    |

# Appendix C Performance Specifications

This appendix contains a copy of the 37100C/37200C/*37300C Vector Network Analyzers Technical Data Sheet*, Anritsu part number 11410-00247. This data sheet provides performance specifications for all of the various models in the series.

# /inritsu

# 37100C/37200C/37300C Vector Network Analyzers

**Technical Data Sheet** 

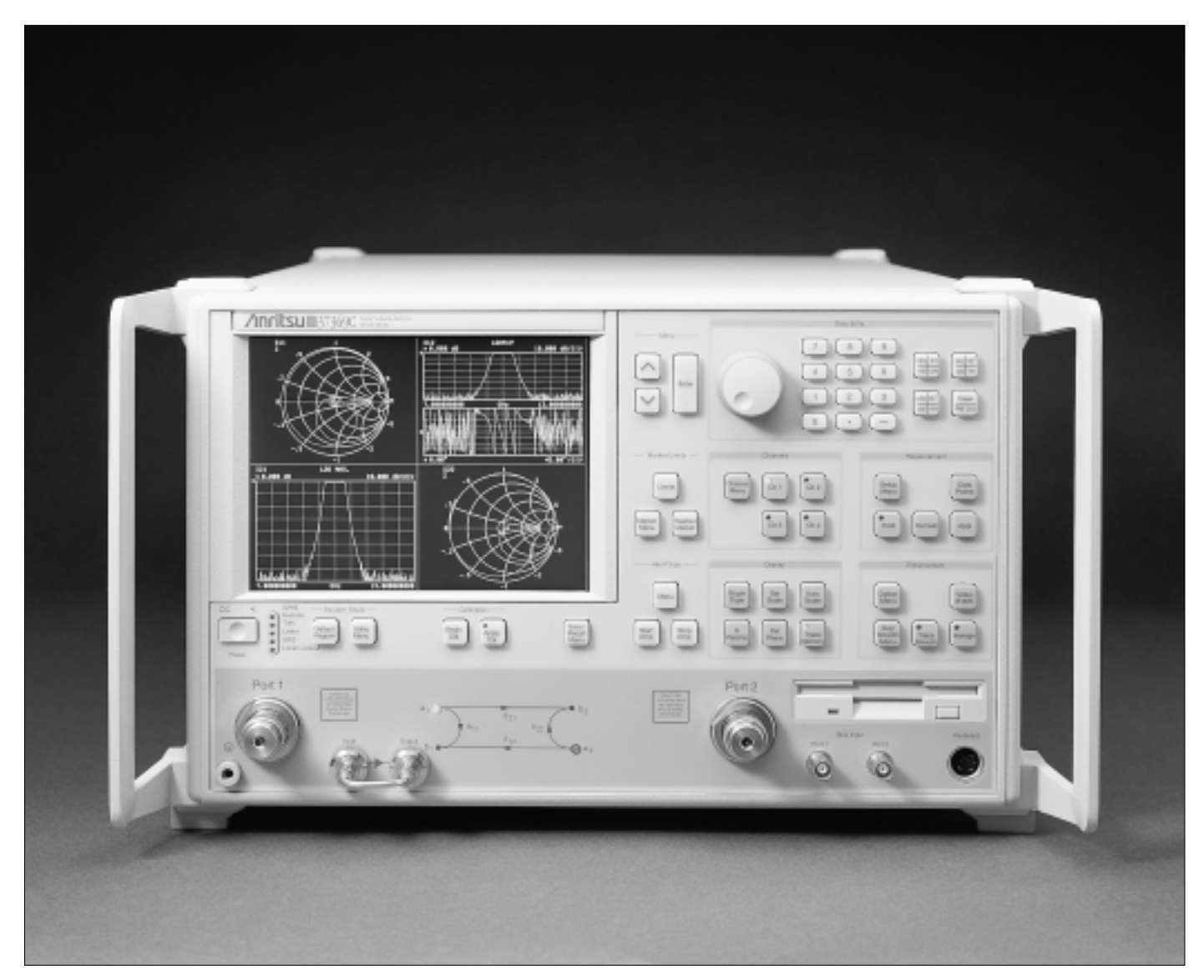

Vector Network Analysis up to 65 GHz

### SYSTEM DESCRIPTION

The Lightning 37200C/37300C Vector Network Analyzers (VNAs) are high performance tools designed to make fast and accurate S-parameter measurements of active and passive devices across the 22.5 MHz to 65 GHz range. These network analyzers integrate a synthesized source, S-parameter test set and tuned receiver into a single compact package that is ideal for bench-top testing.

The Lightning 37100C VNAs are configured as Direct-Access Receivers for antenna, frequency conversion, and multiple output device measurements. These network analyzers consist of a synthesized source and tuned receiver in a single compact unit, with direct access provided to all four receiver samplers via the front panel. The 37100C offers the ultimate flexibility to meet most receiver measurement needs, while maintaining the ability to measure all four S-parameters with the addition of a reflectometer setup at the front end of the receiver.

Specifications for the 37100C/37200C/37300C models are detailed on the following pages.

| Model Numbers  | Frequency Range    |
|----------------|--------------------|
| 37225C, 37325C | 40 MHz to 13.5 GHz |
| 37147C         | 22.5 MHz to 20 GHz |
| 37247C, 37347C | 40 MHz to 20 GHz   |
| 37169C         | 22.5 MHz to 40 GHz |
| 37269C, 37369C | 40 MHz to 40 GHz   |
| 37277C, 37377C | 40 MHz to 50 GHz   |
| 37297C, 37397C | 40 MHz to 65 GHz   |

High throughput measurements are achieved in each model through the use of fast, 12-term error corrected sweeps, fast GPIB data transfers and an intuitive user interface. All measurement results are displayed on a large LCD color display or on an external VGA monitor.

For maximum productivity, the VNAs include as standard features:

- ✓ Fast Sweeping Synthesized Source
- ✓ Auto Reversing Test Set (37200C/37300C models only)
- ✓ Solid-State Transfer Switch (37200C/37300C models only)
- ✓ Four Independent Display Channels
- ✓ Multiple Source Control of Two External Sources
- ✓ Four Channel Receiver
- ✓ Internal Hard and Floppy Disk Drives
- ✓ LRL/LRM Calibration
- ✓ Adapter Removal Calibrations
- ✓ Fast Measurement Throughput via GPIB
- ✓ Built-In AutoCal<sup>®</sup> Control

Each of the network analyzers is designed for easy upgradeability. Any version of the 37000C VNA can be upgraded to accommodate new capabilities or additional frequency ranges by ordering the appropriate upgrade kit. 37100C to 37200C or 37200C to 37300C upgrades are also supported.

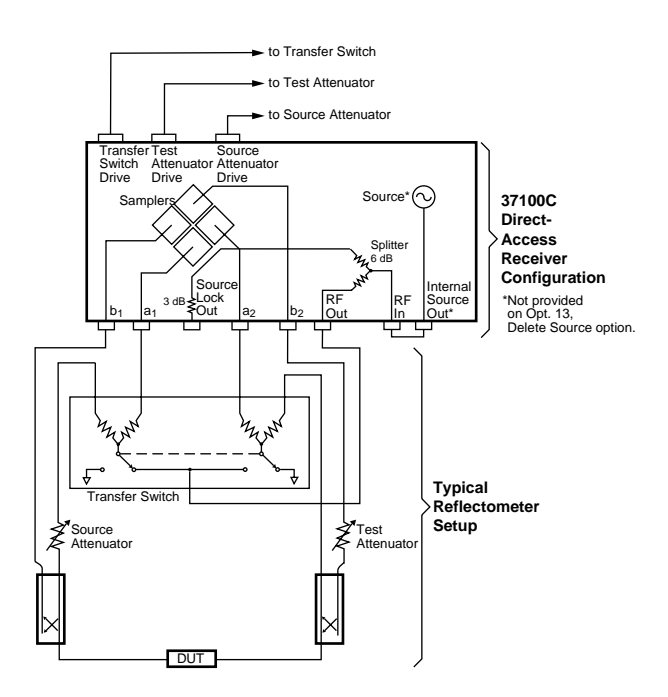

A Reflectometer test set is available as a special option for the 37100C. It contains the transfer switch, both attenuators and couplers. It also offers two bias tees and a front panel amplifier loop for active device testing. As compared to a 37300C VNA, the output power and hence the dynamic range are degraded by 10 dB typically.

### SYSTEM PERFORMANCE

#### **Dynamic Range:**

The tables on the next page provide two definitions of dynamic range:

"Receiver Dynamic Range" is defined as the difference between the maximum signal level at Port 2 (or at any sampler input:  $a_1$ ,  $a_2$ ,  $b_1$ , or  $b_2$  for a 37100C) for 0.1 dB compression and the noise floor.

"System Dynamic Range" is defined as the difference between the power incident on Port 2 in a through line connection and the noise floor.

In preparing the tables, 10 Hz IF bandwidth and 512 averages were used in calibration and measurement.

**High Level Noise (typical):** <0.04 dB and <0.5 degrees peakto-peak variation in a 1 kHz IF bandwidth up to 20 GHz,

<0.08 dB and <1.0 degrees peak-to-peak variation up to 40 GHz, <0.25 dB and <2.5 degrees peak-to-peak variation up to 65 GHz.

### Dynamic Range (37100C)

| Model  | Frequency<br>(GHz) | Maximum Signal<br>Into a <sub>x</sub> , b <sub>x</sub><br>(dBm) | Noise Floor<br>(dBm) | Receiver Dynamic<br>Range (dB) | Source Power<br>(dBm, Typical) |
|--------|--------------------|-----------------------------------------------------------------|----------------------|--------------------------------|--------------------------------|
| 37147C | 0.0225             | -18                                                             | -122                 | 104                            | 10                             |
|        | 2                  | -12                                                             | -106                 | 94                             | 8                              |
|        | 20                 | -12                                                             | -103                 | 91                             | 5                              |
| 37169C | 0.0225             | -18                                                             | -122                 | 104                            | 10                             |
|        | 2                  | -12                                                             | -106                 | 94                             | 8                              |
|        | 20                 | -12                                                             | -103                 | 91                             | 3                              |
|        | 40                 | -15                                                             | -100                 | 85                             | -3                             |

### Dynamic Range (37200C/37300C)

| Model  | Frequency<br>(GHz)                | Max. Signal<br>Into<br>Port 2 (dBm)           | Noise Floor<br>(dBm)                    | Receiver Dynamic<br>Range (dB)     | Port 1 Power<br>(dBm,<br>Typical)     | System Dynamic<br>Range (dB)*     |
|--------|-----------------------------------|-----------------------------------------------|-----------------------------------------|------------------------------------|---------------------------------------|-----------------------------------|
| 37225C | 0.04                              | +20                                           | -70                                     | 90                                 | 0                                     | 70                                |
|        | 2                                 | +3                                            | -98                                     | 101                                | 0                                     | 98                                |
|        | 13.5                              | +3                                            | -98                                     | 101                                | 0                                     | 98                                |
| 37247C | 0.04                              | +20                                           | -70                                     | 90                                 | 0                                     | 70                                |
|        | 2                                 | +3                                            | -98                                     | 101                                | 0                                     | 98                                |
|        | 20                                | +3                                            | -96                                     | 99                                 | 0                                     | 96                                |
| 37269C | 0.04<br>2<br>20<br>40             | +20<br>+3<br>+3<br>+3<br>+3                   | -70<br>-98<br>-95<br>-93                | 90<br>101<br>98<br>96              | 0<br>0<br>-5<br>-15                   | 70<br>98<br>90<br>78              |
| 37277C | 0.04<br>2<br>20<br>40<br>50       | +20<br>+3<br>+3<br>+3<br>+3<br>+3             | -77<br>-105<br>-97<br>-95<br>-87        | 97<br>108<br>100<br>98<br>90       | 0<br>+5<br>-2<br>-7<br>-2             | 77<br>110<br>95<br>88<br>85       |
| 37297C | 0.04<br>2<br>20<br>40<br>50<br>65 | +20<br>+3<br>+3<br>+3<br>+3<br>+3<br>+3<br>+3 | -77<br>-105<br>-97<br>-95<br>-87<br>-77 | 97<br>108<br>100<br>98<br>90<br>80 | 0<br>+5<br>-2<br>-7<br>-2<br>-2<br>-2 | 77<br>110<br>95<br>88<br>85<br>75 |
| 37325C | 0.04                              | +30                                           | -65                                     | 95                                 | +5                                    | 70                                |
|        | 2                                 | +30                                           | -93                                     | 123                                | +5                                    | 98                                |
|        | 13.5                              | +30                                           | -93                                     | 123                                | +5                                    | 98                                |
| 37347C | 0.04                              | +30                                           | -65                                     | 95                                 | +5                                    | 70                                |
|        | 2                                 | +30                                           | -93                                     | 123                                | +5                                    | 98                                |
|        | 20                                | +30                                           | -91                                     | 121                                | +5                                    | 96                                |
| 37369C | 0.04                              | +30                                           | -65                                     | 95                                 | 0                                     | 70                                |
|        | 2                                 | +30                                           | -93                                     | 123                                | +5                                    | 98                                |
|        | 20                                | +30                                           | -90                                     | 120                                | 0                                     | 90                                |
|        | 40                                | +30                                           | -83                                     | 113                                | -7                                    | 76                                |
| 37377C | 0.04                              | +30                                           | -77                                     | 107                                | 0                                     | 77                                |
|        | 2                                 | +30                                           | -105                                    | 135                                | +5                                    | 110                               |
|        | 20                                | +30                                           | -97                                     | 127                                | -2                                    | 95                                |
|        | 40                                | +30                                           | -95                                     | 125                                | -7                                    | 88                                |
|        | 50                                | +30                                           | -87                                     | 117                                | -2                                    | 85                                |
| 37397C | 0.04                              | +30                                           | -77                                     | 107                                | 0                                     | 77                                |
|        | 2                                 | +30                                           | -105                                    | 135                                | +5                                    | 110                               |
|        | 20                                | +30                                           | -97                                     | 127                                | -2                                    | 95                                |
|        | 40                                | +30                                           | -95                                     | 125                                | -7                                    | 88                                |
|        | 50                                | +30                                           | -87                                     | 117                                | -2                                    | 85                                |
|        | 65                                | +30                                           | -77                                     | 107                                | -2                                    | 75                                |

\*System Dynamic Range is based on the typical Port 1 power and specified noise floor at the indicated frequency range.

### **Test Port Characteristics**

The specifications in the table below apply when the proper Model 34U Universal Test Port Adapters are connected, with or without phase equal insertables, to the test set ports and calibrated with the appropriate calibration kit at  $23 \pm 3^{\circ}$ C using the OSL calibration method with a sliding load to achieve 12-term error correction (90 min. warm-up time is recommended).

| Connector   | Frequency<br>(GHz)                | Directivity<br>(dB)             | Source<br>Match<br>(dB)                | Load<br>Match<br>(dB)           | Reflection<br>Frequency<br>Tracking (dB)                 | Transmission<br>Frequency<br>Tracking (dB)                                             | Isolation<br>(dB)                          |
|-------------|-----------------------------------|---------------------------------|----------------------------------------|---------------------------------|----------------------------------------------------------|----------------------------------------------------------------------------------------|--------------------------------------------|
| GPC-7       | 0.0225                            | >52                             | >44                                    | >52                             | ±0.003                                                   | ±0.004                                                                                 | >105                                       |
|             | 2                                 | >52                             | >44                                    | >52                             | ±0.003                                                   | ±0.004                                                                                 | >115                                       |
|             | 18                                | >52                             | >42                                    | >52                             | ±0.004                                                   | ±0.012                                                                                 | >112                                       |
| GPC-7 LRL   | 2                                 | >60                             | >60                                    | >60                             | ±0.001                                                   | ±0.001                                                                                 | >115                                       |
| Calibration | 8                                 | >60                             | >60                                    | >60                             | ±0.001                                                   | ±0.001                                                                                 | >112                                       |
| N-Type*     | 0.0225                            | >46                             | >36                                    | >46                             | ±0.004                                                   | ±0.004                                                                                 | >105                                       |
|             | 2                                 | >44                             | >36                                    | >44                             | ±0.004                                                   | ±0.004                                                                                 | >115                                       |
|             | 18                                | >40                             | >32                                    | >40                             | ±0.005                                                   | ±0.012                                                                                 | >112                                       |
| 3.5mm       | 0.0225                            | >44                             | >40                                    | >44                             | $\pm 0.005$                                              | $\pm 0.030$                                                                            | >105                                       |
|             | 2                                 | >44                             | >40                                    | >44                             | $\pm 0.005$                                              | $\pm 0.030$                                                                            | >115                                       |
|             | 20                                | >44                             | >38                                    | >44                             | $\pm 0.006$                                              | $\pm 0.050$                                                                            | >110                                       |
|             | 26.5                              | >44                             | >34                                    | >44                             | $\pm 0.006$                                              | $\pm 0.070$                                                                            | >102                                       |
| к           | 0.0225<br>2<br>20<br>40           | >42<br>>42<br>>42<br>>38        | >40<br>>40<br>>38<br>>34               | >42<br>>42<br>>42<br>>42<br>>38 | $\pm 0.005$<br>$\pm 0.005$<br>$\pm 0.006$<br>$\pm 0.006$ | $\pm 0.030$<br>$\pm 0.050$<br>$\pm 0.070$<br>$\pm 0.080$                               | >105<br>>115<br>>110<br>>100               |
| V           | 0.04<br>2<br>20<br>40<br>50<br>65 | >40<br>>40<br>>36<br>>34<br>>34 | >36<br>>36<br>>36<br>>32<br>>30<br>>28 | >40<br>>40<br>>36<br>>34<br>>34 | ±0.050<br>±0.050<br>±0.060<br>±0.060<br>±0.080<br>±0.100 | $\pm 0.030$<br>$\pm 0.050$<br>$\pm 0.070$<br>$\pm 0.080$<br>$\pm 0.100$<br>$\pm 0.120$ | >105<br>>115<br>>110<br>>100<br>>90<br>>80 |

\*Standard OSL calibration, sliding load not required.

**Measurement Throughput:** Measurement times are based on a single 40 MHz to 20 GHz sweep with 10 kHz IF bandwidth (no averages) after a full 12-term calibration. Sweep times include retrace and band switch times.

### Measurement Time (ms) vs. Data Points (typical)

| Calibration      | Data Points |     |     |     |      |
|------------------|-------------|-----|-----|-----|------|
| Туре             | 3           | 51  | 101 | 401 | 1601 |
| 1 Port (3 Term)  | 75          | 270 | 350 | 920 | 3000 |
| 2 Port (12 Term) | 60          | 250 | 340 | 920 | 3000 |

# Measurement Time vs. Sweep Mode for 101 Data Points (typical)

| Sweep Mode | Time (ms) |
|------------|-----------|
| Linear     | 350       |
| List       | 350       |
| CW         | 190       |

#### Measurement Time vs. IF BW for 101 Data Points (typical)

| IF Bandwidth | Time (ms) |
|--------------|-----------|
| 10 kHz       | 180       |
| 1 kHz        | 270       |
| 100 Hz       | 1100      |
| 10 Hz        | 7300      |

### Measurement Time vs. Span for 101 Data Points (typical)

| Frequency Span   | Time (ms) |
|------------------|-----------|
| 40 MHz to 65 GHz | 900       |
| 40 MHz to 40 GHz | 450       |
| 20 GHz to 40 GHz | 340       |
| 10 GHz to 11 GHz | 220       |

### **MEASUREMENT UNCERTAINTY**

The following graphs give measurement uncertainty after 12-Term vector error correction. The errors are worst case contributions of residual directivity, load and source match, frequency response, isolation, network analyzer dynamic accuracy, and connector repeatability. In preparing the following graphs, 10 Hz IF bandwidth and averaging of 512 points were used. Changes in the IF bandwidth or averaging can result in variations at low levels.

### Models 37x47C Series (K-Connectors)

### **Reflection Measurements:**

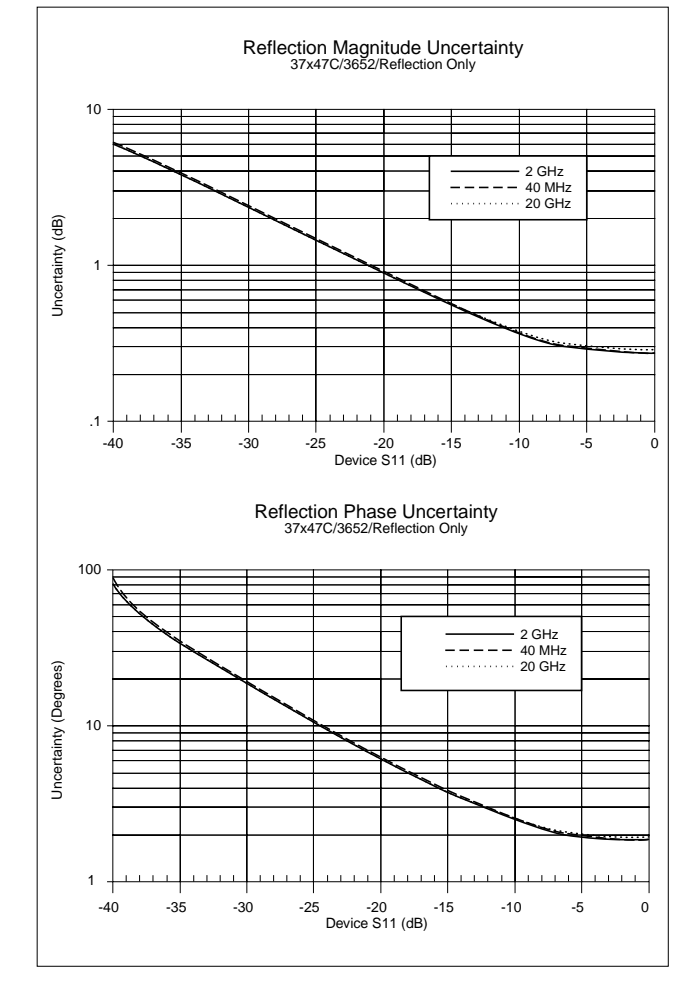

#### Models 37x47C Series (K-Connectors) Transmission Measurements:

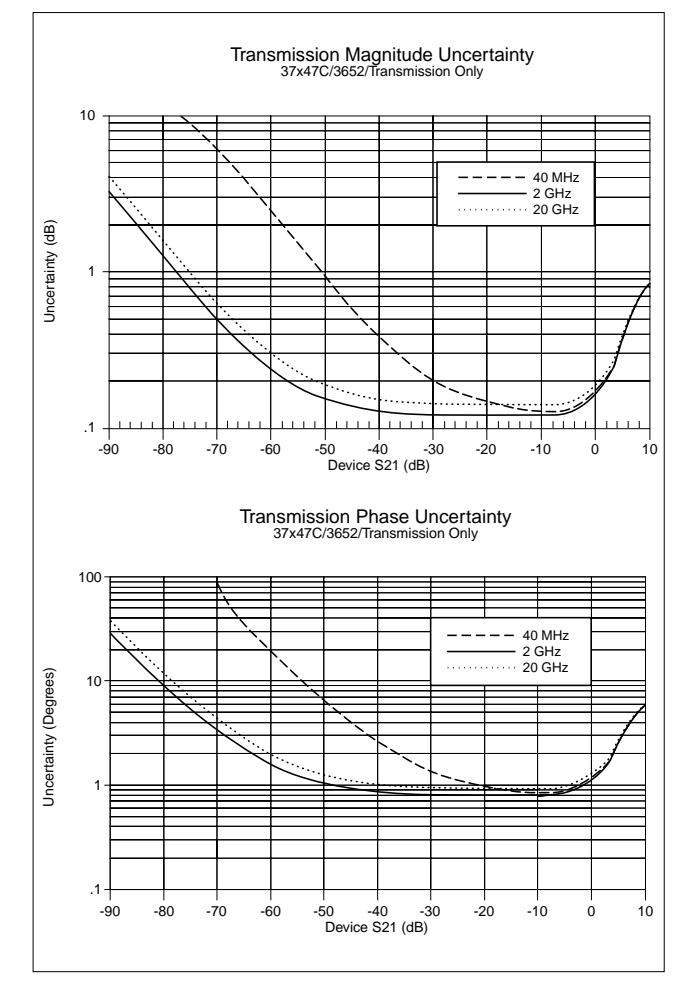

### Models 37x69C Series (K-Connectors)

**Reflection Measurements:** 

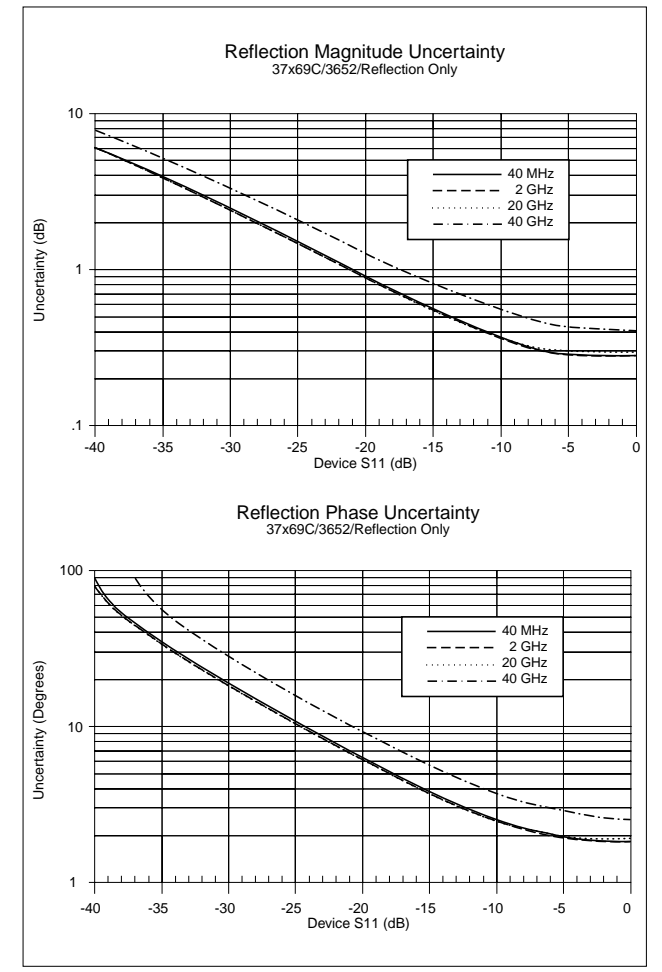

### Models 37x69C Series (K-Connectors) Transmission Measurements:

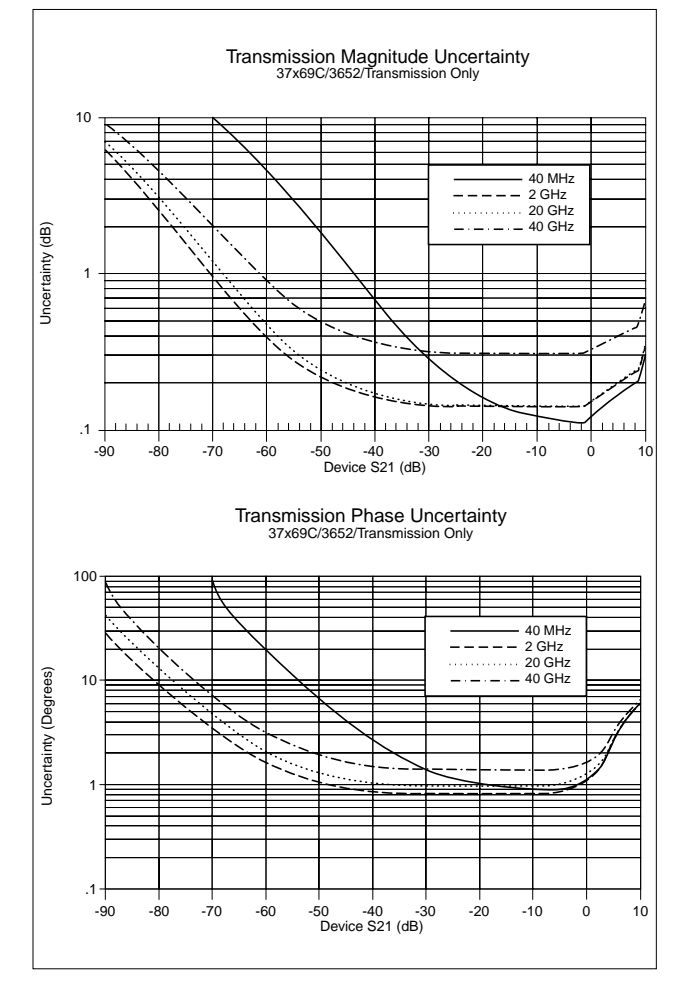

### Model 37x77C and 37x97C (V-Connectors) Reflection Measurements:

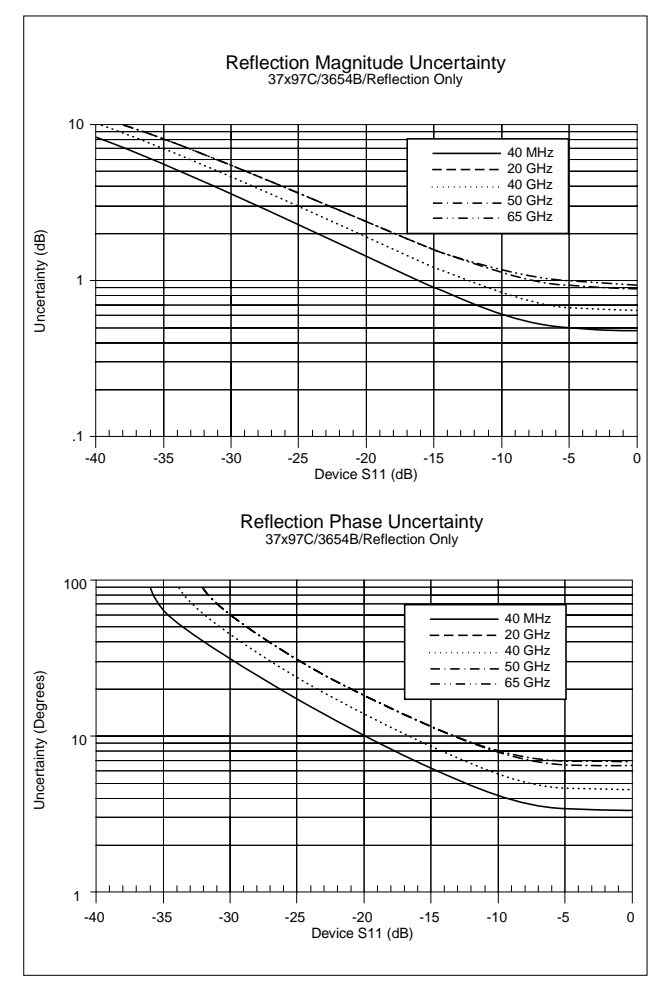

### Model 37x77C and 37x97C (V-Connectors) Transmission Measurements:

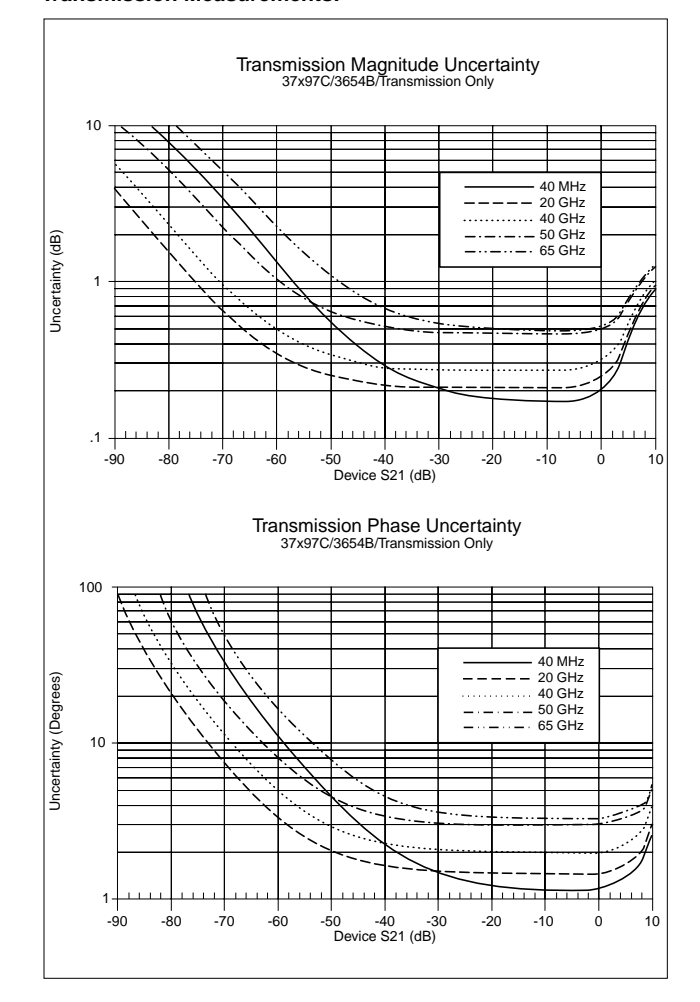

### **MEASUREMENT CAPABILITIES**

Number of Channels: Four independent measurement channels.

**Parameters:** S11, S21, S22, S12, or user defined combinations of a1, a2, b1, and b2. All measurements are made without the need to manually reverse the test device. For the 37100C models, a reflectometer setup at the front end of the receiver is required for S-measurements (See diagram on page 2).

**Measurement Frequency Range:** Frequency range of the measurement can be narrowed within the calibration range without recalibration. CW mode permits single frequency measurements, also without recalibration.

**Domains:** Frequency Domain, CW Draw, and optional High Speed Time (Distance) Domain.

**Formats:** Log Magnitude, Phase, Log Magnitude and Phase, Smith Chart (Impedance), Smith Chart (Admittance), Linear Polar, Log Polar, Group Delay, Linear Magnitude, Linear Magnitude and Phase, Real, Imaginary, Real and Imaginary, SWR and Power.

**Data Points:** 1601 maximum. Data points can be switched to a value of 801, 401, 201, 101 or 51 points without recalibration (if 1601 points were used in the calibration). In addition, the system accepts an arbitrary set of N discrete data points where  $2 \le N \le 1601$ . CW mode permits selection of a single data point without recalibration.

**Reference Plane:** Can be entered in time or in distance (when the dielectric constant is entered). Automatic reference plane feature adds the correct electrical length (delay) compensation at the push of a button. Software compensation for the electrical length difference between reference and test is always accurate and stable since measurement frequencies are always synthesized. In addition, the system compensates reference phase delay for dispersive transmission media, such as waveguide and microstrip.

**Markers:** Six independent markers can be used to read out measurement data. In delta-reference mode, any one marker can be selected as the reference for the other five. Markers can be directed automatically to the minimum or maximum of a data trace.

**Enhanced Markers:** Marker search for a level or bandwidth, displaying an active marker for each channel, and discrete or continuous (interpolated) markers.

**Marker Sweep:** Sweeps upward in frequency between any two markers. Recalibration is not required during the marker sweep.

**Limit Lines:** Either single or segmented limit lines can be displayed. Two limit lines are available for each trace.

**Single Limit Readouts:** Interpolation algorithm determines the exact intersection frequencies of test data and limit lines.

**Segmented Limits:** A total of 20 segments (10 upper and 10 lower) can be generated per data trace. Complete segmented traces can be offset in both frequency and amplitude.

**Test Limits:** Both single and segmented limits can be used for PASS/FAIL testing. The active channel's PASS or FAIL status is indicated on the display after each sweep. In addition, PASS/FAIL status is output through the rear panel I/O connector as selectable TTL levels (PASS=0V, FAIL=+5V or PASS=+5V, FAIL=0V).

**Tune Mode:** Tune Mode optimizes sweep speed in tuning applications by updating forward S-parameters more frequently than reverse ones. This mode allows the user to select the ratio of forward sweeps to reverse sweeps after a full 12-term calibration. The ratio of forward sweeps to reverse sweeps can be set anywhere between 1:1 and 10,000:1.

**Data Averaging:** 1 to 4096 averages can be selected. A frontpanel button turns data averaging on/off, and an LED indicates when averaging is active.

Video IF Bandwidth: Front panel button selects four levels of video IF bandwidth: MAXIMUM (10 kHz), NORMAL (1 kHz), REDUCED (100 Hz) and MINIMUM (10 Hz).

**Trace Smoothing:** Computes an average over a percentage range of the data trace. The percentage of trace to be smoothed can be selected from 0 to 20%. Front-panel button turns smoothing on/off, and an LED indicates when smoothing is active.

**Group Delay Aperture:** Defined as the frequency span over which the phase change is computed at a given frequency point. The aperture can be changed without recalibration. The minimum aperture is the frequency range divided by the number of points in calibration and can be increased to 20% of the frequency range without recalibration. The frequency width of the aperture and the percent of the frequency range are displayed automatically.

**Group Delay Range:** The maximum delay range is limited to measuring no more than  $+180^{\circ}$  of phase change within the aperture set by the number of frequency points. A frequency step size of 100 kHz corresponds to 10 ms.

### **DISPLAY CAPABILITIES**

**Measurement Channels:** Four independent channels are available to display any S-parameter or user defined parameter, in any format, with up to two traces per channel for a maximum of eight traces simultaneously. A single channel, two channels (1 and 3, or 2 and 4), or all four channels can be displayed simultaneously. Channels 1 and 3, or channels 2 and 4 can be overlaid.

**Display:** Color LCD, 8.5" diagonal.

**Display Colors:** The color of data traces, memory, text, markers and limit lines are all user definable.

**Trace Overlay:** Displays two data traces on the active channel's graticule simultaneously.

**Trace Memory:** A separate memory for each channel can be used to store measurement data for later display or subtraction, addition, multiplication or division with current measurement data.

### Scale Resolution (minimum per division):

| Log Magnitude: 0.001 dB       | Linear Magnitude: 1 pU         |
|-------------------------------|--------------------------------|
| <b>Phase:</b> 0.01°           | Group Delay: 0.001 ps          |
| Time: 0.001 ms                | Distance: 0.1 µm               |
| <b>SWR:</b> 1 pU              | <b>Power:</b> 0.01 dB          |
| Autoscale: Automatically sets | Resolution and Offset to fully |
| display measurement data.     |                                |

**Reference Position:** Can be set at any graticule line.

**Annotation:** Type of measurement, vertical and horizontal scale resolution, start/stop or center/span frequencies, and reference position.

**Blank Frequency Information:** Blanking function removes all references to frequencies on the display. Frequency references can only be restored through a system reset or GPIB command.
### SIGNAL SOURCE CAPABILITIES

Frequency Resolution: 1 kHz (standard on all models)

Frequency Stability:

Aging:  $<1 \times 10^{\circ}/day$ Stability:  $<5 \times 10^{\circ}$  over 0° to +55°C range

**Source Power Level:** The source power (dBm) may be set from the front panel menu or via GPIB. Check the graphs and tables on the following pages for the range.

In addition, on 37300C models, the port 1 power may be attenuated in 10 dB steps, using the internal 70 dB (60 dB for 37377C and 37397C) step attenuator. Similarly, high input signals into port 2, not exceeding 1 watt, can be attenuated up to 40 dB, using the internal port 2 step attenuator.

Power Accuracy: ±0.5 dB at 2 GHz at default power

**Power Meter Correction:** The 37000C offers a user-selectable feature that corrects for test port power variations and slope (on Port 1) using an external power meter. Power meter correction is available at a user-selectable power level, if it is within the power adjustment range of the internal source. Once the test port power has been flattened, its level may be changed within the remaining power adjustment range of the signal source.

**Set-On Receiver Mode:** The 37300C can be configured to measure the relative harmonic level of test devices with Set-On Receiver Mode capability. The 37300C's unique phase locking scheme allows it to operate as a tuned receiver by locking all of its local oscillators to its internal crystal reference oscillator. Set-On Receiver Mode capability significantly increases the versatility of the 37300C VNA in applications that check for harmonics, intermodulation products, and signals of known frequency.

**Multiple Source Control Capability:** Multiple Source Control capability allows a user to independently control the frequencies of two sources and the receiver without the need for an external controller. The frequency ranges and output powers of the two sources may be specified. A frequency sweep may be comprised of up to five separate bands, each with independent source and receiver settings, for convenient testing of frequency translation devices such as mixers. Up to five sub-bands may be tested in one sweep. This feature enables users to easily test mixers, up/down converters, multipliers, and other frequency conversion devices.

- Source #1: The 37000's internal source, or any of the 68XXXC, 69XXXB, 6700B or MG369XA synthesizers
- Source #2: Any of the 68XXXC, 69XXXB, 6700B or MG369XA synthesizers

Sweep Type: Linear, CW, Marker, or N-Discrete point sweep Spurious Response (Harmonics):

Spurious Response (Harmonics)

15 dBc (37277C, 37297C, 37325C, 37347C, 37369C, 37377C, 37397C) at maximum rated power 35 dBc (all other models) at maximum rated power

### Spurious Response (Nonharmonics):

35 dBc at maximum rated power

#### Phase Noise:

>60 dBc/Hz at 10 kHz offset and 20 GHz center frequency

#### **Power Range\***

| Model  | Rated<br>Power (dBm) | Minimum<br>Power (dBm) | Resolution<br>(dB) |
|--------|----------------------|------------------------|--------------------|
| 37147C | +5                   | -15                    | 0.05               |
| 37169C | -3                   | -23                    | 0.05               |
| 37225C | 0                    | -20                    | 0.05               |
| 37247C | 0                    | -20                    | 0.05               |
| 37269C | -15                  | -27                    | 0.05               |
| 37277C | -7                   | -27                    | 0.05               |
| 37297C | -7                   | -19                    | 0.05               |
| 37325C | +5                   | -90                    | 0.05               |
| 37347C | +5                   | -90                    | 0.05               |
| 37369C | -7                   | -97                    | 0.05               |
| 37377C | -7                   | -87                    | 0.05               |
| 37397C | -7                   | -79                    | 0.05               |

#### Power Flatness

| Frequency Range (GHz) | Flatness (dB) |
|-----------------------|---------------|
| 0.0225 to 13.5        | ±1.5          |
| 13.5 to 20            | ±2.0          |
| 20 to 40              | ±3.0          |
| 40 to 65              | ±5.0          |

\*Control Power for 37x25C, and 37x47C can be set to +10 dB but is not guaranteed. Similarly Control Power on the 37x69C, 37x77C, and 37x97C can be set to +20 dB but not guaranteed. Complete Control Power range also not guaranteed over temperature.

#### **Available Source Power**

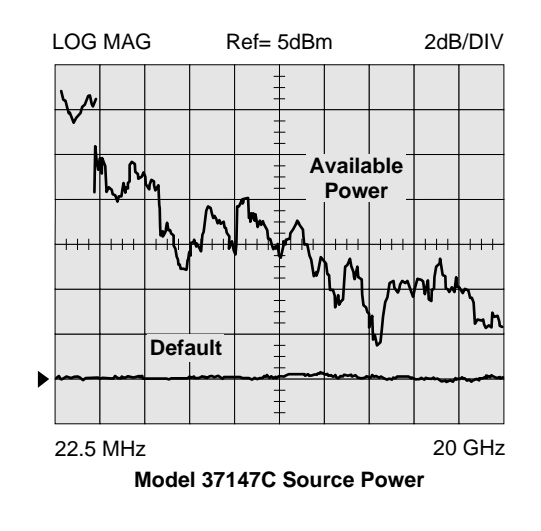

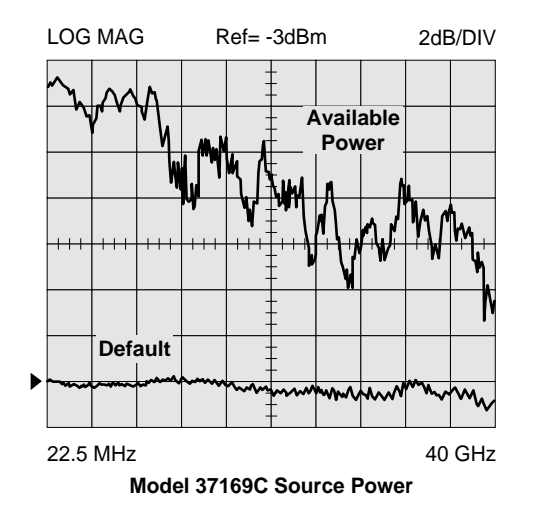

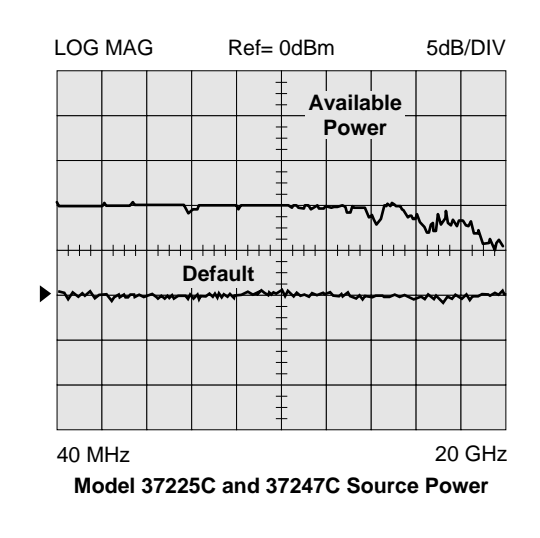

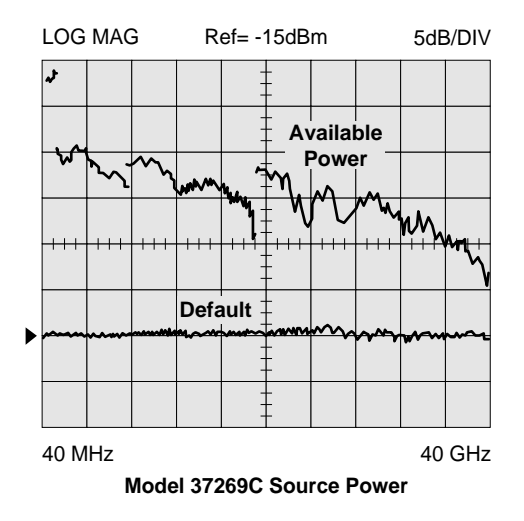

#### **Available Source Power**

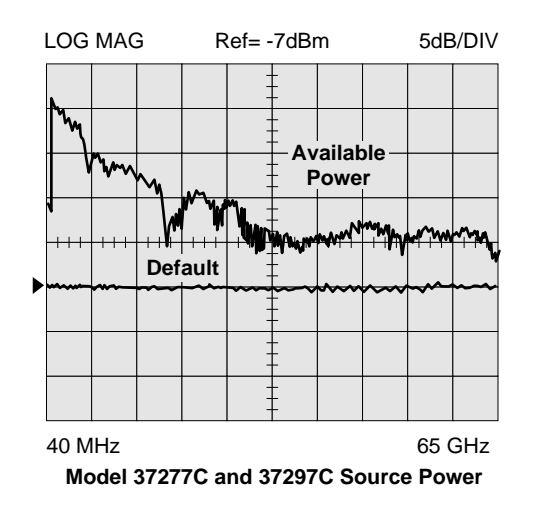

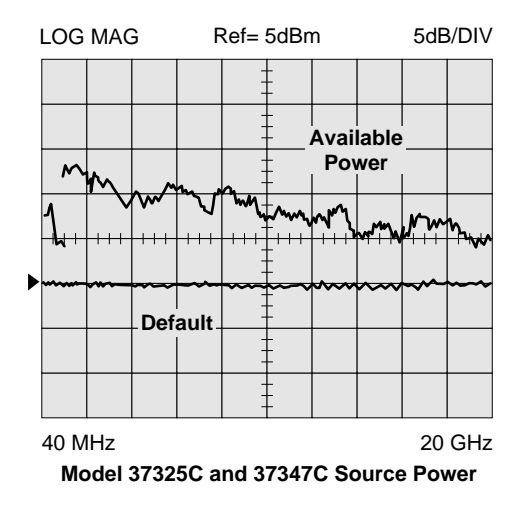

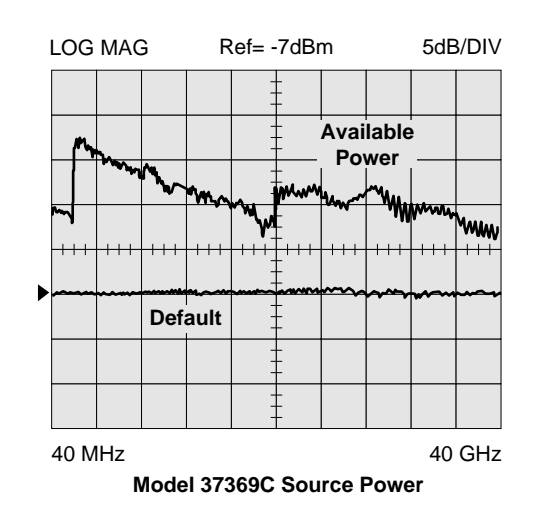

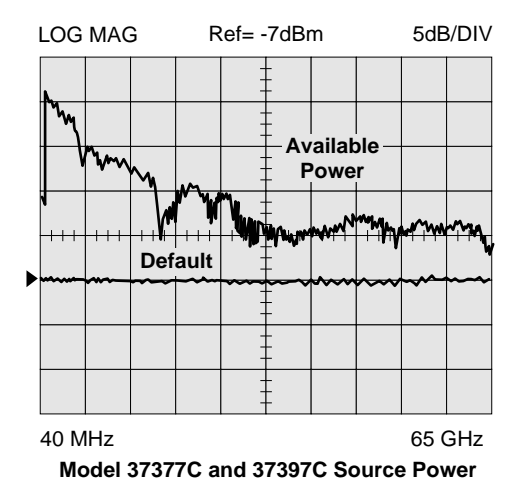

### **VECTOR ERROR CORRECTION**

There are five built-in methods of calibration:

- Open-Short-Load-Thru (OSLT): This calibration method uses short circuits, open circuits, and terminations (fixed or sliding).
- 2) Offset-Short (waveguide): This calibration method uses short circuits and terminations.
- **3) LRL/LRM:** The Line-Reflect-Line (LRL) or Line-Reflect-Match (LRM) calibration uses transmission lines and a reflective device or termination (LRM).
- 4) TRM: The Thru-Reflect-Match calibration uses short circuits and fixed termination.
- 5) AutoCal<sup>®</sup>: This calibration method uses an automatic calibrator module.

There are four vector error correction models available for calibration:

- 1) Full 12-Term
- 2) One Path/Two Port
- 3) Frequency Response
- 4) Reflection Only

Full 12-Term can be used for all models that automatically reverse the test signal. The front-panel display indicates the type of calibration stored in memory. A front-panel button selects whether calibration is to be applied, and an LED lights when error correction data is being applied.

**Calibration Sequence:** Prompts the user to connect the appropriate calibration standard to Port 1 and/or Port 2. Calibration standards may be measured simultaneously or one at a time.

**Calibration Standards:** For coaxial calibrations the user selects SMA, 3.5 mm, GPC-7, Type N, 2.4 mm, TNC, K, V connector or special type from the calibration menu. Use of fixed or sliding loads can be selected for each connector type. User defined calibration standards allow for entry of open capacitance, load and short inductances, load impedance, and reflection standard offset lengths.

**Reference Impedance:** It is possible to modify the reference impedance of the measurement to other than  $50\Omega$  (but not 0).

**AutoCal**<sup>®</sup>: The VNA can internally control an external AutoCal module to perform a 2-port OSLT calibration. AutoCal is a single two port calibration module with built-in, switched, and characterized OSLT standards. AutoCal provides quick, reliable, and accurate calibrations that exceed the performance of a standard broadband load OSLT calibration.

LRL/LRM Calibration: The LRL calibration technique uses the characteristic impedance of a length of transmission line as the calibration standard. A full LRL calibration consists merely of two transmission line measurements, a high reflection measurement, and an isolation measurement. The LRM calibration technique is a variation of the LRL technique that utilizes a precision termination rather than a second length of transmission line. A third optional standard, either Line or Match, may be measured in order to extend the frequency range of the calibration. This extended calibration range is achieved by mathematically concatenating either two LRL, two LRM, or one LRL and one LRM calibration(s). Using these techniques, full 12-Term error correction can be performed on the 37000C models.

Adapter Removal Calibration: Built-in Adapter Removal application software accurately characterizes and "removes" any adapter used during calibration that will not be used for subsequent device measurements. This technique allows for accurate measurement of non-insertable devices.

**Dispersion Compensation:** Selectable as Coaxial (nondispersive), Waveguide, or Microstrip (dispersive).

### GAIN COMPRESSION MEASUREMENT CAPABILITY (37300C models only)

The 37300C simplifies amplifier Gain Compression and AM/PM measurements. Once an appropriate power and frequency schedule is selected, a power meter calibration, at a set level, will calibrate the linear VNA receiver channels, to accurately measure power in dBm. The 37300C supports the Anritsu, Giga-tronics, and Agilent power meters. To measure power,  $b_2/1$ , a user defined parameter, is automatically selected.

Swept Power Gain Compression: The 37300C will display traditional Power out vs. Power in or Phase vs. Power in, at one of up to 10 selectable frequencies. A separate screen will easily show Power out and Power in at 1 dB, or selected level Gain Compression, for all entered frequencies (See figure below).

**Swept Frequency Gain Compression:** Once Gain is measured at the starting power, the user increments Power in, observing Normalized Gain vs. Frequency. This aids in analyzing the most critical compression frequencies of a broadband amplifier.

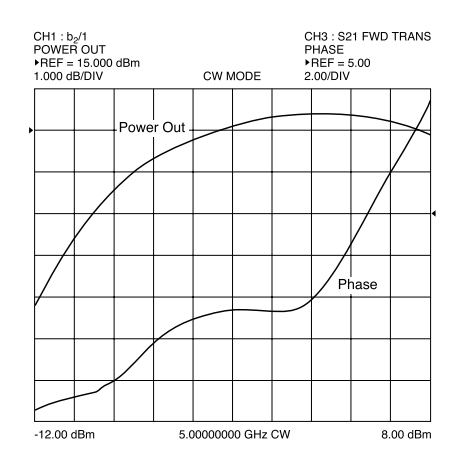

Power Out and Phase performance as a function of Input Power at a CW frequency.

### HIGH SPEED TIME (DISTANCE) DOMAIN MEASUREMENT CAPABILITY (OPTION 2)

Option 2A, High Speed Time (Distance) Domain software allows the conversion of reflection or transmission measurements from the frequency domain to the time domain. Measured S-parameter data is converted to the time domain by application of a Fast Fourier Transform (FFT) using the Chirp Z-Transform technique. Prior to conversion, any one of several selectable windowing functions may be applied. Once the data is converted to the time domain, a gating function may be applied to select the data of interest. The processed data may then be displayed in the time domain with display start and stop times selected by the user or in the distance domain with display start and stop distance selected by the user. The data may also be converted back to the frequency domain with a time gate to view the frequency response of the gated data. **Lowpass Mode:** This mode displays a response equivalent to the classic "TDR" (Time Domain Reflectometer) response of the device under test. Lowpass response may be displayed in either the impulse or step mode. This type of processing requires a sweep over a harmonic series of frequencies and an extrapolated or userentered DC value.

**Bandpass Mode:** This mode displays a response equivalent to the time response of the device under test to a band limited impulse. This type of processing may be used with any arbitrary frequency sweep range, limited only by the test set range or device under test response.

**Phasor Impulse Mode:** This mode displays a response similar to the Lowpass impulse response, using data taken over an arbitrary (band limited) sweep range. Detailed information, similar to that contained in the lowpass impulse response may be used to identify the nature of impedance discontinuities in the device under test. Now, with Phasor Impulse, it is possible to characterize complex impedances on band-limited devices.

**Windowing:** Any one of four window functions may be applied to the initial frequency data, to counteract the effects of processing data with a finite bandwidth. These windows provide a range of trade offs of main lobe width versus sidelobe level (ringing). The general type of function used is the Blackman-Harris window with the number of terms being varied from one to four. Typical performance follows:

| Type of Window<br>(Number of Terms)       | First Side Lobe<br>Relative to Peak | Impulse Width <sup>1</sup> |
|-------------------------------------------|-------------------------------------|----------------------------|
| Rectangle (1)                             | -13 dB                              | 1.2W                       |
| Nominal-Hamming (2)                       | -43 dB                              | 1.8W                       |
| Low Side Lobe,<br>Blackman-Harris (3)     | -67 dB                              | 2.1W                       |
| Minimum Side Lobe,<br>Blackman-Harris (4) | -92 dB                              | 2.7W                       |

<sup>1</sup>W(Bin Width) =  $1/2\Delta f$  sweep width.

Example. When  $\Delta f = 40$  MHz to 40 GHz, W = 12.5 ps When  $\Delta f = 40$  MHz to 65 GHz, W = 7.7 ps

**Gating:** A selective gating function may be applied to the time domain data to remove unwanted responses, either in a pass-band or reject-band (mask). This gating function may be chosen as the convolution of any of the above window types with a rectangular gate of user defined position and width. The gate may be specified by entering start and stop times or center and span. The gated data may be displayed in the time domain, or converted back to the frequency domain.

**Time Domain Display:** Data processed to time domain may be displayed as a function of time or as a function of distance, provided the dielectric constant of the transmission media is entered correctly. In the case of dispersive media such as waveguide or microstrip, the true distance to a discontinuity is displayed in the distance mode. The time display may be set to any arbitrary range by specifying either the start and stop times or the center time and span. The unaliased (non-repeating) time range is given by the formula:

| Unalizzad Danga (na)                    | Number of Frequency Data Points |  |
|-----------------------------------------|---------------------------------|--|
| Unaliased Range (ns) =                  | Frequency Sweep Range (GHz)     |  |
| The resolution is given by the formula: |                                 |  |
| Main Lake Width (null null) in no kW    |                                 |  |

Main Lobe Width (null–null) in ns =  $\frac{KW}{Freq. Sweep Range (GHz)}$ 

where kW is two times the number of window terms (for example, four for a two-term window)

For a 40 GHz sweep range with 1601 data points, the unaliased range is 40.025 nanoseconds. For a 65 GHz sweep with 1601 data points, the unaliased range is 24.646 nanoseconds.

**Frequency with Time Gate:** Data that has been converted to time domain and selected by the application of gating function may be converted back to the frequency domain. This allows the display of the frequency response of a single element contained in the device under test. Frequency response accuracy is a function of window and gate type, and gate width. For a full reflection, minimum gate and window accuracy is within 0.2 dB of the ungated response over a 40 GHz range.

#### ELECTRO-OPTICAL MEASUREMENT CAPABILITY (standard on all 37200/37300 models)

The 37200C/37300C series incorporated a de-embedding function that simplifies VNA calibration when measuring E/O and O/E devices. Characterize the transfer function, group delay, and return loss of optical modulators (E/O) and photo-receivers (O/E) using the built-in application.

**E/O Measurements:** The application menus guide the user through the entire calibration and setup. A characterized photodiode (O/E) reference and a laser source are required to complete the test setup. The internal VNA application de-embeds the response of the photo-diode reference to allow direct measurement of the bandwidth and return loss of the modulator.

**O/E Measurements:** Photo-receiver measurements can be made by characterizing a modulator first and then using it as a transfer standard for the O/E measurement. The internal application de-embeds the response of the modulator to allow characterization of the photo-receiver.

### GPIB

**GPIB INTERFACES:** 2 Ports, system GPIB and dedicated GPIB

**System GPIB (IEEE-488.2):** Connects to an external controller for use in remote programming of the network analyzer. Address can be set from the front panel and can range from 1 to 30.

**Dedicated GPIB:** Connects to external peripherals for network analyzer controlled operations (e.g., GPIB plotters, frequency counters, frequency synthesizers and power meters).

Interface Function Codes: SH1, AH1, T6, TE0, L4, LE0, SR1, RL1, PP1, DT1, DC0, and C0.

**GPIB Data Transfer Formats:** ASCII, 32-bit floating point, or 64-bit floating point. 32-bit and 64-bit floating point data can be transferred with LSB or MSB first.

## **GPIB Data Transfer Speed (with or without cal):** 150 kbyte/sec

**GPIB Data Throughput Time:** Throughput measurements for both tables were made as follows: start the timer, trigger a sweep, wait for a full sweep, transfer data across the GPIB and stop the timer. Data throughput times are shown separately for measurements made without calibration and with full two-port, 12-Term calibration. Measurement conditions: 40 MHz to 20 GHz sweep, single channel, log magnitude display, 10 kHz IF bandwidth, and output final data.

#### Throughput Times (ms) without Correction (typical)

| Data Format | 3 Points* | 101 Points | 401 Points | 1601 Points |
|-------------|-----------|------------|------------|-------------|
| 32 Bit      | 150       | 500        | 1200       | 3600        |
| 64 Bit      | 150       | 500        | 1200       | 3600        |
| ASCII       | 150       | 600        | 1500       | 4400        |

\*3 data point sweeps taken at 2, 4, and 6 GHz

#### Throughput Times (ms) with 12-Term Correction (typical)

| Data Format | 3 Points* | 101 Points | 401 Points | 1601 Points |
|-------------|-----------|------------|------------|-------------|
| 32 Bit      | 190       | 950        | 2300       | 6900        |
| 64 Bit      | 190       | 950        | 2300       | 6900        |
| ASCII       | 190       | 1000       | 2500       | 7400        |

 $^{\ast}3$  data point sweeps taken at 2, 4, and 6 GHz

**Fast CW Operation:** Fast CW is an ideal mode of operation for rapid data taking over GPIB. To achieve a fast measurement rate the display is not updated and only the raw S-parameter or user-defined parameter of the active channel is measured.

#### **Fast CW Typical Performance**

| Trigger Mode | Measurement Speed (ms/point) |
|--------------|------------------------------|
| GPIB         | 1.5                          |
| External TTL | 1.2                          |
| Internal     | 0.8                          |

**Internal Buffer Data Collection:** Internal Buffer Data Collection is provided to allow saving active channel measurement data from multiple sweeps without having to synchronize and collect data at the end of each sweep. The 37000C can store up to 50,000 data point measurements, each consisting of two (real and imaginary) IEEE 754 4-byte floating point numbers. GPIB transfer speed for the 50,000 data points is typically 2.2 seconds.

### STORAGE

**Internal Memory:** Ten front panel states (no calibration) can be stored and recalled from non-volatile memory locations. The current front panel setup is automatically stored in non-volatile memory at instrument power-down. When power is applied, the instrument returns to its last front panel setup.

**Internal Hard Disk Drive:** 340 MB mininum, used to store and recall measurement and calibration data and front-panel setups. All files are MS-DOS<sup>®</sup> compatible. File names can be 1 to 8 characters long, and must begin with a character, not a number. Extensions are automatically assigned.

**External SCSI Interface:** Option 4 deletes the internal hard disk drive, and adds a SCSI Interface connector to the rear panel for connecting a SCSI-2 formatted hard disk drive.

**Internal Floppy Disk Drive:** A 3.5-inch diskette drive with 1.44 Mbytes formatted capacity is used to load measurement programs and to store and recall measurement and calibration data and front-panel setups. Measurement data can be stored in text, S2P or bitmap format. All files are MS-DOS compatible. File names can be 1 to 8 characters long and must begin with a character, not a number. Extensions are automatically assigned. **Measurement Data:** 102.8 kbytes per 1601 point S-parameter data file.

**Calibration Data:** 187.3 kbytes per 1601 point S-parameter data file (12-Term cal plus setup).

Trace Memory File: 12.8 kbytes per 1601 point channel.

### HARD COPY

**Printer:** A menu selects full screen, graphical, tabular data, and printer type. The number of data points of tabular data can be selected as well as data at markers only. Compatible with most HP and Epson printers with parallel (Centronics) interfaces.

**GPIB Plotter:** The 37000 is compatible with most HP and Tektronix plotters. A menu selects plotting of full or user-selected portions of graphical data. The plotter is connected to the dedicated GPIB bus.

**Performance:** After selecting the Start Print button, front panel operation and measurement capability is restored to the user within two seconds.

### **INTERFACES**

#### **37000C Front Panel Connectors and Controls:**

**Keyboard Input:** An IBM-AT compatible keyboard can be connected to the front panel for navigating through front panel menus, annotation of data files and display labels, printing displays and pausing instrument sweeps.

**Test Ports (37200C and 37300C):** Universal K male test ports are standard on all models except for the >40 GHz models which have Universal V male test ports as standard. For additional configurations check Test Port Converters (Option 7).

Bias Inputs, Port 1 and 2 (37300C): 0.5 amps maximum through BNC connectors.

**Source Input Loop (37100C):** Provides external source input capability, replacing the internal source.

**RF Output (37100C):** K, female, provides source RF output. **a<sub>1</sub>, a<sub>2</sub>, b<sub>1</sub>, b<sub>2</sub> Inputs (37100C):** K, female, provide inputs to the samplers.

**Source Lock Output (37100C):** Provides a sample of the internal source, at -9 dB (typical) relative to the internal source power.

**Port 1 Amplifier Loop (37300C):** Provides access to insert an external amplifier, ahead of the port 1 coupler or bridge, to increase port 1 power output, up to +30 dBm (1 watt) maximum.

#### 37000C Rear Panel Connectors and Controls:

PRINTER OUT: Centronics interface for an external printer. VGA OUT: Provides VGA output of 37000C video display. SERIAL: 9-Pin male DSUB connector. Provides RS-232 serial port control for an AutoCal® module (3658 series).

**10 MHz REF IN:** Connects to external reference frequency standard, 10 MHz, +5 to -5 dBm,  $50\Omega$ , BNC female.

**10 MHz REF OUT:** Connects to internal reference frequency standard, 10 MHz, 0 dBm,  $50\Omega$ , BNC female.

**EXT ANALOG OUT:** -10V to +10V with 5 mV resolution, varying in proportion to user-selected data (e.g., frequency, amplitude). BNC female.

**EXT ANALOG IN:** ±50 volt input for displaying external signals on the LCD. BNC female.

**LINE SELECTION:** Power supply automatically senses 100V, 120V, 220V or 240V lines.

**EXTERNAL TRIGGER:** External TTL triggering for 37000C measurement. 10 k $\Omega$  input impedance, BNC female.

**REFERENCE EXTENSION:** The 37300C provides access to the  $a_1$  and  $b_1$  samplers as standard. The 37200C provides access to  $a_1$  as an option. K female connectors are used, except for >40 GHz models where V female connectors are used.

**EXTERNAL SCSI:** Provides SCSI-2 connector for connection of an external SCSI hard disk drive (Option 4). **EXTERNAL I/O:** 25-pin DSUB connector.

**LIMITS PASS/FAIL:** Selectable TTL levels (Pass=0V, Fail=+5V or Pass=+5V, Fail=0V. Additionally, 0 volts (all displayed channels pass) or +5V (any one of four displayed channels fail) output pass/fail status (1 line).

PORT 1 SOURCE ATTENUATOR (37100C): Drive signal for a source external programmable step attenuator. PORT 2 TEST ATTENUATOR (37100C): Drive signal for a test external programmable step attenuator. TRANSFER SWITCH (37100C): Drive signal for an external transfer switch.

### GENERAL

Power Requirements: 85-240 volts, 48-63 Hz, 540 VA maximum

Dimensions: 267 H x 432 W x 585 D mm (10.5 H x 17 W x 23 D in.)

Weight: 27 kg (60 lb)-(2-man lift required)

Storage Temperature Range: -40°C to +75°C

Operating Temperature Range: 0°C to +50°C

Relative Humidity: 5% to 95% at +40°C

**EMI:** Meets the emissions and immunity requirements of EN55011/1991 Class A/CISPR-11 Class A EN50082-1/1993

IEC 801-2/1984 (4 kV CD, 8 kV AD) IEC 1000-4-3/1995 (3 V/m, 80-1000 MHz) IEC 801-4/1988 (500V SL, 1000V PL) IEC 1000-4-5/1995 (2 kV L-E, 1 kV L-L)

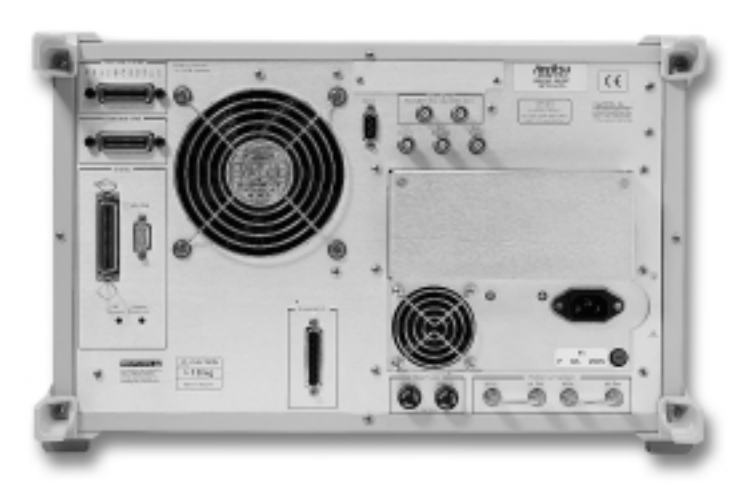

LRL/LRM-Calibration method of Rohde & Schwarz, Germany GPC-7 is a registered trademark of Amphenol Corporation. K Connector and V Connector are registered trademarks of Anritsu Company. AutoCal is a registered trademark of Anritsu Company.

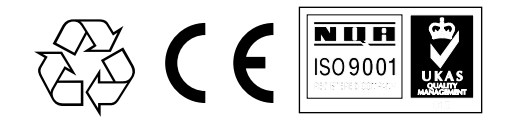

#### Sales Centers: United States

Canada South America

(800) ANRITSU (800) ANRITSU 55 (21) 286-9141

ritsu Discover What's Possible®

Microwave Measurements Division • 490 Jarvis Drive • Morgan Hill, CA 95037-2809 http://www.us.anritsu.com • FAX (408) 778-0239

Sales Centers:

44 (0) 1582 433433 Europe Japan 81 (03) 3446-1111 Asia-Pacific 65-2822400

©Anritsu January 2003; Rev: C Data subject to change without notice

11410-00247 37100C/37200C/37300C Vector Network Analyzers Technical Data Sheet

## Appendix D ME7808A Broadband Measurement System Maintenance

## **Table of Contents**

| D-1 | INTRODUCTION · · · · · · · · · · · · · · · · · · ·               |
|-----|------------------------------------------------------------------|
| D-2 | ME7808A OPERATING SOFTWARE · · · · · · · · · · · · · · · · · · · |
| D-3 | SYSTEM DESCRIPTION · · · · · · · · · · · · · · · · · · ·         |
| D-4 | SYSTEM ADJUSTMENTS · · · · · · · · · · · · · · · · · · ·         |
| D-5 | REPLACEABLE ITEMS · · · · · · · · · · · · · · · · · · ·          |
| D-6 | PERFORMANCE VERIFICATION/SYSTEM OPERATIONAL TESTS · · · · · D-8  |
| D-7 | MULTIPLEXING COUPLER CHECK · · · · · · · · · · · · · · · · · · · |
| D-8 | TROUBLESHOOTING · · · · · · · · · · · · · · · · · · ·            |

## Appendix D ME7808A Broadband Measurement System Maintenance

D-1 INTRODUCTION

This appendix provides maintenance instructions for the ME7808A Broadband Measurement System. It describes Maintenance and Performance Verification of the ME7808A Broadband VNA system. This maintenance and verification is performed independently of any wafer-probe station. Models 37397C and 37297C are completely interchangeable in this system, and several models of synthesizers may be used with this system. All have identical operating characteristics within the ME7808A system, regardless of the labels in this appendix.

On early systems, many instruments were labeled with SM numbers, rather than typical Anritsu model designations. The operating characteristics of the SM units are identical in most cases to the operation of the newer models. The following SM numbers are supported by this appendix:

- □ SM5621 (modifications to the 37397C)
- □ SM5645 (3742A-EW Millimeter Module)
- □ SM5620 (3738A Test Set)
- □ SC6195 (57215, 57216 Couplers)

**D-2** ME7808A OPERATING SOFTWARE On early ME7808A systems, software installed into the 37397C was labeled as various versions of 3.6x. This was intended to be temporary software only and the 37397C BMS should be upgraded to at least version 4.00 to achieve best system performance.

### **SYSTEM DESCRIPTION**

| <b>D-3</b> | SYSTEM DESCRIPTION    | Figure D-3 (next page) shows the functional block diagram of the en-<br>tire ME7808A system (excluding probe station). See Section D-8 Trou-<br>bleshooting for more detailed information.                                                               |
|------------|-----------------------|----------------------------------------------------------------------------------------------------|
| <b>D-4</b> | SYSTEM<br>ADJUSTMENTS | Anritsu recommends that the system be readjusted and the perfor-<br>mance be verified every 12 months. The 37397C instrument and the<br>Synthesizers require adjustment (recalibration). The 3742A modules<br>and the 3738A Test Set are not adjustable. |
|            |                       | The 37397C instrument adjustments are performed with the system<br>operating in the Internal mode (40 MHz to 65 GHz only). Refer to<br>Chapter 6 of this manual for complete instructions on readjustment of<br>the 37397C instrument.                   |
|            |                       | Refer to the 68000C Maintenance Manual (part number 10370-10336) for adjustment and verification of those synthesizers.                                                                                                    |
|            |                       | Refer to the MG3690A Maintenance Manual (part number 10370-10355) for adjustment and verification of those synthesizers.                                                                                                    |

### **APPENDIX F**

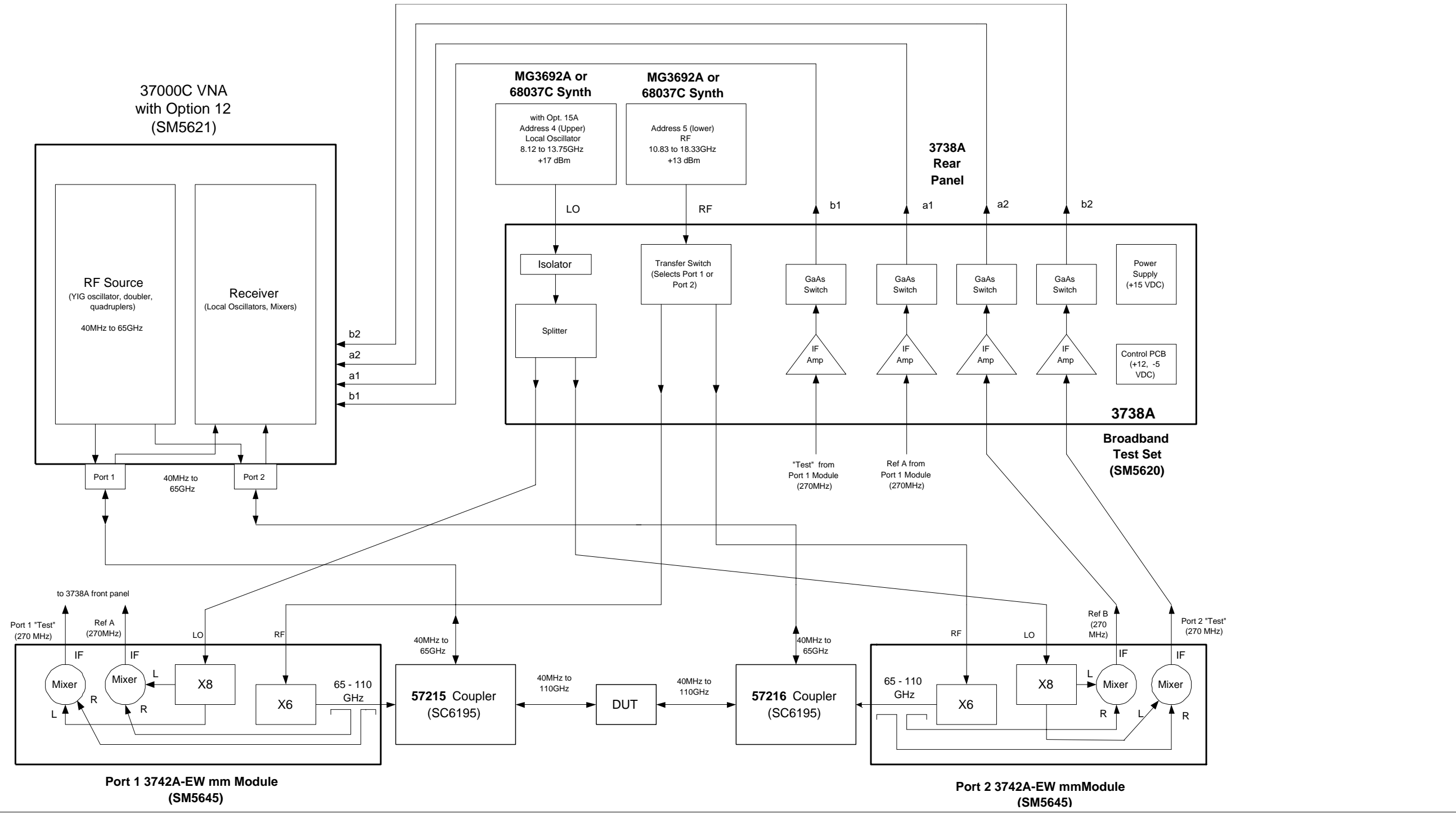

Figure D-3. ME7808A Block Diagram

### SYSTEM ADJUSTMENTS

D-5

## **D-5** REPLACEABLE ITEMS

Part numbers and descriptions of ME7808A replaceable system cables and parts and shown in Tables D-2 and D-3. Replacement parts and subassemblies for the 37000C VNA are shown in Chapter 2 of this manual. Replacement parts and subassemblies for the MG3690 or 68000 Synthesizers are shown in the applicable synthesizer maintenance manual.

### NOTE

There are no serviceable components or subassemblies in the 3742A modules or in the 57215/57216 couplers. These items must be returned to Anritsu Customer Service for repair or replacement.

### Table D-2. System Cables

| Description                                      | Part Number                              |
|--------------------------------------------------|------------------------------------------|
| RF Cable, Ruggedized, Synthesizer to 3738A LO IN | ND46621 (68000 series synthesizers only) |
| RF Cable, Ruggedized, Synthesizer to 3738A RF IN | ND46620 (68000 series synthesizers only) |
| RF Cable, Coupler to 37000                       | 806-101                                  |
| Cable Set, rear panel, 37000                     | ND58267                                  |
| Cable Set, 3742A to 3738A                        | ND58268                                  |
| Cable, GPIB                                      | 2100-2                                   |
| RF Cable, Ruggedized, Synthesizer to 3738A LO IN | C34429-7 (MG series synthesizers only)   |
| RF Cable, Ruggedized, Synthesizer to 3738A RF IN | C34429-8 (MG series synthesizers only)   |
| Multiplexing Coupler, Left (Port 1)              | 57215                                    |
| Multiplexing Coupler, Right (Port 2)             | 57216                                    |

 Table D-3.
 Model 3738A Replaceable Parts

| Description           | Part Number |
|-----------------------|-------------|
| Power Supply (+15VDC) | 40-130      |
| Fan Assembly          | ND58282     |
| IF Amplifiers         | 60-136      |
| IF Switches           | 1020-44     |
| Isolator              | 1000-49     |
| RF Splitter           | 1091-87     |
| PCB Assembly          | 54074-3     |
| Transfer Switch       | ND57971     |

### **PERFORMANCE/OPERATIONAL TESTS**

### **D-6** PERFORMANCE VERIFICATION/SYSTEM OPERATIONAL TESTS

This chapter describes a series of manually performed tests that will ensure that the system meets many factory specifications. Many of these tests are also duplicated in the 2300-178 software package (version 4.10 and above).

Two automated methods are also available for S-parameter measurement accuracy testing (Performance Verification). The test port type being utilized will determine which method is appropriate.

### NOTE

Anritsu does not support tests or verification processes for wafer probe equipment. Contact the vendor of the wafer probe equipment if such support is desired.

For systems utilizing the W1 coaxial test ports (57215/57216 or SC6195 couplers), performance verification of the system is accomplished by use of the Anritsu Model 3656 calibration/verification kit and the 2300-496 software (packaged with the kit). This series of automated tests will verify that the system S-parameter measurement accuracy meets factory specifications. Instructions are packaged within the software as an Adobe Acrobat file.

For systems using only WR10 waveguide test ports, NIST traceable verification of S-parameter measurement accuracy may be performed for the system (including a WR10 calibration kit). Contact Anritsu Customer Service in Morgan Hill, California for information about this service.

The balance of this section is dedicated to operational performance tests of the complete ME7808A system.

### **Required Equipment for ME7808A System Performance Tests**

- Dec with Windows 95 or equivalent operating system
- National Instruments GPIB hardware and software installed in the PC
- □ Anritsu 2300-178 (3700TEST) Software
- □ Anritsu 3654B Calibration Kit
- □ Anritsu 3670V50-2 RF Cable (Throughline)
- Anritsu 3655W (WR10) Calibration Kit or Maury Z7005G19 (WR10) Calibration Kit

### **Optional Equipment**

- □ HP Model 432A Power Meter with power sensor(s) covering 65 to 110 GHz
- □ Anritsu model SC6291 Male-Male adapter (for verifying the Couplers)
- □ Voltmeter (for troubleshooting only)
- □ Anritsu ML24xx Power Meter with 20 GHz Power Sensor (for troubleshooting only)

### Preliminary

- Step 1. Move millimeter modules and cables to another location so that the PC keyboard and the 37000C front panel are easily accessible.
- Step 2. Press the Option Menu key.
- Step 3. Select **TEST SET CONFIG / INTERNAL**, then press <Enter> to accept.
- Step 4. On the rear panel of the 37000C, remove the cable set which connects to the 3738A, and install the small terminations (hanging from the chains) to the SMA connectors on the back of the 37000C.
- Step 5. Load and run the 2300-178 test software, then the 2300-496 Veriication software. More complete instructions, such as required GPIB settings, are found in the Users' Guide contained within the 2300-496 software.

### Synthesizer Verification

Refer to the appropriate Maintenance Manual for the synthesizers installed in the system for detailed Verification instructions. No further checks are necessary in the ME7808A system.

### **PERFORMANCE/OPERATIONAL TESTS**

### Millimeter Wave Module Verification

Most specifications for the system when operating from 65 to 110 GHz are not published (guaranteed) but are typical values. Systems which pass the following tests are operating in the expected manner and are capable of making accurate measurements.

Assemble the complete system with the 3742A modules installed, with all front and rear panel cables reconnected. Then perform the following steps.

- Step 1. Configure system as a 65-110 GHz system. To do this, press the Utility Menu and select **TEST SET CONFIG / MILLI-METER WAVE** and press the <Enter> key. Select the WR-10 Extended band.
- Step 2. Set the power vernier knobs on the 3742A modules fully CW to set maximum power at the test ports.
- Step 3. Remove the 57215 and 57216 Couplers from the mmWave modules. Insure the 2 inch gold waveguide sections are installed to the test ports of the mmWave modules.
- Step 4. Connect the two modules together.
- Step 5. View S21 and S12.
- Step 6. Ensure the system sweeps normally in this mode.
- Step 7. Ensure both power control knobs on the mmWave modules are functional. It is normal for Lock Failures to appear at lower power. Return power control knobs to maximum power settings.
- Step 8. Clear the errors from the Service Log.

### **IF Power Level Test**

This test verifies that each individual receiver channel operates properly. Measurement calibration of the system is not required for this test. Ensure the system has warmed up for at least 1 hour before performing this test.

- Step 1. Install a flush short on the test port of the Port 1 mmWave module.
- Step 2. Set up the network analyzer as shown below:

| Кеу          | Menu Choice                           |
|--------------|---------------------------------------|
| SETUP MENU   | Start: 65 GHz                         |
|              | Stop: 110 GHz                         |
| CHANNEL MENU | Dual Channels 1 & 3                   |
| GRAPH TYPE   | Log Magnitude (both channels)         |
| S PARAMS     | Channel 1                             |
|              | User Ratio: a1/1                      |
|              | User Phase Lock: a1                   |
|              | Channel 3                             |
|              | User Ratio: b1/1                      |
|              | User Phase Lock: a1                   |
| SET SCALE    | Resolution: 10 dB/Div (both channels) |
|              | Reference Value: -10 dB               |
| LIMITS       | Channel 1 (a1/1)                      |
|              | Upper Limit: ON (-1 dB)               |
|              | Lower Limit: ON (-28 dB)              |
|              | Channel 3 (b1/1)                      |
|              | Upper Limit: ON (-1 dB)               |
|              | Lower Limit: ON (-38 dB)              |

- Step 3. Ensure that the displays for Channels 1 and 3 fall between the limit lines, and that no error messages appear on the display.
- Step 4. Install a flush short to the Port 2 mmWave module.

### **PERFORMANCE/OPERATIONAL TESTS**

| Кеу          | Menu Choice                           |  |
|--------------|---------------------------------------|--|
| SETUP MENU   | Start: 65 GHz                         |  |
|              | Stop: 110 GHz                         |  |
| CHANNEL MENU | Dual Channels 2 & 4                   |  |
| GRAPH TYPE   | Log Magnitude (both channels)         |  |
| S PARAMS     | Channel 2                             |  |
|              | User Ratio: a2/1                      |  |
|              | User Phase Lock: a2                   |  |
|              | Channel 4                             |  |
|              | User Ratio: b2/1                      |  |
|              | User Phase Lock: a2                   |  |
| SET SCALE    | Resolution: 10 dB/Div (both channels) |  |
|              | Reference Value: -10 dB               |  |
| LIMITS       | Channel 2 (a2/1)                      |  |
|              | Upper Limit: ON (-1 dB)               |  |
|              | Lower Limit: ON (-28 dB)              |  |
|              | Channel 4 (b2/1)                      |  |
|              | Upper Limit: ON (-1 dB)               |  |
|              | Lower Limit: ON (-38 dB)              |  |

### Step 5. Set up the network analyzer as shown below:

Step 6. Ensure that the displays for Channels 2 and 4 fall between the limit lines, and that no error messages appear on the display.

### **Test Port Power Test**

| Step 1. | Default the system (Press Default Program key two times).<br>Display Single Channel, S11.                                  |
|---------|----------------------------------------------------------------------------------------------------|
| Step 2. | Connect the HP432A Power Meter and sensor to the Port 1 mmWave module test port.                                           |
| Step 3. | For each frequency on the power sensor, read the power at the Port 1. The power should be 0 to -10 dBm for each frequency. |
| Step 4. | Display Single Channel, S22. Connect the power sensor to<br>Port 2. Repeat steps 2 and 3 for the Port 2 module.            |

### Performance Verification- High Level Noise (Reflection) Test

The following test verifies that the high level noise in the system will not significantly affect the accuracy of subsequent measurements. High level noise is the random noise that exists in the system, and cannot be accurately predicted or measured, thus it cannot be removed by conventional error-correction techniques. Measurement calibration is not required for these tests. Ensure the system has warmed up for at least 1 hour before performing this test.

- Step 1. Connect flush shorts to both test ports of the mmWave modules.
- Step 2. Default the system (press DEFAULT PROGRAM two times).
- Step 3. Set the system as shown below:

| Кеу          | Menu Choice                                  |  |  |
|--------------|----------------------------------------------|--|--|
| SETUP MENU   | Start: 65 GHz                                |  |  |
|              | Stop: 110 GHz                                |  |  |
| CHANNEL MENU | Dual Channels 1 & 3                          |  |  |
| GRAPH TYPE   | Log Magnitude (both channels)                |  |  |
| S PARAMS     | Channel 1: S11                               |  |  |
|              | Channel 3: S22                               |  |  |
| SET SCALE    | Resolution: 0.05 dB/division (both channels) |  |  |
| LIMITS       | Channel 1                                    |  |  |
|              | Upper Limit: ON (0.04 dB)                    |  |  |
|              | Lower Limit: ON (-0.04 dB)                   |  |  |
|              | Channel 3                                    |  |  |
|              | Upper Limit: ON (0.04 dB)                    |  |  |
|              | Lower Limit: ON (-0.04 dB)                   |  |  |

- Step 4. Be careful not to bump any system components (especially cables) during this test. Select Channel 1. After several sweeps, press TRACE MEMORY, and select Store Data to Memory. Select View Data/Memory.
- Step 5. Be sure the RF display remains between the limit lines for approximately 5 sweeps. (It is normal for the data to drift out of the limit lines after a short period of time).
- Step 6. Repeat steps 4 and 5 for Channel 3.

### Performance Verification- High Level Noise (Transmission) Test

The following test verifies that the high level noise in the system will not significantly affect the accuracy of subsequent measurements. High level noise is the random noise that exists in the system. It cannot be accurately predicted or measured, thus it cannot be removed by conventional error-correction techniques. Measurement calibration is not required for these tests. Ensure the system has warmed up for at least 1 hour before performing this test.

- Step 1. Remove the flush shorts and connect the mmWave modules together.
- Step 2. Set the system as shown below:

| Кеу          | Menu Choice                                  |  |  |
|--------------|----------------------------------------------|--|--|
| SETUP MENU   | Start: 65 GHz                                |  |  |
|              | Stop: 110 GHz                                |  |  |
| CHANNEL MENU | Dual Channels 1 & 3                          |  |  |
| GRAPH TYPE   | Log Magnitude (both channels)                |  |  |
| S PARAMS     | Channel 1: S12                               |  |  |
|              | Channel 3: S21                               |  |  |
| SET SCALE    | Resolution: 0.05 dB/division (both channels) |  |  |
| LIMITS       | Channel 1                                    |  |  |
|              | Upper Limit: ON (0.04 dB)                    |  |  |
|              | Lower Limit: ON (-0.04 dB )                  |  |  |
|              | Channel 3                                    |  |  |
|              | Upper Limit: ON (0.04 dB)                    |  |  |
|              | Lower Limit: ON (-0.04 dB)                   |  |  |

Step 3. Be careful not to bump any system components (especially cables) during this test. Select Channel 1.

| Step 4.    | After several sweeps, press TRACE MEMORY, and select<br>Store Data to Memory. Select View Data/Memory.                                                                                                    |  |  |
|------------|----------------------------------------------------------------------------------------------------|--|--|
| Step 5.    | Be sure the RF display remains between the limit lines for<br>approximately 5 sweeps. (It is normal for the data to drift<br>out of the limit lines after a short period of time).                                                                                                    |  |  |
| Step 6.    | Repeat steps 3 and 4 for Channel 3.                                                                                                    |  |  |
| Drift Test | t de la constante de la constante de |  |  |
| Step 1.    | Leave the equipment connected as described in the previ-<br>ous test (High Level Noise Transmission). Ensure the sys-<br>tem has warmed up for 2 hours.                                                                                                    |  |  |
| Step 2.    | Change Graph Type to Log Mag and Phase for both chan-<br>nels.                                                                                                    |  |  |
| Step 3.    | Store Data to Memory and View Data/Memory for both channels.                                                                                                    |  |  |
|            | CAUTION                                                                                                    |  |  |
|            | Do not move any part of the system after<br>this point. Be especially careful to not bump<br>the cables.                                                                                                    |  |  |
| Step 4.    | At the end of 1/2 hours, Autoscale both channels.                                                                                                    |  |  |
| Step 5.    | Set Limit Lines to +/- 0.2 dB, and +/- 2 Degrees for both channels. Ensure displays fall within the limit lines.                                                                                                    |  |  |

### **PERFORMANCE/OPERATIONAL TESTS**

### Performance Verification- 12 Term OSL Calibration

This calibration is required to perform the System Dynamic Range, Source Match, and Directivity tests. Ensure the system has warmed up for at least 1 hour before performing this test, and that the precision 2 inch waveguide sections are installed to the test ports of the mmWave modules.

- Step 1. Insert the Calibration Coefficient disk from the WR-10 calibration kit into the floppy drive of the 37397C and load the coefficients via the UTILITY MENU key.
- Step 2. Press BEGIN CAL.
- Step 3. Make the following selections from the menus to perform a full band 12 Term Calibration:
  - **□** Change Cal Method and Line Type
  - □ Waveguide
  - □ Full 12 Term
  - Include Isolation (required for System Dynamic Range test)
  - Sliding Load (required for Directivity and Source Match tests)
  - Use Installed Kit
- Step 4. Before measuring the Isolation Devices (terminations), make the following changes to the setup:
  - AVERAGE/SMOOTH MENU key: Change to 512 averages
  - □ IFBW key: Change to Minimum (10 Hz)
  - □ Measure the Isolation Devices.
- Step 5. Finish the calibration using the instructions on the VNA display.

### Performance Verification- Source Match and Directivity Tests

Ensure the 12 Term Calibration was performed as described above (sliding loads were used) and the calibration is active (APPLY CAL LED is ON). During this test, do not disconnect the gold waveguide sections which were used during the 12 Term Calibration.

### Source Match Test

| Step 1. | Set up | system | as shown | below: |
|---------|--------|--------|----------|--------|
| 1       |        |        |          |        |

| Кеу          | Menu Choice     |
|--------------|-----------------|
| SETUP MENU   | Start: 65 GHz   |
|              | Stop: 110 GHz   |
| CHANNEL MENU | Single Channel  |
|              | Channel 1       |
| GRAPH TYPE   | Log Magnitude   |
| SET SCALE    | Resolution:     |
|              | 0.1 dB/DIV      |
|              | Ref Value:      |
|              | 0.0 dB          |
|              | Reference Line: |
|              | ТОР             |
| S-PARAMS     | S11             |

| Step 2. | Attach a second high-precision waveguide section to the module on Port 1.                                             |
|---------|----------------------------------------------------------------------------------------------------|
| Step 3. | Attach a flush short to the end of the high-precision wave-<br>guide section.                                         |
| Step 4. | While observing the sweep indicator, allow at least one complete sweep to occur. Press Autoscale to center the trace. |
| Step 5. | Press Marker Menu, and select MARKER 1, MARKER 2, and MARKER 3, to be ON                                              |

Step 6. Using the rotary knob, position marker 1 and marker 2 to adjacent peaks of the ripple with the greatest negative trough (or adjacent troughs if the ripple has the greatest positive peak); position marker 3 to the bottom of the trough (or the top of the peak if the ripple has the greatest positive peak). Refer to Figure D-3 (following page).

- Step 7. Using the Marker Menu and Readout Marker key menus, record the absolute value of markers 1 and 2 as follows:
  - □ Subtract one from the other.
  - □ Halve the difference
  - □ Add the resultant to the value of the marker at the lowest peak (or the deepest trough).

This is the average value of the two peaks (or troughs).

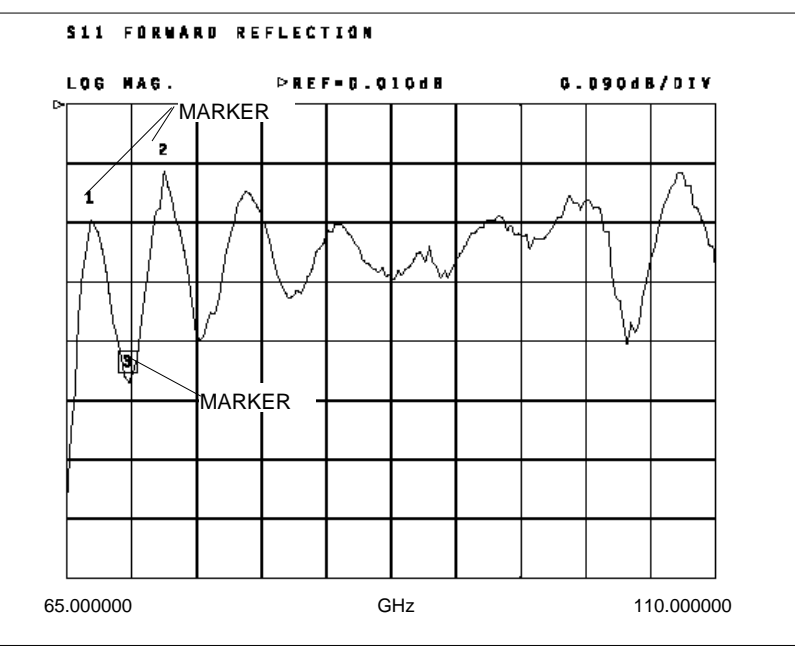

Figure D-3. Markers

- Step 8. Record the marker 3 value.
- Step 9. Find the absolute difference of the values recorded in step 7 and step 8. This is the Peak-to-Peak Ripple value. Use the RF Measurement Chart (Table D-3) to find the corresponding Return Loss value. This value is the Effective Source Match. Insure Source Match measures at least 30 dB.
- Step 10. Change the S Parameter to S22. Move the outside waveguide section with the short attached to the Port 2 module.
- Step 11. Repeat Steps 4 through 9 to compute Port 2 Source Match. Verify Port 2 Source Match is 30 dB minimum.

### **APPENDIX D**

### **PERFORMANCE/OPERATIONAL TESTS**

### **Table D-3.**Microwave Measurement Chart

|                                                          |                                                |                                                |                            |                            | Relative to U                                  | nity Reference                                      |                                                |
|----------------------------------------------------------|------------------------------------------------|------------------------------------------------|----------------------------|----------------------------|------------------------------------------------|-----------------------------------------------------|------------------------------------------------|
| IMPORTANT NOTE<br>Conversion tables for Return Loss,     | SWR                                            | Reflection<br>Coefficient                      | Return<br>Loss<br>(dB)     | X<br>dB Below<br>Reference | REF + X<br>dB                                  | REF – X<br>dB                                       | REF / X<br>Peak to Peak Rip-<br>ple dB         |
| Reflection Coefficient, and SWR with                     | 17.3910                                        | 0.8913                                         | 1                          | 1                          | 5.5350                                         | -19.2715                                            | 24.8065                                        |
| tabular values for interaction of a                      | 8.7242                                         | 0.7943                                         | 2                          | 2                          | 5.0780                                         | -13.7365                                            | 18.8145                                        |
| small phasor x with a large phasor                       | 5.8480                                         | 0.7079                                         | 3                          | 3                          | 4.6495                                         | -10.6907                                            | 15.3402                                        |
| (unity reference) expressed in dB re-                    | 4.4194                                         | 0.6310                                         | 4                          | 4                          | 4.2489                                         | -8.6585                                             | 12.9073                                        |
| lated to reference.                                      | 3.5698                                         | 0.5623                                         | 5                          | 5                          | 3.8755                                         | -7.1773                                             | 11.0528                                        |
|                                                          | 3.0095                                         | 0.5012                                         | 6                          | 6                          | 3.5287                                         | -6.0412                                             | 9.5699                                         |
|                                                          | 2.6146                                         | 0.4467                                         | 7                          | 7                          | 3.2075                                         | -5.1405                                             | 8.3480                                         |
|                                                          | 2.3229                                         | 0.3981                                         | 8                          | 8                          | 2.9108                                         | -4.4096                                             | 7.3204                                         |
|                                                          | 2.0999                                         | 0.3548                                         | 9                          | 9                          | 2.6376                                         | -3.8063                                             | 6.4439                                         |
|                                                          | 1.9250                                         | 0.3162                                         | 10                         | 10                         | 2.3866                                         | -3.3018                                             | 5.6884                                         |
|                                                          | 1.7849                                         | 0.2818                                         | 11                         | 11                         | 2.1567                                         | -2.8756                                             | 5.0322                                         |
|                                                          | 1.6709                                         | 0.2512                                         | 12                         | 12                         | 1.9465                                         | -2.5126                                             | 4.4590                                         |
|                                                          | 1.5769                                         | 0.2239                                         | 13                         | 13                         | 1.7547                                         | -2.2013                                             | 3.9561                                         |
|                                                          | 1.4985                                         | 0.1995                                         | 14                         | 14                         | 1.5802                                         | -1.9331                                             | 3.5133                                         |
|                                                          | 1.4326                                         | 0.1778                                         | 15                         | 15                         | 1.4216                                         | -1.7007                                             | 3.1224                                         |
| (1 + X)                                                  | 1.3767                                         | 0.1585                                         | 16                         | 16                         | 1.2778                                         | -1.4988                                             | 2.7766                                         |
|                                                          | 1.3290                                         | 0.1413                                         | 17                         | 17                         | 1.1476                                         | -1.3227                                             | 2.4703                                         |
|                                                          | 1.2880                                         | 0.1259                                         | 18                         | 18                         | 1.0299                                         | -1.1687                                             | 2.1986                                         |
|                                                          | 1.2528                                         | 0.1122                                         | 19                         | 19                         | 0.9237                                         | -1.0337                                             | 1.9574                                         |
|                                                          | 1.2222                                         | 0.1000                                         | 20                         | 20                         | 0.8279                                         | -0.9151                                             | 1.7430                                         |
| (1 - X)<br>(REF)<br>PHASOR<br>INTERACTION<br>TERM002.DRW | 1.1957<br>1.1726<br>1.1524<br>1.1347<br>1.1192 | 0.0891<br>0.0794<br>0.0708<br>0.0631<br>0.0562 | 21<br>22<br>23<br>24<br>25 | 21<br>22<br>23<br>24<br>25 | 0.7416<br>0.6639<br>0.5941<br>0.5314<br>0.4752 | -0.8108<br>-0.7189<br>-0.6378<br>-0.5661<br>-0.5027 | 1.5524<br>1.3828<br>1.2319<br>1.0975<br>0.9779 |
|                                                          | 1.1055<br>1.0935<br>1.0829<br>1.0736<br>1.0653 | 0.0501<br>0.0447<br>0.0398<br>0.0355<br>0.0316 | 26<br>27<br>28<br>29<br>30 | 26<br>27<br>28<br>29<br>30 | 0.4248<br>0.3796<br>0.3391<br>0.3028<br>0.2704 | -0.4466<br>-0.3969<br>-0.3529<br>-0.3138<br>-0.2791 | 0.8714<br>0.7765<br>0.6919<br>0.6166<br>0.5495 |
|                                                          | 1.0580<br>1.0515<br>1.0458<br>1.0407<br>1.0362 | 0.0282<br>0.0251<br>0.0224<br>0.0200<br>0.0178 | 31<br>32<br>33<br>34<br>35 | 31<br>32<br>33<br>34<br>35 | 0.2414<br>0.2155<br>0.1923<br>0.1716<br>0.1531 | -0.2483<br>-0.2210<br>-0.1967<br>-0.1751<br>-0.1558 | 0.4897<br>0.4365<br>0.3890<br>0.3467<br>0.3090 |
|                                                          | 1.0322                                         | 0.0158                                         | 36                         | 36                         | 0.1366                                         | -0.1388                                             | 0.2753                                         |
|                                                          | 1.0287                                         | 0.0141                                         | 37                         | 37                         | 0.1218                                         | -0.1236                                             | 0.2454                                         |
|                                                          | 1.0255                                         | 0.0126                                         | 38                         | 38                         | 0.1087                                         | -0.1100                                             | 0.2187                                         |
|                                                          | 1.0227                                         | 0.0112                                         | 39                         | 39                         | 0.0969                                         | -0.0980                                             | 0.1949                                         |
|                                                          | 1.0202                                         | 0.0100                                         | 40                         | 40                         | 0.0864                                         | -0.0873                                             | 0.1737                                         |
|                                                          | 1.0180                                         | 0.0089                                         | 41                         | 41                         | 0.0771                                         | -0.0778                                             | 0.1548                                         |
|                                                          | 1.0160                                         | 0.0079                                         | 42                         | 42                         | 0.0687                                         | -0.0693                                             | 0.1380                                         |
|                                                          | 1.0143                                         | 0.0071                                         | 43                         | 43                         | 0.0613                                         | -0.0617                                             | 0.1230                                         |
|                                                          | 1.0127                                         | 0.0063                                         | 44                         | 44                         | 0.0546                                         | -0.0550                                             | 0.1096                                         |
|                                                          | 1.0113                                         | 0.0056                                         | 45                         | 45                         | 0.0487                                         | -0.0490                                             | 0.0977                                         |
|                                                          | 1.0101                                         | 0.0050                                         | 46                         | 46                         | 0.0434                                         | -0.0436                                             | 0.0871                                         |
|                                                          | 1.0090                                         | 0.0045                                         | 47                         | 47                         | 0.0387                                         | -0.0389                                             | 0.0776                                         |
|                                                          | 1.0080                                         | 0.0040                                         | 48                         | 48                         | 0.0345                                         | -0.0346                                             | 0.0692                                         |
|                                                          | 1.0071                                         | 0.0035                                         | 49                         | 49                         | 0.0308                                         | -0.0309                                             | 0.0616                                         |
|                                                          | 1.0063                                         | 0.0032                                         | 50                         | 50                         | 0.0274                                         | -0.0275                                             | 0.0549                                         |
|                                                          | 1.0057                                         | 0.0028                                         | 51                         | 51                         | 0.0244                                         | -0.0245                                             | 0.0490                                         |
|                                                          | 1.0050                                         | 0.0025                                         | 52                         | 52                         | 0.0218                                         | -0.0218                                             | 0.0436                                         |
|                                                          | 1.0045                                         | 0.0022                                         | 53                         | 53                         | 0.0194                                         | -0.0195                                             | 0.0389                                         |
|                                                          | 1.0040                                         | 0.0020                                         | 54                         | 54                         | 0.0173                                         | -0.0173                                             | 0.0347                                         |
|                                                          | 1.0036                                         | 0.0018                                         | 55                         | 55                         | 0.0154                                         | -0.0155                                             | 0.0309                                         |
|                                                          | 1.0032                                         | 0.0016                                         | 56                         | 56                         | 0.0138                                         | -0.0138                                             | 0.0275                                         |
|                                                          | 1.0028                                         | 0.0014                                         | 57                         | 57                         | 0.0123                                         | -0.0123                                             | 0.0245                                         |
|                                                          | 1.0025                                         | 0.0013                                         | 58                         | 58                         | 0.0109                                         | -0.0109                                             | 0.0219                                         |
|                                                          | 1.0022                                         | 0.0011                                         | 59                         | 59                         | 0.0097                                         | -0.0098                                             | 0.0195                                         |
|                                                          | 1.0020                                         | 0.0010                                         | 60                         | 60                         | 0.0087                                         | -0.0087                                             | 0.0174                                         |

### **PERFORMANCE/OPERATIONAL TESTS**

### Effective Directivity Test

| Remove the flush short from the end of the high-precision     |
|---------------------------------------------------------------|
| waveguide section. Point the test ports away from all reflec- |
| tive objects.                                                 |
|                                                               |

- Step 2. Press Autoscale key to center the trace.
- Step 3. Repeat step 6 through 8.
- Step 4. Find the absolute difference of the values recorded in step 7 and step 8. This is the Peak-to-Peak Ripple value. Use the RF Measurement Chart to find the corresponding Return Loss value.
- Step 5. Find the corresponding REF + X or REF X value from the RF Measurement Chart. Use the following formula to calculate the effective directivity value:

For ripple with negative trough:

Effective Directivity = Return Loss value + (Absolute Value of Marker 3)-(REF - X)

For ripple with positive peak:

Effective Directivity = Return Loss value +(Absolute Value of Marker 3)+(REF + X)

- Step 6. Verify the Effective Directivity is >35 dB from 65 to 75 GHz, and >40 dB from 75 to 110 GHz.
- Step 7. Change the S Parameter back to S11, and move the outside waveguide section back to the Port 1 module.
- Step 8. After 2 sweeps, press AUTOSCALE.
- Step 9.Repeat steps 4, 5 and 6 to calculate Port 1 Directivity.<br/>Verify the Effective Directivity is >35 dB from 65 to<br/>75 GHz, and >40 dB from 75 to 110 GHz.

### Performance Verification-System Dynamic Range

System Dynamic Range is defined as the ratio of the typical power at Port 1 and the System Noise Floor. A 12 Term Calibration (performed exactly as described in this Appendix) must be activated. Video IF Bandwidth and Averaging must be set as shown in the chart below.

Step 1. Attach a broadband termination to both test ports of the 3742A mmWave modules.

| Step 2. | Set up the VNA display as shown below: |
|---------|----------------------------------------|
|         |                                        |

| Кеу             | Menu Choice                                     |
|-----------------|-------------------------------------------------|
| SETUP MENU      | Start: 65 GHz                                   |
|                 | Stop: 110 GHz                                   |
|                 | CW Mode: ON                                     |
| CHANNEL MENU    | Dual Channels 1 & 3                             |
| GRAPH TYPE      | Log Magnitude (both Channels)                   |
| SET SCALE       | Resolution: 10 dB/division                      |
|                 | Reference Value: -50 dB                         |
|                 | Reference Line: 7                               |
| S-PARAMS        | Channel 1: S12                                  |
|                 | Channel 3: S21                                  |
| DATA POINTS     | 401                                             |
| VIDEO IFBW      | 10 Hz (Minimum)                                 |
| AVG/SMOOTH MENU | 512 Averages (ON)                               |
| LIMITS:         | Lower Limit ON (see chart below, both channels) |
| DATA POINTS     | 50 Points in CW                                 |

Step 3. Allow the system to sweep both forward and reverse. Ensure the data does not go above the limit line on either channel. Check each frequency in the chart below.

| CW Freq (GHz) | Specification (dB) |
|---------------|--------------------|
| 65            | 67                 |
| 75            | 80                 |
| 85            | 80                 |
| 100           | 77                 |
| 110           | 70                 |

### **Coupler Verification**

Simple operational tests may be performed on-site as stated in Section D-7.

# **D-7** MULTIPLEXING COUPLER CHECK

This test verifies that the multiplexing Couplers are operational.

### Equipment Required:

- □ Anritsu SC6291 W1(m) to W1(m) Adapter
- □ Anritsu 3654B Calibration Kit
- □ Anritsu 3670V50-2 Test Port Cables (Two each)
- □ Anritsu 3655W Cal Kit or Maury Microwave Model Z7005G19 WR-10 Waveguide Calibration Kit

### Coupler Low Frequency Test (Coaxial - V connector)

- Step 1. Remove the multiplexing Couplers from the mmWave modules and then use the SC6291 Adapter to connector the W1(f) connector of the Couplers together.
- Step 2. Remove the mmWave modules from the test area and set the 37397C Test Set Configuration (Option Menu key) to Internal
- Step 3. Set up the VNA as shown in the table below:

| Кеу          | Menu Choice                |
|--------------|----------------------------|
| SETUP MENU   | Start: 40 GHz              |
|              | Stop: 65 GHz               |
| CHANNEL MENU | Single Channel:            |
|              | Channel 3                  |
| GRAPH TYPE   | Log Magnitude              |
| SET SCALE    | Resolution: 10 dB/division |
|              | Reference Value: 0 dB      |
|              | Reference Line: 8          |
| S-PARAMS     | S21                        |

- Step 4. Attach the throughlines to the VNA (Port 1 and Port 2). Use the 3654B Calibration Kit to perform a 12 Term calibration at the ends of the throughlines.
- Step 5. Leave the waveguide ports of the couplers open, attach the couplers between the throughlines, then measure the S21 insertion loss of the couplers.
- Step 6. Verify that the insertion loss is less than 15 dB and there are no sharp discontinuities.

### Coupler High Frequency Test (Waveguide - WR10)

- Step 1. Reconnect the 3742A-EW mmWave modules to the system and set the Test Set Configuration to the 3742A-EW Millimeter (or Broadband) mode.
- Step 2. Set the VNA as shown below.

| Menu Choice                |
|----------------------------|
| Start: 65 GHz              |
| Stop: 110 GHz              |
| Single Channel:            |
| Channel 3                  |
| Log Magnitude              |
| Resolution: 10 dB/division |
| Reference Value: 0 dB      |
| Reference Line: 8          |
| S21                        |
|                            |

- Step 3. Use the WR-10 Waveguide Calibration Kit to perform a 12 Term Broadband load calibration.
- Step 4. Connect coupler pair between the two mmWave modules. The V(f) connectors of the couplers need to be terminated with the 28V50B terminations from the 3654B Calibration Kit.
- Step 5. Verify that the insertion loss is less than 20 dB and there are no sharp discontinuities.

### TROUBLESHOOTING

## **D-8 TROUBLESHOOTING** Troubleshooting this system is accomplished by first ensuring no set-up error exists, then determining which instrument has failed.

### Front Panel and Cabling Checks

- Step 1. Ensure the following:
  - □ The power control knobs on the top of the 3742A modules are set fully CW.
  - □ The small RF cables on the front and rear panels of the 37000C are not damaged.
  - □ No error messages are shown on the front panels of the synthesizers.
  - □ The top synthesizer is GPIB address 4, and it has Option 15A installed.
  - □ The lower synthesizer is GPIB address 5.
  - □ All cables are on securely and are connected to the right positions.
- Step 2. Press the Utility Menu key then select **DISPLAY INSTRU-MENT PARAMETERS / SYSTEM** and ensure that both synthesizers are shown.

#### General Troubleshooting of the System

- Step 1. After determining that the problem is not caused by cabling, synthesizer, or GPIB setup errors, isolate the problem instrument using the a process of elimination. The critical information to know is direction (only forward, only reverse, or both) and frequency (all frequencies, or only below 38 GHz, only from 38 to 65 GHz, or only above 65 GHz).
- Step 2. To determine direction, be sure to display only one channel at a time.
- Step 3. If the problem occurs at any frequency below 65 GHz, you can assume the fault lies in the 37XXXC. Refer to Chapter 7 for troubleshooting help on this instrument.
- Step 4. If the problem occurs in only one direction (forward or reverse), you can eliminate both synthesizers as cause.
- Step 5. If the problem is only in one direction, and only above 65 GHz, the problem is in the 3742A or the 3738A test set or 372XXC or 373XXC.

Step 6. If you swap the 3742A's, and the problem moves, one 3742A is defective. If you swap the 3742A's and the problem does not move, the failure is in the 3738A or the 372xxC or 373xxC.

### 3738A Checks

- Step 1. If it is possible that the 3738A is defective, ensure the system is in the Millimeter Mode (not Broadband or Internal), remove the cover of the 3738A and make the checks described below to verify proper operation.
- Step 2. Note that many DC voltages will change as the system changes between forward and reverse measurement, so be sure to set the system as indicated.

### DC Power Supplies and General PCB Tests:

On the following test points of the 54074-3 PC board, verify the following DC voltages from TP8 ground (+/- approximately 10%). All supplies except the TP5 voltage are derived from regulators found on the PCB.

- □ TP5: +15 VDC (provides power for all other DC supplies\*)
- □ TP3: +12 VDC (IF Amp bias)
- **□** TP4: +5VDC (for PCB internal circuits)
- □ TP6: +5 VDC (not used)
- □ TP7: +12VDC (fan power)
- □ TP11: –5VDC (not used)

\* If TP5 has an incorrect voltage, replace the power supply with the part number shown on Table D-2.

### **PCB** Control Signals

Step 1. With the system still in the Millimeter mode, set the instrument to display Single Channel, S21. Make the following checks, and note the probable failed part. Be sure to use the sequence shown below when diagnosing and determining which part to replace.

| Location        | Required Signal | Replace if Required<br>Signal Fails |
|-----------------|-----------------|-------------------------------------|
| TP 14           | TTL low         | 37000 A8 PCB                        |
| TP 9            | -5V             | 37000 A8 PCB or 3738A control PCB   |
| TP 10           | 0V              | 37000 A8 PCB or 3738A control PCB   |
| Port 1 LED      | ON              | *Port 1 LED                         |
| TP 1            | +12 VDC         | Entire PCB                          |
| TP 2            | 0 VDC           | Entire PCB                          |
| J9 pin 1 on PCB | ~ -3.8 VDC      | Entire PCB or transfer switch       |
| J9 pin 2 on PCB | ~ +2.2 VDC      | Entire PCB or transfer switch       |

\*Note that if the LED fails, the PCB will not operate, and forward only will fail.

Step 2. Set the instrument to display Single Channel, S12. Make the following checks on the 54074-3 PCB, and note the probable failed part. Be sure to use the sequence shown below when diagnosing and determining which part to replace.

| Location        | Required Signal | Replace if Required<br>Signal Fails |
|-----------------|-----------------|-------------------------------------|
| TP 14           | TTL low         | 37000 A8 PCB                        |
| TP 9            | -5V             | 37000 A8 PCB or 3738A control PCB   |
| TP 10           | 0V              | 37000 A8 PCB or 3738A control PCB   |
| Port 2 LED      | ON              | *Port 2 LED                         |
| TP1             | 0 VDC           | Entire PCB                          |
| TP2             | +12 VDC         | Entire PCB                          |
| J9 pin 1 on PCB | ~ +2.2 VDC      | Entire PCB or transfer switch       |
| J9 pin 2 on PCB | ~ -3.8 VDC      | Entire PCB or transfer switch       |

\*Note that if the LED fails, the PCB will not operate, and reverse only will fail.

### 3738A LO Path

As shown on Figure D-3, there are no switching or active components in this signal path once the signal has left the synthesizer. Inside the 3738A, the signal from the synthesizer is routed through an isolator, through a splitter, and then out the Port 1 and Port 2 LO connectors for use by the modules.

The total insertion loss through the 3738A is about 5 dB, therefore the power out of the front panel Port 1 and Port 2 LO connectors should measure approximately +11 dBm, regardless of sweep direction. Use the ML24xx Power Meter to verify this power.

### 3738A RF Path Description and Checks:

As shown on Figure D-3, a transfer switch controls the presence of RF signal at the 3738A RF OUT ports. If the VNA is making a forward measurement, approximately +11 dBm is present at the Port 1 RF OUT. If the measurement is reverse, the same power is present only at the Port 2 RF OUT. Use the ML24xx Power Meter to verify this power.

### 3738A IF Path Description and Checks:

As shown on Figure D-3, there are four separate IF paths in the 3728A. Each path is composed of an ampifier (gain is approximately 20 dB) and a GaAs switch. The signal through these paths is fixed at 270 MHz, which is the down-converted signal from the 3742A modules.

Regardless of sweep direction, the GaAs switches and the IF amplifiers are biased ON (pass RF) when the system frequency is above 65 GHz, and are OFF when the system frequency is below 65 GHz. Correct bias voltages at TP3, TP9, and TP10 are shown on the chart above.
# INDEX

# Subject Index

#### #

| 10 MH  | [z t | in | ne | b  | a  | se         | •          | •  | •  | •   | •  | •  | •   | •  | •  | •  | •  | •  | •  | •  | •   | 3  | 6-10        |
|--------|------|----|----|----|----|------------|------------|----|----|-----|----|----|-----|----|----|----|----|----|----|----|-----|----|-------------|
| 2100-2 | •    | •  | •  | •  | •  | •          | •          | •  | •  | •   | •  | •  | •   | •  | •  | •  | •  | •  | •  | •  | •   | •  | 1-9         |
| 2300-1 | 78   | •  |    | •  | •  | •          | •          | •  | •  | •   | •  | •  | •   | •  | •  | •  | •  | •  | •  | •  |     | •  | 1-8         |
| 2300-4 | 96   | •  |    | •  | •  | •          | •          | •  | •  | •   | •  | •  | •   | •  | •  | •  | •  | •  | •  | •  |     | •  | 1-8         |
| 3663 · | •    | •  | •  | •  | •  | •          | •          | •  | •  | •   | •  | •  | •   | •  | •  | •  | •  | •  | •  | •  | •   | •  | 1-9         |
| 3666 · | •    | •  | •  | •  | •  | •          | •          | •  | •  | •   | •  | •  | •   | •  | •  | •  | •  | •  | •  | •  | •   | •  | 1-9         |
| 3667 · | •    | •  | •  | •  | •  | •          | •          | •  | •  | •   | •  | •  | •   | •  | •  | •  | •  | •  | •  | •  | •   | •  | 1-9         |
| 3668 · | •    | •  | •  | •  | •  | •          | •          | •  | •  | •   | •  | •  | •   | •  | •  | •  | •  | •  | •  | •  | •   | •  | 1-9         |
| 3669B  | •    | •  | •  | •  | •  | •          | •          | •  | •  | •   | •  | •  | •   | •  | •  | •  | •  | •  | •  | •  | •   | •  | 1-9         |
| 37377  | 4/3  | 7: | 39 | 7. | A  | <b>S</b> 0 | u          | rc | e  | lo  | ck | S  | ig  | na | al | pa | at | h  | di | aę | gra | ar | n           |
| • • •  | • •  | •  | •  | •  | •  | •          | •          | •  | •  | •   | •  | •  | •   | •  | •  | •  | •  | •  | •  | •  | •   | 7  | '-17        |
| 37377  | 4/3  | 7: | 39 | 7. | A  | te         | st         | s  | ig | na  | al | pa | atl | h  | di | ag | gr | ar | n  | •  | •   | 7  | <b>'-16</b> |
| 65 GH  | z p  | 01 | Ne | er | se | en         | <b>S</b> 0 | r  | se | etu | ıp | •  | •   | •  | •  | •  | •  | •  | •  | •  | •   | 6  | 6-11        |

#### A

| A1 to A9 and A13 to A16 PCB assemblies removal diagram ••••••8-7 |
|------------------------------------------------------------------|
| A1 to A9 and A13 to A16 PCBs • • • • • 8-6 to 8-7                |
| A13 I/O interface #1 PCB assembly · · · · · 3-16                 |
| A14 I/O interface #2 PCB assembly · · · · · 3-16                 |
| A15 graphics processor PCB assembly · · · · 3-17                 |
| A16 hard disk PCB assembly · · · · · · · · 3-17                  |
| A17 system motherboard assembly · · · · · 3-17                   |
| A18 rear panel interface PCB · · · · · · · · · 3-18              |
| A18 rear panel PCB · · · · · · · · · · · · · 8-16                |
| A21A1 source YIG bias control PCB · · · · · 8-26                 |
| A21A2 adjustment (37377A/37397A) · · · · · 6-17                  |
| A21A2 source control PCB· · · · · · · · · · 8-26                 |
| A24 VME bus terminator location · · · · · · 8-9                  |
| A24 VME bus terminator PCB · · · · · 3-17,8-8                    |
| A31 buffer amplifier/sampler assembly · · · · 8-21               |

| A5 A/D converter PCB · · · · · · · · · · · · · · · 3-13                                                                                                    |
|----------------------------------------------------------------------------------------------------|
| A7 PCB, 10 MHz time base · · · · · · · · · · · · 3-10                                                                                                    |
| A7 PCB, LO3 · · · · · · · · · · · · · · · · · · ·                                                                                                    |
| A8 adjustment, (37377A/37397A) · · · · · · · 6-16                                                                                                    |
| A8 source lock/signal separation and control PCB                                                                                                    |
| · · · · · · · · · · · · · · · · · · ·                                                                                                    |
| A9 main processor PCB assembly · · · · · · 3-14                                                                                                    |
| Acrobat Reader · · · · · · · · · · · · · · · · · · 1-3                                                                                                    |
| adjustments   A21A2 (37377A/37397A)   A8 (37377A/37397A)   Grequency calibration   Grequency calibration   Grequency ca |
| adjustments, internal hardware • • • • • • 1-6                                                                                                    |
| Adobe Acrobat · · · · · · · · · · · · · · · · · · ·                                                                                                    |
| ALC calibration · · · · · · · · · · · · · · · 6-10 to 6-13                                                                                                    |
| analog subsystem assembly 3-8 to 3-13                                                                                                    |
| analog subsystem block diagram · · · · · · · 3-7                                                                                                    |
| Anritsu service centers · · · · · · · · 1-10,2-1,2-4                                                                                                    |
| assemblies<br>A13 I/O interface #1 PCB · · · · · · · · · · · · · · · · · · ·                                                                                                    |
| fan remove and replace $\cdot \cdot \cdot \cdot \cdot \cdot \cdot \cdot \cdot \cdot \cdot \cdot \cdot \cdot \cdot \cdot \cdot \cdot \cdot$                                                                                                    |

| floppy disk drive · · · · · · · · · · · · · · · · · · ·                                                                       |
|----------------------------------------------------------------------------------------------------|
| front panel                                                                                                    |
| front panel remove and replace $\cdot \cdot \cdot 8$ -8 to 8-10                                                               |
| integrated · · · · · · · · · · · · · · · · · · ·                                                                              |
| location diagram, major (bottom view) $\cdot $ 2-10 to 2-11                                                                   |
| location diagram, major (top view) $\cdots \cdot \cdot 2$ -9                                                                  |
| location diagram, signal source $\cdots \cdots 2-12$                                                                          |
| main chassis $\cdot \cdot \cdot \cdot \cdot \cdot \cdot \cdot \cdot \cdot \cdot \cdot \cdot \cdot 3$ -17 to 3-19              |
| microwave $\cdots \cdots \cdots \cdots \cdots \cdots \cdots \cdots \cdots \cdots 2-6, 2-8$                                    |
| non-exchangeable parts · · · · · · · · · · · 2-8                                                                              |
| power amp $\cdot \cdot \cdot \cdot \cdot \cdot \cdot \cdot \cdot \cdot \cdot \cdot \cdot \cdot \cdot \cdot \cdot \cdot \cdot$ |
| power supply module $\cdots \cdots \cdots \cdots \cdots \cdots \cdots \cdots 3-19$                                            |
| printed circuit boards $\cdots \cdots \cdots \cdots \cdots \cdots \cdots 2-5$                                                 |
| rear panel assembly remove and replace 8-13 to 8-14                                                                           |
| RF • • • • • • • • • • • • • • • • • • •                                                                                      |
| source module · · · · · · · · · · · · · · · · · · 2-8                                                                         |
| switched doubler remove and replace $\cdot \cdot \cdot 8-22$                                                                  |
| switched filter remove and replace $\cdots $ 8-27                                                                             |
| test set $\cdots \cdots \cdots \cdots \cdots \cdots \cdots \cdots \cdots \cdots \cdots \cdots 2-6$                            |
| test set remove and replace $\cdots \cdot 8-17$ to 8-22                                                                       |
| YIG oscillator remove and replace $\cdot$ · · · 8-28                                                                          |
| assembly exchange program ••••• 1-10,2-3                                                                                      |
| assembly level troubleshooting $\cdot \ \cdot \ \cdot \ \cdot \ \cdot \ \cdot \ 1\text{-}5$                                   |

#### B

| B39553                                                                           |
|----------------------------------------------------------------------------------|
| block diagram of 373XXC VNA system $\cdot$ 3-5 to 3-6                            |
| bridge, low frequency $\cdots \cdots \cdots \cdots \cdots \cdots $ 8-20          |
| buffer amp kits $\cdots \cdots \cdots \cdots \cdots \cdots \cdots \cdots 2-7$    |
| buffer amplifier $\cdots \cdots \cdots \cdots \cdots \cdots \cdots \cdots $ 8-20 |

## С

| calibration<br>conditions • • • • • • • • • • • • • • 5-3 to 5<br>internal hardware • • • • • • • • • • • • • 1<br>internal hardware adjustments • • • • • • • 1 | -4<br>-6<br>-6 |
|----------------------------------------------------------------------------------------------------|----------------|
| CD ROM · · · · · · · · · · · · · · · · · · ·                                                                                                    | -3             |
| certification, system test ••••••• 1                                                                                                    | -7             |
| conditions<br>calibration and measurement •••• 5-3 to 5<br>standard •••• 5                                                                                       | 5-4<br>5-3     |

| connector cleaning •••••••B-5                                                             |
|-------------------------------------------------------------------------------------------|
| connector maintenance                                                                     |
| cleaning · · · · · · · · · · · · · · · · · · ·                                            |
| introduction · · · · · · · · · · · · · · · · · · ·                                        |
| mechanical shock · · · · · · · · · · · · · · · · · · ·                                    |
| pin depth problems · · · · · · · · · · · · · · · B-3                                      |
| pin depth tolerances $\cdots \cdots \cdots \cdots \cdots B-4$                             |
| precautions · · · · · · · · · · · · · · · · · · ·                                         |
| repair/maintenance · · · · · · · · · · · · · · · · B-5                                    |
| teflon tuning washer · · · · · · · · · · · · · · · B-5                                    |
| torque $\cdots \cdots \cdots \cdots \cdots \cdots \cdots \cdots \cdots \cdots \cdots B-5$ |
| visual inspection $\cdots \cdots \cdots \cdots \cdots \cdots B-5$                         |
| connectors, torquing · · · · · · · · · · · · · · · · · · ·                                |
| consumable parts · · · · · · · · · · · · · · · · 2-7                                      |
| coupler, input $\cdot$ · · · · · · · · · · · · · · · · · · ·                              |
| covers · · · · · · · · · · · · · · · · · · ·                                              |

## D

| diagram                                                                                                    |
|----------------------------------------------------------------------------------------------------|
| $372XXC$ , overall $\cdot \cdot \cdot \cdot \cdot \cdot \cdot \cdot \cdot \cdot \cdot \cdot \cdot \cdot \cdot \cdot \cdot \cdot $ |
| 37377A/37397A source lock signal path · · 7-17                                                                                    |
| 37377A/37397A test signal path · · · · · 7-16                                                                                     |
| A1 to A9 and A13 to A16 removal $\cdot$ · · · · 8-7                                                                               |
| A31 buffer amplifier • • • • • • • • • • • 8-21                                                                                   |
| analog subsystem • • • • • • • • • • • • • • 3-7                                                                                  |
| digital subsystems · · · · · · · · · · · · · · · · · · ·                                                                          |
| exploded view of 372XXB chassis covers $\cdot$ · 8-5                                                                              |
| sampler assembly $\cdots \cdots \cdots \cdots \cdots \cdots $ 8-21                                                                |
| signal source module $\cdots \cdots \cdots \cdots \cdots \cdots $ 8-24                                                            |
| test set module components layout •••• 8-19                                                                                       |
| digital subsystem assemblies · · · · 3-14 to 3-16                                                                                 |
| digital subsystem block diagram • • • • • • 3-15                                                                                  |
| digram                                                                                                    |
| $373XXC$ , overall $\cdots \cdots \cdots \cdots \cdots \cdots \cdots 3-6$                                                         |
| disk drive, floppy · · · · · · · · · · · · · · · 8-13                                                                             |
| disk related error messages · · · · · · · A-3,A-7                                                                                 |
| display, liquid crystal • • • • • • • • 8-11 to 8-12                                                                              |
| down converter assembly $\cdots \cdots \cdots \cdots $ 8-27                                                                       |
| -                                                                                                    |

#### E

electro-static discharge procedures · · · · · 1-10

## INDEX

| equipment required, for verification $\cdot$ · · · · 5-7                           |
|------------------------------------------------------------------------------------|
| error code DE lock failure troubleshooting $\cdot$ · 7-11                          |
| error messages                                                                     |
| 0000 to $0099 \cdots \cdots \cdots \cdots \cdots \cdots \cdots \cdots \cdots $ A-4 |
| 0100 to 3999 · · · · · · · · · · · · · · · · ·                                     |
| 4000 to 4999 · · · · · · · · · · · · · · · · ·                                     |
| 5000 to 5999 · · · · · · · · · · · · · · · · ·                                     |
| 6000 to 6999 · · · · · · · · · · · · · · · · ·                                     |
| 7000 to 7999 · · · · · · · · · · · · · · · · ·                                     |
| 8000 to 8999 · · · · · · · · · · · · · · · · ·                                     |
| disk related · · · · · · · · · · · · · · · · · A-3,A-7                             |
| GPIB related · · · · · · · · · A-3,A-8 TO A-15                                     |
| introduction · · · · · · · · · · · · · · · · · · ·                                 |
| operational · · · · · · · · · · · A-3,A-5 TO A-6                                   |
| service log · · · · · · · · · · · · A-4,A-16 TO A-18                               |
| exchange assembly program • • • • • • • • • 2-3                                    |
| exchange program, failed assembly $\cdot$ · · · · 1-10                             |
| exploded view of 372XXB chassis covers • • • 8-5                                   |

#### F

| failed assembly exchange program $\cdot$ · · · · 1-10              |
|--------------------------------------------------------------------|
| fan assembly · · · · · · · · · · · · · · · · 8-15                  |
| field service kits · · · · · · · · · · · · · · · · · · ·           |
| fixtures, test · · · · · · · · · · · · · · · · · · ·               |
| floppy disk<br>drive assembly                                      |
| frequency calibration · · · · · · · · · · · · 6-7 to 6-9           |
| front panel assembly 3-18,8-8 to 8-10                              |
| functional assembly level troubleshooting $\cdot \cdot \cdot 1$ -5 |

## G

GPIB related error messages  $~\cdot~$  A-3,A-8 TO A-15

#### Ι

| identifica | atio | on | n | u | m | be | er | • | • | • | • | • | • | • | • | • | • | • | • |   |    | 1-3 |
|------------|------|----|---|---|---|----|----|---|---|---|---|---|---|---|---|---|---|---|---|---|----|-----|
| IF section | n۰   | •  | • | • | • | •  | •  | • |   | • |   |   | • | • | • | • | • | • |   | • | 3. | -12 |

| input coupler $\cdots$ $\cdots$ $\cdots$ $\cdots$ $\cdots$ | • | • | • | • | • | • | • | 8 | 3-20 |
|------------------------------------------------------------|---|---|---|---|---|---|---|---|------|
| integrated assemblies $\cdots$ $\cdots$ $\cdot$            | • | • | • | • | • | • | • | • | 2-7  |
| internal hardware adjustments                              | • | • | • | • | • | • | • | • | 1-6  |

## K

| kits<br>field service · · · · · · · · · · · · · · · · · · ·                                                                                                    |
|----------------------------------------------------------------------------------------------------|
| L                                                                                                    |
| liquid crystal display (LCD) $\cdot \ \cdot \ \cdot \ \cdot \ 8$ -11 to 8-12                                                                                       |
| LO1 calibration $\cdot \ \cdot \ \cdot \ \cdot \ \cdot \ \cdot \ \cdot \ \cdot \ \cdot \ \cdot $                                                                   |
| LO2 calibration $\cdot \ \cdot \ \cdot \ \cdot \ \cdot \ \cdot \ \cdot \ \cdot \ \cdot \ \cdot $                                                                   |
| location diagram<br>major assembly (bottom view) · · · 2-10 to 2-11<br>major assembly (top view) · · · · · · · · 2-9<br>signal source · · · · · · · · · · · · 2-12 |

| location of mounting screws for rear panel assemblies • • • • • • • • • • • • • • • • • • •                                         |
|----------------------------------------------------------------------------------------------------|
| location of the A24 VME bus terminator PCB assembly $\cdot$ $\cdot$ $\cdot$ $\cdot$ $\cdot$ $\cdot$ $\cdot$ $\cdot$ $\cdot$ $\cdot$ |
| low frequency bridge $\cdot$ · · · · · · · · · · · 8-20                                                                             |

#### M

# N TO R

| receiver · · · · · · · · · · · · · · · · · · ·              | 3-11  |
|-------------------------------------------------------------|-------|
| signal source modules remove and replace                    | 8-23  |
| switched doubler remove and replace $\cdot$ $\cdot$ $\cdot$ | 8-22  |
| test set · · · · · · · · · · · · · · · · · · ·              | · 3-9 |
| test set remove and replace · · · · 8-17 to                 | 8-22  |
|                                                             |       |

## N

| ND37200  | )A-2     | ••• | •  | • | •  | •  | •   | • | • | • | • | • | • | • | • | • | • | • | • | 1-8 |
|----------|----------|-----|----|---|----|----|-----|---|---|---|---|---|---|---|---|---|---|---|---|-----|
| ND53269  | )        |     | •  | • | •  | •  | •   | • | • | • | • | • | • | • | • | • | • | • | • | 1-8 |
| ND54996  | <b>;</b> |     | •  | • |    | •  | •   | • | • | • | • | • | • | • | • | • | • | • | • | 1-8 |
| NDME78   | 808A     | -1  | •  | • |    | •  | •   | • | • |   | • | • | • | • | • | • | • | • |   | 1-8 |
| non-exch | ange     | eab | le | p | ar | ts | ; · | • | • | • | • | • | • | • | • | • | • | • | • | 2-8 |

## 0

| online manual $\cdot$ · · · · · · · · · · · · · · · · · · · |
|-------------------------------------------------------------|
| operational error messages · · · · A-3,A-5 TO A-6           |
| options, standard • • • • • • • • • • • • • • • • 1-5       |
| ordering information $\cdot$ · · · · · · · · · 2-4 to 2-12  |
| over torquing connectors · · · · · · · · · · · · B-5        |
|                                                             |

#### P

| parts consumable $\cdots \cdots \cdots \cdots \cdots \cdots \cdots \cdots \cdots \cdots 2-7$                    |
|----------------------------------------------------------------------------------------------------|
| non-exchangeable · · · · · · · · · · · · · · · · · · ·                                                          |
| replaceable · · · · · · · · · · · · · · · · · · ·                                                               |
| performance specifications ••••••••• 1-10                                                                       |
| performance tests $\cdots \cdots \cdots \cdots \cdots \cdots \cdots \cdots \cdots + 4-6$                        |
| 12-term calibration $\cdot \cdot \cdot \cdot \cdot \cdot \cdot \cdot \cdot \cdot \cdot \cdot \cdot \cdot 4$ -12 |
| descriptions · · · · · · · · · · · · · · · · 4-9                                                                |
| directivity · · · · · · · · · · · · · · · · · · ·                                                               |
| frequency accuracy · · · · · · · · · · · · 4-12                                                                 |
| inspection/self test · · · · · · · · · · · · · · · 4-9                                                          |
| low power phase lock · · · · · · · · · · · 4-9                                                                  |
| non-ratio power · · · · · · · · · · · · · · · 4-10                                                              |
| non-ratio stability · · · · · · · · · · · · · 4-10                                                              |
| port 1 power                                                                                                    |
| reflection noise · · · · · · · · · · · · · · · · · · 4-11                                                       |
| reflection sampler saturation $\cdots \cdots \cdots $ 4-11                                                      |
| required equipment · · · · · · · · · · · · · · 4-7                                                              |
| running the test program · · · · · · · · · 4-9                                                                  |
| send random settings $\cdots \cdots \cdots \cdots \cdots \cdots \cdots 4$ -14                                   |
| source and LO $\cdot$ $\cdot$ $\cdot$ $\cdot$ $\cdot$ $\cdot$ $\cdot$ $\cdot$ $\cdot$ $\cdot$                   |

| source match · · · · · · · · · · · · · · · · 4-13                                                                             |
|----------------------------------------------------------------------------------------------------|
| specifications · · · · · · · · · · · · · · · · · 4-6                                                                          |
| step attenuators · · · · · · · · · · · · · · 4-13                                                                             |
| system dynamic range/leakage · · · · · 4-14                                                                                   |
| test program $\cdot$ · · · · · · · · · · · · · · · · · · ·                                                                    |
| transmission noise and stability $\cdot$ $\cdot$ $\cdot$ $\cdot$ 4-10                                                         |
| transmission sampler saturation $\cdots \cdot \cdot 4$ -10                                                                    |
| video IF bandwidth $\cdots \cdots \cdots \cdots \cdots \cdots \cdots 4$ -11                                                   |
| pin depth                                                                                                    |
| problems $\cdot \cdot \cdot \cdot \cdot \cdot \cdot \cdot \cdot \cdot \cdot \cdot \cdot \cdot \cdot \cdot \cdot \cdot \cdot$  |
| $tolerance \cdot \cdot \cdot \cdot \cdot \cdot \cdot \cdot \cdot \cdot \cdot \cdot \cdot \cdot \cdot \cdot \cdot \cdot \cdot$ |
| power amp kits $\cdots \cdots \cdots \cdots \cdots \cdots \cdots \cdots 2-7$                                                  |
| power sensor setup, 65 GHz $\cdot$ $\cdot$ $\cdot$ $\cdot$ $\cdot$ $\cdot$ $\cdot$ $\cdot$ 6-11                               |
| power supply module · · · · · · · · · · · · · · 3-19,8-15                                                                     |
| precautions                                                                                                    |
| for connectors $\cdot \cdot \cdot \cdot \cdot \cdot \cdot \cdot \cdot \cdot B$ -3 TO B-4                                      |
| special $\cdots \cdots \cdots \cdots \cdots \cdots \cdots \cdots \cdots \cdots \cdots \cdots \cdots 5-4$                      |
| printed circuit board assemblies $\cdot$ · · · · · · 2-5                                                                      |
| procedures, verification $\cdot$ · · · · · · · · · · · · 5-7                                                                  |
| processor PCB, main $\cdot$ · · · · · · · · · · · · · · · · · · ·                                                             |
|                                                                                                    |

## R

| rear panel assembly $\cdot\cdot\cdot\cdot\cdot\cdot\cdot$ 8-13 to 8-14                                                       |
|----------------------------------------------------------------------------------------------------|
| receiver module $\cdots \cdots \cdots \cdots \cdots \cdots \cdots \cdots 3-11$                                               |
| recommended test equipment $\cdot$ · · · · 1-12 to 1-13                                                                      |
| reference signal values, typical · · · · · · · 7-15                                                                          |
| related manuals $\cdots \cdots \cdots \cdots \cdots \cdots \cdots \cdots 1$ -4                                               |
| remove and replace                                                                                                    |
| A1 to A9 PCBs · · · · · · · · · · · · · · 8-6                                                                                |
| A12 VME bus terminator PCB · · · · · · 8-8                                                                                   |
| A13 to A16 PCBs                                                                                                    |
| A18 rear panel PCB $\cdots \cdots \cdots \cdots \cdots \cdots $ 8-16                                                         |
| A21A1 source YIG bias control PCB $\cdot \cdot \cdot \cdot 8-26$                                                             |
| A21A2 source control PCB · · · · · · · · 8-26                                                                                |
| buffer amplifier/sampler (A31) $\cdot$ · · · · · 8-20                                                                        |
| $covers \cdots \cdots \cdots \cdots \cdots \cdots \cdots \cdots \cdots \cdots \cdots \cdots \cdots \cdots \cdots \cdots 8-3$ |
| down converter assembly 8-27                                                                                                 |
| equipment required                                                                                                    |
| fan assembly                                                                                                    |
| front panel assembly $\cdots \cdots \cdots \cdots \cdots \cdots \cdots $ 8-9                                                 |
| input coupler/low frequency bridge · · · · 8-20                                                                              |
| introduction · · · · · · · · · · · · · · · · · · ·                                                                           |

| $LCD \cdots \cdots \cdots \cdots \cdots \cdots \cdots \cdots \cdots \cdots \cdots \cdots \cdot 8-12$                                                        |
|----------------------------------------------------------------------------------------------------|
| power supply module · · · · · · · · · · · · 8-1                                                                                                    |
| rear panel assembly • • • • • • • • • • • 8-13                                                                                                    |
| signal source modules · · · · · · · · · · · 8-23                                                                                                    |
| switched doubler module $\cdots \cdots \cdots \cdots $ 8-22                                                                                                 |
| switched filter assembly $\cdots \cdots \cdots \cdot 8-2$                                                                                                   |
| test set modules · · · · · · · · · · · · · · · 8-1                                                                                                    |
| transfer switch $\cdots \cdots \cdots \cdots \cdots \cdots \cdots $ 8-1                                                                                     |
| YIG oscillator assembly · · · · · · · · · 8-28                                                                                                    |
| repair of connectors •••••••B-3,B-3                                                                                                    |
| replaceable subassemblies and parts $\cdots \cdot \cdot 2$ -4                                                                                               |
| required equipment<br>for removal and replacement procedures · · 8-3                                                                                        |
| for verification $\cdots$ $\cdots$ $\cdots$ $\cdots$ $\cdots$ $\cdots$ $\cdots$ $5$ -7                                                                      |
| performance tests $\cdots \cdots \cdots \cdots \cdots \cdots \cdots \cdots + 4$ -7                                                                          |
| performance tests, additional $\cdots$ $\cdots$ $\cdots$ 4-7                                                                                                |
| result determination, verification $\cdots$ $\cdots$ 5-0                                                                                                    |
| RF assemblies $\cdots \cdots \cdots \cdots \cdots \cdots \cdots \cdots \cdots \cdots 2$ -(                                                                  |
| RF components •••••2-8                                                                                                    |
|                                                                                                    |
| RF power calibration $\cdots \cdots \cdots \cdots \cdots \cdots \cdots \cdots \cdots \cdots \cdots \cdots \cdots \cdots \cdots \cdots \cdots \cdots \cdots$ |

## **S**

| sampler (A31) 8-20                                                            |
|-------------------------------------------------------------------------------|
| scope of manual $\cdot$ 1-3                                                   |
| self test<br>failures · · · · · · · · · · · · · · · · · · ·                   |
| sensor setup, 65 GHz $\cdots \cdots \cdots \cdots \cdots \cdots \cdots $ 6-11 |
| service<br>software · · · · · · · · · · · · · · · · · · ·                     |
| service centers $\cdot$ · · · · · · · · · · · · · · · · · · ·                 |
| service kits, field $\cdot$ · · · · · · · · · · · · · · · · · · 1-8           |
| service log · · · · · · · · · · · · · · · · · · ·                             |
| service log error messages · · · · · A-16 TO A-18                             |
| service strategy · · · · · · · · · · · · · · · · · · ·                        |

| digital subsystem assemblies •••••• 3-14                                                                  |
|----------------------------------------------------------------------------------------------------|
| floppy disk drive · · · · · · · · · · · · · · · · · · ·                                                   |
| front panel assembly $\cdot \cdot \cdot \cdot \cdot \cdot \cdot \cdot \cdot \cdot \cdot \cdot 3-18$       |
| IF section · · · · · · · · · · · · · · · · · · ·                                                          |
| introduction · · · · · · · · · · · · · · · · · · ·                                                        |
| main chassis assemblies $\cdots \cdots \cdots \cdots 3$ -17                                               |
| overview · · · · · · · · · · · · · · · · · · ·                                                            |
| power supply module · · · · · · · · · · · · · · · 3-19                                                    |
| receiver module $\cdot$ · · · · · · · · · · · · · · · · · · ·                                             |
| signal source module • • • • • • • • • • • • 3-8                                                          |
| test set module $\cdot$ · · · · · · · · · · · · · · · · · · ·                                             |
| system overview · · · · · · · · · · · · · · · · · · ·                                                     |
| system test certification $\cdot$ $\cdot$ $\cdot$ $\cdot$ $\cdot$ $\cdot$ $\cdot$ $\cdot$ $\cdot$ $\cdot$ |

## T

| technical support                                                                                                    |
|----------------------------------------------------------------------------------------------------|
| teflon tuning washers B-5                                                                                                    |
| test certification, system · · · · · · · · · · · · 1-7                                                                                             |
| test equipment<br>general recommendations · · · · 1-12 to 1-13                                                                                     |
| test equipment, recommended • • • • 1-12 to 1-13                                                                                                   |
| test fixtures/aids                                                                                                    |
| B39553 · · · · · · · · · · · · · · · · · ·                                                                                                    |
| GPIB cable · · · · · · · · · · · · · · · · · · ·                                                                                                   |
| printer port $\cdots$ 1-9                                                                                                    |
| test set                                                                                                    |
| assembles · · · · · · · · · · · · · · · · · · ·                                                                                                    |
| $\begin{array}{c} \text{module} \cdot \cdot \cdot \cdot \cdot \cdot \cdot \cdot \cdot \cdot \cdot \cdot \cdot \cdot \cdot \cdot \cdot \cdot \cdot$ |
| module components layout diagram · · · · 8-19                                                                                                    |
| test software                                                                                                    |
| 2300-178 • • • • • • • • • • • • • • • • • • 1-8                                                                                                   |
| 2300-496 • • • • • • • • • • • • • • • • • • •                                                                                                    |
| threshold adjustment, source lock $\ \cdot \ \cdot \ 6-14$ to 6-15                                                                                 |

| torquing connectors $\ \cdot \ \cdot \ \cdot \ \cdot \ \cdot \ \cdot \ \cdot \ \cdot \ B-5$                                                                                                    |
|----------------------------------------------------------------------------------------------------|
| transfer switch $\cdot$ · · · · · · · · · · · · · · · · · · ·                                                                                                    |
| transfer switch voltages, typical $\cdot$ · · · · · · 7-15                                                                                                    |
| troubleshooting<br>error code DE lock failure · · · · · · · · · · · 7-11<br>functional level assembly · · · · · · · · · · · · 1-5<br>introduction · · · · · · · · · · · · · · · · · · 7-3<br>service log · · · · · · · · · · · · · · · · · · 1-6 |
| typical reference signal values $\cdots \cdots \cdots 7$ -15                                                                                                    |
| typical SPDT switch voltages $\cdot$ · · · · · · · 7-15                                                                                                    |
| typical transfer switch voltages $\cdot$ · · · · · · 7-15                                                                                                    |
|                                                                                                    |

#### V

| verification kits · · · · ·                 |          | ••• | • |     | • | 1-9 | 9,5-5 |
|---------------------------------------------|----------|-----|---|-----|---|-----|-------|
| 3.5 mm connector · ·                        |          | ••• | • | • • | • | • • | 1-9   |
| GPC-7 connector $\cdot$ $\cdot$ $\cdot$     |          | ••• | • |     | • |     | 1-9   |
| K connector $\cdot$ $\cdot$ $\cdot$ $\cdot$ |          | ••• | • |     | • |     | 1-9   |
| model 3663 · · · · ·                        |          | ••• | • |     | • |     | 1-9   |
| model 3666 · · · · · ·                      |          | ••• | • |     | • | • • | 1-9   |
| model 3667 · · · · ·                        |          | ••• | • |     | • |     | 1-9   |
| model 3668 · · · · ·                        |          | ••• | • |     | • |     | 1-9   |
| model 3669 · · · · ·                        |          | ••• | • |     | • | • • | 1-9   |
| N connector · · · ·                         |          | ••• | • |     | • |     | 1-9   |
| V connector $\cdot$ · · · ·                 |          | ••• | • |     | • | • • | 1-9   |
| verification procedures $\cdot$             |          |     |   |     | • |     | 5-7   |
| verification result determ                  | inatio   | n·· | • |     | • |     | 5-6   |
| verification software $\cdot$ $\cdot$       |          |     | • |     |   |     | 5-5   |
| visual inspection, connect                  | tors · · |     | • | ••• | • |     | B-5   |
| 1                                           | W        |     |   |     |   |     |       |
|                                             |          |     |   |     |   |     |       |

|--|

#### Y

YIG oscillator assembly  $\cdot\,\cdot\,\cdot\,\cdot\,\cdot\,\cdot\,\cdot\,\cdot\,8\text{--}28$